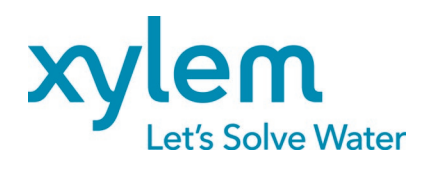

Manuale di Installazione, Uso e Programmazione

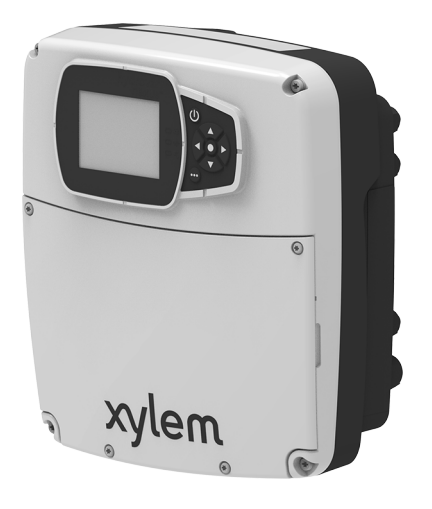

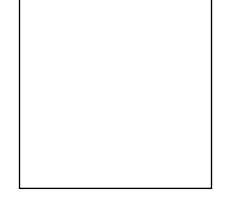

# HVX, HVX+

## Drive per controllo di motori Xylem ad alta efficienza

Versione firmware: 01.00.00

## Indice

| 1 | Intro | duzione e Sicurezza                                   | 5  |
|---|-------|-------------------------------------------------------|----|
|   | 1.1   | Introduzione                                          | 5  |
|   | 1.2   | Livelli di pericolo e simboli di sicurezza            | 5  |
|   | 1.3   | Sicurezza dell'utilizzatore                           | 6  |
|   | 1.4   | Protezione dell'ambiente                              | 6  |
| 2 | Desc  | rizione del Prodotto                                  | 7  |
|   | 2.1   | Denominazione delle parti                             | 7  |
|   | 2.2   | Targa dati                                            | 7  |
|   | 2.3   | Adesivo delle avvertenze del drive                    | 8  |
|   | 2.4   | Adesivo delle approvazioni dell'apparecchiatura radio | 8  |
| 3 | Insta | llazione                                              | 9  |
|   | 3.1   | Precauzioni                                           | 9  |
|   | 3.2   | Linee guida per il collegamento elettrico             |    |
|   | 3.3   | Linee guida per il quadro di comando                  |    |
|   | 3.3.1 | Fusibili e/o interruttori automatici                  |    |
|   | 3.3.2 | Dispositivi per le correnti residue, RCD (GFCI)       | 11 |
|   | 3.4   | Linee guida per il drive                              | 11 |
|   | 3.4.1 | Montaggio                                             | 11 |
|   | 3.4.2 | Collegamento alimentazione                            |    |
|   | 3.4.3 | Collegamenti ausiliari                                |    |
| 4 | Com   | ando                                                  | 17 |
|   | 4.1   | Pannello comandi HVX+                                 | 17 |
|   | 4.1.1 | Display grafico                                       |    |
|   | 4.1.2 | Menu parametri, HVX+                                  |    |
|   | 4.1.3 | Avviamento dell'unità con il pannello comandi HVX+    |    |
|   | 4.1.4 | Modifica della modalità di lavoro, HVX+               |    |
|   | 4.1.5 | Reset degli errori, HVX+                              |    |
|   | 4.2   | Pannello comandi HVX                                  |    |
|   | 4.2.1 | Visualizzazione principale                            |    |
|   | 4.2.2 | Menu parametri, HVX                                   |    |
|   | 4.2.3 | Avviamento dell'unità con il pannello comandi HVX     | 23 |
|   | 4.2.4 | Modifica della modalità di lavoro, HVX                | 23 |
|   | 4.2.5 | Reset degli errori, HVX                               | 23 |
|   | 4.3   | App Xylem X                                           | 23 |
| 5 | Prog  | rammazione                                            |    |
|   | 5.1   | M01, menu home                                        |    |
|   | 5.1.1 | S01.0 applicazione                                    |    |
|   | 5.1.2 | S01.1 sensori                                         | 27 |
|   |       |                                                       |    |

|   | 5.1.3 | S01.2 setpoint                                  |    |
|---|-------|-------------------------------------------------|----|
|   | 5.1.4 | S01.4 modalità Jog                              |    |
|   | 5.1.5 | S01.5 sicurezza                                 |    |
|   | 5.2 N | Л02, registro degli errori                      |    |
|   | 5.2.1 | S02.0 errori                                    |    |
|   | 5.3 N | 103, informazioni sull'elettropompa             |    |
|   | 5.3.1 | S03.0 valori misurati                           |    |
|   | 5.3.2 | S03.1 contatori                                 |    |
|   | 5.3.3 | S03.2 motore                                    |    |
|   | 5.3.4 | S03.3 stato ingressi/uscite                     |    |
|   | 5.3.5 | S03.4 informazioni sul prodotto                 |    |
|   | 5.4 N | /I04, configurazione dell'elettropompa          |    |
|   | 5.4.1 | S04.0 configurazione                            |    |
|   | 5.4.2 | S04.1 setpoint                                  |    |
|   | 5.4.3 | S04.2 regolazione                               |    |
|   | 5.4.4 | S04.3 soglie                                    | 41 |
|   | 5.4.5 | S04.4 autoprova                                 | 41 |
|   | 5.4.6 | S04.6 riempimento delle tubazioni               | 42 |
|   | 5.5 N | 105, impostazioni I/O                           | 43 |
|   | 5.5.1 | S05.0 intervalli di misura                      |    |
|   | 5.5.2 | S05.1 ingressi analogici                        | 44 |
|   | 5.5.3 | S05.2 ingressi digitali                         |    |
|   | 5.5.4 | S05.3 uscita analogica                          | 47 |
|   | 5.5.5 | S05.4 uscite digitali                           |    |
|   | 5.5.6 | S05.8 calibrazioni                              |    |
|   | 5.6 N | ЛО6, multipompa                                 |    |
|   | 5.6.1 | S06.0 intervalli di misura                      |    |
|   | 5.6.2 | S06.1 regolazione                               |    |
|   | 5.7 N | Л07, inverter                                   | 51 |
|   | 5.7.1 | S07.0 impostazioni della frequenza di switching | 51 |
|   | 5.7.2 | S07.1 funzione salto di velocità                |    |
|   | 5.7.3 | S07.2 riscaldamento del motore                  |    |
|   | 5.8 N | 108, comunicazione                              | 53 |
|   | 5.8.1 | S08.0 porte                                     | 53 |
|   | 5.8.2 | S08.1 Modbus RTU                                | 53 |
|   | 5.8.3 | S08.2 BACnet MS/TP                              | 53 |
|   | 5.8.4 | S08.3 comunicazione wireless                    | 54 |
|   | 5.9 N | 109, generali                                   | 54 |
|   | 5.9.1 | S09.0 localizzazione                            | 54 |
|   | 5.9.2 | S09.1 display                                   | 54 |
| 6 | Modb  | us RTU                                          | 55 |
|   | 6.1 C | Comunicazione                                   | 55 |

| 6.2 | Trasmissione                                                           | 55 |
|-----|------------------------------------------------------------------------|----|
| 6.3 | Protezione dei dati                                                    | 55 |
| 6.4 | Modalità di trasmissione del protocollo                                | 55 |
| 6.5 | Codici funzione supportati                                             | 56 |
| 6   | b.5.1 Esempio 1                                                        | 56 |
| 6   | 5.2 Esempio 2                                                          | 57 |
| 6.6 | Connessioni e gestione dei dati, Modbus RTU                            | 58 |
| 6.7 | Lista dei registri                                                     | 60 |
| 7 B | BACnet MS/TP                                                           | 72 |
| 7.1 | Dichiarazione di conformità dell'implementazione del protocollo (PICS) | 72 |
| 7.2 | BACnet Device e BACnet Device Object Identifier                        | 75 |
| 7.3 | Connessioni e gestione dei dati, BACnet MS/TP                          | 75 |
| 7.4 | BACnet Strings                                                         | 76 |
| 7.5 | BACnet Analog Inputs                                                   | 76 |
| 7.6 | BACnet Analog Values                                                   | 82 |
| 8 R | Risoluzione dei Problemi                                               |    |
| 8.1 | Lista degli allarmi                                                    | 88 |
| 8.2 | Lista degli errori                                                     |    |
| 9 D | Dati Tecnici                                                           | 92 |
| 9.1 | Ambiente di funzionamento                                              | 92 |
| 9.2 | Caratteristiche elettriche                                             | 92 |
| 9.3 | Conformità delle caratteristiche della radiofrequenza                  | 92 |
| 9.4 | Caratteristiche ingressi e uscite                                      | 94 |
| 10  | Smaltimento                                                            | 95 |
| 10. | 1 Precauzioni                                                          | 95 |
| 11  | Garanzia                                                               | 96 |

## 1 Introduzione e Sicurezza

## 1.1 Introduzione

### Finalità del manuale

Questo manuale ha lo scopo di fornire le informazioni necessarie per effettuare correttamente le seguenti operazioni:

- Installazione
- Uso
- Programmazione.

### Istruzioni supplementari

Le istruzioni e le avvertenze contenute in questo manuale riguardano l'unità standard come descritta nella documentazione di vendita. Versioni speciali possono essere dotate di manuali supplementari. Per situazioni non contemplate nel manuale o nella documentazione di vendita, contattare la società di vendita Xylem o il Distributore Autorizzato.

## 1.2 Livelli di pericolo e simboli di sicurezza

È obbligatorio leggere, comprendere e osservare le indicazioni riportate nelle avvertenze di pericolo prima di utilizzare l'unità, per evitare i seguenti rischi:

- Lesioni e problemi di salute
- Danni al prodotto
- Malfunzionamento dell'unità.

### Livelli di pericolo

| Livello di pericolo | Indicazione                                                                                               |  |  |
|---------------------|----------------------------------------------------------------------------------------------------|--|--|
|                     | Identifica una situazione pericolosa che, se non evitata,<br>causa lesioni gravi o il decesso.            |  |  |
| AVVERTENZA:         | Identifica una situazione pericolosa che, se non evitata,<br>può causare lesioni gravi o il decesso.      |  |  |
| ATTENZIONE:         | Identifica una situazione pericolosa che, se non evitata,<br>può causare lesioni di lieve o media entità. |  |  |
| NOTA BENE:          | Identifica una situazione che, se non evitata, può causare<br>danni a beni e non alle persone.            |  |  |

### Simboli complementari

| Simbolo | Descrizione                 |
|---------|-----------------------------|
| 4       | Pericolo elettrico          |
|         | Pericolo da superfici calde |

## 1.3 Sicurezza dell'utilizzatore

Rispettare scrupolosamente le direttive vigenti in materia di salute e sicurezza.

#### Personale qualificato

L'utilizzo dell'unità è riservato esclusivamente a personale qualificato. Con personale qualificato s'intendono le persone che sono in grado di riconoscere i rischi e di evitare i pericoli durante l'installazione, l'uso e la manutenzione dell'unità.

### 1.4 Protezione dell'ambiente

### Smaltimento dell'imballaggio e del prodotto

Rispettare le direttive vigenti per lo smaltimento differenziato dei rifiuti.

## 2 Descrizione del Prodotto

Il prodotto è un drive per il controllo di motori ad alta efficienza installati su elettropompe Xylem.

## 2.1 Denominazione delle parti

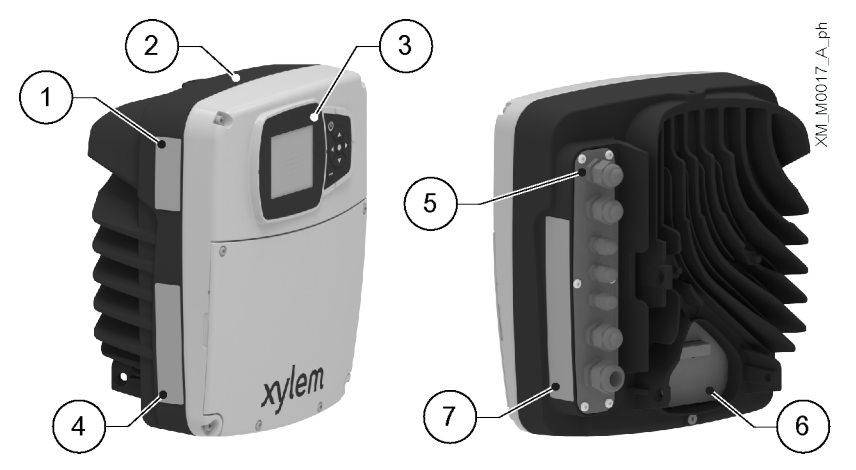

- 1. Adesivo delle approvazioni dell'apparecchiatura radio
- 2. Drive
- 3. Pannello comandi
- Targa dati
   Ingressi cavi di alimentazione e segnale
- Ingressi cavi di alimentazion
   Connessione al motore
- 7. Adesivo delle avvertenze del drive

## 2.2 Targa dati

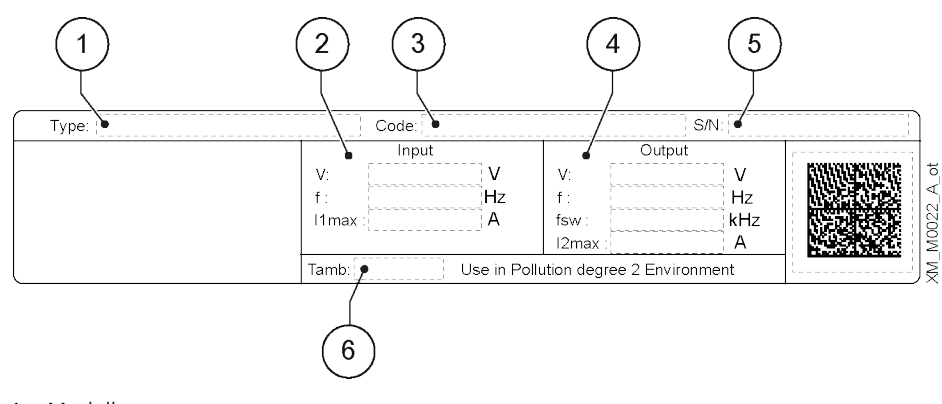

- 1. Modello
- 2. Limiti operativi in ingresso
- 3. Codice d'identificazione
- 4. Limiti operativi in uscita
- 5. Numero di serie
- 6. Campo della temperatura ambiente

## 2.3 Adesivo delle avvertenze del drive

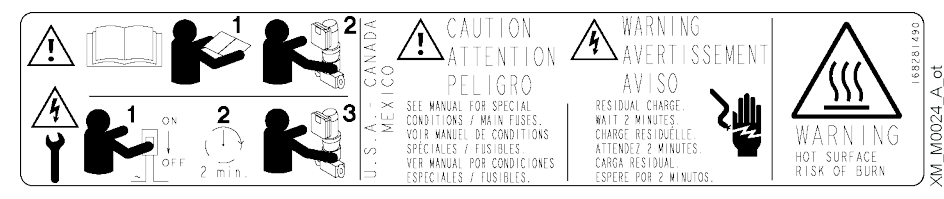

## 2.4 Adesivo delle approvazioni dell'apparecchiatura radio

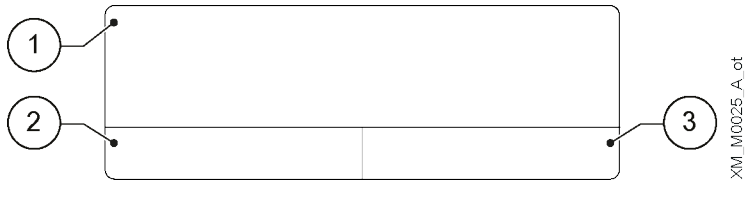

1. Stati Uniti d'America

2. Canada

3. Altre nazioni

## 3 Installazione

## 3.1 Precauzioni

Precauzioni generali

Prima di iniziare il lavoro, accertarsi che le istruzioni di sicurezza in **Introduzione e Sicurezza** a pagina 5 siano state lette e comprese.

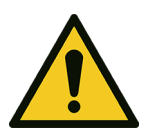

### PERICOLO:

L'installazione e i collegamenti elettrici devono essere eseguiti da personale con i requisiti tecnico-professionali richiesti dalle direttive vigenti.

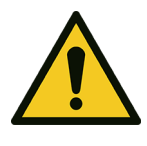

### AVVERTENZA:

Utilizzare sempre i dispositivi di protezione individuale.

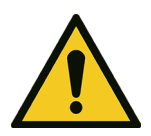

### AVVERTENZA:

Utilizzare attrezzi da lavoro idonei.

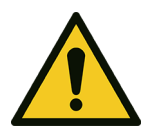

### AVVERTENZA:

Osservare le direttive vigenti per scegliere il luogo d'installazione e per l'allacciamento alle reti elettriche.

### Precauzioni elettriche

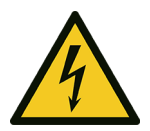

### PERICOLO: Pericolo elettrico

Prima di iniziare a lavorare, verificare che l'alimentazione elettrica sia disinserita e che l'unità, il quadro di comando e il circuito ausiliario di controllo non possano riavviarsi, neppure accidentalmente.

### NOTA BENE:

La tensione e la frequenza di rete devono corrispondere ai valori riportati sulla targa dati del drive.

#### Messa a terra

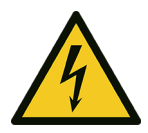

### PERICOLO: Pericolo elettrico

Collegare sempre il conduttore esterno di protezione (terra) al morsetto di terra prima di eseguire collegamenti elettrici.

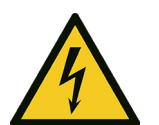

#### PERICOLO: Pericolo elettrico

Collegare a terra tutti gli accessori elettrici dell'unità.

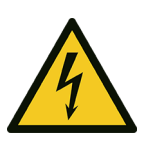

### PERICOLO: Pericolo elettrico

Verificare che il conduttore esterno di protezione (terra) sia più lungo dei conduttori di fase. In caso di distacco accidentale dell'unità dai conduttori di fase, il conduttore di protezione deve essere l'ultimo a staccarsi dal terminale.

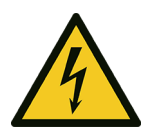

### PERICOLO: Pericolo elettrico

Installare adeguati sistemi di protezione da contatti indiretti per prevenire scosse elettriche letali.

### 3.2 Linee guida per il collegamento elettrico

1. Verificare che i conduttori elettrici siano protetti da:

- Temperature elevate
- Vibrazioni
- Urti
- Liquidi.
- 2. Verificare che la linea di alimentazione sia dotata di:
  - Un dispositivo di protezione da cortocircuito adeguatamente dimensionato
  - Un dispositivo di sezionamento dalla rete, con distanza di apertura dei contatti che consenta la disconnessione completa nelle condizioni della categoria di sovratensione III.

## 3.3 Linee guida per il quadro di comando

### NOTA BENE:

Il quadro deve essere conforme ai valori nominali riportati sulla targa dati dell'unità.

### 3.3.1 Fusibili e/o interruttori automatici

- Una funzione del drive attivata elettronicamente fornisce protezione da sovraccarico al motore. La funzione di protezione da sovraccarico calcola il livello di incremento per attivare la temporizzazione per la funzione di scatto (arresto del motore).
   Maggiore è la corrente assorbita, più rapida sarà la risposta di scatto. La funzione fornisce una protezione di Classe 20 al motore.
- Il drive deve essere dotato di protezione da sovracorrente e da corto circuito per evitare il surriscaldamento dai cavi di alimentazione. Fusibili di linea o interruttori automatici devono essere installati per garantire questa protezione. Fusibili ed interruttori automatici devono essere forniti dall'installatore in quanto parte dell'installazione.
- Utilizzare i fusibili e/o interruttori automatici raccomandati sul lato dell'alimentazione come protezione in caso di guasto dei componenti all'interno del drive (primo guasto). L'utilizzo di fusibili e interruttori automatici raccomandati garantisce che i possibili danni a carico del drive siano limitati all'interno del drive. Per altri tipi di protezione, assicurarsi che l'energia passante sia uguale o inferiore a quella dei modelli raccomandati.
- I fusibili indicati nella tabella sono adatti all'uso su un circuito in grado di liberare 5000 Arms (simmetrici), massimo 480 V. Con i fusibili indicati il valore nominale dalla corrente di cortocircuito (SCCR) relativa al drive è di 5000 Arms.

| Modello      | Modello      | Tensione di<br>alimentazione<br>trifase, Vac | Fusibili             | Fusibili UL tipo T, fabbricante e modello |          |            |                    | Interruttori            |
|--------------|--------------|----------------------------------------------|----------------------|-------------------------------------------|----------|------------|--------------------|-------------------------|
| HVX,<br>HVX+ | motore Xylem |                                              | non UL<br>tipo gG, A | Bussmann                                  | Edison   | Littelfuse | Ferraz-<br>Shawmut | ABB modello<br>MCB S203 |
| В            | EXM/3B       | 200 - 240                                    | 16                   | JJN-15                                    | TJN (15) | JLLN 15    | A3T15              | C16                     |
| С            | EXM/3C       |                                              | 30                   | JJN-30                                    | TJN (30) | JLLN 30    | A3T30              | C32                     |
| D            | EXM/3D       |                                              | 63                   | JJN-60                                    | TJN (60) | JLLN 60    | A3T60              | C63                     |
| В            | EXM/4B       | 380 - 480                                    | 16                   | JJS-15                                    | TJS (15) | JLLS 15    | A6T15              | C16                     |
| С            | EXM/4C       |                                              | 30                   | JJS-30                                    | TJS (30) | JLLS 30    | A6T30              | C32                     |
| D            | EXM/4D       |                                              | 63                   | JJS-60                                    | TJS (60) | JLLS 60    | A6T60              | C63                     |

La tabella mostra i fusibili e gli interruttori raccomandati.

### 3.3.2 Dispositivi per le correnti residue, RCD (GFCI)

Se si utilizzano interruttori di circuito per guasto a terra GFCI e dispositivi di corrente residua RCD, noti anche come interruttori automatici con dispersione a terra ELCD, verificare che:

- Siano adeguatamente dimensionati per la configurazione dell'impianto e all'ambiente di utilizzo
- Abbiano un ritardo di spunto, per prevenire malfunzionamenti causati da correnti di terra transitorie
- Siano in grado di rilevare le correnti alternata e continua, ovvero siano contrassegnati dai simboli mostrati in figura.

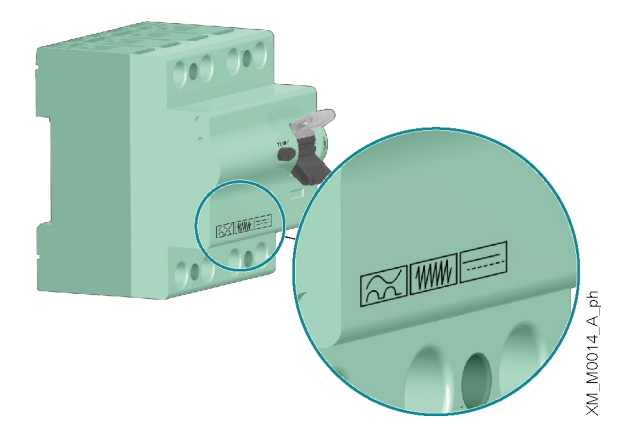

### NOTA BENE:

Quando si utilizza un interruttore automatico con dispersione a terra o un interruttore di circuito per guasto a terra, considerare la corrente di dispersione totale di tutte le apparecchiature elettriche dell'impianto.

## 3.4 Linee guida per il drive

### 3.4.1 Montaggio

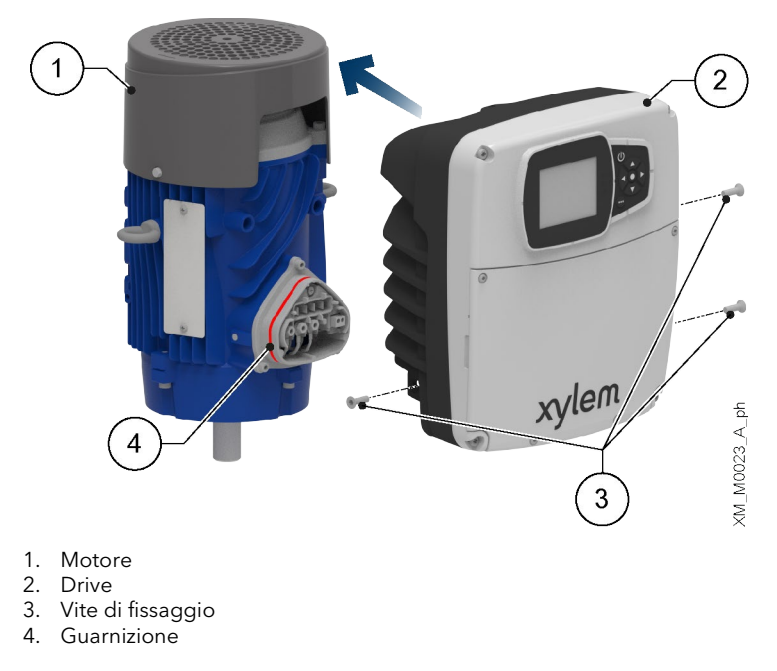

- 1. Lubrificare la guarnizione con alcol.
- 2. Accostare il drive al motore.
- 3. Serrare le viti con una chiave Torx. Coppia di serraggio:
  - Size B e C: 6 Nm (55 lbf·in) ± 15%
  - Size D: 8 Nm (70 lbf·in) ± 15%.

### 3.4.2 Collegamento alimentazione

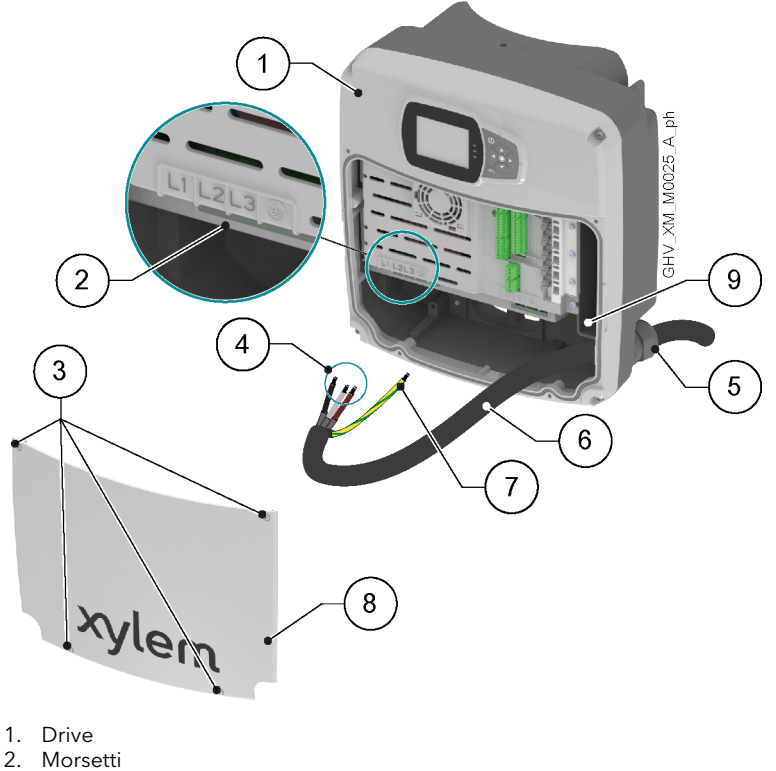

- 3. Viti del coperchio
- 4. Conduttori di fase
- 5. Pressacavo
- 6. Cavo di alimentazione
- 7. Conduttore di protezione (terra)
- 8. Coperchio
- 9. Connessione di terra aggiuntiva
- 1. Smontare il coperchio e osservare gli schemi di cablaggio all'interno.
- 2. Inserire il cavo nel pressacavo.
- Collegare saldamente i conduttori assicurandosi che quello di protezione sia più lungo di quelli di fase.
   Solo per size D, serrare le viti dei morsetti con un cacciavite Pozidriv.
   Coppia di serraggio: 4 Nm (35 lbf·in).
- 4. Serrare il pressacavo.
- 5. Montare il coperchio e serrare le viti. Coppia di serraggio: 3 Nm (27 lbf·in) ± 15%.

### 3.4.3 Collegamenti ausiliari

### HVX+

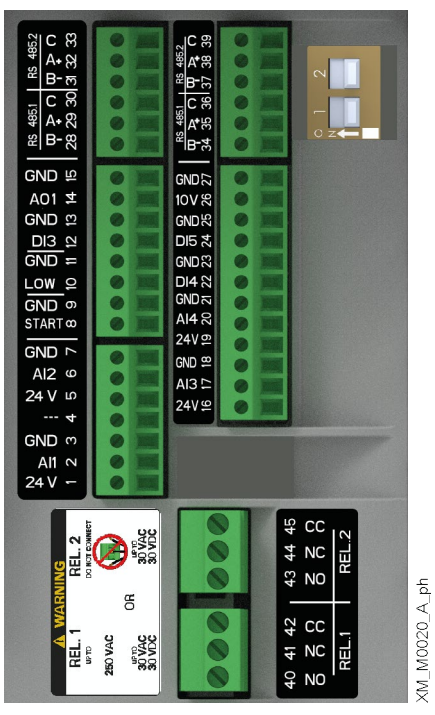

| Posizione | Denominazione             | Descrizione                                                                                    | Impostazione<br>predefinita             |  |
|-----------|---------------------------|------------------------------------------------------------------------------------------------|-----------------------------------------|--|
| 1         | Ingresso                  | Alimentazione +24 VDC, max. 60 mA (totale, terminali 1 + 5)                                    | Sensore di pressione 1                  |  |
| 2         | analogico 1               | Ingresso analogico configurabile 1                                                             |                                         |  |
| 3         |                           | GND elettronica                                                                                |                                         |  |
| 4         | Riservato                 | Ad uso interno, non connettere                                                                 | -                                       |  |
| 5         | Ingresso                  | Alimentazione +24 VDC, max. 60 mA (totale, terminali 1 + 5)                                    | Non selezionato                         |  |
| 6         | analogico 2               | Ingresso analogico configurabile 2                                                             |                                         |  |
| 7         |                           | GND elettronica                                                                                |                                         |  |
| 8         | Start/Stop<br>esterno     | Ingresso digitale start/stop, pull-up interno +24 VDC, corrente di<br>contatto 6 mA            | -                                       |  |
| 9         |                           | GND elettronica                                                                                |                                         |  |
| 10        | Mancanza acqua<br>esterna | Ingresso digitale basso livello d'acqua, pull-up interno +24 VDC,<br>corrente di contatto 6 mA | -                                       |  |
| 11        |                           | GND elettronica                                                                                |                                         |  |
| 12        | Ingresso digitale<br>3    | Ingresso digitale configurabile 3, pull-up interno +24 VDC, corrente di contatto 6 mA          | Avvio d'emergenza a<br>velocità massima |  |
| 13        |                           | GND elettronica                                                                                |                                         |  |
| 14        | Uscita analogica          | Uscita analogica configurabile                                                                 | Velocità motore                         |  |
| 15        |                           | GND elettronica                                                                                |                                         |  |
| 16        | Ingresso                  | Alimentazione +24 VDC, max. 60 mA (totale, terminali 16 e 19)                                  | Non selezionato                         |  |
| 17        | analogico 3               | Ingresso analogico configurabile 3                                                             | ]                                       |  |
| 18        |                           | GND elettronica                                                                                |                                         |  |

| Posizione | Denominazione          | Descrizione                                                                              | Impostazione<br>predefinita |
|-----------|------------------------|------------------------------------------------------------------------------------------|-----------------------------|
| 19        | Ingresso               | Alimentazione +24 VDC, max. 60 mA (totale, terminali 16 e 19)                            | Non selezionato             |
| 20        | analogico 4            | Ingresso analogico configurabile 4                                                       | -                           |
| 21        |                        | GND elettronica                                                                          | -                           |
| 22        | Ingresso digitale<br>4 | Ingresso digitale configurabile 4, pull-up interno +24 VDC,<br>corrente di contatto 6 mA | Non selezionato             |
| 23        |                        | GND elettronica                                                                          | -                           |
| 24        | Ingresso digitale<br>5 | Ingresso digitale configurabile 5, pull-up interno +24 VDC,<br>corrente di contatto 6 mA | Non selezionato             |
| 25        |                        | GND elettronica                                                                          |                             |
| 26        | Alimentazione          | Alimentazione +10 VDC, max. 3 mA                                                         | -                           |
| 27        | 10 VDC                 | GND elettronica                                                                          |                             |
| 28        | Bus di                 | RS485 porta 1: RS485-1B N (-)                                                            | Multipompa                  |
| 29        | comunicazione 1        | RS485 porta 1: RS485-1A P (+)                                                            | -                           |
| 30        |                        | RS485 porta 1: RS485-COM                                                                 |                             |
| 31        | Bus di                 | RS485 porta 2: RS485-2B N (-)                                                            | Modbus                      |
| 32        | comunicazione 2        | RS485 porta 2: RS485-2A P (+)                                                            |                             |
| 33        |                        | RS485 porta 2: RS485-COM                                                                 | 1                           |
| 34        | Bus di                 | RS485 porta 1: RS485-1B N (-)                                                            | Multipompa                  |
| 35        | comunicazione 1        | RS485 porta 1: RS485-1A P (+)                                                            |                             |
| 36        |                        | RS485 porta 1: RS485-COM                                                                 |                             |
| 37        | Bus di                 | RS485 porta 2: RS485-2B N (-)                                                            | Modbus                      |
| 38        | comunicazione 2        | RS485 porta 2: RS485-2A P (+)                                                            |                             |
| 39        |                        | RS485 porta 2: RS485-COM                                                                 |                             |
| 40        | Relè 1                 | Relè configurabile 1: normalmente aperto                                                 | Segnalazione errore         |
| 41        |                        | Relè configurabile 1: normalmente chiuso                                                 |                             |
| 42        |                        | Relè configurabile 1: contatto comune                                                    |                             |
| 43        | Relè 2                 | Relè configurabile 2: normalmente aperto                                                 | Avvio motore                |
| 44        | ]                      | Relè configurabile 2: normalmente chiuso                                                 |                             |
| 45        | ]                      | Relè configurabile 2: contatto comune                                                    | ]                           |

| Rs         4851         Rs         4852           m         V         V         M         V           28         29         30         3         23         33                                                                                                    |                                            | Rs 4851 Rs 4852<br>따 작 이 따 작 0<br>34 35 36 37 38 39 |                     | Z 0 1                                        |               |               |
|----------------------------------------------------------------------------------------------------|--------------------------------------------|-----------------------------------------------------|---------------------|----------------------------------------------|---------------|---------------|
| GND       92       71       92       6         A01       12       12       12       12       12         GND       12       12       12       12       12         GND       12       12       12       12       12         GND       12       10       12       12       12         GND       24       12       15       16       12         QAU       14       14       14       14       14         QAU       14       14       14       14       14         QAU       14       14       14       14       14 |                                            |                                                     |                     |                                              | -             |               |
| A WARNING<br>REL 1 REL 2<br>WTD DOPTICAMEN                                                                                                    | 250 VAC<br>SUNAC OR SUVAC<br>30 VAC 30 VAC |                                                     | 40 41 42 · 43 44 45 | CC<br>NC<br>NO<br>CC<br>NO<br>CC<br>NC<br>NO | KEL.1   KEL.2 | XM M0021 A nh |

| Posizione | Denominazione             | Descrizione                                                                                 | Impostazione<br>predefinita             |
|-----------|---------------------------|---------------------------------------------------------------------------------------------|-----------------------------------------|
| 1         | Ingresso                  | Alimentazione +24 VDC, max. 60 mA (totale, terminali 1 + 5)                                 | Sensore di                              |
| 2         | analogico 1               | Ingresso analogico configurabile 1                                                          | pressione 1                             |
| 3         |                           | GND elettronica                                                                             |                                         |
| 4         | Riservato                 | Ad uso interno, non connettere                                                              | -                                       |
| 5         | Ingresso                  | Alimentazione +24 VDC, max. 60 mA (totale, terminali 1 + 5)                                 | Non selezionato                         |
| 6         | analogico 2               | Ingresso analogico configurabile 2                                                          |                                         |
| 7         | 1                         | GND elettronica                                                                             |                                         |
| 8         | Start/Stop<br>esterno     | Ingresso digitale start/stop, pull-up interno +24 VDC, corrente di contatto 6 mA            | -                                       |
| 9         | ]                         | GND elettronica                                                                             |                                         |
| 10        | Mancanza acqua<br>esterna | Ingresso digitale basso livello d'acqua, pull-up interno +24 VDC, corrente di contatto 6 mA | -                                       |
| 11        | 1                         | GND elettronica                                                                             |                                         |
| 12        | Ingresso digitale<br>3    | Ingresso digitale configurabile 3, pull-up interno +24 VDC, corrente di contatto 6 mA       | Avvio d'emergenza a<br>velocità massima |
| 13        | 1                         | GND elettronica                                                                             |                                         |
| 14        | Uscita analogica          | Uscita analogica configurabile                                                              | Velocità motore                         |
| 15        | 1                         | GND elettronica                                                                             | -                                       |
| 28        | Bus di                    | RS485 porta 1: RS485-1B N (-)                                                               | Multipompa                              |
| 29        | comunicazione 1           | RS485 porta 1: RS485-1A P (+)                                                               |                                         |
| 30        | 1                         | RS485 porta 1: RS485-COM                                                                    |                                         |
| 31        | Bus di                    | RS485 porta 2: RS485-2B N (-)                                                               | Modbus                                  |
| 32        | comunicazione 2           | RS485 porta 2: RS485-2A P (+)                                                               | ]                                       |
| 33        | ]                         | RS485 porta 2: RS485-COM                                                                    | ]                                       |

#### it - Istruzioni originali

| Posizione | Denominazione   | Descrizione                              | Impostazione<br>predefinita |
|-----------|-----------------|------------------------------------------|-----------------------------|
| 34        | Bus di          | RS485 porta 1: RS485-1B N (-)            | Multipompa                  |
| 35        | comunicazione 1 | RS485 porta 1: RS485-1A P (+)            |                             |
| 36        |                 | RS485 porta 1: RS485-COM                 |                             |
| 37        | Bus di          | RS485 porta 2: RS485-2B N (-)            | Modbus                      |
| 38        | comunicazione 2 | RS485 porta 2: RS485-2A P (+)            |                             |
| 39        |                 | RS485 porta 2: RS485-COM                 |                             |
| 40        | Relè 1          | Relè configurabile 1: normalmente aperto | Segnalazione errore         |
| 41        |                 | Relè configurabile 1: normalmente chiuso |                             |
| 42        |                 | Relè configurabile 1: contatto comune    |                             |
| 43        | Relè 2          | Relè configurabile 2: normalmente aperto | Avvio motore                |
| 44        |                 | Relè configurabile 2: normalmente chiuso |                             |
| 45        |                 | Relè configurabile 2: contatto comune    |                             |

## 4 Comando

Introduzione

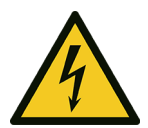

#### PERICOLO: Pericolo elettrico

Se il pannello comandi è danneggiato contattare tempestivamente la società di vendita Xylem o il Distributore Autorizzato.

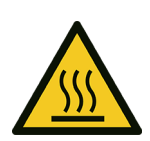

### AVVERTENZA: Pericolo da superfici calde

Toccare solo i pulsanti sul pannello comandi, fare attenzione all'alta temperatura sprigionata dall'unità.

Secondo il modello, osservare le istruzioni contenute nei paragrafi **Pannello comandi HVX+** a pagina 17 oppure **Pannello comandi HVX** a pagina 20.

### 4.1 Pannello comandi HVX+

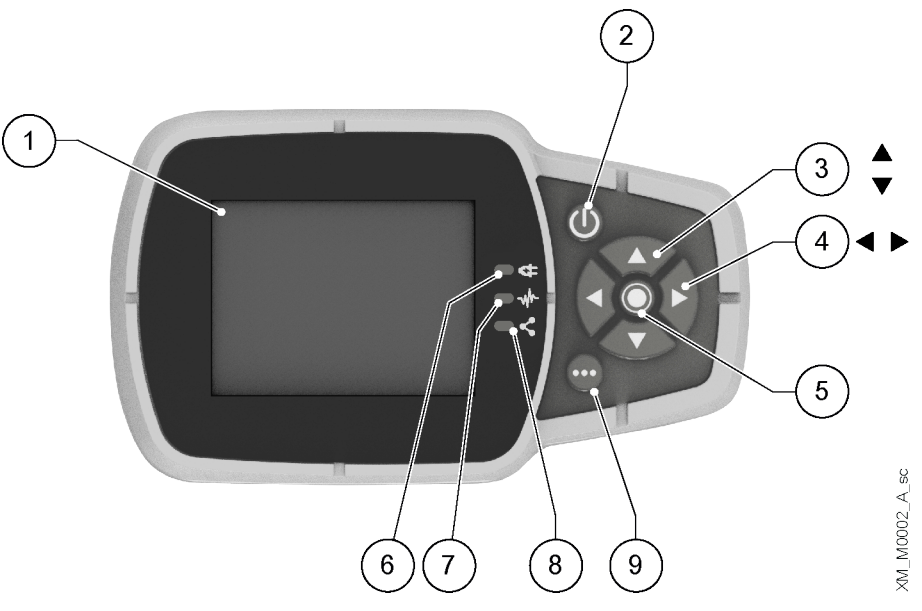

| Posizione | Denominazione                            | Funzione                                                                                                    |  |
|-----------|------------------------------------------|----------------------------------------------------------------------------------------------------|--|
| 1         | Display                                  |                                                                                                    |  |
| 2         | Pulsante<br>ON/OFF                       | <ul> <li>Avviare e arrestare l'unità</li> <li>Resettare gli errori con pressione prolungata per 5 secondi.</li> </ul>                                                                                                    |  |
| 3         | Pulsanti freccia<br>SU e GIU'            | <ul> <li>Spostarsi in verticale tra le opzioni di menu</li> <li>Eseguire lo switchover manuale su un sistema multipompa premendo freccia GIU'<br/>(pressione prolungata)</li> <li>Ruotare la visualizzazione di 180° premendo contemporaneamente INVIO e freccia<br/>SU (pressione prolungata).</li> </ul> |  |
| 4         | Pulsanti freccia<br>DESTRA e<br>SINISTRA | <ul> <li>Spostarsi in orizzontale per navigare le homescreen e i menu</li> <li>Bloccare e sbloccare il display premendo contemporaneamente freccia DESTRA e<br/>SINISTRA (pressione prolungata).</li> </ul>                                                                                                |  |

| Posizione | Denominazione                            | Funzione                                                                                                    |
|-----------|------------------------------------------|----------------------------------------------------------------------------------------------------|
| 5         | Pulsante INVIO                           | <ul> <li>Avanzare nei livelli dei menu</li> <li>Confermare la selezione di un parametro</li> <li>Confermare il valore di un parametro.</li> </ul>                                                                                                    |
| 6         | Spia dell'unità<br>accesa                | Indicare che l'unità è alimentata.                                                                                                    |
| 7         | Spia dello stato<br>dell'unità           | <ul> <li>Indicare:</li> <li>Motore non alimentato (spenta)</li> <li>Presenza di un allarme e motore arrestato (gialla)</li> <li>Unità in errore e motore arrestato (rossa)</li> <li>Motore avviato (verde)</li> <li>Presenza di un allarme e motore avviato (gialla alternata verde).</li> </ul>                                                                               |
| 8         | Spia dello stato<br>delle<br>connessioni | <ul> <li>Indicare:</li> <li>Comunicazione BMS non operativa (spenta)</li> <li>Comunicazione BMS operativa (verde)</li> <li>Abbinamento wireless con dispositivo mobile operativo (blue fissa)</li> <li>Abbinamento wireless con dispositivo mobile in corso (blue lampeggiante)</li> <li>Abbinamento wireless e comunicazione BMS operativi (blue alternata verde).</li> </ul> |
| 9         | Pulsante<br>multifunzione                | <ul> <li>Accedere al menu parametri o a funzionalità aggiuntive secondo la schermata presente sul display.</li> <li>Abilitare l'unità a un dispositivo mobile (pressione prolungata).</li> </ul>                                                                                                    |

## 4.1.1 Display grafico

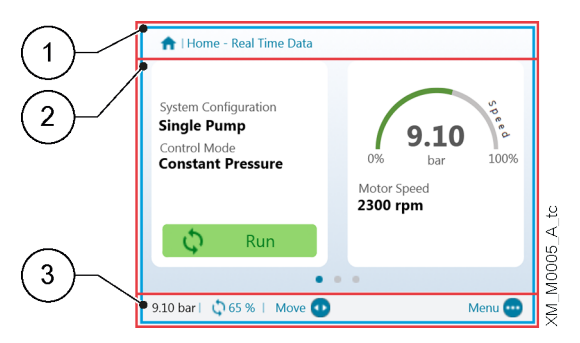

| Posizione | Denominazione              | Descrizione                                                                                                    |
|-----------|----------------------------|----------------------------------------------------------------------------------------------------|
| 1         | Barra<br>dell'intestazione | Mostra informazioni statiche e messaggi che corrispondono a condizioni di<br>funzionamento, quali:<br>• Allarmi<br>• Errori<br>• Funzionamento multipompa.                                                                                                    |
| 2         | Schermata<br>principale    | Mostra le informazioni principali e permette di modificare i parametri di<br>funzionamento.<br>Sono presenti fino a 5 schermate, navigabili premendo i pulsanti freccia DESTRA e<br>SINISTRA.<br>Il simbolo 🆸 vicino ad una voce indica un parametro modificabile.                |
| 3         | Barra inferiore            | <ul> <li>Mostra:</li> <li>A sx, le informazioni essenziali di funzionamento, per esempio il valore effettivo di regolazione e la percentuale di velocità a cui l'unità sta funzionando</li> <li>A dx, i pulsanti con cui si può interagire nella schermata principale.</li> </ul> |

### 4.1.2 Menu parametri, HVX+

| (1)                   | 3.0 - Actual | Measured Values         |           |
|-----------------------|--------------|-------------------------|-----------|
|                       | 3.0.01       | Actual Pressure         | 9.10 bar  |
| (2)-/                 | 3.0.02       | Actual Flow             | 320.0 l/m |
| $\smile$              | 3.0.03       | Actual Fluid Temp.      | 55.0 °C   |
|                       | 3.0.10       | Effective Req. Val.     | 9.10 bar  |
|                       | 3.0.20       | Required Val.           | 8.90 bar  |
| $\sim$                | 3.0.30       | Pump Status             | Run       |
| (3)                   |              |                         |           |
| $\smile$ $\checkmark$ | 9.10 bar   🕻 | 🖓 65%   Move 😍 🛛 Edit 🔘 | Home 💼    |

| Posizione | Denominazione              | Descrizione                                                                                                    |
|-----------|----------------------------|----------------------------------------------------------------------------------------------------|
| 1         | Barra<br>dell'intestazione | Mostra il percorso del parametro a livello di menu e sottomenu.                                                                                                    |
| 2         | Lista dei<br>parametri     | <ul> <li>Mostra:</li> <li>L'indice,</li> <li>La denominazione,</li> <li>L'anteprima del valore</li> <li>dei parametri relativi al livello di menu corrente.</li> <li>Per avanzare di livello o modificare il valore premere INVIO o pulsante freccia DESTRA.</li> </ul>           |
| 3         | Barra inferiore            | <ul> <li>Mostra:</li> <li>A sx, le informazioni essenziali di funzionamento, per esempio il valore effettivo di regolazione e la percentuale di velocità a cui l'unità sta funzionando</li> <li>A dx, i pulsanti con cui si può interagire nella schermata principale.</li> </ul> |

Il menu è suddiviso in 3 livelli:

- Principale
- Sottomenu
- Parametri.

Per visualizzare o modificare un parametro:

- 1. Premere il pulsante funzione nella schermata principale.
- 2. Inserire la password con i pulsanti freccia.
- 3. Premere INVIO. Nota: dopo 10 minuti di inattività bisogna inserire nuovamente la password.
- 4. Premere i pulsanti freccia DESTRA o INVIO per avanzare tra i livelli, freccia SINISTRA per tornare.

### 4.1.3 Avviamento dell'unità con il pannello comandi HVX+

- 1. Verificare il collegamento tra gli ingressi START/STOP e GND sulla morsettiera.
- Avviare l'unità premendo ON/OFF. Nota: se il parametro 1.0.45 Autostart è configurato "Sì", al successivo avviamento non sarà necessario premere nuovamente ON/OFF.
- 3. Con l'unità operativa, è possibile modificare il setpoint di lavoro passando nella seconda schermata.

### 4.1.4 Modifica della modalità di lavoro, HVX+

L'unità è parametrizzata in fabbrica ed è pronta all'uso.

Per modificare i parametri e per modificare funzionalità avanzate, accedere al menu di configurazione:

- 1. Premere il pulsante multifunzione.
- 2. Inserire la password con i pulsanti freccia.
- 3. Premere INVIO.
- 4. Navigare tra i menu fino a individuare il parametro o la funzionalità da modificare.

### 4.1.5 Reset degli errori, HVX+

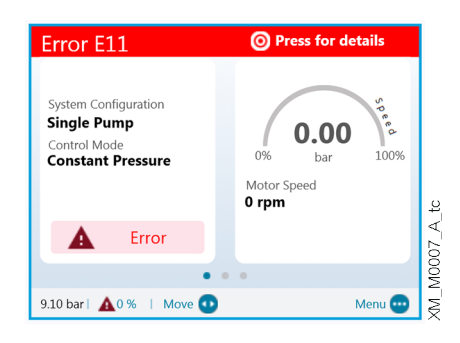

Nel caso in cui si verifichi un errore l'unità esegue automaticamente, ove consentito, alcuni tentativi di reset: se i tentativi non hanno successo, l'unità si arresta e il display mostra il codice dell'errore.

Per eliminare l'errore:

- 1. Aprire la prima schermata principale premendo INVIO.
- 2. Leggere la descrizione dell'errore nella schermata.
- 3. Individuare le cause e eseguire le operazioni indicate in Risoluzione dei problemi.
- 4. Resettare l'errore premendo ON/OFF con pressione prolungata per 3 secondi: l'unità ritorna allo stato precedente l'errore.

## 4.2 Pannello comandi HVX

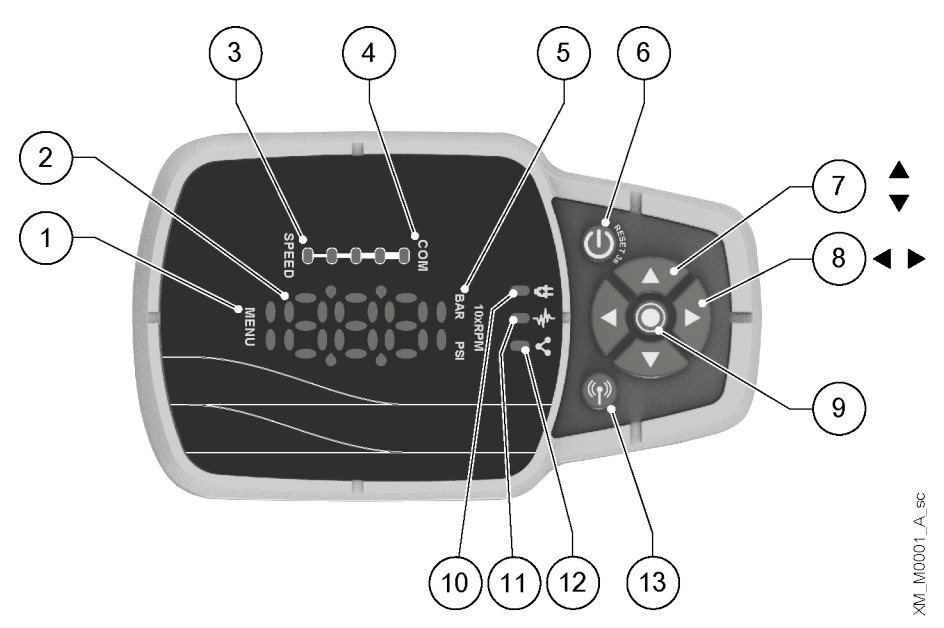

| Posizione | Denominazione                             | Funzione                                                             |
|-----------|-------------------------------------------|----------------------------------------------------------------------|
| 1         | Indicatore menu                           | Indicare:                                                            |
|           |                                           | <ul> <li>La navigazione tra le voci dei menu (luce fissa)</li> </ul> |
|           |                                           | La visualizzazione del valore di un parametro (luce lampeggiante).   |
| 2         | Display a sette<br>segmenti               |                                                                      |
| 3         | Barra della<br>velocità                   |                                                                      |
| 4         | Indicatore<br>comunicazione<br>multipompa |                                                                      |

| Posizione | Denominazione                                                      | Funzione                                                                                                    |
|-----------|--------------------------------------------------------------------|----------------------------------------------------------------------------------------------------|
| 5         | Indicatori delle<br>unità di misura                                |                                                                                                    |
| 6         | Pulsante<br>ON/OFF                                                 | <ul> <li>Avviare e arrestare l'unità</li> <li>Resettare gli errori con pressione prolungata per 5 secondi.</li> </ul>                                                                                                    |
| 7         | Pulsanti freccia<br>SU e GIU'                                      | <ul> <li>Modificare rapidamente il setpoint nella visualizzazione principale</li> <li>Navigare tra i sottomenu e modificare il parametro visualizzato nel menu parametri</li> <li>Eseguire lo switchover manuale su un sistema multipompa premendo freccia GIU'<br/>(pressione prolungata)</li> <li>Ruotare la visualizzazione di 180° premendo contemporaneamente INVIO e freccia<br/>SU (pressione prolungata).</li> </ul>                           |
| 8         | Pulsanti freccia<br>DESTRA e<br>SINISTRA                           | <ul> <li>Visualizzare alternativamente la velocità e la pressione nella visualizzazione principale</li> <li>Navigare tra i livelli del menu parametri</li> <li>Solo freccia SINISTRA, confermare il valore modificato</li> <li>Bloccare e sbloccare il display premendo contemporaneamente freccia DESTRA e SINISTRA (pressione prolungata)</li> <li>Solo freccia DESTRA, navigare tra i codici degli errori attivi, se presenti più di uno</li> </ul> |
| 9         | Pulsante INVIO                                                     | <ul> <li>Avanzare nei livelli dei menu</li> <li>Confermare il valore di un parametro</li> <li>Entrare nel menu di configurazione dei parametri (pressione prolungata).</li> </ul>                                                                                                    |
| 10        | Spia dell'unità<br>accesa                                          | Indicare che l'unità è alimentata.                                                                                                    |
| 11        | Spia dello stato<br>dell'unità                                     | <ul> <li>Indicare:</li> <li>Motore non alimentato (spenta)</li> <li>Presenza di un allarme e motore arrestato (gialla)</li> <li>Unità in errore e motore arrestato (rossa)</li> <li>Motore avviato (verde)</li> <li>Presenza di un allarme e motore avviato (gialla alternata verde).</li> </ul>                                                                                                    |
| 12        | Spia dello stato<br>delle<br>connessioni                           | <ul> <li>Indicare:</li> <li>Comunicazione BMS non operativa (spenta)</li> <li>Comunicazione BMS operativa (verde)</li> <li>Abbinamento wireless con dispositivo mobile operativo (blue fissa)</li> <li>Abbinamento wireless con dispositivo mobile in corso (blue lampeggiante)</li> <li>Abbinamento wireless e comunicazione BMS operativi (blue alternata verde).</li> </ul>                                                                         |
| 13        | Pulsante per<br>comunicazione<br>tramite<br>tecnologia<br>wireless | Abbinare l'unità con un dispositivo mobile.                                                                                                    |

### 4.2.1 Visualizzazione principale

| Glifo | Denominazione         | Descrizione                                                                                                    |  |  |
|-------|-----------------------|----------------------------------------------------------------------------------------------------|--|--|
| 966   | OFF                   | Unità arrestata con il pulsante ON/OFF o BMS.<br>Nota: priorità inferiore rispetto a STOP.                                                                                                    |  |  |
| 569   | STOP                  | Ingressi digitali START/STOP e GND aperti.                                                                                                    |  |  |
| 0n    | Richiesta di<br>avvio | <ul> <li>Richiesta di avvio dell'unità con il pulsante ON/OFF. Resta attiva per qualche secondo, poi appare:</li> <li>Unità operativa, oppure</li> <li>Allarme, oppure</li> <li>Errore.</li> </ul>                                                        |  |  |
| 803   | Allarme               | <ul> <li>Codice di allarme dell'unità in stato di allarme, alternato alla visualizzazione principale.</li> <li>La spia dello stato dell'unità può essere:</li> <li>Gialla = motore arrestato</li> <li>Gialla alternata verde = motore avviato.</li> </ul> |  |  |
| 803   | Errore                | Codice di errore dell'unità in stato di errore.                                                                                                    |  |  |
| 8,85  | Unità operativa       | <ul> <li>Unità operativa e visualizzazione dell'unità di misura selezionata:</li> <li>Velocità, 10xRPM</li> <li>Pressione, in bar o psi.</li> </ul>                                                                                                    |  |  |
|       | Display bloccato      | Display bloccato dall'operatore e funzionalità dei pulsanti inibita.                                                                                                    |  |  |

### 4.2.2 Menu parametri, HVX

Il menu è suddiviso in 3 livelli:

- Principale
- Sottomenu
- Parametri.

Per visualizzare o modificare un parametro:

- 1. Premere INVIO con pressione prolungata.
- 2. Inserire la password con i pulsanti freccia.
- Premere INVIO. Nota: dopo 10 minuti di inattività bisogna inserire nuovamente la password.
- 4. Premere i pulsanti freccia SU e GIU' per muoversi tra i menu.
- 5. Premere INVIO o freccia DESTRA per entrare nel sottolivello dei menu, fino a raggiungere il valore del parametro.
- 6. Premere i pulsanti freccia SU e GIU' per aumentare o diminuire il valore del parametro.
- 7. Premere INVIO oppure il pulsante freccia SINISTRA per confermare. Nota: dopo 5 secondi di inattività il parametro torna al valore precedentemente impostato.

| Glifo              | Denominazione           | Note                                                                                                    |
|--------------------|-------------------------|----------------------------------------------------------------------------------------------------|
| 888                | Menu principale         | <ul> <li>Menu numerati da 1 a 9.</li> <li>Indicatore menu: luce fissa.</li> </ul>                                                                                         |
| : E( <b>S</b> (S): | Sottomenu               | <ul><li>Sottomenu numerati da 1 a 9.</li><li>Indicatore menu: luce fissa.</li></ul>                                                                                       |
| K.10               | Parametro               | <ul> <li>Navigazione nel livello Parametro.</li> <li>Parametri numerati da 0 a 99.</li> <li>Sottomenu numerati da 1 a 9.</li> <li>Indicatore menu: luce fissa.</li> </ul> |
| 300                | Valore del<br>parametro | <ul> <li>Modifica del valore del parametro.</li> <li>Indicatore menu: luce lampeggiante.</li> <li>Valore del parametro durante la modifica: lampeggiante.</li> </ul>      |

### 4.2.3 Avviamento dell'unità con il pannello comandi HVX

- 1. Verificare il collegamento tra gli ingressi START/STOP e GND sulla morsettiera.
- Avviare l'unità premendo ON/OFF. Nota: se il parametro 1.0.45 Autostart è configurato "Yes", al successivo avviamento non sarà necessario premere nuovamente ON/OFF.
- 3. Con l'unità operativa, è possibile modificare il setpoint di controllo con i pulsanti freccia SU e GIU' con effetto immediato.

### 4.2.4 Modifica della modalità di lavoro, HVX

L'unità è parametrizzata in fabbrica ed è pronta all'uso.

- Per modificare i parametri e le funzionalità avanzate, accedere ai parametri di configurazione.
- 1. Premere INVIO con pressione prolungata.
- 2. Inserire la password con i pulsanti freccia.
- 3. Premere INVIO.
- 4. Selezionare il parametro da modificare all'interno del menu M01.

### 4.2.5 Reset degli errori, HVX

Nel caso in cui si verifichi un errore l'unità esegue automaticamente, ove consentito, alcuni tentativi di reset: se i tentativi non hanno successo, l'unità si arresta e il display mostra il codice dell'errore. Per eliminare l'errore:

- 1. Individuare le cause e eseguire le operazioni indicate in Risoluzione dei problemi.
- 2. Resettare l'errore premendo ON/OFF con pressione prolungata per 3 secondi: l'unità ritorna allo stato precedente l'errore.

## 4.3 App Xylem X

### Introduzione

Disponibile per i dispositivi mobili con sistema operativo dotato di tecnologia wireless. Usare l'app per:

- Monitorare lo stato dell'unità
- Configurare i parametri
- Interagire con l'unità e acquisire dati durante l'installazione e la manutenzione
- Generare report per un intervento
- Contattare l'assistenza.

### Scaricare l'app e abbinare il dispositivo mobile con l'unità

1. Scaricare sul dispositivo mobile l'app Xylem X da App Store<sup>1</sup> o Google Play<sup>2</sup> scansionando il codice QR:

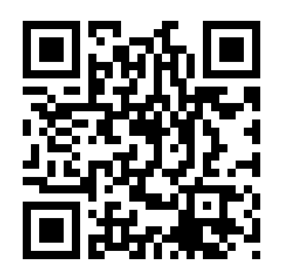

<sup>1</sup> Compatibile con i sistemi operativi iOS® dalla versione 15.0

<sup>2</sup> Compatibile con i sistemi operativi Android dalla versione 10.0

2. Fare la registrazione.

| 9:41            |                     | al 🕈 🔳 |
|-----------------|---------------------|--------|
| Create y        | our accoun          | t      |
| Insert your em  | ail                 |        |
| Insert your pas | sword               | Show   |
| Country<br>code | Phone number        |        |
| Insert here you | r company (optional | )      |
|                 |                     |        |
| Cancel          | Cont                | inue   |

- 3. Sul pannello comandi, premere il pulsante per la comunicazione wireless.
- 4. Aggiungere l'unità al profilo utente.

| 9:41          | al¢≡                  |
|---------------|-----------------------|
| ← xylem       |                       |
| Choose how to | o connect to the pump |
| Conne         | ct with bluetooth     |
| Conne         | ect with QR Code      |
| Ado           | d offline pump        |
|               |                       |
|               |                       |
|               |                       |
|               |                       |
|               |                       |
|               |                       |
|               | :                     |
| -             |                       |

5. Quando l'abbinamento è operativo la spia delle connessioni diventa blue fissa: è ora possibile controllare l'unità da dispositivo mobile.

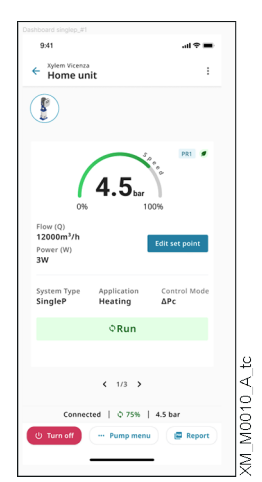

## 5 Programmazione

### Versione del firmware

La versione del firmware è visualizzabile attraverso il parametro P03.4.19.

### Simboli utilizzati

| Simbolo | Descrizione                                                                                                    |
|---------|----------------------------------------------------------------------------------------------------|
| (G)     | Globale. La modifica di questo parametro in una unità di un impianto multipompa viene trasmessa a<br>tutte le altre unità. Se il simbolo non è presente, il parametro ha effetto solo nell'unità in cui viene<br>visualizzato. |
| (X+)    | Disponibile solo su HVX+.                                                                                                    |
| (X)     | Disponibile solo su HVX.                                                                                                    |
| (A)     | Disponibile su HVX solo utilizzando l'app Xylem X.                                                                                                    |
| (R)     | Sola lettura. Il parametro non può essere modificato.<br>Se il simbolo non è presente, il parametro può essere modificato.                                                                                                    |

## 5.1 M01, menu home

Parametri usati di frequente o loro alias.

### 5.1.1 S01.0 applicazione

| Parametro | Тіро        | Denominazione                  | Descrizione                                                                                                    | Valore                                                                   |
|-----------|-------------|--------------------------------|----------------------------------------------------------------------------------------------------|--------------------------------------------------------------------------|
| P01.0.01  | (X+)        | Lingua                         | Vedere parametro P09.0.01.                                                                                      | Default = Inglese                                                        |
| P01.0.05  | (G)         | Tipo di Sistema                | Vedere parametro P04.0.01.                                                                                      | Default = a seconda del<br>modello di elettropompa                       |
| P01.0.06  | (G)         | Modalità di Controllo          | Vedere parametro P04.0.02.                                                                                      | Default = pressione<br>Costante                                          |
| P01.0.10  | (G)         | Configurazione di Sistema      | Vedere parametro P06.0.01.                                                                                      | Default = elettropompa<br>singola                                        |
| P01.0.11  |             | Indirizzo Multipompa           | Vedere parametro P06.0.03.                                                                                      | Min = 1                                                                  |
| P01.0.15  | (G)         | Valore di Avvio                | Vedere parametro P04.0.05.                                                                                      | Min = 0%<br>Max = 100%<br>Default = 100%                                 |
| P01.0.20  | (G)         | Ritardo Mancanza Acqua         | Vedere parametro P04.3.11.                                                                                      | Min = 1 s<br>Max = 100 s<br>Default = 1 s                                |
| P01.0.31  | (G)         | Pressione - Soglia Minima      | Vedere parametro P04.3.01.                                                                                      | Min = P01.1.11<br>Max = P01.1.12<br>Default = P01.1.11<br>(disabilitato) |
| P01.0.32  | (G)<br>(X+) | Flusso - Soglia Minima         | Vedere parametro P04.3.02.                                                                                      | Min = P01.1.21<br>Max = P01.1.22<br>Default = P01.1.21<br>(disabilitato) |
| P01.0.33  | (G)<br>(X+) | Temperatura - Soglia<br>Minima | Vedere parametro P04.3.03.                                                                                      | Min = P01.1.31<br>Max = P01.1.32<br>Default = P01.1.31<br>(disabilitato) |
| P01.0.34  | (G)<br>(X+) | Livello - Soglia Minima        | Vedere parametro P04.3.04.                                                                                      | Min = P01.1.41<br>Max = P01.1.42<br>Default = P01.1.41<br>(disabilitato) |
| P01.0.40  | (G)         | Ritardo Soglia Minima          | Vedere parametro P04.3.10.                                                                                      | Min = 1 s<br>Max = 100 s<br>Default = 1 s                                |
| P01.0.45  | (G)         | Avvio Automatico               | Vedere parametro P04.0.06.                                                                                      | Default = Si                                                             |
| P01.0.46  |             | Impostazione On/Off            | Selezionare lo stato ON (ปีก) o OFF (ปีFF)<br>dell'elettropompa. Corrisponde all'azione sul pulsante<br>ON/OFF. | Default = Off                                                            |
| P01.0.50  | (X+)        | Data                           | Vedere parametro P09.0.11.                                                                                      | -                                                                        |
| P01.0.51  | (X+)        | Ora                            | Vedere parametro P09.0.12.                                                                                      | -                                                                        |

### 5.1.2 S01.1 sensori

| Parametro | Тіро        | Denominazione                   | Descrizione                | Valore                                                                             |
|-----------|-------------|---------------------------------|----------------------------|------------------------------------------------------------------------------------|
| P01.1.00  |             | Selezione Unità di Misura       | Vedere parametro P04.0.09. | Default = unità del Sistema<br>Internazionale                                      |
| P01.1.01  |             | Attuatore - Valore Zero         | Vedere parametro P05.0.01. | Min = 0 rpm<br>Max = 9999 rpm<br>Default = 0 rpm                                   |
| P01.1.02  |             | Attuatore - Valore Massimo      | Vedere parametro P05.0.02. | Min = 0 rpm<br>Max = 9999 rpm<br>Default = 3600 rpm                                |
| P01.1.11  | (G)         | Pressione - Valore Zero         | Vedere parametro P05.0.11. | Min = -5 bar<br>Max = 10 bar<br>Default = 0 bar                                    |
| P01.1.12  | (G)         | Pressione - Valore Massimo      | Vedere parametro P05.0.12. | Min = 0 bar<br>Max = 100 bar<br>Default = a seconda del<br>modello di elettropompa |
| P01.1.21  | (G)<br>(X+) | Flusso - Valore Zero            | Vedere parametro P05.0.21. | Min = 0 m³/h<br>Max = 9999 m³/h<br>Default = 0 m³/h                                |
| P01.1.22  | (G)<br>(X+) | Flusso - Valore Massimo         | Vedere parametro P05.0.22. | Min = 0 m³/h<br>Max = 9999 m³/h<br>Default = 100 m³/h                              |
| P01.1.31  | (G)<br>(X+) | Temperatura - Valore Zero       | Vedere parametro P05.0.31. | Min = -100 °C<br>Max = 9999 °C<br>Default = 0 °C                                   |
| P01.1.32  | (G)<br>(X+) | Temperatura - Valore<br>Massimo | Vedere parametro P05.0.32. | Min = -100 °C<br>Max = 9999 °C<br>Default = 100 °C                                 |
| P01.1.41  | (G)<br>(X+) | Livello - Valore Zero           | Vedere parametro P05.0.41. | Min = -999 m<br>Max = 9999 m<br>Default = 0 m                                      |
| P01.1.42  | (G)<br>(X+) | Livello - Valore Massimo        | Vedere parametro P05.0.42. | Min = -999 m<br>Max = 9999 m<br>Default = 10 m                                     |

### 5.1.3 S01.2 setpoint

| Parametro | Тіро        | Denominazione            | Descrizione                | Valore                                                            |
|-----------|-------------|--------------------------|----------------------------|-------------------------------------------------------------------|
| P01.2.01  | (G)         | Velocità - Setpoint 1    | Vedere parametro P04.1.01. | Min = P04.2.31<br>Max = P04.2.32<br>Default = 2000 rpm            |
| P01.2.02  | (G)         | Velocità - Setpoint 2    | Vedere parametro P04.1.02. | Min = P04.2.31<br>Max = P04.2.32<br>Default = 2000 rpm            |
| P01.2.03  | (G)<br>(X+) | Velocità - Setpoint 3    | Vedere parametro P04.1.03. | Min = P04.2.31<br>Max = P04.2.32<br>Default = 2000 rpm            |
| P01.2.04  | (G)<br>(X+) | Velocità - Setpoint 4    | Vedere parametro P04.1.04. | Min = P04.2.31<br>Max = P04.2.31<br>Default = 2000 rpm            |
| P01.2.11  | (G)         | Pressione - Setpoint 1   | Vedere parametro P04.1.11. | Min = P01.1.11<br>Max = P01.1.12<br>Default = 3,5 bar             |
| P01.2.12  | (G)         | Pressione - Setpoint 2   | Vedere parametro P04.1.12. | Min = P01.1.11<br>Max = P01.1.12<br>Default = 3,5 bar             |
| P01.2.13  | (G)<br>(X+) | Pressione - Setpoint 3   | Vedere parametro P04.1.13. | Min = P01.1.11<br>Max = P01.1.12<br>Default = 3,5 bar             |
| P01.2.14  | (G)<br>(X+) | Pressione - Setpoint 4   | Vedere parametro P04.1.14. | Min = P01.1.11<br>Max = P01.1.12<br>Default = 3,5 bar             |
| P01.2.21  | (G)<br>(X+) | Flusso - Setpoint 1      | Vedere parametro P04.1.21. | Min = P01.1.21<br>Max = P01.1.22<br>Default = 0 m <sup>3</sup> /h |
| P01.2.22  | (G)<br>(X+) | Flusso - Setpoint 2      | Vedere parametro P04.1.22. | Min = P01.1.21<br>Max = P01.1.22<br>Default = 0 m <sup>3</sup> /h |
| P01.2.23  | (G)<br>(X+) | Flusso - Setpoint 3      | Vedere parametro P04.1.23. | Min = P01.1.21<br>Max = P01.1.22<br>Default = 0 m <sup>3</sup> /h |
| P01.2.24  | (G)<br>(X+) | Flusso - Setpoint 4      | Vedere parametro P04.1.24. | Min = P01.1.21<br>Max = P01.1.22<br>Default = 0 m <sup>3</sup> /h |
| P01.2.31  | (G)<br>(X+) | Temperatura - Setpoint 1 | Vedere parametro P04.1.31. | Min = P01.1.31<br>Max = P01.1.32<br>Default = 25°C                |
| P01.2.32  | (G)<br>(X+) | Temperatura - Setpoint 2 | Vedere parametro P04.1.32. | Min = P01.1.31<br>Max = P01.1.32<br>Default = 25°C                |
| P01.2.33  | (G)<br>(X+) | Temperatura - Setpoint 3 | Vedere parametro P04.1.33. | Min = P01.1.31<br>Max = P01.1.32<br>Default = 25°C                |
| P01.2.34  | (G)<br>(X+) | Temperatura - Setpoint 4 | Vedere parametro P04.1.34. | Min = P01.1.31<br>Max = P01.1.32<br>Default = 25°C                |

it - Istruzioni originali

| Parametro | Тіро | Denominazione        | Descrizione                | Valore         |
|-----------|------|----------------------|----------------------------|----------------|
| P01.2.41  | (G)  | Livello - Setpoint 1 | Vedere parametro P04.1.41. | Min = P01.1.41 |
|           | (X+) |                      |                            | Max = P01.1.42 |
|           |      |                      |                            | Default = 0 m  |
| P01.2.42  | (G)  | Livello - Setpoint 2 | Vedere parametro P04.1.42. | Min = P01.1.41 |
|           | (X+) |                      |                            | Max = P01.1.42 |
|           |      |                      |                            | Default = 0 m  |
| P01.2.43  | (G)  | Livello - Setpoint 3 | Vedere parametro P04.1.43. | Min = P01.1.41 |
|           | (X+) |                      |                            | Max = P01.1.42 |
|           |      |                      |                            | Default = 0 m  |
| P01.2.44  | (G)  | Livello - Setpoint 4 | Vedere parametro P04.1.44. | Min = P01.1.41 |
|           | (X+) |                      |                            | Max = P01.1.42 |
|           |      |                      |                            | Default = 0 m  |

### 5.1.4 S01.4 modalità Jog

| Parametro             | Тіро | Denominazione   | Descrizione                                                                                                    | Valore                                                                          |  |
|-----------------------|------|-----------------|----------------------------------------------------------------------------------------------------|---------------------------------------------------------------------------------|--|
| P01.4.01 Velocità Jog |      | Velocità Jog    | Selezionare la velocità per la modalità Jog.<br>Serve per far girare l'elettropompa ad una specifica<br>velocità, per l'adescamento dell'elettropompa e per<br>determinare la velocità minima. | Min = 0<br>Max = P04.2.32<br>Default = 0                                        |  |
| P01.4.02              | (G)  | Velocità minima | Vedere parametro P04.2.31                                                                                                    | Min = 0<br>Max = P04.2.32<br>Default = a seconda del<br>modello di elettropompa |  |

### 5.1.5 S01.5 sicurezza

| Parametro | Тіро | Denominazione         | Descrizione               | Valore       |
|-----------|------|-----------------------|---------------------------|--------------|
| P01.5.10  |      | Inserimento Password  | Vedere parametro P09.4.01 | Min = 0      |
|           |      |                       |                           | Max = 999    |
| P01.5.11  |      | Logout                | Vedere parametro P09.4.02 |              |
| P01.5.12  |      | Impostazione Password | Vedere parametro P09.4.03 | Min = 0      |
|           |      |                       |                           | Max = 999    |
|           |      |                       |                           | Default = 66 |

## 5.2 M02, registro degli errori

Mostra gli errori memorizzati nel registro, in ordine cronologico: *Errore 1* è l'ultimo registrato. Ogni voce del registro include un contatore che indica quante volte lo stesso codice di errore è stato registrato. Se un nuovo errore generato ha lo stesso codice dell'ultimo errore registrato, il contatore viene incrementato di 1: se invece il codice di errore è diverso, viene creato un nuovo record.

### 5.2.1 S02.0 errori

| Parametro | Тіро       | Denominazione          | Descrizione | Valore |
|-----------|------------|------------------------|-------------|--------|
| P02.0.01  | (R)<br>(G) | Errore 1 (più recente) |             | -      |
| P02.0.02  | (R)<br>(G) | Errore 2               |             | -      |
| P02.0.03  | (R)<br>(G) | Errore 3               |             | -      |
| P02.0.04  | (R)<br>(G) | Errore 4               |             | -      |
| P02.0.05  | (R)<br>(G) | Errore 5               |             | -      |
| P02.0.06  | (R)<br>(G) | Errore 6               |             | -      |
| P02.0.07  | (R)<br>(G) | Errore 7               |             | -      |
| P02.0.08  | (R)<br>(G) | Errore 8               |             | -      |
| P02.0.09  | (R)<br>(G) | Errore 9               |             | -      |
| P02.0.10  | (R)<br>(G) | Errore 10              |             | -      |

## 5.3 M03, informazioni sull'elettropompa

Raggruppa i parametri utili alla diagnostica dell'applicazione, dell'elettropompa e del drive.

### 5.3.1 S03.0 valori misurati

| Parametro | Тіро       | Denominazione                      | Descrizione                                                                                                    | Valore |
|-----------|------------|------------------------------------|----------------------------------------------------------------------------------------------------|--------|
| P03.0.01  | (R)        | Pressione attuale                  | Valore attuale di pressione.                                                                                                    | -      |
| P03.0.02  | (R)        | Flusso attuale                     | Valore attuale di flusso.                                                                                                    | -      |
| P03.0.03  | (R)        | Temperatura del liquido<br>attuale | Valore attuale della temperatura del liquido.                                                                                                    | -      |
| P03.0.04  | (R)        | Livello attuale                    | Valore attuale del livello del liquido.                                                                                                    | -      |
| P03.0.10  | (R)        | Valore Effettivo Richiesto         | Valore effettivo richiesto attuale. È il risultato dei calcoli<br>relativi alla curva di pressione proporzionale o<br>quadratica, alla compensazione delle perdite di carico e<br>alla funzione offset.                                                                                                    | -      |
| P03.0.20  | (R)<br>(G) | Valore Richiesto                   | Valore richiesto attuale. È il setpoint attuale, senza i<br>calcoli relativi alla curva di pressione proporzionale o<br>quadratica, alla compensazione delle perdite di carico e<br>alla funzione offset.                                                                                                    | -      |
| P03.0.30  | (R)<br>(G) | Stato dell'elettropompa            | <ul> <li>Visualizza lo stato corrente dell'unità.</li> <li>O-Off (DFF): l'unità è impostata per stare ferma (OFF).</li> <li>1-Run (run): l'unità è in marcia (il motore è in rotazione)</li> <li>2-Allarme, unità in stop (RL5): l'unità non è in marcia perché il contatto START/STOP è aperto e un allarme è attivo.</li> <li>3-Allarme, unità in marcia (RLr): l'unità è in marcia (il motore è in rotazione) e un allarme è attivo.</li> <li>4-Allarme, unità in on (RLn): l'unità non è in marcia ma è pronta a partire (ON) e un allarme è attivo.</li> <li>5-Allarme, unità in off (RL0): l'unità è impostata per stare ferma (OFF) e un allarme è attivo.</li> <li>6-Errore (Err): l'unità non è in marcia perché un errore è attivo.</li> <li>7-Stop (SEP): l'unità non è in marcia perché il contatto START/STOP è aperto.</li> <li>8-On (Un): l'unità non è in marcia ma è pronta a partire (ON).</li> </ul> | -      |

### 5.3.2 S03.1 contatori

| Parametro | Тіро              | Denominazione          | Descrizione                                                                       | Valore |
|-----------|-------------------|------------------------|-----------------------------------------------------------------------------------|--------|
| P03.1.01  | (R)<br>(G)<br>(A) | Tempo di alimentazione | Visualizza il tempo totale trascorso dall'elettropompa alimentata elettricamente. | -      |
| P03.1.02  | (R)<br>(G)<br>(A) | Tempo di funzionamento | Visualizza il tempo totale che il motore ha trascorso in marcia.                  | -      |
| P03.1.05  | (R)<br>(G)<br>(A) | Contatore Energia      | Visualizza l'energia totale utilizzata dall'elettropompa.                         | -      |

### 5.3.3 S03.2 motore

| Parametro | Тіро       | Denominazione           | Descrizione                                                                                           | Valore |
|-----------|------------|-------------------------|----------------------------------------------------------------------------------------------------|--------|
| P03.2.01  | (R)<br>(G) | Velocità motore         | Visualizza l'attuale velocità del motore, in giri al minuto.                                          | -      |
| P03.2.02  | (R)<br>(G) | Velocità motore %       | Visualizza l'attuale velocità del motore, in percentuale.                                             | -      |
| P03.2.05  | (R)<br>(G) | Corrente motore         | Visualizza l'attuale corrente assorbita dal motore.                                                   | -      |
| P03.2.06  | (R)<br>(G) | Potenza motore          | Visualizza l'attuale potenza assorbita dal motore.                                                    | -      |
| P03.2.07  | (R)<br>(G) | Tensione motore         | Visualizza l'attuale tensione erogata al motore.                                                      | -      |
| P03.2.08  | (R)<br>(G) | Tensione di rete        | Visualizza l'attuale tensione fornita dalla rete ai terminali dell'unità.                             | -      |
| P03.2.09  | (R)<br>(G) | Tensione DC bus         | Visualizza l'attuale tensione del DC bus.                                                             | -      |
| P03.2.20  | (R)<br>(G) | Temp. modulo di potenza | Visualizza l'attuale temperatura del modulo di potenza responsabile della corrente erogata al motore. | -      |
| P03.2.21  | (R)<br>(G) | Temp. inverter          | Visualizza l'attuale temperatura dell'aria all'interno del drive, misurata sulla scheda elettronica.  | -      |
| P03.2.22  | (R)<br>(G) | PTC motore              | Visualizza l'attuale misura della PTC del motore, se presente.                                        | -      |

### 5.3.4 S03.3 stato ingressi/uscite

| Parametro       | Тіро        | Denominazione                    | Descrizi                                                          | one                                                  |                            |                     |                |         |      | Valore |
|-----------------|-------------|----------------------------------|-------------------------------------------------------------------|------------------------------------------------------|----------------------------|---------------------|----------------|---------|------|--------|
| P03.3.01        | (R)<br>(A)  | Stato I/O Digitali               | Visualizza lo stato degli ingressi e delle uscite digitali, nel - |                                                      |                            |                     |                |         |      | -      |
|                 |             |                                  | DI5                                                               | DI4                                                  | DI3                        | LOW                 | START<br>/STOP | REL2    | REL1 |        |
|                 |             |                                  | 0/1                                                               | 0/1                                                  | 0/1                        | 0/1                 | 0/1            | 0/1     | 0/1  |        |
|                 |             |                                  | Lo stato                                                          | di ciascu                                            | ın I/O dig                 | itale è ra          | ppresent       | ato da: |      |        |
|                 |             |                                  | • 0 se                                                            | e il contat                                          | tto è aper                 | to (relè d          | diseccitat     | o)      |      |        |
|                 |             |                                  | • 1 se                                                            | e il contat                                          | tto è chiu                 | so (relè e          | eccitato).     |         |      |        |
| P03.3.11        | (R)         | Valore In. Analogico 1           | Visualiz                                                          | Visualizza il valore puro dell'ingresso analogico 1. |                            |                     |                |         | -    |        |
| P03.3.12        | (R)         | Valore In. Analogico 2           | Visualizza il valore puro dell'ingresso analogico 2.              |                                                      |                            |                     | -              |         |      |        |
| P03.3.13        | (R)         | Valore In. Analogico 3           | Visualizza il valore puro dell'ingresso analogico 3.              |                                                      |                            |                     |                | -       |      |        |
|                 | (X+)        |                                  |                                                                   |                                                      |                            |                     |                |         |      |        |
| P03.3.14        | (R)<br>(X+) | Valore In. Analogico 4           | Visualiz                                                          | za il valoi                                          | re puro de                 | ell'ingres          | so analog      | jico 4. |      | -      |
| <b>DOD 0 00</b> | (^+)        |                                  | \/                                                                |                                                      |                            |                     |                |         |      |        |
| PU3.3.20        | (K)         | valore Uscita Analogica          | visualizi                                                         | za II valoi                                          | re dell'uso                | cita anaic          | ogica.         |         |      | -      |
| P03.3.30        | (R)         | Valore flusso da sensore         | Visualiz                                                          | za il valoi                                          | re letto da                | al sensor           | e di flusso    | D       |      | -      |
|                 |             |                                  | dell'elet                                                         | tropomp                                              | ba, se pres                | sente.              |                |         |      |        |
| P03.3.31        | (R)         | Valore temperatura da<br>sensore | Visualiz:<br>dell'elet                                            | za il valoı<br>tropomp                               | re letto da<br>ba, se pres | al sensor<br>sente. | e di temp      | eratura |      | -      |

## 5.3.5 S03.4 informazioni sul prodotto

| Parametro | Тіро              | Denominazione                  | Descrizione                                                   | Valore |
|-----------|-------------------|--------------------------------|---------------------------------------------------------------|--------|
| P03.4.01  | (R)<br>(A)        | Codice Prodotto unità          | Codice prodotto (PN) dell'elettropompa completa.              | -      |
| P03.4.02  | (R)<br>(A)        | Data di Produzione unità       | Data di produzione (PD) dell'elettropompa completa.           | -      |
| P03.4.03  | (R)<br>(A)        | Numero di Serie unità          | Numero di serie (SN) dell'elettropompa completa.              | -      |
| P03.4.05  | (R)<br>(A)        | Data di Produzione drive       | Data di produzione (PD) del drive.                            | -      |
| P03.4.06  | (R)<br>(A)        | Numero di Serie drive          | Numero di serie (SN) del drive.                               | -      |
| P03.4.10  | (R)<br>(G)<br>(A) | Versione Firmware Display      | Versione del firmware della scheda interfaccia utente.        | -      |
| P03.4.11  | (R)<br>(G)<br>(A) | Versione Firmware BT           | Versione del firmware della scheda di comunicazione wireless. | -      |
| P03.4.12  | (R)<br>(G)<br>(A) | Versione Firmware Potenza      | Versione del firmware della scheda di potenza.                | -      |
| P03.4.13  | (R)<br>(G)<br>(A) | Versione Firmware<br>Controllo | Versione del firmware della scheda di controllo.              | -      |
| P03.4.14  | (R)<br>(A)        | Versione File Mappe            | Versione del file delle mappe.                                | -      |
| P03.4.15  | (R)<br>(A)        | Versione File Default          | Versione del file dei default.                                | -      |
| P03.4.16  | (R)<br>(A)        | Versione File Parametri        | Versione del file dei parametri.                              | -      |
| P03.4.17  | (R)<br>(X+)       | Versione File Lingue           | Versione del file delle lingue.                               | -      |
| P03.4.19  | (R)               | Versione Firmware              | Versione cumulativa di firmware del dispositivo.              | -      |

## 5.4 M04, configurazione dell'elettropompa

Raggruppa i parametri per configurare l'elettropompa per l'applicazione desiderata.

| Parametro | Tipo | Denominazione         | Descrizione                                                                                                    | Valore                                                |
|-----------|------|-----------------------|----------------------------------------------------------------------------------------------------|-------------------------------------------------------|
| P04.0.01  | (G)  | Tipo di Sistema       | Selezionare il tipo di sistema.<br>O-Pressurizzazione (Pr5): per sistemi a circuito aperto, come ad esempio<br>impianti per la fornitura di acqua ai piani alti di un edificio, riempimento<br>o svuotamento di un serbatoio, irrigazione, ecc                                                                                                    | Default = a seconda<br>del modello di<br>elettropompa |
| P04.0.02  | (G)  | Modalità di Controllo | <ul> <li>Selezionare la modalità di controllo per l'elettropompa.</li> <li>O-Attuatore (ACE): l'unità lavora come un attuatore a velocità costante, variando la velocità del motore in base a un segnale di velocità esterno o a una o più velocità programmate. Può essere utilizzata solo per una unità in funzionamento singolo.</li> <li>1-Pressione Costante (CP): l'unità mantiene costante la pressione indipendentemente dalla variazione del flusso. Il feedback della pressione viene letto tramite un sensore collegato a un ingresso analogico o tramite bus di campo.</li> <li>2-Pressione Proporzionale (PP): l'unità aumenta il setpoint di pressione (valore richiesto effettivo) in modo linearmente proporzionale al flusso. Il flusso può essere approssimato utilizzando la velocità del motore o misurato tramite un sensore di flusso collegato a un ingresso analogico o tramite bus di campo.</li> <li>(X+) 3-Pressione Proporzionale Quadratica: l'unità aumenta il setpoint di pressione (valore richiesto effettivo) in modo quadraticamente proporzionale al flusso. (X+) 3-Pressione Proporzionale Quadratica: l'unità aumenta il setpoint di pressione (valore richiesto effettivo) in modo quadraticamente proporzionale al flusso. Il flusso può essere approssimato utilizzando la velocità del motore o misurato tramite un sensore di flusso collegato a un ingresso analogico o tramite bus di campo.</li> <li>(X+) 4-Flusso Costante: l'unità varia la velocità del motore per mantenere costante il flusso. Il feedback del flusso viene letto tramite un sensore collegato a un ingresso analogico o tramite bus di campo.</li> <li>(X+) 5-Temperatura Costante: l'unità varia la velocità del motore per mantenere costante il temperatura. Il feedback della temperatura viene letto tramite un sensore collegato a un ingresso analogico o tramite bus di campo.</li> <li>(X+) 6-Livello Costante: l'unità varia la velocità del motore per mantenere costante il livello, ad esempio di un serbatoio o di un pozzo.</li> <li>Il feedback di livello viene letto tramite un sensore</li></ul> | Default = Pressione<br>Costante                       |

### 5.4.1 S04.0 configurazione

| Parametro | Тіро        | Denominazione                     | Descrizione                                                                                                    | Valore                                           |
|-----------|-------------|-----------------------------------|----------------------------------------------------------------------------------------------------|--------------------------------------------------|
| P04.0.03  | (G)         | Modalità Di Regolazione           | e Selezionare la modalità di regolazione.<br>O-Normale (הסר): la velocità del motore aumenta quando il valore<br>misurato è al di sotto del setpoint.<br>1-Inversa ( וסט): la velocità del motore aumenta quando il valore<br>misurato è al di sopra del setpoint.                                                                                                    | Default =Normale                                 |
| P04.0.05  | (G)         | Valore Di Avvio                   | Selezionare il valore di avvio dopo la fermata del sistema per setpoint<br>raggiunto, come percentuale del setpoint.<br>In un sistema di pressurizzazione, se il setpoint è raggiunto e non c'è più<br>richiesta di liquido, esso si ferma. L'elettropompa riparte quando la<br>pressione scende sotto il <i>Valore Di Avvio</i> . Per esempio, se il sepoint è<br>impostato a 10 bar, il valore di avvio settato a 90% fa partire<br>l'elettropompa a 9 bar.<br>Attenzione: se il valore viene impostato troppo basso, per esempio<br>inferiore alla pressione in aspirazione, l'elettropompa non partirà. Se<br>impostato a 100% la funzionalità è disabilitata. | Min = 0%<br>Max = 100%<br>Default = 100%         |
| P04.0.06  | (G)         | Avvio Automatico                  | Selezionare lo stato dell'elettropompa alla riaccensione dopo una<br>mancanza di alimentazione elettrica.<br>O-Si (YES): al ritorno dell'alimentazione elettrica, il sistema ritorna allo<br>stato che aveva prima della disconnessione.<br>1-No (n0): al ritorno dell'alimentazione elettrica il sistema è impostato a<br>OFF.                                                                                                    | Default = Si                                     |
| P04.0.07  | (G)         | Configurazione velocità<br>minima | Selezionare il comportamento dell'elettropompa quando vengono<br>raggiunti il setpoint e la velocità minima.<br>In modalità di controllo <i>Attuatore</i> questo parametro seleziona il<br>comportamento dell'elettropompa quando il setpoint di velocità è<br>inferiore alla velocità minima.<br>O-Velocità minima (fl m): l'elettropompa continua a mantenere la<br>velocità minima.<br>1-Velocità nulla (fl): l'elettropompa raggiunge la velocità 0 e si ferma.                                                                                                    | Default = Velocità<br>nulla                      |
| P04.0.09  |             | Selezione Unità Di<br>Misura      | Selezionare il set di unità di misura utilizzato dall'unità.                                                                                                    | Default = unità del<br>Sistema<br>Internazionale |
| P04.0.11  | (G)<br>(X+) | Unità Pressione                   | Selezionare l'unità di misura per la pressione.                                                                                                    | Default = bar                                    |
| P04.0.12  | (G)<br>(X+) | Unità Flusso                      | Selezionare l'unità di misura del flusso.                                                                                                    | Default = m <sup>3</sup> /h                      |
| P04.0.13  | (G)<br>(X+) | Unità Temperatura                 | Selezionare l'unità di misura della temperatura.                                                                                                    | Default = °C                                     |
| P04.0.14  | (G)<br>(X+) | Unità Livello                     | Selezionare l'unità di misura del livello.                                                                                                    | Default = m                                      |
| P04.0.21  |             | Selezione Setpoint 1              | Selezionare l'origine del riferimento per il setpoint 1.<br>O-Analogico (RnA): il riferimento del setpoint è fornito tramite uno degli<br>ingressi analogici.<br>1-Parametro (PAr): il riferimento del setpoint è fornito tramite uno dei<br>parametri dedicati.                                                                                                    | Default = Parametro                              |

| it - | lstri | izio | ni  | oria | ina  | li |
|------|-------|------|-----|------|------|----|
| IL - | ISUL  | IZIO | 111 | ong  | IIId | п  |

| Parametro | Тіро | Denominazione        | Descrizione                                                                                                    | Valore              |
|-----------|------|----------------------|----------------------------------------------------------------------------------------------------|---------------------|
| P04.0.22  |      | Selezione Setpoint 2 | Selezionare l'origine del riferimento per il setpoint 2.<br>0-Off (): il setpoint non è usato.<br>1-Analogico (RnR): il riferimento del setpoint è fornito tramite uno degli<br>ingressi analogici.<br>2-Parametro (PRr): il riferimento del setpoint è fornito tramite uno dei<br>parametri dedicati. | Default = Parametro |
| P04.0.23  | (X+) | Selezione Setpoint 3 | Selezionare l'origine del riferimento per il setpoint 3.<br>0-Off: Il setpoint non è usato.<br>1-Analogico: il riferimento del setpoint è fornito tramite uno degli<br>ingressi analogici.<br>2-Parametro: il riferimento del setpoint è fornito tramite uno dei<br>parametri dedicati.                | Default = Parametro |
| P04.0.24  | (X+) | Selezione Setpoint 4 | Selezionare l'origine del riferimento per il setpoint 4.<br>0-Off: il setpoint non è usato.<br>1-Analogico: il riferimento del setpoint è fornito tramite uno degli<br>ingressi analogici.<br>2-Parametro: il riferimento del setpoint è fornito tramite uno dei<br>parametri dedicati.                | Default = Parametro |
## 5.4.2 S04.1 setpoint

| Parametro | Тіро        | Denominazione        | Descrizione                                                                                    | Valore                                                            |
|-----------|-------------|----------------------|------------------------------------------------------------------------------------------------|-------------------------------------------------------------------|
| P04.1.01  | (G)         | Velocità - Set. 1    | Selezionare il valore per il setpoint 1 in modalità di controllo Attuatore.                    | Min = P04.2.31<br>Max = P04.2.32<br>Default = 2000 rpm            |
| P04.1.02  | (G)         | Velocità - Set. 2    | Selezionare il valore per il setpoint 2 in modalità di controllo <i>Attuatore</i> .            | Min = P04.2.31<br>Max = P04.2.32<br>Default = 2000 rpm            |
| P04.1.03  | (G)<br>(X+) | Velocità - Set. 3    | Selezionare il valore per il setpoint 3 in modalità di controllo <i>Attuatore</i> .            | Min = P04.2.31<br>Max = P04.2.32<br>Default = 2000 rpm            |
| P04.1.04  | (G)<br>(X+) | Velocità - Set. 4    | Selezionare il valore per il setpoint 4 in modalità di controllo <i>Attuatore</i> .            | Min = P04.2.31<br>Max = P04.2.31<br>Default = 2000 rpm            |
| P04.1.11  | (G)         | Pressione - Set. 1   | Selezionare il valore per il setpoint 1 in una delle modalità di controllo <i>Pressione</i> .  | Min = P01.1.11<br>Max = P01.1.12<br>Default = 3,5 bar             |
| P04.1.12  | (G)         | Pressione - Set. 2   | Selezionare il valore per il setpoint 2 in una delle modalità di controllo <i>Pressione</i> .  | Min = P01.1.11<br>Max = P01.1.12<br>Default = 3,5 bar             |
| P04.1.13  | (G)<br>(X+) | Pressione - Set. 3   | Selezionare il valore per il setpoint 3 in una delle modalità di controllo <i>Pressione</i>    | Min = P01.1.11<br>Max = P01.1.12<br>Default = 3,5 bar             |
| P04.1.14  | (G)<br>(X+) | Pressione - Set. 4   | Selezionare il valore per il setpoint 4 in una delle modalità di controllo <i>Pressione</i> .  | Min = P01.1.11<br>Max = P01.1.12<br>Default = 3,5 bar             |
| P04.1.21  | (G)<br>(X+) | Flusso - Set. 1      | Selezionare il valore per il setpoint 1 in modalità di controllo <i>Flusso Costante</i> .      | Min = P01.1.21<br>Max = P01.1.22<br>Default = 0 m³/h              |
| P04.1.22  | (G)<br>(X+) | Flusso - Set. 2      | Selezionare il valore per il setpoint 2 in modalità di controllo <i>Flusso Costante</i> .      | Min = P01.1.21<br>Max = P01.1.22<br>Default = 0 m³/h              |
| P04.1.23  | (G)<br>(X+) | Flusso - Set. 3      | Selezionare il valore per il setpoint 3 in modalità di controllo <i>Flusso Costante</i> .      | Min = P01.1.21<br>Max = P01.1.22<br>Default = 0 m <sup>3</sup> /h |
| P04.1.24  | (G)<br>(X+) | Flusso - Set. 4      | Selezionare il valore per il setpoint 4 in modalità di controllo <i>Flusso Costante</i> .      | Min = P01.1.21<br>Max = P01.1.22<br>Default = 0 m <sup>3</sup> /h |
| P04.1.31  | (G)<br>(X+) | Temperatura - Set. 1 | Selezionare il valore per il setpoint 1 in modalità di controllo <i>Temperatura Costante</i> . | Min = P01.1.31<br>Max = P01.1.32<br>Default = 25°C                |
| P04.1.32  | (G)<br>(X+) | Temperatura - Set. 2 | Selezionare il valore per il setpoint 2 in modalità di controllo <i>Temperatura Costante</i> . | Min = P01.1.31<br>Max = P01.1.32<br>Default = 25°C                |
| P04.1.33  | (G)<br>(X+) | Temperatura - Set. 3 | Selezionare il valore per il setpoint 3 in modalità di controllo <i>Temperatura Costante</i> . | Min = P01.1.31<br>Max = P01.1.32<br>Default = 25°C                |
| P04.1.34  | (G)<br>(X+) | Temperatura - Set. 4 | Selezionare il valore per il setpoint 4 in modalità di controllo <i>Temperatura Costante</i> . | Min = P01.1.31<br>Max = P01.1.32<br>Default = 25°C                |

| • .  |       |      |     |        |      |     |
|------|-------|------|-----|--------|------|-----|
| it - | Istru | 7101 | nia | orio   | iina | h   |
|      |       |      |     | •··· 3 |      | ••• |

| Parametro | Тіро        | Denominazione               | Descrizione                                                                                                    | Valore                                            |
|-----------|-------------|-----------------------------|----------------------------------------------------------------------------------------------------|---------------------------------------------------|
| P04.1.41  | (G)<br>(X+) | Livello - Set. 1            | Selezionare il valore per il setpoint 1 in modalità di controllo <i>Livello Costante.</i>                                                                                                    | Min = P01.1.41<br>Max = P01.1.42<br>Default = 0 m |
| P04.1.42  | (G)<br>(X+) | Livello - Set. 2            | Selezionare il valore per il setpoint 2 in modalità di controllo <i>Livello Costante</i> .                                                                                                    | Min = P01.1.41<br>Max = P01.1.42<br>Default = 0 m |
| P04.1.43  | (G)<br>(X+) | Livello - Set. 3            | Selezionare il valore per il setpoint 3 in modalità di controllo <i>Livello Costante</i> .                                                                                                    | Min = P01.1.41<br>Max = P01.1.42<br>Default = 0 m |
| P04.1.44  | (G)<br>(X+) | Livello - Set. 4            | Selezionare il valore per il setpoint 4 in modalità di controllo <i>Livello Costante</i> .                                                                                                    | Min = P01.1.41<br>Max = P01.1.42<br>Default = 0 m |
| P04.1.60  | (G)         | Limita salvataggio setpoint | Selezionare Sì per limitare la frequenza di salvataggi del<br>Setpoint in memoria, al fine di prolungarne la vita. Utile<br>nelle applicazioni in cui un dispositivo di controllo BMS<br>varia continuamente il valore.<br>O-No (f10): l'unità limita il salvataggio del setpoint in<br>memoria.<br>1-Si (YES): il setpoint viene salvato in memoria ad ogni<br>modifica. | Default = No                                      |

# 5.4.3 S04.2 regolazione

| Parametro | Тіро        | Denominazione                   | Descrizione                                                                                                    | Valore                                                                                                    |
|-----------|-------------|---------------------------------|----------------------------------------------------------------------------------------------------|----------------------------------------------------------------------------------------------------|
| P04.2.01  | (G)         | Finestra                        | Selezionare la finestra di regolazione.<br>Questo parametro definisce una banda intorno al<br>setpoint come percentuale del setpoint stesso. Quando<br>il valore misurato è al di fuori della finestra, il sistema<br>usa le rampe 1 e 2. Quando invece è all'interno, usa le<br>rampe 3 e 4.                                                                                 | Min = 0%<br>Max = 100%<br>Default = 10%                                                                                  |
| P04.2.02  | (G)         | Isteresi                        | Selezionare la banda di isteresi di regolazione.<br>Questo parametro definisce una banda, intorno al<br>setpoint, che è una percentuale della finestra di<br>regolazione. I limiti della banda di isteresi definiscono<br>dove il sistema cambia tra rampe di accelerazione e<br>rampe di decelerazione.                                                                      | Min = 0%<br>Max = 100%<br>Default = 80%                                                                                  |
| P04.2.06  | (G)         | Velocità incremento             | Selezionare il valore di velocità al quale il valore del<br>setpoint inizia ad incrementare, se è stato impostato un<br>valore di incremento.                                                                                                    | Min = o rpm<br>Max = P04.2.32<br>Default = P04.2.31                                                                      |
| P04.2.07  | (G)         | Valore incremento lineare       | Selezionare il valore di incremento lineare del setpoint<br>alla massima velocità, come percentuale del setpoint<br>stesso, in modo da compensare le perdite di carico.<br>L'incremento è lineare, cominciando dallo 0% quando il<br>motore è alla <i>Velocità incremento</i> fino al <i>Valore</i><br><i>incremento lineare</i> quando il motore è alla massima<br>velocità. | Min = 0%<br>Max = 200%<br>Default = 0%                                                                                   |
| P04.2.08  | (G)<br>(X+) | Valore incremento<br>quadratico | Selezionare il valore di incremento quadratico del<br>setpoint alla massima velocità, come percentuale del<br>setpoint stesso, in modo da compensare le perdite di<br>carico. L'incremento è quadratico, cominciando dallo 0%<br>quando il motore è alla <i>Velocità incremento</i> fino al<br><i>Valore incremento lineare</i> quando il motore è alla<br>massima velocità   | Min = 0%<br>Max = 9999%<br>Default = 50%                                                                                 |
| P04.2.11  | (G)         | Rampa 1                         | Selezionare il tempo di rampa di accelerazione veloce.<br>Questa rampa è usata quando la velocità del motore è<br>al di sopra della <i>Velocità minima</i> e il valore misurato è al<br>di fuori della <i>finestra</i> di regolazione.                                                                                                    | Min = 1 s<br>Max = 999 s<br>Default =<br>5 s (P $\leq$ 5,5 kW)<br>10 s (5,5 $\leq$ P $\leq$ 11 kW)<br>15 s (P $>$ 11 kW) |
| P04.2.12  | (G)         | Rampa 2                         | Selezionare il tempo di rampa di decelerazione veloce.<br>Questa rampa è usata quando la velocità del motore è<br>al di sopra della <i>Velocità minima</i> e il valore misurato è al<br>di fuori della <i>finestra</i> di regolazione.                                                                                                    | Min = 1 s<br>Max = 999 s<br>Default =<br>5 s (P $\leq$ 5,5 kW)<br>10 s (5,5 $\leq$ P $\leq$ 11 kW)<br>15 s (P $>$ 11 kW) |
| P04.2.13  | (G)         | Rampa 3                         | Selezionare il tempo di rampa di accelerazione lenta.<br>Questa rampa è usata quando il valore misurato è<br>all'interno della <i>finestra</i> di regolazione.                                                                                                    | Min = 1 s<br>Max = 999 s<br>Default = 85 s                                                                               |
| P04.2.14  | (G)         | Rampa 4                         | Selezionare il tempo di rampa di decelerazione lenta.<br>Questa rampa è usata quando il valore misurato è<br>all'interno della <i>finestra</i> di regolazione.                                                                                                    | Min = 1 s<br>Max = 999 s<br>Default = 85 s                                                                               |

| Parametro | Тіро | Denominazione                          | Descrizione                                                                                                    | Valore                                                                                                    |
|-----------|------|----------------------------------------|----------------------------------------------------------------------------------------------------|----------------------------------------------------------------------------------------------------|
| P04.2.15  | (G)  | Rampa accelerazione<br>velocità minima | Selezionare il tempo di rampa di accelerazione sotto la<br>velocità minima. Questa rampa è usata quando la<br>velocità del motore è al di sotto della <i>Velocità minima</i> .                                       | Min = 1 s<br>Max = 25 s<br>Default =<br>2 s (P ≤ 5,5 kW)<br>4 s (P > 5,5 kW)                                            |
| P04.2.16  | (G)  | Rampa decelerazione<br>velocità minima | Selezionare il tempo di rampa di decelerazione sotto la<br>velocità minima. Questa rampa è usata quando la<br>velocità del motore è al di sotto della <i>Velocità minima</i> .                                       | Min = 1 s<br>Max = 25 s<br>Default =<br>2 s (P ≤ 5,5 kW)<br>4 s (P > 5,5 kW)                                            |
| P04.2.31  | (G)  | Velocità minima                        | Selezionare la velocità minima.                                                                                                    | Min = 0<br>Max = a seconda del<br>modello di elettropompa<br>Default = a seconda del<br>modello di elettropompa         |
| P04.2.32  | (G)  | Velocità massima                       | Selezionare la velocità massima.                                                                                                    | Min = min Speed<br>Max = a seconda del<br>modello di elettropompa<br>Default = a seconda del<br>modello di elettropompa |
| P04.2.35  | (G)  | Tempo velocità minima                  | Selezionare il tempo che il motore passa alla velocità<br>minima, prima di fermarsi completamente. Questo<br>parametro è attivo solo se il parametro Configurazione<br>Velocità Minima è impostato a Velocità nulla. | Min = 0 s<br>Max = 100 s<br>Default = 0 s                                                                               |

## 5.4.4 S04.3 soglie

| Parametro | Тіро        | Denominazione                  | Descrizione                                                                                                    | Valore                                                                   |
|-----------|-------------|--------------------------------|----------------------------------------------------------------------------------------------------|--------------------------------------------------------------------------|
| P04.3.00  | (G)         | Reset automatico errori        | Selezionare il tipo di reset degli errori.<br>O-Si (YE5): l'unità resetterà automaticamente l'errore, se<br>possibile, fino ad un massimo di 5 volte in 1 ora.<br>1-No (NO): in caso di errore l'unità resterà ferma, in<br>attesa di un reset dell'errore comandato<br>dall'utilizzatore. | Default = Si                                                             |
| P04.3.01  | (G)         | Pressione - Soglia Minima      | Selezionare il valore di soglia minima per il controllo in<br>pressione: se questo valore non è raggiunto nel tempo<br><i>Ritardo Soglia Minima</i> , l'unità si ferma con errore "E22<br>soglia minima".                                                                                  | Min = P01.1.11<br>Max = P01.1.12<br>Default = P01.1.11<br>(disabilitato) |
| P04.3.02  | (G)<br>(X+) | Flusso - Soglia Minima         | Selezionare il valore di soglia minima per il controllo di<br>flusso: se questo valore non è raggiunto nel tempo<br><i>Ritardo Soglia Minima,</i> l'unità si ferma con errore "E22<br>soglia minima".                                                                                      | Min = P01.1.21<br>Max = P01.1.22<br>Default = P01.1.21<br>(disabilitato) |
| P04.3.03  | (G)<br>(X+) | Temperatura - Soglia<br>Minima | Selezionare il valore di soglia minima per il controllo in<br>temperatura: se questo valore non è raggiunto nel<br>tempo <i>Ritardo Soglia Minima</i> , l'unità si ferma con errore<br>"E22 soglia minima".                                                                                | Min = P01.1.31<br>Max = P01.1.32<br>Default = P01.1.31<br>(disabilitato) |
| P04.3.04  | (G)<br>(X+) | Livello - Soglia Minima        | Selezionare il valore di soglia minima per il controllo di<br>livello: se questo valore non è raggiunto nel tempo<br><i>Ritardo Soglia Minima,</i> l'unità si ferma con errore "E22<br>soglia minima".                                                                                     | Min = P01.1.41<br>Max = P01.1.42<br>Default = P01.1.41<br>(disabilitato) |
| P04.3.10  | (G)         | Ritardo Soglia Minima          | Selezionare il tempo di ritardo della protezione soglia<br>minima.<br>Questo ritardo è il tempo dato all'elettropompa per<br>raggiungere il valore di soglia minima: se non viene<br>raggiunto, l'unità si ferma con errore "E22 soglia<br>minima".                                        | Min = 1 s<br>Max = 100 s<br>Default = 1 s                                |
| P04.3.11  | (G)         | Ritardo Mancanza Acqua         | Selezionare il tempo di ritardo della protezione<br>mancanza acqua (LOW).<br>Questo ritardo è il tempo che passa tra l'apertura<br>dell'input digitale LOW e l'effettiva attivazione<br>dell'errore "E21 mancanza acqua (LOW)".                                                            | Min = 1 s<br>Max = 100 s<br>Default = 1 s                                |

## 5.4.5 S04.4 autoprova

| Parametro | Тіро | Denominazione        | Descrizione                                                                                                    | Valore                                              |
|-----------|------|----------------------|----------------------------------------------------------------------------------------------------|-----------------------------------------------------|
| P04.4.01  | (G)  | Velocità Autoprova   | Selezionare la velocità del motore durante l'autoprova.                                                                                                    | Min = 0 rpm<br>Max = P04.2.32<br>Default = P04.2.31 |
| P04.4.02  | (G)  | Intervallo Autoprova | Selezionare il tempo che deve passare perché<br>l'autoprova si avvii.<br>L'elettropompa deve essere stata ferma per il tempo<br>impostato in questo parametro affinchè l'autoprova<br>parta. Per permettere l'autoprova i terminali<br>START/STOP devono essere chiusi. | Min = 0 h<br>Max = 255 h<br>Default = 100 h         |
| P04.4.03  | (G)  | Durata Autoprova     | Selezionare la durata dell'autoprova.                                                                                                    | Min = 0 s<br>Max = 180 s<br>Default = 5 s           |
| P04.4.05  |      | Comando Autoprova    | Selezionare ON per avviare subito l'autoprova.                                                                                                    |                                                     |

#### 5.4.6 S04.6 riempimento delle tubazioni

Controlla il riempimento dell'impianto idraulico quando non è pressurizzato, per evitare colpi d'ariete.

Quando abilitata, questa funzione si avvia se la pressione misurata è al di sotto della *Soglia riempimento tubi* e si verifica uno dei seguenti casi:

- L'unità viene accesa
- Il contatto di start/stop passa da aperto a chiuso
- L'unità viene impostata su ON
- Un errore viene resettato.

Quando la funzione è attiva, l'unità gira alla velocità minima per il *Tempo stabilizzazione riempimento tubi* e la pressione viene controllata:

- Se la pressione è costante durante il *Tempo stabilizzazione*, la velocità viene aumentata del valore di *Incremento di velocità riempimento tubi* e la pressione viene monitorata ancora per un altro *Tempo stabilizzazione*, eccetera
- Se la pressione non è costante, la velocità non viene aumentata
- Se la *Soglia riempimento tubi* è raggiunta nel *Tempo riempimento tubi*, l'unità passa al controllo standard impostato.

Il parametro *funzionalità riempimento tubi* permette di disabilitare la funzione o di selezionare lo stato dell'unità se la *soglia riempimento tubi* non viene raggiunta nel *tempo riempimento tubi*.

| Parametro | Тіро | Denominazione                             | Descrizione                                                                                                    | Valore                                                        |
|-----------|------|-------------------------------------------|----------------------------------------------------------------------------------------------------|---------------------------------------------------------------|
| P04.6.01  | (G)  | Funzionalità riempimento<br>tubi          | Disabilitare la funzione o selezionare lo stato dell'unità<br>se la soglia riempimento tubi non è raggiunta nel <i>tempo</i><br><i>riempimento tubi</i> .<br>O-Disabilitato (d <sup>1</sup> 5): la funzionalità è disabilitata.<br>1-Allarme (RLR): il fallimento della funzionalità genera<br>l'allarme "A29 Riempimento Tubi" e l'unità continua la<br>procedura.<br>Finchè la funzionalità è attiva la soglia minima di<br>pressione è disabilitata. | Default = Disabilitato                                        |
| P04.6.03  | (G)  | Soglia riempimento tubi                   | Selezionare la pressione che l'impianto deve<br>raggiungere per uscire dalla <i>funzionalità riempimento<br/>tubi</i> .                                                                                                    | Min = 0 bar<br>Max = P04.1.11<br>Default = P04.1.11 - 1,5 bar |
| P04.6.05  | (G)  | Tempo riempimento tubi                    | Selezionare il tempo dato alla funzionalità riempimento tubi per raggiungere la Soglia riempimento tubi.                                                                                                    | Min = 0 s<br>Max = 999 s<br>Default = 180 s                   |
| P04.6.06  | (G)  | N. pompe riempimento<br>tubi              | Selezionare quante elettropompe girano<br>contemporaneamente mentre la <i>funzionalità</i><br><i>riempimento tubi</i> è attiva.                                                                                                    | Min = 1<br>Max = P06.0.02<br>Default = 1                      |
| P04.6.10  | (G)  | Tempo stabilizzazione<br>riempimento tubi | Selezionare il tempo dato all'unità per verificare se la<br>pressione misurata è costante. La pressione è<br>considerata costante se il suo valore è all'interno della<br>finestra calcolata sul setpoint, centrata sulla pressione<br>misurata all'inizio dell'attuale tempo di stabilizzazione.                                                                                                    | Min = 1 s<br>Max = P04.6.05<br>Default = 5 s                  |
| P04.6.15  | (G)  | Incremento velocità<br>riempimento tubi   | Selezionare il valore di velocità, in percentuale della<br>Velocità massima, che l'unità aggiungerà all'attuale<br>velocità se la pressione misurata risulterà costante per il<br>tempo di stabilizzazione.                                                                                                    | Min = 5%<br>Max = 100%<br>Default = 10%                       |

# 5.5 M05, impostazioni I/O

Raggruppa i parametri per configurare gli ingressi e le uscite digitali e analogiche.

#### 5.5.1 S05.0 intervalli di misura

| Parametro | Тіро        | Denominazione                   | Descrizione                                                                                                    | Valore                                                                                       |
|-----------|-------------|---------------------------------|----------------------------------------------------------------------------------------------------|----------------------------------------------------------------------------------------------|
| P05.0.00  |             | Origine valore controllato      | Selezionare il tipo di ingresso per il valore controllato.<br>O-AI Auto (RUE): il valore attuale viene preso<br>automaticamente dall'ingresso analogico impostato con<br>la stessa grandezza della modalità di controllo.<br>1-AI Differenziale (d IF): il valore attuale è il valore<br>assoluto risultante dalla differenza di 2 ingressi analogici<br>impostati con la stessa grandezza della modalità di<br>controllo.<br>2-AI Auto – Minore (LOU): il valore attuale viene preso<br>dal più basso degli ingressi analogici impostati con la<br>stessa grandezza della modalità di controllo.<br>3-AI Auto – Maggiore (H IG): il valore attuale viene preso<br>dal più alto degli ingressi analogici impostati con la<br>stessa grandezza della modalità di controllo.<br>4-Selezione DI (d IF): il valore analogico viene<br>selezionato tramite lo stato dell'ingresso digitale<br>impostato a "Selezione sensore 1/2". | Default = Auto Al                                                                            |
| P05.0.01  |             | Attuatore - Valore Zero         | Selezionare il valore minimo della scala del sensore<br>usato come feedback quando l'unità è impostata in<br>modalità di controllo <i>Attuatore</i> .                                                                                                    | Min = 0 rpm<br>Max = 9999 rpm<br>Default = 0 rpm                                             |
| P05.0.02  |             | Attuatore - Valore Massimo      | Selezionare il fondoscala del sensore usato come<br>feedback quando l'unità è impostata in modalità di<br>controllo Attuatore.                                                                                                    | Min = 0 rpm<br>Max = 9999 rpm<br>Default = 3600 rpm                                          |
| P05.0.11  | (G)         | Pressione - Valore Zero         | Selezionare il valore minimo della scala del sensore<br>usato come feedback quando l'unità è impostata in una<br>delle modalità di controllo <i>Pressione</i> .                                                                                                    | Min = -5 bar<br>Max = 10 bar<br>Default = 0 bar                                              |
| P05.0.12  | (G)         | Pressione - Valore Massimo      | Selezionare il fondoscala del sensore usato come<br>feedback quando l'unità è impostata in una delle<br>modalità di controllo <i>Pressione</i> .                                                                                                    | Min = 0 bar<br>Max = 100 bar<br>Default = a seconda del<br>modello di elettropompa           |
| P05.0.21  | (G)<br>(X+) | Flusso - Valore Zero            | Selezionare il valore minimo della scala del sensore<br>usato come feedback quando l'unità è impostata in<br>modalità di controllo <i>Flusso Costante</i> .                                                                                                    | Min = 0 m³/h<br>Max = 9999 m³/h<br>Default = 0 m³/h                                          |
| P05.0.22  | (G)<br>(X+) | Flusso - Valore Massimo         | Selezionare il fondoscala del sensore usato come<br>feedback quando l'unità è impostata in modalità di<br>controllo Flusso Costante.                                                                                                    | Min = 0 m <sup>3</sup> /h<br>Max = 9999 m <sup>3</sup> /h<br>Default = 100 m <sup>3</sup> /h |
| P05.0.31  | (G)<br>(X+) | Temperatura - Valore Zero       | Selezionare il valore minimo della scala del sensore<br>usato come feedback quando l'unità è impostata in<br>modalità di controllo <i>Temperatura Costante</i> .                                                                                                    | Min = -100°C<br>Max = 9999°C<br>Default = 0°C                                                |
| P05.0.32  | (G)<br>(X+) | Temperatura - Valore<br>Massimo | Selezionare il fondoscala del sensore usato come<br>feedback quando l'unità è impostata in modalità di<br>controllo <i>Temperatura Costante</i> .                                                                                                    | Min = -100°C<br>Max = 9999°C<br>Default = 100°C                                              |

| Parametro | Тіро        | Denominazione            | Descrizione                                                                                                    | Valore                                         |
|-----------|-------------|--------------------------|----------------------------------------------------------------------------------------------------|------------------------------------------------|
| P05.0.41  | (G)<br>(X+) | Livello - Valore Zero    | Selezionare il valore minimo della scala del sensore<br>usato come feedback quando l'unità è impostata in<br>modalità di controllo <i>Livello Costante</i> . | Min = -999 m<br>Max = 9999 m<br>Default = 0 m  |
| P05.0.42  | (G)<br>(X+) | Livello - Valore Massimo | Selezionare il fondoscala del sensore usato come feedback quando l'unità è impostata in modalità di controllo <i>Livello Costante</i> .                      | Min = -999 m<br>Max = 9999 m<br>Default = 10 m |

## 5.5.2 S05.1 ingressi analogici

| Parametro | Тіро | Denominazione | Descrizione                                                                                                    | Valore              |
|-----------|------|---------------|----------------------------------------------------------------------------------------------------|---------------------|
| P05.1.01  |      | Funzione Al 1 | Selezionare la funzione dell'ingresso analogico 1.<br>0-Off (DFF): l'ingresso analogico è disabilitato<br>1-Pressione (PrE): un sensore di pressione è collegato<br>all'ingresso analogico.<br>(X+) 2-Flusso: un sensore di flusso è collegato<br>all'ingresso analogico.<br>(X+) 3-Temperatura: un sensore di temperatura è<br>collegato all'ingresso analogico.<br>(X+) 4-Livello: un sensore di livello è collegato<br>all'ingresso analogico.<br>5-Setpoint (SEE): un riferimento per il setpoint è<br>collegato all'ingresso analogico.  | Default = Pressione |
| P05.1.02  |      | Tipo Al 1     | Selezionare il tipo di ingresso analogico collegato<br>all'ingresso analogico 1.<br>0-0÷20 mA (Q20).<br>1-4÷20 mA (Q20).<br>2-0÷10 V (Q ID).<br>3-2÷10 V (2 ID).                                                                                                    | Default = 4÷20 mA   |
| P05.1.11  |      | Funzione Al 2 | Selezionare la funzione dell'ingresso analogico 2.<br>O-Off (DFF): l'ingresso analogico è disabilitato.<br>1-Pressione (PrE): un sensore di pressione è collegato<br>all'ingresso analogico.<br>(X+) 2-Flusso: un sensore di flusso è collegato<br>all'ingresso analogico.<br>(X+) 3-Temperatura: un sensore di temperatura è<br>collegato all'ingresso analogico.<br>(X+) 4-Livello: un sensore di livello è collegato<br>all'ingresso analogico.<br>5-Setpoint (SEE): un riferimento per il setpoint è<br>collegato all'ingresso analogico. | Default = Off       |
| P05.1.12  |      | Tipo Al 2     | Selezionare il tipo di ingresso analogico collegato<br>all'ingresso analogico 2.<br>0-0÷20 mA (민군미).<br>1-4÷20 mA (막군미).<br>2-0÷10 V (민 미).<br>3-2÷10 V (근 미).                                                                                                    | Default = 4÷20 mA   |

| Parametro | Тіро | Denominazione            | Descrizione                                                                                                    | Valore                 |
|-----------|------|--------------------------|----------------------------------------------------------------------------------------------------|------------------------|
| P05.1.21  | (X+) | Funzione Al 3            | <ul> <li>Selezionare la funzione dell'ingresso analogico 3.</li> <li>O-Off: l'ingresso analogico è disabilitato.</li> <li>1-Pressione: un sensore di pressione è collegato<br/>all'ingresso analogico.</li> <li>2-Flusso: un sensore di flusso è collegato all'ingresso<br/>analogico.</li> <li>3-Temperatura: un sensore di temperatura è collegato<br/>all'ingresso analogico.</li> <li>4-Livello: un sensore di livello è collegato all'ingresso<br/>analogico.</li> <li>5-Setpoint: un riferimento per il setpoint è collegato<br/>all'ingresso analogico.</li> </ul>                                                                                                    | Default = Off          |
| P05.1.22  | (X+) | Tipo Al 3                | Selezionare il tipo di ingresso analogico collegato<br>all'ingresso analogico 3.<br>0-0÷20 mA.<br>1-4÷20 mA.<br>2-0÷10 V.<br>3-2÷10 V.                                                                                                    | Default = 4÷20 mA      |
| P05.1.31  | (X+) | Funzione Al 4            | Selezionare la funzione dell'ingresso analogico 4.<br>0-Off: l'ingresso analogico è disabilitato<br>1-Pressione: un sensore di pressione è collegato<br>all'ingresso analogico<br>2-Flusso: un sensore di flusso è collegato all'ingresso<br>analogico<br>3-Temperatura: un sensore di temperatura è collegato<br>all'ingresso analogico<br>4-Livello: un sensore di livello è collegato all'ingresso<br>analogico<br>5-Setpoint: un riferimento per il setpoint è collegato<br>all'ingresso analogico                                                                                                    | Default = Off          |
| P05.1.32  | (X+) | Tipo Al 4                | Selezionare il tipo di ingresso analogico collegato<br>all'ingresso analogico 4.<br>0-0÷20 mA<br>1-4÷20 mA<br>2-0÷10 V<br>3-2÷10 V                                                                                                    | Default = 4÷20 mA      |
| P05.1.40  | (X+) | Curva sensore            | Selezionare la funzione matematica (curva) che<br>determina il valore attuale in base al segnale del<br>sensore, quando impostato come sensore di flusso.<br>O-Lineare: adatta a sensori di flusso con segnale<br>linearmente proporzionale al flusso misurato. Con<br>questa selezione tutti gli ingressi analogici impostati per<br>flusso saranno considerati lineari.<br>1-Quadratica: adatta alla misurazione del flusso tramite<br>foro calibrato e sensore di pressione differenziale o 2<br>sensori di pressione, dove il segnale del sensore è<br>quadraticamente proporzionale al flusso. Con questa<br>selezione tutti gli ingressi analogici impostati per flusso<br>saranno considerati quadratici. | Default = Lineare      |
| P05.1.50  |      | Tipo attuatore analogico | Selezionare il tipo di profilo per la modalità attuatore,<br>quando il riferimento è tramite ingresso analogico.<br>O-Hydrovar HVL (HUL): il profilo è lo stesso usato<br>nell'Hydrovar HVL, vedere lo schema dedicato.<br>1-Manuale (대유): il profilo può essere regolato tramite i<br>parametri di configurazione.                                                                                                    | Default = Hydrovar HVL |

## 5.5.3 S05.2 ingressi digitali

| Parametro              | Tipo | Denominazione | Descrizione                                                                                                    | Valore                 |
|------------------------|------|---------------|----------------------------------------------------------------------------------------------------|------------------------|
| P05.2.03 Funzione DI 3 |      | Funzione DI 3 | <ul> <li>Selezionare la funzione dell'ingresso digitale 3.</li> <li>O-Disabilitato (d 15): funzione non utilizzata.</li> <li>1-Selezione setpoint (SE5): l'ingresso digitale è usato per selezionare il Setpoint corrente.</li> <li>2-Selezione Sensore 1/2 (5 12): l'ingresso digitale è usato per passare da Ingresso Analogico 1 a Ingresso Analogico 2.</li> <li>3-Velocità minima (fi In): la chiusura del DI forza il motore a girare velocità minima.</li> <li>4-Velocità massima (fiRH): la chiusura del DI forza il motore a girare velocità massima.</li> <li>5-Solo Run (Srn): la chiusura del DI forza il motore a girare velocità massima.</li> <li>5-Solo Run (Srn): la chiusura del DI forza il motore a girare velocità massima bypassando la maggior parte degli errori. Attenzione: il motore girerà anche se l'elettropompa è impostata a Off o se i contatti Start/Stop o LOW sono aperti.</li> <li>6-Reset Errore (rE5): la chiusura del DI resetta la condizione di errore.</li> <li>7-Errore esterno (EEC): l'apertura del DI attiva l'errore "E16 Errore DI esterno".</li> <li>8-Allarme esterno (ERC): l'apertura del DI attiva l'allarme "A16 Allarme DI esterno".</li> </ul> | Default = Solo Run     |
| P05.2.04               | (X+) | Funzione DI 4 | <ul> <li>Selezionare la funzione dell'ingresso digitale 4.</li> <li>O-Disabilitato: funzione non utilizzata.</li> <li>1-Selezione setpoint: l'ingresso digitale è usato per selezionare il</li> <li>Setpoint corrente.</li> <li>2-Selezione Sensore 1/2: l'ingresso digitale è usato per passare da</li> <li>Ingresso Analogico 1 a Ingresso Analogico 2.</li> <li>3-Velocità minima: la chiusura del DI forza il motore a girare velocità</li> <li>minima.</li> <li>4-Velocità massima: la chiusura del DI forza il motore a girare velocità</li> <li>massima.</li> <li>5-Solo Run: la chiusura del DI forza il motore a girare velocità massima</li> <li>bypassando la maggior parte degli errori. Attenzione: il motore girerà</li> <li>anche se l'elettropompa è impostata a Off o se i contatti Start/Stop o</li> <li>LOW sono aperti.</li> <li>6-Reset Errore: la chiusura del DI resetta la condizione di errore.</li> <li>7-Errore esterno: l'apertura del DI attiva l'errore "E16 Errore DI esterno"</li> <li>8-Allarme esterno: l'apertura del DI attiva l'allarme "A16 Allarme DI esterno".</li> </ul>                                                                                       | Default = Disabilitato |

| Parametro | Тіро | Denominazione | Descrizione                                                                                                    | Valore                 |
|-----------|------|---------------|----------------------------------------------------------------------------------------------------|------------------------|
| P05.2.05  | (X+) | Funzione DI 5 | <ul> <li>Selezionare la funzione dell'ingresso digitale 5.</li> <li>O-Disabilitato: funzione non utilizzata.</li> <li>1-Selezione setpoint: l'ingresso digitale è usato per selezionare il<br/>Setpoint corrente.</li> <li>2-Selezione Sensore 1/2: l'ingresso digitale è usato per passare da<br/>Ingresso Analogico 1 a Ingresso Analogico 2.</li> <li>3-Velocità minima: la chiusura del DI forza il motore a girare velocità<br/>minima.</li> <li>4-Velocità massima: la chiusura del DI forza il motore a girare velocità<br/>massima.</li> <li>5-Solo Run: la chiusura del DI forza il motore a girare velocità massima<br/>bypassando la maggior parte degli errori. ATTENZIONE: il motore girerà<br/>anche se l'elettropompa è impostata a Off o se i contatti Start/Stop o<br/>LOW sono aperti.</li> <li>6-Reset Errore: la chiusura del DI resetta la condizione di errore.</li> <li>7-Errore esterno: l'apertura del DI attiva l'errore "E16 Errore DI esterno".</li> <li>8-Allarme esterno: l'apertura del DI attiva l'allarme "A16 Allarme DI<br/>esterno".</li> </ul> | Default = Disabilitato |

# 5.5.4 S05.3 uscita analogica

| Parametro | Тіро | Denominazione             | Descrizione                                                                                                    | Valore                    |
|-----------|------|---------------------------|----------------------------------------------------------------------------------------------------|---------------------------|
| P05.3.01  |      | Funzione uscita analogica | Selezionare la funzione dell'uscita analogica.<br>O-Valore attuale (URL): l'uscita analogica replica l'attuale<br>valore misurato.<br>1-Valore effettivo richiesto (EFF): l'uscita analogica<br>replica il valore effettivo richiesto.<br>2-Velocità motore (5Pd): l'uscita analogica replica<br>l'attuale velocità del motore.<br>3-Potenza motore (Pur): l'uscita analogica replica<br>l'attuale potenza assorbita dal motore.<br>4-Corrente motore (Eur): l'uscita analogica replica<br>l'attuale corrente assorbita dal motore.<br>5-Valore AN1 (Rn I): l'uscita analogica replica il valore<br>letto sull'ingresso analogico 1.<br>6-Valore AN2 (Rn2): l'uscita analogica replica il valore<br>letto sull'ingresso analogico 2.<br>(X+) 7-Valore AN3: l'uscita analogica replica il valore<br>letto sull'ingresso analogico 3.<br>(X+) 8-Valore AN4: l'uscita analogica replica il valore<br>letto sull'ingresso analogico 4.<br>(X+) 9-Temperatura: l'uscita analogica replica l'attuale<br>temperatura del liquido misurata.<br>(X+) 10-Flusso stimato: l'uscita analogica replica l'attuale<br>valore di flusso stimato.<br>(X+) 11-Flusso: l'uscita analogica replica l'attuale flusso<br>misurato. | Default = Velocità motore |
| P05.3.02  |      | Tipo uscita analogica     | Selezionare il tipo di segnale per l'uscita analogica.<br>0-0÷20 mA (ቢ근ቢ).<br>1-4÷20 mA (Ҷ근ቢ).<br>2-0÷10 V (ቢ 띠).<br>3-2÷10 V (근 띠).                                                                                                    | Default = 4÷20 mA         |

## 5.5.5 S05.4 uscite digitali

| Parametro | Тіро | Denominazione   | Descrizione                                                                                                    | Valore           |
|-----------|------|-----------------|----------------------------------------------------------------------------------------------------|------------------|
| P05.4.01  |      | Funzione relè 1 | Selezionare la funzione del Relè 1.         0-Off (□FF): il relè è disabilitato.         1-Alimentazione (PUr): il relè è attivo quando l'unità è alimentata dalla rete elettrica.         2-Marcia (-UII): il relè è attivo quando il motore sta girando.         3-Riscaldamento motore (□hE): il relè è attivo quando la funzione riscaldamento motore è attiva.         4-Errore (Err): il relè è attivo quando nessun errore è attivo.         5-Allarme o errore (RLR): il relè è attivo quando nessun allarme o errore è attivo.         6-On (□n): il relè è attivo quando l'unità è in stato On (ferma ma pronta a girare).         7-Reset errore (rE5): il relè è attivo quando il parametro Reset automatico errori è impostato su "Si" e il numero massimo di reset automatici è stato raggiunto.                            | Default = Errore |
| P05.4.02  |      | Funzione relè 2 | <ul> <li>Selezionare la funzione del Relè 2.</li> <li>O-Off (DFF): il relè è disabilitato.</li> <li>1-Alimentazione (PUr): il relè è attivo quando l'unità è alimentata dalla rete elettrica.</li> <li>2-Marcia (rUN): il relè è attivo quando il motore sta girando.</li> <li>3-Riscaldamento motore (PLF): il relè è attivo quando la funzione riscaldamento motore è attiva.</li> <li>4-Errore (Err): il relè è attivo quando nessun errore è attivo.</li> <li>5-Allarme o errore (PLR): il relè è attivo quando nessun allarme o errore è attivo.</li> <li>6-On (Dn): il relè è attivo quando l'unità è in stato On (ferma ma pronta a girare).</li> <li>7-Reset errore (rES): il relè è attivo quando il parametro Reset automatico errori è impostato su "Si" e il numero massimo di reset automatici è stato raggiunto.</li> </ul> | Default = Marcia |

## 5.5.6 S05.8 calibrazioni

| Parametro | Тіро | Denominazione | Descrizione                                                               | Valore |
|-----------|------|---------------|---------------------------------------------------------------------------|--------|
| P05.8.01  |      | Offset AI 1   | Selezionare il valore di offset al valore zero dell'ingresso analogico 1. | -      |
| P05.8.02  |      | Gain Al 1     | Selezionare il valore di gain dell'ingresso analogico 1.                  | -      |
| P05.8.11  |      | Offset AI 2   | Selezionare il valore di offset al valore zero dell'ingresso analogico 2. | -      |
| P05.8.12  |      | Gain Al 2     | Selezionare il valore di gain dell'ingresso analogico 2.                  | -      |
| P05.8.21  | (X+) | Offset AI 3   | Selezionare il valore di offset al valore zero dell'ingresso analogico 3. | -      |
| P05.8.22  | (X+) | Gain Al 3     | Selezionare il valore di gain dell'ingresso analogico 3.                  | -      |
| P05.8.31  | (X+) | Offset Al 4   | Selezionare il valore di offset al valore zero dell'ingresso analogico 4. | -      |
| P05.8.32  | (X+) | Gain Al 4     | Selezionare il valore di gain dell'ingresso analogico 4.                  | -      |

# 5.6 M06, multipompa

Raggruppa i parametri per configurare un impianto multipompa.

#### 5.6.1 S06.0 intervalli di misura

| Parametro | Тіро | Denominazione             | Descrizione                                                                                                    | Valore                                                       |
|-----------|------|---------------------------|----------------------------------------------------------------------------------------------------|--------------------------------------------------------------|
| P06.0.01  | (G)  | Configurazione di Sistema | Selezionare la configurazione dell'impianto.<br>O-Elettropompa Singola (S-ū): l'unità è impostata per<br>funzionare da sola, senza interazioni con altre unità.<br>1- Cascata Seriale (IISE): in questa configurazione più<br>unità funzionano insieme, connesse tramite l'interfaccia<br>RS485. Solo l'ultima unità avviata varia la sua velocità,<br>mentre le unità già in marcia funzionano alla massima<br>velocità.<br>2-Cascata Sincrona (IISE): in questa configurazione più<br>unità funzionano insieme, connesse tramite l'interfaccia<br>RS485. Tutte le unità in marcia funzionano alla stessa<br>velocità variabile. | Default = Elettropompa<br>Singola                            |
| P06.0.02  | (G)  | Unità max                 | Selezionare il numero massimo di unità che possono<br>lavorare simultaneamente in un impianto multipompa.                                                                                                    | Min = 0<br>Max = 8 (X+), 4 (X)<br>Default = 6 (X+),<br>3 (X) |
| P06.0.03  |      | Indirizzo Multipompa      | Selezionare l'indirizzo dell'elettropompa in un impianto<br>multipompa.<br>Ogni unità ha un indirizzo univoco, con valore da 1 a 8.                                                                                                    | Min = 1<br>Max = 8 (X+), 4 (X)<br>Default = 1                |
| P06.0.04  | (A)  | Mappa multipompa          | Visualizza la mappa delle unità collegate nell'impianto multipompa.                                                                                                    | -                                                            |
| P06.0.05  |      | Priorità multipompa       | Visualizza la priorità dell'unità nell'impianto multipompa.                                                                                                    | -                                                            |

## 5.6.2 S06.1 regolazione

| Parametro | Тіро        | Denominazione             | Descrizione                                                                                                    | Valore                                               |
|-----------|-------------|---------------------------|----------------------------------------------------------------------------------------------------|------------------------------------------------------|
| P06.1.11  | (G)         | Pressione - Inc. valore   | Selezionare il valore di incremento nell'impianto<br>multipompa.<br>Questo valore, insieme al valore di decremento, è usato<br>per calcolare il valore effettivo richiesto in un impianto<br>multipompa. | Min = 0 bar<br>Max = P05.0.12<br>Default = 0,35 bar  |
| P06.1.12  | (G)         | Pressione - Dec. valore   | Selezionare il valore di decremento nell'impianto<br>multipompa.<br>Questo valore, insieme al valore di incremento, è usato<br>per calcolare il valore effettivo richiesto in un impianto<br>multipompa. | Min = 0 bar<br>Max = P05.0.12<br>Default = 0,15 bar  |
| P06.1.21  | (G)<br>(X+) | Flusso - Inc. valore      | Selezionare il valore di incremento nell'impianto<br>multipompa.<br>Questo valore, insieme al valore di decremento, è usato<br>per calcolare il valore effettivo richiesto in un impianto<br>multipompa. | Min = 0 m3/h<br>Max = P05.0.22<br>Default = 1,5 m3/h |
| P06.1.22  | (G)<br>(X+) | Flusso - Dec. valore      | Selezionare il valore di decremento nell'impianto<br>multipompa.<br>Questo valore, insieme al valore di incremento, è usato<br>per calcolare il valore effettivo richiesto in un impianto<br>multipompa. | Min = 0 m3/h<br>Max = P05.0.22<br>Default = 1,5 m3/h |
| P06.1.31  | (G)<br>(X+) | Temperatura - Inc. valore | Selezionare il valore di incremento nell'impianto<br>multipompa.<br>Questo valore, insieme al valore di decremento, è usato<br>per calcolare il valore effettivo richiesto in un impianto<br>multipompa. | Min = 0 °C<br>Max = P05.0.32<br>Default = 1,5 °C     |
| P06.1.32  | (G)<br>(X+) | Temperatura - Dec. valore | Selezionare il valore di decremento nell'impianto<br>multipompa.<br>Questo valore, insieme al valore di incremento, è usato<br>per calcolare il valore effettivo richiesto in un impianto<br>multipompa. | Min = 0 °C<br>Max = P05.0.32<br>Default = 1,5 °C     |
| P06.1.41  | (G)<br>(X+) | Livello - Inc. valore     | Selezionare il valore di incremento nell'impianto<br>multipompa.<br>Questo valore, insieme al valore di decremento, è usato<br>per calcolare il valore effettivo richiesto in un impianto<br>multipompa. | Min = 0 m<br>Max = P05.0.42<br>Default = 0,15 m      |
| P06.1.42  | (G)<br>(X+) | Livello - Dec. valore     | Selezionare il valore di decremento nell'impianto<br>multipompa.<br>Questo valore, insieme al valore di incremento, è usato<br>per calcolare il valore effettivo richiesto in un impianto<br>multipompa. | Min = 0 m<br>Max = P05.0.42<br>Default = 0,15 m      |

| Parametro | Тіро | Denominazione                       | Descrizione                                                                                                    | Valore                                                                                 |
|-----------|------|-------------------------------------|----------------------------------------------------------------------------------------------------|----------------------------------------------------------------------------------------|
| P06.1.61  | (G)  | Velocità abilitazione<br>multipompa | Selezionare la velocità di abilitazione per le<br>elettropompe successive.<br>La prossima elettropompa parte quando le seguenti<br>condizioni sono vere:<br>- la velocità del motore è pari o superiore alla velocità di<br>abilitazione multipompa<br>- il valore attuale scende al di sotto di Setpoint - Valore<br>decremento                                                                                                    | Min = P04.2.31<br>Max = P04.2.32<br>Default = A seconda del<br>modello di elettropompa |
| P06.1.71  | (G)  | Limite sincrono                     | Selezionare la velocità limite per la modalità cascata<br>sincrona.<br>L'elettropompa con priorità P2 si spegne quando la sua<br>velocità scende al di sotto di questo valore.                                                                                                    | Min = P04.2.31<br>Max = P04.2.32<br>Default = A seconda del<br>modello di elettropompa |
| P06.1.72  | (G)  | Finestra sincrona                   | Selezionare la finestra di velocità per la modalità cascata<br>sincrona.<br>L'elettropompa con priorità P3 si spegne quando la sua<br>velocità scende al di sotto del valore Limite sincrono +<br>Finestra sincrona, l'elettropompa con priorità P4<br>quando la sua velocità scende al di sotto del valore<br>Limite sincrono + 2 x Finestra sincrona, e così via.                                                                                                    | Min = 0 rpm<br>Max = P04.2.32<br>Default = 150 rpm                                     |
| P06.1.81  | (G)  | Intervallo scambio<br>automatico    | Selezionare l'intervallo di tempo per lo scambio<br>automatico: permette uno scambio automatico di<br>priorità tra l'elettropompa master e le altre<br>elettropompe.<br>Allo scadere di questo intervallo di tempo<br>l'elettropompa successiva diventa quella master e il<br>timer riparte; questo permette di distribuire le ore<br>lavorate in modo uniforme tra le elettropompe.<br>L'intervallo di scambio automatico è attivo solo se<br>l'elettropompa master non arriva mai a fermarsi. | Min = 0 h<br>Max = 250 h<br>Default = 24 h                                             |

# 5.7 M07, inverter

#### 5.7.1 S07.0 impostazioni della frequenza di switching

| Parametro | Тіро | Denominazione           | Descrizione                                                                                                    | Valore                                                                                                    |
|-----------|------|-------------------------|----------------------------------------------------------------------------------------------------|----------------------------------------------------------------------------------------------------|
| P07.0.01  |      | Massima Freq. Switching | Selezionare la massima frequenza di switching per la<br>modulazione dell'inverter.<br>Range: 2 ÷ 16 KHz                                                          | Min = 2 kHz<br>Max = 16 kHz<br>Default =<br>16 kHz (P ≤ 5,5 kW)<br>10 kHz (5,5 ≤ P ≤ 11 kW)<br>8 kHz (P > 11 kW) |
| P07.0.02  |      | Minima freq. Switching  | Selezionare la frequenza di switching minima. In caso di<br>surriscaldamento, l'unità abbassa automaticamente la<br>frequenza di switching fino a questo valore. | Min = 2 kHz<br>Max = 16 kHz<br>Default = 2 kHz                                                                   |

| Parametro | Тіро | Denominazione         | Descrizione                                                                       | Valore                                                             |
|-----------|------|-----------------------|-----------------------------------------------------------------------------------|--------------------------------------------------------------------|
| P07.1.01  | (G)  | Centro salto velocità | Selezionare il centro della banda di velocità che verrà saltata dal motore.       | Min = 0 rpm<br>Max = P04.2.32<br>Default = 0 rpm<br>(disabilitato) |
| P07.1.02  | (G)  | Banda salto velocità  | Selezionare la larghezza della banda di velocità che<br>verrà saltata dal motore. | Min = 0 rpm<br>Max = 300 rpm<br>Default = 0 rpm                    |

## 5.7.2 S07.1 funzione salto di velocità

## 5.7.3 S07.2 riscaldamento del motore

| Parametro | Тіро | Denominazione             | Descrizione                                                                                                    | Valore                                     |
|-----------|------|---------------------------|----------------------------------------------------------------------------------------------------|--------------------------------------------|
| P07.2.01  | (G)  | Funzionalità risc. motore | <ul> <li>Selezionare l'attivazione della funzionalità di<br/>riscaldamento del motore. Una corrente d'aria calda<br/>viene iniettata al motore per evitare la formazione di<br/>condensa o ghiaccio. La corrente iniettata non fa girare<br/>il motore.</li> <li>O-Off (DFF): la funzionalità è disabilitata</li> <li>1-On (On): la funzionalità è abilitata e si attiva quando il<br/>motore è fermo e la temperatura dell'inverter scende al<br/>di sotto della temperatura di riscaldamento del motore<br/>(P07.2.03).</li> <li>2-Sempre attiva (ROn): la funzionalità è sempre attiva<br/>quando il motore è fermo, indipendentemente dalla<br/>temperatura dell'inverter</li> </ul> | Default = Off                              |
| P07.2.02  |      | Corrente risc. motore     | Selezionare la corrente, in percentuale rispetto alla<br>corrente massima del motore, che verrà iniettata nel<br>motore quando la funzionalità riscaldamento motore è<br>attiva.                                                                                                    | Min = 0 %<br>Max = 100 %<br>Default = 50 % |
| P07.2.03  | (G)  | Temperatura risc. motore  | Selezionare la temperatura al di sotto della quale la<br>funzionalità riscaldamwento motore è attiva. Questo<br>parametro è attivo solo se il parametro Funzionalità risc.<br>motore (7.2.01) è impostato su On.                                                                                                    | Min = -5°C<br>Max = 30°C<br>Default = 0°C  |

# 5.8 M08, comunicazione

## 5.8.1 S08.0 porte

| Parametro | Тіро | Denominazione  | Descrizione                                                                                                    | Valore               |
|-----------|------|----------------|----------------------------------------------------------------------------------------------------|----------------------|
| P08.0.01  |      | Funzione COM 1 | Selezionare la funzione della porta di comunicazione 1<br>(RS 485.1).<br>O-Disabilitata (d I5): la porta di comunicazione non è<br>attiva<br>1-Modbus RTU (NGd): il protocollo selezionato è Modbus<br>RTU slave<br>2-BACnet MS/TP (bRE): il protocollo selezionato è<br>BACnet MS/TP<br>3-Multipompa (NP): il protocollo selezionato è<br>multipompa hydrovar X | Default = Multipompa |
| P08.0.02  |      | Funzione COM 2 | Selezionare la funzione della porta di comunicazione 2<br>(RS 485.2).<br>O-Disabilitata (d I5): la porta di comunicazione non è<br>attiva<br>1-Modbus RTU (MGd): il protocollo selezionato è Modbus<br>RTU slave<br>2-BACnet MS/TP (bRC): il protocollo selezionato è<br>BACnet MS/TP                                                                            | Default = Modbus RTU |

#### 5.8.2 S08.1 Modbus RTU

| Parametro | Тіро | Denominazione        | Descrizione                                                                           | Valore                                                     |
|-----------|------|----------------------|---------------------------------------------------------------------------------------|------------------------------------------------------------|
| P08.1.01  |      | Indirizzo Modbus RTU | Selezionare l'indirizzo dell'unità nella rete Modbus RTU.                             | Min = 0                                                    |
|           |      |                      |                                                                                       | Default = 1                                                |
| P08.1.02  |      | Baudrate Modbus RTU  | Selezionare il baudrate corrispondente al baudrate dell'unità Modbus master.          | Min = 1200 bps<br>Max = 115200 bps<br>Default = 115200 bps |
| P08.1.08  |      | Formato Modbus RTU   | Selezionare il formato di rete corrispondente al formato<br>dell'unità Modbus master. | Default = 8N1                                              |

#### 5.8.3 S08.2 BACnet MS/TP

| Parametro | Тіро | Denominazione               | Descrizione                                                                                         | Valore                                                    |
|-----------|------|-----------------------------|----------------------------------------------------------------------------------------------------|-----------------------------------------------------------|
| P08.2.01  |      | MAC address BACnet<br>MS/TP | Selezionare l'indirizzo dell'unità nella rete RS-485.                                               | Min = 0<br>Max = P08.2.05<br>Default = 1                  |
| P08.2.02  |      | Baudrate BACnet MS/TP       | Selezionare il baudrate corrispondente al baudrate delle altre unità nella rete BACnet MS/TP.       | Min = 1200 bps<br>Max = 115000 bps<br>Default = 38400 bps |
| P08.2.03  |      | Formato BACnet MS/TP        | Selezionare il formato di rete corrispondente al formato delle altre unità nella rete BACnet MS/TP. | Default = 8N1                                             |
| P08.2.04  |      | Device ID BACnet MS/TP      | Selezionare il device ID dell'unità.                                                                | Default = 84003                                           |
| P08.2.05  |      | Max master BACnet MS/TP     | Selezionare il massimo numero di master nella rete<br>BACnet MS/TP.                                 | Min = 0<br>Max = 127<br>Default = 127                     |

| Parametro | Тіро | Denominazione                      | Descrizione                                                        | Valore       |
|-----------|------|------------------------------------|--------------------------------------------------------------------|--------------|
| P08.3.01  |      | Funzione comunicazione<br>wireless | Selezionare l'attivazione della comunicazione wireless dell'unità. | Default = On |
|           |      |                                    | 0-Off (DFF): La comunicazione wireless è disabilitata e            |              |
|           |      |                                    | l'unità non può connettersi ad un dispositivo mobile               |              |
|           |      |                                    | 1-On (📭): La comunicazione wireless è abilitata e un               |              |
|           |      |                                    | dispositivo mobile, con l'app X in funzione, può                   |              |
|           |      |                                    | connettersi all'unità                                              |              |

#### 5.8.4 S08.3 comunicazione wireless

# 5.9 M09, generali

## 5.9.1 S09.0 localizzazione

| Parametro | Тіро | Denominazione | Descrizione                                    | Valore            |
|-----------|------|---------------|------------------------------------------------|-------------------|
| P09.0.01  | (X+) | Lingua        | Selezionare la lingua di visualizzazione.      | Default = Inglese |
| P09.0.11  | (X+) | Data          | Selezionare la data di calendario per l'unità. | -                 |
| P09.0.12  | (X+) | Ora           | Impostare l'orologio dell'unità.               | -                 |

## 5.9.2 S09.1 display

| Parametro | Тіро | Denominazione                      | Descrizione                                                                                                    | Valore                                             |
|-----------|------|------------------------------------|----------------------------------------------------------------------------------------------------|----------------------------------------------------|
| P09.1.01  |      | Risparmio energetico<br>display    | Selezionare l'attivazione della funzione risparmio<br>energetico del display.<br>0-Off (DFF): l'unità mantiene il display sempre attivo<br>1-On (Un): l'unità spegne il display allo scadere<br>dell'intervallo risparmio energetico | Default = On (X+)<br>Off (X)                       |
| P09.1.02  |      | Intervallo risparmio<br>energetico | Selezionare i minuti che devono passare dall'ultima azione sulla tastiera per lo spegnimento del display                                                                                                    | Min = 1 min<br>Max = 999 min<br>Default = 10 min   |
| P09.1.10  |      | Orientamento display               | Selezionare l'orientamento del display.<br>O-Ore 6 (5): il display ha l'orientamento adatto ad una<br>elettropompa orizzontale<br>1-Ore 12 ( 년): il display ha l'orientamento adatto ad una<br>elettropompa verticale                | Default = a seconda del<br>modello di elettropompa |

# 6 Modbus RTU

# 6.1 Comunicazione

L'unità utilizza l'interfaccia seriale RS485 che definisce:

- Le piedinature di connessione
- Il cablaggio
- I livelli di segnale
- I baud rate di trasmissione
- Il controllo di parità.

I controller comu<sup>'</sup>nicano con una soluzione master-client, in cui solo il master può iniziare un trasferimento, o polling. Gli altri dispositivi (client) rispondono fornendo al master i dati richiesti, o terminando l'azione richiesta nell'interrogazione.

# 6.2 Trasmissione

Funzione non supportata.

# 6.3 Protezione dei dati

Le reti seriali Modbus standard utilizzano due tipi di controllo degli errori:

- Il controllo di parità (pari o dispari), che può essere applicato in maniera facoltativa a ogni carattere
- Il controllo del frame (LRC o CRC), applicato all'intero messaggio.

Il controllo di parità e il controllo del frame sono generati nel dispositivo master e applicati al contenuto del messaggio prima della trasmissione.

Il dispositivo client controlla ogni carattere e l'intero frame del messaggio durante la ricezione.

# 6.4 Modalità di trasmissione del protocollo

I dati gestiti dall'unità sono accessibili considerando la memoria virtuale Modbus, costituita da Holding Registers per tutti i valori.

Impostando i parametri del menu S08.0 Porte, è disponibile la modalità di trasmissione del protocollo Modbus RTU.

l parametri di comunicazione della porta seriale:

- P08.0.01 Indirizzo
- P08.0.02 Baud rate
- P08.0.08 Formato

devono essere selezionati secondo la configurazione della rete.

#### NOTA BENE:

La modalità e i parametri seriali devono essere gli stessi per tutti i dispositivi della rete Modbus.

Impostando il parametro P08.0.08 Formato, sono disponibili le seguenti modalità:

- 8N1 1 bit di inizio, 8 bit di dati, 1 bit di stop, nessuna parità
- 8N2 1 bit di inizio, 8 bit di dati, 2 bit di stop, nessuna parità
- 8E1 1 bit di inizio, 8 bit di dati, 1 bit di stop, parità pari
- 801 1 bit di inizio, 8 bit di dati, 1 bit di stop, parità dispari.

La configurazione predefinita della porta seriale è:

- P08.0.01 Indirizzo=1
- P08.0.02 Baud rate=115200
- P08.0.08 Formato=8N1.

# 6.5 Codici funzione supportati

I codici funzione del protocollo Modbus implementati nell'unità sono:

- Read Holding Registers (hex code 0x03), per leggere entrambi gli Holding Registers che rappresentano Parametri e Informazioni
- Write Multiple Registers (hex code 0x10), per scrivere gli Holding Registers che rappresentano i Parametri.

#### 6.5.1 Esempio 1

0x03 Read Holding Registers (Lettura Registri) - COMANDO LETTURA legge il contenuto binario degli holding registers nel client. Nota: i registri Modbus sono indirizzati a partire da zero, per esempio, un Holding Register indicizzato come 0xBBA deve essere indirizzato come 0XBB9.

Esempio: Lettura della Pressione Attuale

Controllo errori CRC-Basso

| Interrogazione             |                                                                        |
|----------------------------|------------------------------------------------------------------------|
| Indirizzo client           | 0x01                                                                   |
| Funzione                   | 0x03 Read Holding Register (Lettura Registro)                          |
| Indirizzo di partenza Alto | ОхОВ                                                                   |
| Indirizzo di partenza Low  | 0xB9 => 3001 DEC => Indirizzo Modbus della pressione attuale (FLOAT32) |
| Numero di punti Alto       | 0x00                                                                   |
| Numero di punti Basso      | 0x02 Lettura di due registri in quanto FLOAt32                         |
| Controllo errori CRC-Alto  | 0x17                                                                   |
| Controllo errori CRC-Basso | 0xCA CRC-Checksum generato                                             |
| Risposta                   |                                                                        |
| Indirizzo client           | 0x01                                                                   |
| Funzione                   | 0x03                                                                   |
| Conteggio dei byte         | 0x04                                                                   |
| Dati Alto                  | 0x40                                                                   |
| Dati Basso                 | 0xA0                                                                   |
| Dati Alto                  | 0x00                                                                   |
| Dati Basso                 | 0x00                                                                   |
| Controllo errori CRC-Alto  | 0xEF => 0x40A00000 HEX = 5.2f FLOAT32 => Valore reale = 5.2 bar        |

0xD1 CRC-Checksum generato

#### 6.5.2 Esempio 2

0x10 Write Multiple Registers (Scrittura Registri) - COMANDO SCRITTURA scrive i valori in un blocco di registri contigui.

Nota: i registri Modbus sono indirizzati a partire da zero, per esempio, un Holding Register indicizzato 0x1074 deve essere indirizzato come 0x1073.

Esempio: impostare la Rampa 1 e la Rampa 2 a 25 s, la Rampa 3 e la Rampa 4 a 100 s.

| Indirizzo cliont            | 0v01                                                         |
|-----------------------------|--------------------------------------------------------------|
| inum220 chefit              |                                                              |
| Funzione                    | 0x10 Write Multiple Registers (Scrittura Registri)           |
| Indirizzo di partenza Alto  | 0x10                                                         |
| Indirizzo di partenza Basso | 0x74 => 4211 DEC => il primo registro è Rampa 1              |
| Quantità Registri Alta      | 0x00                                                         |
| Quantità Registri Bassa     | 0x04 un totale di 4 registri (Rampa 1 a Rampa 4) da scrivere |
| Conteggio Byte              | 0x08 2 * Quantità di Registri                                |
| Valore Reg Alto             | 0x00                                                         |
| Valore Reg Basso            | 0x19 => 19 HEX = 25 DEC => imposta la rampa 1 a 25 sec       |
| Valore Reg Alto             | 0x00                                                         |
| Valore Reg Basso            | 0x19 => 19 HEX = 25 DEC => imposta la rampa 2 a 25 sec       |
| Valore Reg Alto             | 0x00                                                         |
| Valore Reg Basso            | 0x64 => 64 HEX = 100 DEC => imposta la rampa 3 a 100 sec     |
| Valore Reg Alto             | 0x00                                                         |
| Valore Reg Basso            | 0x64 => 64 HEX = 100 DEC => imposta la rampa 4 a 100 sec     |
| Controllo errori CRC-Alto   | 0xED                                                         |
| Controllo errori CRC-Basso  | 0x6D CRC-Checksum generato                                   |

#### Risposta

| Indirizzo client            | 0x01                                                        |
|-----------------------------|-------------------------------------------------------------|
| Funzione                    | 0x10                                                        |
| Indirizzo di partenza Alto  | 0x00                                                        |
| Indirizzo di partenza Basso | 0xCA                                                        |
| Quantità Registri Alta      | 0x00                                                        |
| Quantità Registri Bassa     | 0x04 un totale di 4 registri (da Rampa 1 a Rampa 4) scritti |
| Controllo errori CRC-Alto   | 0xF4                                                        |
| Controllo errori CRC-Basso  | 0xE1 CRC-Checksum generato                                  |

# 6.6 Connessioni e gestione dei dati, Modbus RTU

Per informazioni dettagliate sull'installazione, il cablaggio e la configurazione dell'unità, fare riferimento al manuale Istruzioni Addizionali di Installazione, Uso e Manutenzione.

- Quando la comunicazione Modbus RTU tra il drive e un dispositivo esterno è attiva, si accende la spia dello stato delle connessioni del pannello comandi.
- Impostare il parametro *P04.1.60 Limita salvataggio setpoint* su *Sì* per scrivere nell'area volatile della memoria e prolungare la vita della memoria EEPROM non-volatile.

#### NOTA BENE:

Non collegare il morsetto (C) della scheda di comando a potenziali di tensione diversi o a PE.

#### Collegare un'elettropompa singola a un dispositivo esterno

- 1. Smontare il coperchio del drive e osservare gli schemi di cablaggio all'interno.
- 2. Collegare i morsetti 31 (B), 32 (A) e 33 (C) al dispositivo esterno, per es. PLC, BMS, ecc..

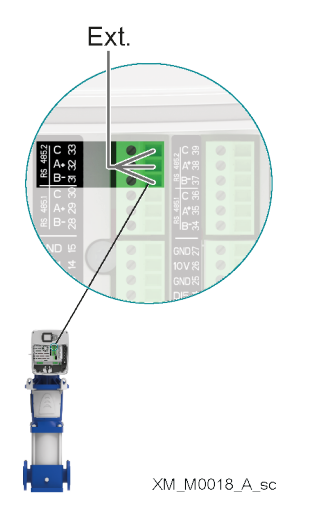

#### Collegare un impianto multipompa a un dispositivo esterno

La modalità Multi-Pompa, permette il collegamento di due o tre azionamenti motore in una configurazione Multi-Master Multi-Pompa.

- Ogni unità del gruppo di pressione ha il suo unico indirizzo Modbus e fornisce una lista completa di registri al dispositivo esterno
- Il parametro P08.1.01 Indirizzo deve essere impostato su un valore unico su ogni unità del gruppo di pressione. Il parametro P08.1.01 Indirizzo consiste nel numero di identificazione dell'unità nella rete Modbus.
- I morsetti 31 (B), 32 (A) e 33 (C) sono utilizzati di default per la comunicazione con un dispositivo di controllo esterno (ad esempio PLC, BMS, ecc.).
- Per facilitare le connessioni in cascata dei segnali della porta RS485, i morsetti relativi ad ogni porta sono replicati su due file di connettori.
- I segnali della porta RS485.2 sono replicati sia sulla combinazione di morsetti 31-31-33 che sulla combinazione 37-38-39.

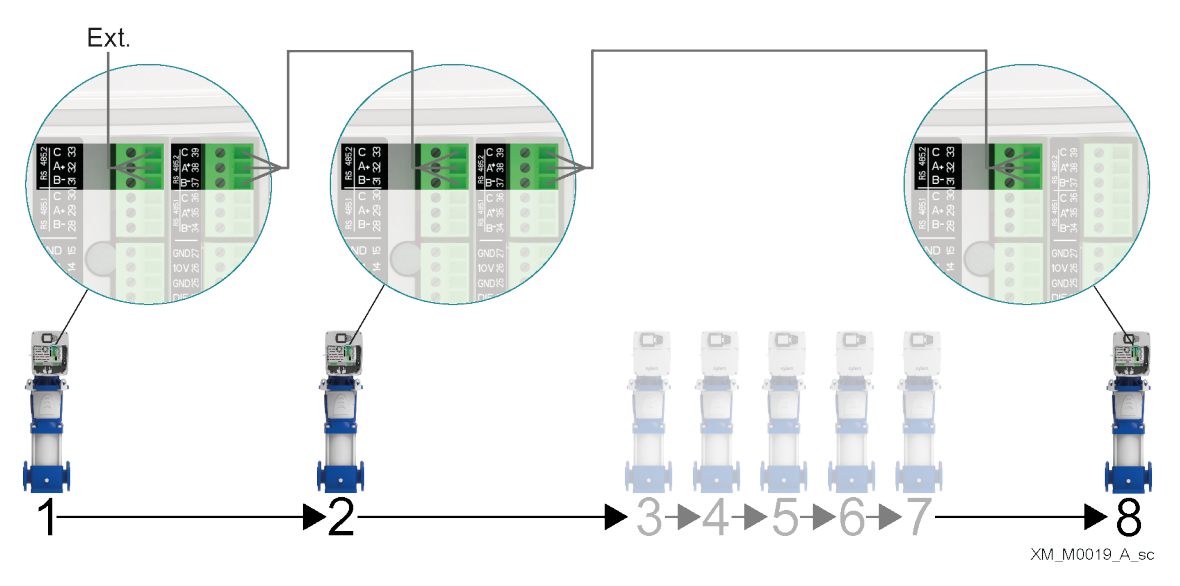

Essendo il drive collegato anche in un impianto multipompa, prestare particolare attenzione nel caso in cui un dispositivo esterno (tramite il protocollo Modbus) richieda di leggere e scrivere i parametri dell'unità.

In particolare:

- In un impianto multipompa, alle richieste di "Lettura Registri" sul Modbus, ogni unità restituisce al dispositivo esterno esclusivamente i propri parametri, e non quelli degli altri drive collegati nel gruppo di pressione.
- In un impianto multipompa, le richieste "Scrittura Registri" su Modbus devono essere inviate dal dispositivo esterno a tutte le unità collegate, anche se i parametri da scrivere sono "Globali" (per il gruppo di pressione).

# 6.7 Lista dei registri

| Indirizzo | Menu     | Nome                         | Proprietà | Тіро    | Unità                      | Min | Max |
|-----------|----------|------------------------------|-----------|---------|----------------------------|-----|-----|
| [Dec]     | ID       |                              |           |         |                            |     |     |
| 0         | -        | Start/Stop:                  | R/W       | ENUM    | -                          | 0   | 1   |
|           |          | 0-Stop                       |           |         |                            |     |     |
|           |          | 1-Start                      |           |         |                            |     |     |
| 1         | -        | Comando di Reset Errori      | R/W       | ENUM    | -                          | 0   | 1   |
| 2001      | P02.0.01 | Errore 1 (più recente)       | R         | UINT16  | -                          | -   | -   |
| 2002      | -        | Errore 1 - Data              | R         | UINT32  | -                          | -   | -   |
| 2004      | -        | Errore 1 - Ora               | R         | UINT32  | -                          | -   | -   |
| 2006      | -        | Errore 1 - Data di fine      | R         | UINT32  | -                          | -   | -   |
| 2008      | -        | Errore 1 - Ora di fine       | R         | UINT32  | -                          | -   | -   |
| 2010      | -        | Log: Contatore Errori        | R         | UINT16  | -                          | -   | -   |
| 2011      | -        | Log: Error 1 Bitfield        | R         | UINT32  | -                          | -   | -   |
| 2013      | -        | Log: Error 2 Bitfield        | R         | UINT32  | -                          | -   | -   |
| 2015      | -        | Log: Alarm 1 Bitfield        | R         | UINT32  | -                          | -   | -   |
| 2017      | -        | Log: Stato del sistema       | R         | UINT32  | -                          | -   | -   |
| 2019      | -        | Log: Codice di errore        | R         | UINT32  | -                          | -   | -   |
| 2021      | -        |                              | R         | FLOAT32 | PN4 0 12 - Unità Flusso    | _   |     |
| 2021      | -        | Log: Prevalenza              | R         |         | PO4 0 11 - Unità Pressione | _   |     |
| 2025      | _        | Log: Temp. Modulo Di Potenza | P         |         | P04.0.11 - Unità           |     |     |
| 2025      | -        |                              | N         | TLOATSZ | Temperatura                | -   | -   |
| 2027      |          | Log: Corrento Motoro         | D         |         | Λ                          |     |     |
| 2027      | -        |                              |           | FLOAT32 | A V                        | -   | -   |
| 2029      | -        |                              | R<br>D    | FLOAT32 |                            | -   | -   |
| 2051      | -        | Log. Temp. Inverter          | ĸ         | FLUATSZ | P04.0.15 - Offica          | -   | -   |
| 2022      |          | Log Detenzo motoro           | D         | FLOAT22 | Temperatura                |     |     |
| 2033      | -        | Log: Potenza motore          | ĸ         | FLUAT32 | -                          | -   | -   |
| 2035      | -        | Log: Tensione DC Bus         | ĸ         | FLOAT32 | V                          | -   | -   |
| 2037      | -        | Log: Tensione Di Rete        | <u>R</u>  | FLOAT32 | V                          | -   | -   |
| 2039      | P02.0.02 | Errore 2                     | R         | UINT16  | -                          | -   | -   |
| 2040      | -        | Errore 2 - Data              | R         | UINT32  | -                          | -   | -   |
| 2042      | -        | Errore 2 - Ora               | R         | UINT32  | -                          | -   | -   |
| 2044      | -        | Errore 2 - Data di fine      | R         | UINT32  | -                          | -   | -   |
| 2046      | -        | Errore 2 - Ora di fine       | R         | UINT32  | -                          | -   | -   |
| 2048      | -        | Log: Contatore Errori        | R         | UINT16  | -                          | -   | -   |
| 2049      | -        | Log: Error 1 Bitfield        | R         | UINT32  | -                          | -   | -   |
| 2051      | -        | Log: Error 2 Bitfield        | R         | UINT32  | -                          | -   | -   |
| 2053      | -        | Log: Alarm 1 Bitfield        | R         | UINT32  | -                          | -   | -   |
| 2055      | -        | Log: Stato del sistema       | R         | UINT32  | -                          | -   | -   |
| 2057      | -        | Log: Codice di errore        | R         | UINT32  | -                          | -   | -   |
| 2059      | -        | Log: Flusso                  | R         | FLOAT32 | P04.0.12 - Unità Flusso    | -   | -   |
| 2061      | -        | Log: Prevalenza              | R         | FLOAT32 | P04.0.11 - Unità Pressione | -   | -   |
| 2063      | -        | Log: Temp. Modulo Di Potenza | R         | FLOAT32 | P04.0.13 - Unità           | -   | -   |
|           |          |                              |           |         | Temperatura                |     |     |
| 2065      | -        | Log: Corrente Motore         | R         | FLOAT32 | A                          | -   | -   |
| 2067      | -        | Log: Tensione Motore         | R         | FLOAT32 | V                          | -   | -   |
| 2069      | -        | Log: Temp. Inverter          | R         | FLOAT32 | P04.0.13 - Unità           | -   | -   |
|           |          |                              |           |         | Temperatura                |     |     |
| 2071      | -        | Log: Potenza motore          | R         | FLOAT32 | -                          | -   | -   |
| 2073      | -        | Log: Tensione DC Bus         | R         | FLOAT32 | V                          | -   | -   |
| 2075      | -        | Log: Tensione Di Rete        | R         | FLOAT32 | V                          | -   | -   |
| 2077      | P02.0.03 | Errore 3                     | R         | UINT16  | -                          | -   | _   |
| 2078      | -        | Frrore 3 - Data              | R         | UINT32  | -                          | -   | -   |
| 2080      | -        | Errore 3 - Ora               | R         |         | -                          |     |     |
| 2000      |          | Errore 3 - Data di fine      | R         |         |                            |     |     |
| 2002      | -        |                              | N         | 011132  | -                          | -   | -   |

| 2004 |          | Francia 2. Ore di fina       | P        |         |                            |   |   |
|------|----------|------------------------------|----------|---------|----------------------------|---|---|
| 2084 | -        |                              | R        |         | -                          | - | - |
| 2086 | -        |                              | R        |         | -                          | - | - |
| 2087 | -        | Log: Error I Bitfield        | R        | UINT32  | -                          | - | - |
| 2089 | -        | Log: Error 2 Bitfield        | R        | UINT32  | -                          | - | - |
| 2091 | -        | Log: Alarm 1 Bitfield        | R        | UINT32  | -                          | - | - |
| 2093 | -        | Log: Stato del sistema       | R        | UINT32  | -                          | - | - |
| 2095 | -        | Log: Codice di errore        | R        | UINT32  | -                          | - | - |
| 2097 | -        | Log: Flusso                  | R        | FLOAT32 | P04.0.12 - Unità Flusso    | - | - |
| 2099 | -        | Log: Prevalenza              | R        | FLOAT32 | P04.0.11 - Unità Pressione | - | - |
| 2101 | -        | Log: Temp. Modulo Di Potenza | R        | FLOAT32 | P04.0.13 - Unità           | - | - |
|      |          |                              |          |         | Temperatura                |   |   |
| 2103 | -        | Log: Corrente Motore         | R        | FLOAT32 | Α                          | - | - |
| 2105 | -        | Log: Tensione Motore         | R        | FLOAT32 | V                          | - | - |
| 2107 | -        | Log: Temp. Inverter          | R        | FLOAT32 | P04.0.13 - Unità           | - | - |
|      |          |                              |          |         | Temperatura                |   |   |
| 2109 | -        | Log: Potenza motore          | R        | FLOAT32 | -                          | - | - |
| 2111 | -        | Log: Tensione DC Bus         | R        | FLOAT32 | V                          | - | - |
| 2113 | -        | Log: Tensione Di Rete        | R        | FLOAT32 | V                          | - | - |
| 2115 | P02.0.04 | Frrore 4                     | R        | UINT16  | -                          | - | - |
| 2116 | -        | Frrore 4 - Data              | R        |         | -                          | - | - |
| 2110 |          | Frrore 4 - Ora               | R        |         | _                          | _ | _ |
| 2110 | -        | Erroro 4 Data di fino        | P        |         |                            | - | _ |
| 2120 | -        | Erroro 4 Ora di fina         |          |         | -                          | - | - |
| 2122 | -        |                              | <u> </u> |         | -                          | - | - |
| 2124 | -        | Log: Contatore Errori        | <u> </u> |         | -                          | - | - |
| 2125 | -        | Log: Error I Bitfield        | R        | UINT32  | -                          | - | - |
| 2127 | -        | Log: Error 2 Bitfield        | R        | UINT32  | -                          | - | - |
| 2129 | -        | Log: Alarm 1 Bitfield        | R        | UINT32  | -                          | - | - |
| 2131 | -        | Log: Stato del sistema       | R        | UINT32  | -                          | - | - |
| 2133 | -        | Log: Codice di errore        | R        | UINT32  | -                          | - | - |
| 2135 | -        | Log: Flusso                  | R        | FLOAT32 | P04.0.12 - Unità Flusso    | - | - |
| 2137 | -        | Log: Prevalenza              | R        | FLOAT32 | P04.0.11 - Unità Pressione | - | - |
| 2139 | -        | Log: Temp. Modulo Di Potenza | R        | FLOAT32 | P04.0.13 - Unità           | - | - |
|      |          |                              |          |         | Temperatura                |   |   |
| 2141 | -        | Log: Corrente Motore         | R        | FLOAT32 | Α                          | - | - |
| 2143 | -        | Log: Tensione Motore         | R        | FLOAT32 | V                          | - | - |
| 2145 | -        | Log: Temp. Inverter          | R        | FLOAT32 | P04.0.13 - Unità           | - | - |
|      |          |                              |          |         | Temperatura                |   |   |
| 2147 | -        | Log: Potenza motore          | R        | FLOAT32 | -                          | - | - |
| 2149 | -        | Log: Tensione DC Bus         | R        | FLOAT32 | V                          | - | - |
| 2151 | -        | Log: Tensione Di Rete        | R        | FLOAT32 | V                          | - | - |
| 2153 | P02.0.05 | Frrore 5                     | R        | UINT16  | -                          | - | - |
| 2154 | -        | Errore 5 - Data              | R        | UINT32  | -                          | - | - |
| 2156 | -        | Errore 5 - Ora               | R        |         | -                          | - | - |
| 2158 | _        | Errore 5 - Data di fine      | R        |         | -                          | - | _ |
| 2150 | -        | Erroro 5 - Ora di fino       | P        |         | -                          |   | - |
| 2100 | -        |                              | N        |         | -                          | - | - |
| 2102 | -        | Log. Contatore Error         | R        |         | -                          | - | - |
| 2103 | -        | Log: Error 1 Bitfield        | R        |         | -                          | - | - |
| 2105 | -        |                              | к        |         | -                          | - | - |
| 2167 | -        | Log: Alarm 1 Bitfield        | R        | UINT32  | -                          | - | - |
| 2169 | -        | Log: Stato del sistema       | R        | UINT32  | -                          | - | - |
| 2171 | -        | Log: Codice di errore        | R        | UINT32  | -                          | - | - |
| 2173 | -        | Log: Flusso                  | R        | FLOAT32 | P04.0.12 - Unità Flusso    | - | - |
| 2175 | -        | Log: Prevalenza              | R        | FLOAT32 | P04.0.11 - Unità Pressione | - | - |
| 2177 | -        | Log: Temp. Modulo Di Potenza | R        | FLOAT32 | P04.0.13 - Unità           | - | - |
|      |          |                              |          |         | Temperatura                |   |   |
| 2179 | -        | Log: Corrente Motore         | R        | FLOAT32 | А                          | - | - |

| 2183         -         Log: Temp. Inverter         R         FLOAT32         PUR4 D13- Unità         -           2185         -         Log: Botenza motore         R         FLOAT32         -         -           2187         -         Log: Tensione DC Bus         R         FLOAT32         V         -         -           2189         -         Log: Tensione DC Rete         R         FLOAT32         V         -         -           2191         Errore 6 - Ota         R         UNT32         -         -         -           2194         Errore 6 - Ota di fine         R         UNT32         -         -         -           2195         Errore 6 - Ota di fine         R         UNT32         -         -         -           2000         Log: Contatore Frori         R         UNT32         -         -         -           2010         Log: Erori 2 Bitfield         R         UNT32         -         -         -           2020         Log: Contator Bitfield         R         UNT32         -         -         -           2105         Log: Contatore Grori         R         FLOAT32         PO4.0.12 - Unthi Fusso         -           2                                                                                                    | 2181                                                                                                    | -                                                                                           | Log: Tensione Motore                                                                                                    | R                                                                                           | FLOAT32                                                                                                    | V                                                                                           | -                                                                                           | -                                                                                           |
|----------------------------------------------------------------------------------------------------|----------------------------------------------------------------------------------------------------|---------------------------------------------------------------------------------------------|----------------------------------------------------------------------------------------------------|---------------------------------------------------------------------------------------------|----------------------------------------------------------------------------------------------------|---------------------------------------------------------------------------------------------|---------------------------------------------------------------------------------------------|---------------------------------------------------------------------------------------------|
| Unit         Image: Tensione DC Bus         R         FLOAT32         Image: Tensione DC Bus         R         FLOAT32         V         Image: Tensione DC Bus         R         FLOAT32         V         Image: Tensione DC Bus         R         FLOAT32         V         Image: Tensione DC Bus         R         FLOAT32         V         Image: Tensione DC Bus         R         FLOAT32         V         Image: Tensione DC Bus         FLOAT32         V         Image: Tensione DC Bus         FLOAT32         V         Image: Tensione DC Bus         FLOAT32         Image: Tensione DC Bus         FLOAT32         Image: Tensione DC Bus         FLOAT32         Image: Tensione DC Bus         FLOAT32         Image: Tensione DC Bus         FLOAT32         Image: Tensione DC Bus         FLOAT32         Image: Tensione DC Bus         FLOAT32         FLOAT32         FLOA                                                                                                    | 2183                                                                                                    | -                                                                                           | Log: Temp. Inverter                                                                                                    | R                                                                                           | FLOAT32                                                                                                    | P04.0.13 - Unità                                                                            | -                                                                                           | -                                                                                           |
| 2185         -         log: Floring OC Diss         R         FLOAT32         V         -         -           2187         Log: Tensione Di Rete         R         FLOAT32         V         -         -           2189         Log: Tensione Di Rete         R         FLOAT32         V         -         -           2191         Errore 6 - Data         R         UNT32         -         -         -           2194         Errore 6 - Ora         R         UNT32         -         -         -           2195         Frore 6 - Ora di fine         R         UNT32         -         -         -           2196         Errore 6 - Ora di fine         R         UNT32         -         -         -           2191         Log: Corror 1 Bitfield         R         UNT32         -         -         -           2205         Log: Forar 2 Bitfield         R         UNT32         -         -         -           2207         Log: Educide Sistema         R         UNT32         -         -         -           2213         Log: Corrente Motore         R         FLOAT32         PA0.012- Unità Fussion         -         -           2214 <t< td=""><td></td><td></td><td></td><td></td><td></td><td>Temperatura</td><td></td><td></td></t<>                                                                                                    |                                                                                                    |                                                                                             |                                                                                                    |                                                                                             |                                                                                                    | Temperatura                                                                                 |                                                                                             |                                                                                             |
| 2187. log: Tensione Di ReteRFLOAT32V2193. log: Tensione Di ReteRFLOAT322194. Errore 6.RUINT322194. Errore 6. OraRUINT322195. Errore 6. OraRUINT322196. Errore 6. Ora di fineRUINT322200. log: Eord alfinelRUINT322201. log: Eord alfinelRUINT322203. log: Eord alfinelRUINT322204. log: Eord alfinelRUINT322205. log: Eord alfinelRUINT322207. log: Eord alfinelRUINT322208. log: Eord alfinelRUINT322209. log: Eord alfinelRUINT322211. log: Eorne, Modulo I PotenzaRFLOAT32PO4.0.12 - Unit Flusso2212. log: Corrente MotoreRFLOAT32PO4.0.13 - Unit Flusso2213. log: Corrente MotoreRFLOAT32V2214. log: Corrente MotoreRFLOAT32V2223. log: Corrente MotoreRFL                                                                                                    | 2185                                                                                                    | -                                                                                           | Log: Potenza motore                                                                                                    | R                                                                                           | FLOAT32                                                                                                    | -                                                                                           | -                                                                                           | -                                                                                           |
| 2189         D. Do: Chrone Di Rete         R         FLOAT2 V         ·         ·           2191         PD2.006 Errore 6         R         UINT13         -         -         -           2194         ·         Errore 6 - Data         R         UINT32         -         -         -           2194         ·         Errore 6 - Data difine         R         UINT32         -         -         -           2198         ·         Errore 6 - Data difine         R         UINT32         -         -         -           2198         ·         Errore 6 - Data difine         R         UINT32         -         -         -           2103         ·         Log: Frort 2 Bifield         R         UINT32         -         -         -           2203         ·         Log: Stato dei sistema         R         UINT32         -         -         -           2109         ·         Log: Corrent Bifield         R         UINT32         -         -         -           2113         ·         Log: Corrent Motore         R         FLOAT32         PA0.013 - Unità Terssone         -         -           2114         ·         Log: Terno, Moduo D'Potenza                                                                                                    | 2187                                                                                                    | -                                                                                           | Log: Tensione DC Bus                                                                                                    | R                                                                                           | FLOAT32                                                                                                    | V                                                                                           | -                                                                                           | -                                                                                           |
| 2191       P02.0.06       Errore 6       PA       UINT12       -       -         2192       -       Errore 6-Ora       R       UINT32       -       -         2194       -       Errore 6-Ora difine       R       UINT32       -       -         2196       -       Errore 6-Ora difine       R       UINT32       -       -       -         2200       -       Log:Contatore Errori       R       UINT32       -       -       -         2201       -       Log:Error 2 Biffield       R       UINT32       -       -       -         2203       -       Log:Error 2 Biffield       R       UINT32       -       -       -         2204       Log:Error 2 Biffield       R       UINT32       -       -       -         2205       Log:Error 2 Biffield       R       UINT32       -       -       -         2207       Log:Error 2 Biffield       R       UINT32       -       -       -         2208       Log:Error 2 Biffield       R       UINT32       -       -       -         2113       Log:Prevalenza       R       FLOAT32       POL0.13 - Unità Flusso       -       -                                                                                                    | 2189                                                                                                    | -                                                                                           | Log: Tensione Di Rete                                                                                                    | R                                                                                           | FLOAT32                                                                                                    | V                                                                                           | -                                                                                           | -                                                                                           |
| 2192       -       Errore 6 - Data       R       UINT32       -       -         2196       -       Errore 6 - Ora       R       UINT32       -       -         2198       -       Errore 6 - Ora       R       UINT32       -       -         2198       -       Errore 6 - Ora       R       UINT32       -       -       -         2100       -       Log: Tror 1 Biffield       R       UINT32       -       -       -         2201       Log: Tror 1 Biffield       R       UINT32       -       -       -         2203       Log: Stato 64 sistema       R       UINT32       -       -       -         2204       Log: Colicit of errore       R       FLOAT32       Pd.0.12 - Unitā Flusso       -       -         2213       Log: Terrone Instrema       R       FLOAT32       Pd.0.13 - Unitā Presione       -       -         2214       Log: Terrene Motore       R       FLOAT32       Pd.0.13 - Unitā Presione       -       -         2217       Log: Ternein Inverter       R       FLOAT32       Pd.0.13 - Unitā Presione       -       -         2218       Log: Ternein Inverter       R       FLOAT32                                                                                                    | 2191                                                                                                    | P02.0.06                                                                                    | Errore 6                                                                                                    | R                                                                                           | UINT16                                                                                                    | -                                                                                           | -                                                                                           | -                                                                                           |
| 2194·Errore 6 - OraRUINT32····2195·Errore 6 - Ora al fineRUINT32·····2188·Errore 6 - Ora al fineRUINT32······2190·Log: Contatore ErroriRUINT32···························································································································································                                                                                                    | 2192                                                                                                    | -                                                                                           | Errore 6 - Data                                                                                                    | R                                                                                           | UINT32                                                                                                    | -                                                                                           | -                                                                                           | -                                                                                           |
| 2195         Errore 5 - Drat all fine         R         UINT32         -         -           2198         -         Errore 6 - Oral fine         R         UINT32         -         -         -           2200         -         Log: Error 1 Bitfield         R         UINT32         -         -         -           2203         -         Log: Error 2 Bitfield         R         UINT32         -         -         -           2205         -         Log: Alarm 1 Bitfield         R         UINT32         -         -         -           2207         -         Log: Storal disterna         R         UINT32         -         -         -           2213         -         Log: Teronic Motore         R         FLOAT32 <p04.0.12 -="" flusson<="" td="" unità="">         -         -           2213         -         Log: Teronic Motore         R         FLOAT32<p04.0.13 -="" pressione<="" td="" unità="">         -         -           2217         -         Log: Corrente Motore         R         FLOAT32         V         -         -           2217         Log: Ternione Di Rete         R         FLOAT32         V         -         -           2222         Log: Ternione Di Rete         R</p04.0.13></p04.0.12>                                                                                                    | 2194                                                                                                    | -                                                                                           | Errore 6 - Ora                                                                                                    | R                                                                                           | UINT32                                                                                                    | -                                                                                           | -                                                                                           | -                                                                                           |
| 2198         Error 6 - Ora di fine         R         UINT32         -         -           2200         -         Log: Error 1 Bitfield         R         UINT32         -         -         -           2203         -         Log: Error 2 Bitfield         R         UINT32         -         -         -           2205         -         Log: Stato del sistema         R         UINT32         -         -         -           2209         -         Log: Codice di errore         R         UINT32         -         -         -           2209         -         Log: Fusoo         R         FLOAT32         P04.0.12 - Unità Flusso         -         -           2211         Log: Prevalenza         R         FLOAT32         P04.0.13 - Unità         -         -           2215         -         Log: Corrente Motore         R         FLOAT32         P04.0.13 - Unità         -         -           2217         -         Log: Tensione Motore         R         FLOAT32         P04.0.13 - Unità         -         -           2221         Log: Tensione Di Rete         R         FLOAT32         V         -         -           22223         Log: Tensione Di Rete                                                                                                    | 2196                                                                                                    | -                                                                                           | Errore 6 - Data di fine                                                                                                    | R                                                                                           | UINT32                                                                                                    | -                                                                                           | -                                                                                           | -                                                                                           |
| 2200         Log: Contatore Errori         R         UINT36         -         -         -           2201         Log: Error 2 Bitfield         R         UINT32         -         -         -           2203         Log: State del sistema         R         UINT32         -         -         -           2207         Log: State del sistema         R         UINT32         -         -         -           2208         Log: State del sistema         R         UINT32         -         -         -           2209         Log: Codice di errore         R         FLOAT32         P04.012- Unità Flusson         -         -           2211         Log: Freno Modulo Di Potenza         R         FLOAT32         P04.013- Unità         -         -           2212         Log: Corrente Motore         R         FLOAT32         V         -         -           2211         Log: Temp. Inverter         R         FLOAT32         V         -         -           2212         Log: Tensione DC Bus         R         FLOAT32         V         -         -           2223         P02.0.07         Errore 7. Data         R         UINT32         -         - <t< td=""><td>2198</td><td>-</td><td>Errore 6 - Ora di fine</td><td>R</td><td>UINT32</td><td>-</td><td>-</td><td>-</td></t<>                                                                                                    | 2198                                                                                                    | -                                                                                           | Errore 6 - Ora di fine                                                                                                    | R                                                                                           | UINT32                                                                                                    | -                                                                                           | -                                                                                           | -                                                                                           |
| 2201         .         log: fror 2 Bitfield         R         UIN32         .         .           2203         .         log: Stato del sistema         R         UIN132         .         .         .           2207         .         log: Stato del sistema         R         UIN132         .         .         .           2207         .         log: Stato del sistema         R         UIN132         .         .         .           2203         .         log: Gottico di errore         R         UIN132         .         .         .           2211         .         log: Prevalenza         R         FLOAT32         P04.0.13 - Unità         .         .           2213         .         log: Corrente Motore         R         FLOAT32         P04.0.13 - Unità         .         .           2214         .         log: Tenno Motore         R         FLOAT32         V         .         .           2212         .         log: Tenno Potore         R         FLOAT32         V         .         .           2222         log: Tenno Potore         R         FLOAT32         V         .         .           2223         log: Tenno Potora                                                                                                    | 2200                                                                                                    | -                                                                                           | Log: Contatore Errori                                                                                                    | R                                                                                           | UINT16                                                                                                    | -                                                                                           | -                                                                                           | -                                                                                           |
| 2025         log: Fror 2 Bitfield         R         UINT32         -         -           2205         log: Codice di errore         R         UINT32         -         -         -           2207         log: Codice di errore         R         UINT32         -         -         -           2209         log: Flusso         R         FLOAT32         P40.012 - Unità Flusso         -         -           2211         log: Flusso         R         FLOAT32         P40.013 - Unità Pressione         -         -           2213         log: Corrente Motore         R         FLOAT32         P40.013 - Unità Pressione         -         -           2219         log: Corrente Motore         R         FLOAT32         P40.013 - Unità         -         -           2211         log: Potenza Motore         R         FLOAT32         V         -         -           2223         log: Potenza Motore         R         FLOAT32         V         -         -           2224         log: Tensione Di Rete         R         FLOAT32         V         -         -           2225         log: Tenror 7 - Ota         R         UINT32         -         -         -           2                                                                                                    | 2201                                                                                                    | -                                                                                           | Log: Error 1 Bitfield                                                                                                    | R                                                                                           | UINT32                                                                                                    | -                                                                                           | -                                                                                           | -                                                                                           |
| 2205         ·         Log: Stato del sistema         R         UINT32         -         -         -           2207         ·         Log: Stato del sistema         R         UINT32         -         -         -           2211         ·         Log: Flusso         R         FLOAT32         P04.0.12 · Unità Flusso         -         -           2213         ·         Log: Prevalenza         R         FLOAT32         P04.0.13 · Unità         -         -           2214         ·         Log: Corrente Motore         R         FLOAT32         P04.0.13 · Unità         -         -           2217         ·         Log: Corrente Motore         R         FLOAT32         P04.0.13 · Unità         -         -           2211         ·         Log: Tensione Motore         R         FLOAT32         V         -         -           2212         ·         Log: Tensione D Rete         R         FLOAT32         V         -         -           2223         ·         Log: Tensione D Rete         R         FLOAT32         V         -         -           2234         ·         Errore 7 · Data         R         UINT32         -         -         -      <                                                                                                    | 2203                                                                                                    | -                                                                                           | Log: Error 2 Bitfield                                                                                                    | R                                                                                           | UINT32                                                                                                    | -                                                                                           | -                                                                                           | -                                                                                           |
| 2207         ·         Log: Stato del sistema         R         UIN32         ·         ·         ·           2209         ·         Log: Codice di errore         R         UIN32         ·         ·         ·           2211         ·         Log: Prevalenca         R         FLOAT32         P04.0.12 · Unità Fressione         ·         ·           2215         ·         Log: Corrente Motore         R         FLOAT32         P04.0.13 · Unità Pressione         ·         ·           2217         ·         Log: Corrente Motore         R         FLOAT32         P04.0.13 · Unità         ·         ·           2219         ·         Log: Tensione Motore         R         FLOAT32         P04.0.13 · Unità         ·         ·           2223         ·         Log: Tensione DC Bus         R         FLOAT32         V         ·         ·           2224         ·         Log: Tensione D Rete         R         FLOAT32         V         ·         ·           2225         ·         Log: Tensione D Rete         R         FLOAT32         ·         ·         ·           2224         ·         Errore 7 · Data         R         UNIT32         ·         ·         · </td <td>2205</td> <td>-</td> <td>Log: Alarm 1 Bitfield</td> <td>R</td> <td>UINT32</td> <td>-</td> <td>-</td> <td>-</td>                                                                                                    | 2205                                                                                                    | -                                                                                           | Log: Alarm 1 Bitfield                                                                                                    | R                                                                                           | UINT32                                                                                                    | -                                                                                           | -                                                                                           | -                                                                                           |
| 2209-Log: Codice di erroreRUINT322211-Log: FlussoRFLOAT32P04.011 - Unità Flusso2213-Log: TerwalenzaRFLOAT32P04.011 - Unità Pressione2215-Log: Termo. Modulo Di PotenzaRFLOAT32P04.013 - Unità2217-Log: Corrente MotoreRFLOAT32V2219-Log: Tensione MotoreRFLOAT32V2221-Log: Tensione MotoreRFLOAT32V2223-Log: Tensione Di ReteRFLOAT32V2224-Log: Tensione Di ReteRFLOAT32V2225-Log: Tensione Di ReteRFLOAT32V2226P02.07Errore 7 - DataRUINT322234-Errore 7 - Ora fi fineRUINT322235-Log: Contatore ErroriRUINT322236-Log: Contatore ErroriRUINT322238-Log: Contatore ErroriRUINT322241-Log: Stato del sistemaRUINT32 <td< td=""><td>2207</td><td>-</td><td>Log: Stato del sistema</td><td>R</td><td>UINT32</td><td>-</td><td>-</td><td>-</td></td<>                                                                                                    | 2207                                                                                                    | -                                                                                           | Log: Stato del sistema                                                                                                    | R                                                                                           | UINT32                                                                                                    | -                                                                                           | -                                                                                           | -                                                                                           |
| 2211-Log: FlussoRFLOAT32POA.01.2 - Unitä Pressione2213-Log: PrevalenzaRFLOAT32POA.01.1 - Unità Pressione2215-Log: Corrente MotoreRFLOAT32POA.01.1 - Unità Pressione2217-Log: Corrente MotoreRFLOAT32V2218-Log: Tensione MotoreRFLOAT32V2221-Log: Tensione MotoreRFLOAT32V                                                                                                    | 2209                                                                                                    | -                                                                                           | Log: Codice di errore                                                                                                    | R                                                                                           | UINT32                                                                                                    | -                                                                                           | -                                                                                           | -                                                                                           |
| 2213Iog: PrevalenzaRFLOAT32POA.01.1 - Unità Pressione···2215-Log: Terns. Modulo Di PotenzaRFLOAT32POA.01.3 - Unità2217-Log: Corrente MotoreRFLOAT32POA.01.3 - Unità2218-Log: Tensione MotoreRFLOAT32POA.01.3 - Unità2219-Log: Tensione MotoreRFLOAT32POA.01.3 - Unità2223-Log: Tensione DC BusRFLOAT32POA.01.3 - Unità2224-Log: Tensione DC BusRFLOAT32V2225-Log: Tensione DC BusRFLOAT32V2226PO2.007Frore 7RUINT32                                                                                                    | 2211                                                                                                    | -                                                                                           | Log: Flusso                                                                                                    | R                                                                                           | FLOAT32                                                                                                    | P04.0.12 - Unità Flusso                                                                     | -                                                                                           | -                                                                                           |
| 2215          Log: Temp. Modulo Di Potenza         R         FLOAT32         PO4.0.13 - Unità         -         -           2217         -         Log: Corrente Motore         R         FLOAT32         V         -         -           2219         -         Log: Tensione Motore         R         FLOAT32         V         -         -           2221         -         Log: Tensione Motore         R         FLOAT32         V         -         -           2223         -         Log: Tensione DRus         R         FLOAT32         V         -         -           2225         -         Log: Tensione DRus         R         FLOAT32         V         -         -           2226         PO2.0.07         Errore 7 - Data         R         UINT32         -         -         -           2230         -         Errore 7 - Ora         R         UINT32         -         -         -           2234         -         Errore 7 - Ora di fine         R         UINT32         -         -         -           2235         -         Log: Error 1 Bitfield         R         UINT32         -         -         -           22431                                                                                                    | 2213                                                                                                    | -                                                                                           | Log: Prevalenza                                                                                                    | R                                                                                           | FLOAT32                                                                                                    | P04.0.11 - Unità Pressione                                                                  | -                                                                                           | -                                                                                           |
| 2217         -         Log: Corrente Motore         R         FLOAT32         A         -         -           2219         -         Log: Tensione Motore         R         FLOAT32         PO4.0.13 - Unità<br>Temperatura         -         -           2221         -         Log: Potenza Motore         R         FLOAT32         PO4.0.13 - Unità<br>Temperatura         -         -           2225         -         Log: Tensione DC Bus         R         FLOAT32         V         -         -           2227         -         Log: Tensione DR Bus         R         FLOAT32         V         -         -           2229         PO2.0.07         Errore 7 - Data         R         UINT32         -         -         -           2230         -         Errore 7 - Ora         R         UINT32         -         -         -           2234         -         Errore 7 - Ora di fine         R         UINT32         -         -         -           2236         -         Log: Corratore Errori         R         UINT32         -         -         -           2241         -         Log: Stato del sistema         R         UINT32         -         -         -      <                                                                                                    | 2215                                                                                                    | -                                                                                           | Log: Temp. Modulo Di Potenza                                                                                                    | R                                                                                           | FLOAT32                                                                                                    | P04.0.13 - Unità                                                                            | -                                                                                           | -                                                                                           |
| 2217       -       Log: Corrente Motore       R       FLOAT32       A       -       -         2219       -       Log: Tensione Motore       R       FLOAT32       V       -       -         2219       -       Log: Tensione Motore       R       FLOAT32       V       -       -         2223       -       Log: Potenza Motore       R       FLOAT32       V       -       -         2225       -       Log: Tensione DC Bus       R       FLOAT32       V       -       -         2226       PO2.0.07       Frore 7       R       UINT36       -       -       -         2230       -       Errore 7 - Drata       R       UINT32       -       -       -         2234       -       Errore 7 - Ora di fine       R       UINT32       -       -       -         2234       -       Errore 7 - Ora di fine       R       UINT32       -       -       -         2235       -       Log: Contatore Errori       R       UINT32       -       -       -         2236       -       Log: Contatore Errori       R       UINT32       -       -       -         2241                                                                                                    |                                                                                                    |                                                                                             |                                                                                                    |                                                                                             |                                                                                                    | Temperatura                                                                                 |                                                                                             |                                                                                             |
| 2219         Iog: Tensione Motore         R         FLOAT32         V         -         -           2221         -         Log: Temp. Inverter         R         FLOAT32         P04.0.13 - Unità         -         -           2223         -         Log: Potenza Motore         R         FLOAT32         V         -         -           2223         -         Log: Tensione DC Bus         R         FLOAT32         V         -         -           2225         -         Log: Tensione DC Bus         R         FLOAT32         V         -         -           2229         P02.0.07         Errore 7         R         UINT32         -         -         -           2230         -         Errore 7 - Ora         R         UINT32         -         -         -           2234         -         Errore 7 - Ora di fine         R         UINT32         -         -         -           2238         -         Log: Cronz 1 Bitfield         R         UINT32         -         -         -           2241         -         Log: Cronz 1 Bitfield         R         UINT32         -         -         -           2243         Log: Codice di errore                                                                                                    | 2217                                                                                                    | -                                                                                           | Log: Corrente Motore                                                                                                    | R                                                                                           | FLOAT32                                                                                                    | A                                                                                           | -                                                                                           | -                                                                                           |
| 2221         -         Log: Temp. Inverter         R         FLOAT32         P04.0.13 - Unità - Imperatura           2223         -         Log: Potenza Motore         R         FLOAT32         -         -           2225         -         Log: Tensione DC Bus         R         FLOAT32         V         -         -           2227         -         Log: Tensione DC Bus         R         FLOAT32         V         -         -           2229         P02.0.07         Errore 7. Data         R         UINT32         -         -         -           2230         -         Errore 7. Data         R         UINT32         -         -         -           2234         -         Errore 7. Ora di fine         R         UINT32         -         -         -           2236         -         Errore 7. Ora di fine         R         UINT32         -         -         -           2238         -         Log: Crontaber Errori         R         UINT32         -         -         -           2241         -         Log: Cortatore Errori         R         UINT32         -         -         -           2243         -         Log: Cortatore Errori                                                                                                    | 2219                                                                                                    | -                                                                                           | Log: Tensione Motore                                                                                                    | R                                                                                           | FLOAT32                                                                                                    | V                                                                                           | -                                                                                           | -                                                                                           |
| Image: Second Second | 2221                                                                                                    | -                                                                                           | Log: Temp. Inverter                                                                                                    | R                                                                                           | FLOAT32                                                                                                    | P04.0.13 - Unità                                                                            | -                                                                                           | -                                                                                           |
| 2223.Log: Potenza MotoreRFLOAT322225.Log: Tensione DC BusRFLOAT32V2227.Log: Tensione DI ReteRFLOAT32V2230.Log: Tensione DI ReteRUINT322230.Errore 7 - DataRUINT322234.Errore 7 - DataRUINT322234.Errore 7 - Ora di fineRUINT322236.Log: Contatore ErroriRUINT322238.Log: Contatore ErroriRUINT32<                                                                                                    |                                                                                                    |                                                                                             |                                                                                                    |                                                                                             |                                                                                                    | Temperatura                                                                                 |                                                                                             |                                                                                             |
| 2225       -       Log: Tensione DC Bus       R       FLOAT32       V       -       -         2227       -       Log: Tensione Di Rete       R       FLOAT32       V       -       -         2229       P02.0.07       Errore 7. Data       R       UINT32       -       -       -         2230       -       Errore 7. Data       R       UINT32       -       -       -         2234       -       Errore 7. Ora       R       UINT32       -       -       -         2236       -       Errore 7. Ora di fine       R       UINT32       -       -       -         2238       -       Log: Contatore Errori       R       UINT32       -       -       -         2239       -       Log: Stror 1 Bitfield       R       UINT32       -       -       -         2241       -       Log: Stato del sistema       R       UINT32       -       -       -         2243       -       Log: Codice di errore       R       UINT32       -       -       -         2247       -       Log: Corrente Motore       R       FLOAT32       P04.0.12 - Unità Flusso       -       -                                                                                                    | 2223                                                                                                    | -                                                                                           | Log: Potenza Motore                                                                                                    | R                                                                                           | FLOAT32                                                                                                    | -                                                                                           | -                                                                                           | -                                                                                           |
| 2227         Iog: Tensione Di Rete         R         FLOAT32         V         -         -           2229         P02.0.07         Errore 7         R         UINT16         -         -         -           2230         -         Errore 7 - Data         R         UINT32         -         -         -           2232         -         Errore 7 - Ora         R         UINT32         -         -         -           2234         -         Errore 7 - Ora di fine         R         UINT32         -         -         -           2238         -         Log: Contatore Errori         R         UINT32         -         -         -           2239         -         Log: Error 1 Bitfield         R         UINT32         -         -         -           2241         -         Log: Stato del sistema         R         UINT32         -         -         -           2244         -         Log: Stato del sistema         R         UINT32         -         -         -           2247         -         Log: Codice di errore         R         FLOAT32         P04.012 - Unità Flusso         -         -           2251         -         Log:                                                                                                    | 2225                                                                                                    | -                                                                                           | Log: Tensione DC Bus                                                                                                    | R                                                                                           | FLOAT32                                                                                                    | V                                                                                           | -                                                                                           | -                                                                                           |
| 2229       P02.0.07       Errore 7       R       UINT16       -       -         2330       -       Errore 7 - Data       R       UINT32       -       -         2332       -       Errore 7 - Ora di fine       R       UINT32       -       -         2334       -       Errore 7 - Ora di fine       R       UINT32       -       -         2336       -       Errore 7 - Ora di fine       R       UINT32       -       -         2338       -       Log: Contatore Errori       R       UINT32       -       -         2339       -       Log: Error 1 Bitfield       R       UINT32       -       -       -         2241       -       Log: Error 2 Bitfield       R       UINT32       -       -       -         2243       -       Log: Stato del sistema       R       UINT32       -       -       -         2244       -       Log: Codice di errore       R       UINT32       -       -       -         2245       Log: Codice di errore       R       FLOAT32       P04.0.12 - Unità Flusso       -       -         2251       Log: Crenet Motore       R       FLOAT32       P04.0.13 - U                                                                                                    | 2227                                                                                                    | -                                                                                           | Log: Tensione Di Rete                                                                                                    | R                                                                                           | FLOAT32                                                                                                    | V                                                                                           | -                                                                                           | -                                                                                           |
| 2230         -         Error 7 - Data         R         UINT32         -         -         -           2234         -         Error 7 - Ora         R         UINT32         -         -         -           2234         -         Error 7 - Ora di fine         R         UINT32         -         -         -           2236         -         Error 7 - Ora di fine         R         UINT32         -         -         -           2238         -         Log: Contatore Errori         R         UINT32         -         -         -           2239         -         Log: Error 2 Bitfield         R         UINT32         -         -         -           2241         -         Log: Stato del sistema         R         UINT32         -         -         -           2243         -         Log: Codice di errore         R         UINT32         -         -         -           2243         -         Log: Stato del sistema         R         UINT32         -         -         -           2247         -         Log: Codice di errore         R         FLOAT32         P04.0.12 - Unità Flusso         -         -           2251         L                                                                                                    | 2229                                                                                                    | P02.0.07                                                                                    | Frrore 7                                                                                                    | R                                                                                           | UINT16                                                                                                    | -                                                                                           | -                                                                                           | -                                                                                           |
| 2232       -       Errore 7 - Ora       R       UIN 32       -       -       -         2234       -       Errore 7 - Data di fine       R       UIN 32       -       -       -         2236       -       Errore 7 - Ora di fine       R       UIN 32       -       -       -         2238       -       Log: Contatore Errori       R       UIN 32       -       -       -         2239       -       Log: Error 2 Bitfield       R       UIN 32       -       -       -         2241       -       Log: Contatore Errori       R       UIN 32       -       -       -         2243       -       Log: Contato el sistema       R       UIN 32       -       -       -         2244       -       Log: Codice di errore       R       UIN 32       -       -       -         2247       -       Log: Codice di errore       R       FLOA 32       PO4.0.12 - Unità Flusso       -       -         2249       -       Log: Codice di errore       R       FLOA 32       PO4.0.13 - Unità Pressione       -       -         2251       -       Log: Corrente Motore       R       FLOA 32       V       -                                                                                                    |                                                                                                    |                                                                                             |                                                                                                    |                                                                                             | 0                                                                                                    |                                                                                             |                                                                                             |                                                                                             |
| 2234       -       Errore 7 - Data di fine       R       UINT32       -       -         2236       -       Errore 7 - Ora di fine       R       UINT32       -       -         2238       -       Log: Contatore Errori       R       UINT32       -       -       -         2239       -       Log: Error 1 Bitfield       R       UINT32       -       -       -         2241       -       Log: Alarm 1 Bitfield       R       UINT32       -       -       -         2243       -       Log: Codice di errore       R       UINT32       -       -       -         2243       -       Log: Codice di errore       R       UINT32       -       -       -         2244       -       Log: Codice di errore       R       UINT32       -       -       -         2247       -       Log: Codice di errore       R       FLOAT32       P04.0.12 - Unità Flusso       -       -         2249       -       Log: Codice di errore       R       FLOAT32       P04.0.13 - Unità Pressione       -       -         2251       -       Log: Corrente Motore       R       FLOAT32       P04.0.13 - Unità Pressione       -                                                                                                    | 2230                                                                                                    | -                                                                                           | Errore 7 - Data                                                                                                    | R                                                                                           | UINT32                                                                                                    | -                                                                                           | -                                                                                           | -                                                                                           |
| 2236-Errore 7 - Ora di fineRUINT322238-Log: Contatore ErroriRUINT162239-Log: Error 1 BitfieldRUINT322241-Log: Alarm 1 BitfieldRUINT322243-Log: Stato del sistemaRUINT322244-Log: Codice di erroreRUINT322245-Log: Codice di erroreRUINT32 <t< td=""><td>2230<br/>2232</td><td>-</td><td>Errore 7 - Data<br/>Errore 7 - Ora</td><td>R</td><td>UINT32<br/>UINT32</td><td>-</td><td>-</td><td>-</td></t<>                                                                                                    | 2230<br>2232                                                                                                    | -                                                                                           | Errore 7 - Data<br>Errore 7 - Ora                                                                                                    | R                                                                                           | UINT32<br>UINT32                                                                                                    | -                                                                                           | -                                                                                           | -                                                                                           |
| 2238         ·         Log: Contatore Errori         R         UINT16         -         -         -           2239         ·         Log: Error 1 Bitfield         R         UINT32         -         -         -           2241         ·         Log: Corta 2 Bitfield         R         UINT32         -         -         -           2243         ·         Log: Alarm 1 Bitfield         R         UINT32         -         -         -           2243         ·         Log: Stato del sistema         R         UINT32         -         -         -           2245         ·         Log: Codice di errore         R         UINT32         -         -         -           2247         ·         Log: Prevalenza         R         FLOAT32         P04.0.12 · Unità Flusso         -         -           2251         ·         Log: Temp. Modulo Di Potenza         R         FLOAT32         P04.0.13 · Unità         -         -           2253         ·         Log: Corrente Motore         R         FLOAT32         P04.0.13 · Unità         -         -           2255         ·         Log: Tensione Motore         R         FLOAT32         V         -         - <td>2230<br/>2232<br/>2234</td> <td>-</td> <td>Errore 7 - Data<br/>Errore 7 - Ora<br/>Errore 7 - Data di fine</td> <td>R<br/>R<br/>R</td> <td>UINT32<br/>UINT32<br/>UINT32</td> <td></td> <td>-</td> <td>-</td>                                                                                                    | 2230<br>2232<br>2234                                                                                                    | -                                                                                           | Errore 7 - Data<br>Errore 7 - Ora<br>Errore 7 - Data di fine                                                                                                    | R<br>R<br>R                                                                                 | UINT32<br>UINT32<br>UINT32                                                                                                    |                                                                                             | -                                                                                           | -                                                                                           |
| 2239         .         Log: Error 1 Bitfield         R         UINT32         .         .         .           2241         .         Log: Error 2 Bitfield         R         UINT32         .         .         .           2243         .         Log: Atarn 1 Bitfield         R         UINT32         .         .         .           2243         .         Log: Stato del sistema         R         UINT32         .         .         .           2244         .         Log: Codice di errore         R         UINT32         .         .         .           2247         .         Log: Flusso         R         FLOAT32         P04.0.12 · Unità Flusso         .         .           2249         .         Log: Prevalenza         R         FLOAT32         P04.0.13 · Unità Pressione         .         .           2251         .         Log: Corrente Motore         R         FLOAT32         P04.0.13 · Unità         .         .           2255         .         Log: Corrente Motore         R         FLOAT32         P04.0.13 · Unità         .         .           2257         .         Log: Tensione Motore         R         FLOAT32         P04.0.13 · Unità         .                                                                                                    | 2230<br>2232<br>2234<br>2236                                                                                                    | -<br>-<br>-                                                                                 | Errore 7 - Data<br>Errore 7 - Ora<br>Errore 7 - Data di fine<br>Errore 7 - Ora di fine                                                                                                    | R<br>R<br>R<br>R<br>R                                                                       | UINT32<br>UINT32<br>UINT32<br>UINT32<br>UINT32                                                                                                    | -<br>-<br>-                                                                                 | -<br>-<br>-                                                                                 | -                                                                                           |
| 2241-Log: Error 2 BitfieldRUINT322243-Log: Alarm 1 BitfieldRUINT322245-Log: Stato del sistemaRUINT322247-Log: Codice di erroreRUINT322249-Log: Codice di erroreRFLOAT32P04.0.12 - Unità Flusso2251-Log: PrevalenzaRFLOAT32P04.0.12 - Unità Flusso2253-Log: Corrente Modulo Di PotenzaRFLOAT32P04.0.13 - Unità Pressione2255-Log: Corrente MotoreRFLOAT32A2257-Log: Tensione MotoreRFLOAT32V2257-Log: Tensione MotoreRFLOAT32P04.0.13 - Unità<br>Temperatura2259-Log: Tensione Di PotenzaRFLOAT32V                                                                                                    | 2230<br>2232<br>2234<br>2236<br>2238                                                                                                    | -<br>-<br>-<br>-                                                                            | Errore 7 - Data<br>Errore 7 - Ora<br>Errore 7 - Data di fine<br>Errore 7 - Ora di fine<br>Log: Contatore Errori                                                                                                    | R<br>R<br>R<br>R<br>R                                                                       | UINT32<br>UINT32<br>UINT32<br>UINT32<br>UINT32<br>UINT16                                                                                                    | -<br>-<br>-<br>-                                                                            | -<br>-<br>-<br>-                                                                            | -<br>-<br>-<br>-                                                                            |
| 2243-Log: Alarm 1 BitfieldRUINT322245-Log: Stato del sistemaRUINT322247-Log: Codice di erroreRUINT322249-Log: FlussoRFLOAT32P04.0.12 - Unità Flusso2251-Log: PrevalenzaRFLOAT32P04.0.11 - Unità Pressione2253-Log: Corrente MotoreRFLOAT32P04.0.13 - Unità2255-Log: Corrente MotoreRFLOAT32A2257-Log: Tensione MotoreRFLOAT32P04.0.13 - Unità2257-Log: Tensione MotoreRFLOAT32P04.0.13 - Unità2259-Log: Tensione MotoreRFLOAT32P04.0.13 - Unità2251-Log: Tensione Di NeterRFLOAT32P04.0.13 - Unità2253-Log: Tensione DC BusRFLOAT32V2261-Log: Tensione DC BusRFLOAT32V2263-Log: Tensione Di ReteRUINT322264-Log: Tensione Di ReteRUINT32 </td <td>2230<br/>2232<br/>2234<br/>2236<br/>2238<br/>2239</td> <td>-<br/>-<br/>-<br/>-<br/>-</td> <td>Errore 7 - Data<br/>Errore 7 - Ora<br/>Errore 7 - Data di fine<br/>Errore 7 - Ora di fine<br/>Log: Contatore Errori<br/>Log: Error 1 Bitfield</td> <td>R<br/>R<br/>R<br/>R<br/>R<br/>R<br/>R</td> <td>UINT32<br/>UINT32<br/>UINT32<br/>UINT32<br/>UINT32<br/>UINT16<br/>UINT32</td> <td>-<br/>-<br/>-<br/>-<br/>-</td> <td>-<br/>-<br/>-<br/>-<br/>-</td> <td>-<br/>-<br/>-<br/>-<br/>-</td>                                                                                                    | 2230<br>2232<br>2234<br>2236<br>2238<br>2239                                                                                                    | -<br>-<br>-<br>-<br>-                                                                       | Errore 7 - Data<br>Errore 7 - Ora<br>Errore 7 - Data di fine<br>Errore 7 - Ora di fine<br>Log: Contatore Errori<br>Log: Error 1 Bitfield                                                                                                    | R<br>R<br>R<br>R<br>R<br>R<br>R                                                             | UINT32<br>UINT32<br>UINT32<br>UINT32<br>UINT32<br>UINT16<br>UINT32                                                                                                    | -<br>-<br>-<br>-<br>-                                                                       | -<br>-<br>-<br>-<br>-                                                                       | -<br>-<br>-<br>-<br>-                                                                       |
| 2245         -         Log: Stato del sistema         R         UINT32         -         -         -           2247         -         Log: Codice di errore         R         UINT32         -         -         -           2249         -         Log: Flusso         R         FLOAT32         P04.0.12 - Unità Flusso         -         -           2251         -         Log: Prevalenza         R         FLOAT32         P04.0.13 - Unità Pressione         -         -           2253         -         Log: Temp. Modulo Di Potenza         R         FLOAT32         P04.0.13 - Unità Pressione         -         -           2255         -         Log: Corrente Motore         R         FLOAT32         V         -         -           2257         -         Log: Corrente Motore         R         FLOAT32         V         -         -           2257         -         Log: Temp. Inverter         R         FLOAT32         V         -         -           2257         -         Log: Potenza Motore         R         FLOAT32         V         -         -           2261         -         Log: Potenza Motore         R         FLOAT32         V         -         -                                                                                                    | 2230<br>2232<br>2234<br>2236<br>2238<br>2239<br>2241                                                                                                    | -<br>-<br>-<br>-<br>-                                                                       | Errore 7 - Data<br>Errore 7 - Ora<br>Errore 7 - Data di fine<br>Errore 7 - Ora di fine<br>Log: Contatore Errori<br>Log: Error 1 Bitfield<br>Log: Error 2 Bitfield                                                                                                    | R<br>R<br>R<br>R<br>R<br>R<br>R<br>R                                                        | UINT32<br>UINT32<br>UINT32<br>UINT32<br>UINT32<br>UINT16<br>UINT32<br>UINT32                                                                                                    | -<br>-<br>-<br>-<br>-<br>-                                                                  | -<br>-<br>-<br>-<br>-<br>-                                                                  | -<br>-<br>-<br>-<br>-<br>-<br>-                                                             |
| 2247-Log: Codice di erroreRUINT322249-Log: FlussoRFLOAT32P04.0.12 - Unità Flusso2251-Log: PrevalenzaRFLOAT32P04.0.11 - Unità Pressione2253-Log: Temp. Modulo Di PotenzaRFLOAT32P04.0.13 - Unità2255-Log: Corrente MotoreRFLOAT32A2257-Log: Tensione MotoreRFLOAT32V2259-Log: Temp. InverterRFLOAT32P04.0.13 - Unità<br>Temperatura2261-Log: Potenza MotoreRFLOAT32V2263-Log: Tensione DC BusRFLOAT32V2264-Log: Tensione DC BusRFLOAT32V2265-Log: Tensione DC BusRFLOAT32V2266-Log: Tensione Di ReteRFLOAT32V2267P02.0.08Errore 8RUINT322270-Errore 8-DataRUINT322271-Errore 8-OraRUINT322272-Errore 8-Ora di fineRUINT322274-Log: Contatore ErroriRUINT32 <t< td=""><td>2230<br/>2232<br/>2234<br>2236<br/>2238<br/>2239<br/>2241<br/>2243</br></td><td>-<br/>-<br/>-<br/>-<br/>-<br/>-<br/>-</td><td>Errore 7 - Data<br/>Errore 7 - Ora<br/>Errore 7 - Ora di fine<br/>Errore 7 - Ora di fine<br/>Log: Contatore Errori<br/>Log: Error 1 Bitfield<br/>Log: Error 2 Bitfield<br/>Log: Alarm 1 Bitfield</td><td>R<br/>R<br/>R<br/>R<br/>R<br/>R<br/>R<br/>R<br/>R<br/>R</td><td>UINT32<br/>UINT32<br/>UINT32<br/>UINT32<br/>UINT32<br/>UINT16<br/>UINT32<br/>UINT32<br/>UINT32</td><td>-<br/>-<br/>-<br/>-<br/>-<br/>-<br/>-<br/>-</td><td>-<br/>-<br/>-<br/>-<br/>-<br/>-<br/>-<br/>-</td><td>-<br/>-<br/>-<br/>-<br/>-<br/>-<br/>-<br/>-</td></t<>                                                                                                    | 2230<br>2232<br>2234<br>                                                                                                    | -<br>-<br>-<br>-<br>-<br>-<br>-                                                             | Errore 7 - Data<br>Errore 7 - Ora<br>Errore 7 - Ora di fine<br>Errore 7 - Ora di fine<br>Log: Contatore Errori<br>Log: Error 1 Bitfield<br>Log: Error 2 Bitfield<br>Log: Alarm 1 Bitfield                                                                                                    | R<br>R<br>R<br>R<br>R<br>R<br>R<br>R<br>R<br>R                                              | UINT32<br>UINT32<br>UINT32<br>UINT32<br>UINT32<br>UINT16<br>UINT32<br>UINT32<br>UINT32                                                                                                    | -<br>-<br>-<br>-<br>-<br>-<br>-<br>-                                                        | -<br>-<br>-<br>-<br>-<br>-<br>-<br>-                                                        | -<br>-<br>-<br>-<br>-<br>-<br>-<br>-                                                        |
| 2249-Log: FlussoRFLOAT32P04.0.12 - Unità Flusso2251-Log: PrevalenzaRFLOAT32P04.0.11 - Unità Pressione2253-Log: Temp. Modulo Di PotenzaRFLOAT32P04.0.13 - Unità2255-Log: Corrente MotoreRFLOAT32A2257-Log: Tensione MotoreRFLOAT32V2259-Log: Temp. InverterRFLOAT32P04.0.13 - Unità<br>Temperatura2261-Log: Potenza MotoreRFLOAT32V2263-Log: Tensione DC BusRFLOAT32V2264-Log: Tensione DC BusRFLOAT32V2265-Log: Tensione DC BusRFLOAT32V2266-Log: Tensione DC BusRFLOAT32V2267P02.0.08Errore 8 - DataRUINT322270-Errore 8 - OraRUINT322271-Errore 8 - Ora di fineRUINT322274-Errore 8 - Ora di fineRUINT322276-Log: Contatore ErroriRUINT32                                                                                                    | 2230<br>2232<br>2234<br>2236<br>2238<br>2239<br>2241<br>2243<br>2243<br>2245                                                                                                    | -<br>-<br>-<br>-<br>-<br>-<br>-<br>-<br>-<br>-                                              | Errore 7 - Data<br>Errore 7 - Ora<br>Errore 7 - Ora di fine<br>Errore 7 - Ora di fine<br>Log: Contatore Errori<br>Log: Error 1 Bitfield<br>Log: Error 2 Bitfield<br>Log: Alarm 1 Bitfield<br>Log: Stato del sistema                                                                                                    | R<br>R<br>R<br>R<br>R<br>R<br>R<br>R<br>R<br>R<br>R                                         | UINT32<br>UINT32<br>UINT32<br>UINT32<br>UINT32<br>UINT32<br>UINT32<br>UINT32<br>UINT32<br>UINT32                                                                                                    | -<br>-<br>-<br>-<br>-<br>-<br>-<br>-<br>-<br>-<br>-                                         | -<br>-<br>-<br>-<br>-<br>-<br>-<br>-<br>-<br>-                                              | -<br>-<br>-<br>-<br>-<br>-<br>-<br>-<br>-<br>-                                              |
| 2251-Log: PrevalenzaRFLOAT32P04.0.11 - Unità Pressione2253-Log: Temp. Modulo Di PotenzaRFLOAT32P04.0.13 - Unità2255-Log: Corrente MotoreRFLOAT32A2257-Log: Tensione MotoreRFLOAT32P04.0.13 - Unità2257-Log: Tensione MotoreRFLOAT32P04.0.13 - Unità2259-Log: Tensione MotoreRFLOAT32P04.0.13 - Unità2261-Log: Potenza MotoreRFLOAT32P04.0.13 - Unità2263-Log: Potenza MotoreRFLOAT32V2264-Log: Tensione DC BusRFLOAT32V2265-Log: Tensione Di ReteRFLOAT32V2266-Errore 8 - DataRUINT322270-Errore 8 - OtaRUINT322271-Errore 8 - Data di fineRUINT322272-Errore 8 - Ora di fineRUINT322274-Errore 8 - Ora di fineRUINT322274-Log: Contatore ErroriRUINT322276-Log: Contatore ErroriRUI                                                                                                    | 2230<br>2232<br>2234<br>2236<br>2238<br>2239<br>2241<br>2243<br>2243<br>2245<br>2247                                                                                                    | -<br>-<br>-<br>-<br>-<br>-<br>-<br>-<br>-<br>-<br>-<br>-<br>-<br>-<br>-                     | Errore 7 - Data<br>Errore 7 - Ora<br>Errore 7 - Ora di fine<br>Errore 7 - Ora di fine<br>Log: Contatore Errori<br>Log: Error 1 Bitfield<br>Log: Error 2 Bitfield<br>Log: Alarm 1 Bitfield<br>Log: Stato del sistema<br>Log: Codice di errore                                                                                                    | R<br>R<br>R<br>R<br>R<br>R<br>R<br>R<br>R<br>R<br>R<br>R                                    | UINT32<br>UINT32<br>UINT32<br>UINT32<br>UINT32<br>UINT32<br>UINT32<br>UINT32<br>UINT32<br>UINT32<br>UINT32                                                                                                    | -<br>-<br>-<br>-<br>-<br>-<br>-<br>-<br>-<br>-<br>-<br>-<br>-                               | -<br>-<br>-<br>-<br>-<br>-<br>-<br>-<br>-<br>-<br>-<br>-                                    | -<br>-<br>-<br>-<br>-<br>-<br>-<br>-<br>-<br>-<br>-<br>-<br>-<br>-<br>-                     |
| 2253-Log: Temp. Modulo Di PotenzaRFLOAT32P04.0.13 - Unità<br>Temperatura2255-Log: Corrente MotoreRFLOAT32A2257-Log: Tensione MotoreRFLOAT32V2259-Log: Temp. InverterRFLOAT32P04.0.13 - Unità<br>Temperatura2261-Log: Temsione Dot DeusRFLOAT322263-Log: Tensione DC BusRFLOAT32V2265-Log: Tensione Di ReteRFLOAT32V2267P02.0.08Errore 8RUINT162268-Errore 8 - DataRUINT322270-Errore 8 - OraRUINT322274-Errore 8 - Ora di fineRUINT322276-Log: Contatore ErroriRUINT6                                                                                                    | 2230<br>2232<br>2234<br>2236<br>2238<br>2239<br>2241<br>2243<br>2245<br>2245<br>2247<br>2249                                                                                                    | -<br>-<br>-<br>-<br>-<br>-<br>-<br>-<br>-<br>-<br>-<br>-<br>-<br>-                          | Errore 7 - Data<br>Errore 7 - Ora<br>Errore 7 - Ora di fine<br>Errore 7 - Ora di fine<br>Log: Contatore Errori<br>Log: Error 1 Bitfield<br>Log: Error 2 Bitfield<br>Log: Alarm 1 Bitfield<br>Log: Stato del sistema<br>Log: Codice di errore<br>Log: Flusso                                                                                                    | R<br>R<br>R<br>R<br>R<br>R<br>R<br>R<br>R<br>R<br>R<br>R<br>R<br>R                          | UINT32<br>UINT32<br>UINT32<br>UINT32<br>UINT32<br>UINT32<br>UINT32<br>UINT32<br>UINT32<br>UINT32<br>UINT32<br>ELOAT32                                                                                                    | -<br>-<br>-<br>-<br>-<br>-<br>-<br>-<br>-<br>-<br>-<br>-<br>-<br>-<br>-<br>-<br>-<br>-<br>- | -<br>-<br>-<br>-<br>-<br>-<br>-<br>-<br>-<br>-<br>-<br>-<br>-<br>-<br>-                     | -<br>-<br>-<br>-<br>-<br>-<br>-<br>-<br>-<br>-<br>-<br>-<br>-<br>-<br>-<br>-<br>-<br>-<br>- |
| Temperatura2255-Log: Corrente MotoreRFLOAT32A2257-Log: Tensione MotoreRFLOAT32V2259-Log: Temp. InverterRFLOAT32P04.0.13 - Unità<br>Temperatura2261-Log: Potenza MotoreRFLOAT322263-Log: Tensione DC BusRFLOAT32V2265-Log: Tensione Di ReteRFLOAT32V2267P02.0.08Errore 8RUINT162268-Errore 8 - DataRUINT322270-Errore 8 - OraRUINT322271-Errore 8 - Ora di fineRUINT322274-Log: Contatore ErroriRUINT322276-Log: Contatore ErroriRUINT32                                                                                                    | 2230<br>2232<br>2234<br>2236<br>2238<br>2239<br>2241<br>2243<br>2245<br>2247<br>2249<br>2251                                                                                                    | -<br>-<br>-<br>-<br>-<br>-<br>-<br>-<br>-<br>-<br>-<br>-<br>-<br>-<br>-                     | Errore 7 - Data<br>Errore 7 - Ora<br>Errore 7 - Ora di fine<br>Errore 7 - Ora di fine<br>Log: Contatore Errori<br>Log: Error 1 Bitfield<br>Log: Error 2 Bitfield<br>Log: Alarm 1 Bitfield<br>Log: Stato del sistema<br>Log: Codice di errore<br>Log: Flusso<br>Log: Prevalenza                                                                                                    | R<br>R<br>R<br>R<br>R<br>R<br>R<br>R<br>R<br>R<br>R<br>R<br>R<br>R<br>R                     | UINT32<br>UINT32<br>UINT32<br>UINT32<br>UINT32<br>UINT32<br>UINT32<br>UINT32<br>UINT32<br>UINT32<br>UINT32<br>FLOAT32<br>FLOAT32                                                                                                    |                                                                                             | -<br>-<br>-<br>-<br>-<br>-<br>-<br>-<br>-<br>-<br>-<br>-<br>-<br>-<br>-                     | -<br>-<br>-<br>-<br>-<br>-<br>-<br>-<br>-<br>-<br>-<br>-<br>-<br>-<br>-<br>-<br>-<br>-<br>- |
| 2255-Log: Corrente MotoreRFLOAT32A2257-Log: Tensione MotoreRFLOAT32V2259-Log: Temp. InverterRFLOAT32P04.0.13 - Unità<br>Temperatura2261-Log: Potenza MotoreRFLOAT322263-Log: Tensione DC BusRFLOAT32V2265-Log: Tensione Di ReteRFLOAT32V2267P02.0.08Errore 8RUINT162268-Errore 8 - DataRUINT322270-Errore 8 - OraRUINT322274-Errore 8 - Ora di fineRUINT322276-Log: Contatore ErroriRUINT322276-Log: Contatore ErroriRUINT32                                                                                                    | 2230<br>2232<br>2234<br>2236<br>2238<br>2239<br>2241<br>2243<br>2243<br>2245<br>2247<br>2249<br>2251<br>2253                                                                                                    | -<br>-<br>-<br>-<br>-<br>-<br>-<br>-<br>-<br>-<br>-<br>-<br>-<br>-<br>-<br>-<br>-<br>-      | Errore 7 - Data<br>Errore 7 - Ora<br>Errore 7 - Ora di fine<br>Errore 7 - Ora di fine<br>Log: Contatore Errori<br>Log: Error 1 Bitfield<br>Log: Error 2 Bitfield<br>Log: Alarm 1 Bitfield<br>Log: Stato del sistema<br>Log: Codice di errore<br>Log: Flusso<br>Log: Prevalenza<br>Log: Temp. Modulo Di Potenza                                                                                                    | R<br>R<br>R<br>R<br>R<br>R<br>R<br>R<br>R<br>R<br>R<br>R<br>R<br>R<br>R<br>R<br>R<br>R      | UINT32<br>UINT32<br>UINT32<br>UINT32<br>UINT32<br>UINT32<br>UINT32<br>UINT32<br>UINT32<br>UINT32<br>UINT32<br>UINT32<br>FLOAT32<br>FLOAT32<br>FLOAT32                                                                                                    |                                                                                             | -<br>-<br>-<br>-<br>-<br>-<br>-<br>-<br>-<br>-<br>-<br>-<br>-<br>-<br>-<br>-<br>-<br>-<br>- | -<br>-<br>-<br>-<br>-<br>-<br>-<br>-<br>-<br>-<br>-<br>-<br>-<br>-<br>-<br>-<br>-<br>-      |
| 2257-Log: Tensione MotoreRFLOAT32V2259-Log: Temp. InverterRFLOAT32P04.0.13 - Unità<br>Temperatura2261-Log: Potenza MotoreRFLOAT322263-Log: Tensione DC BusRFLOAT32V2265-Log: Tensione Di ReteRFLOAT32V2267P02.0.08Errore 8RUINT162268-Errore 8 - DataRUINT322270-Errore 8 - OraRUINT322274-Errore 8 - Ora di fineRUINT322276-Log: Contatore ErroriRUINT36                                                                                                    | 2230<br>2232<br>2234<br>2236<br>2238<br>2239<br>2241<br>2243<br>2243<br>2245<br>2247<br>2247<br>2249<br>2251<br>2251<br>2253                                                                                                    | -<br>-<br>-<br>-<br>-<br>-<br>-<br>-<br>-<br>-<br>-<br>-<br>-<br>-<br>-<br>-<br>-<br>-<br>- | Errore 7 - Data<br>Errore 7 - Ora<br>Errore 7 - Ora di fine<br>Errore 7 - Ora di fine<br>Log: Contatore Errori<br>Log: Error 1 Bitfield<br>Log: Error 2 Bitfield<br>Log: Alarm 1 Bitfield<br>Log: Stato del sistema<br>Log: Codice di errore<br>Log: Flusso<br>Log: Prevalenza<br>Log: Temp. Modulo Di Potenza                                                                                                    | R<br>R<br>R<br>R<br>R<br>R<br>R<br>R<br>R<br>R<br>R<br>R<br>R<br>R<br>R<br>R                | UINT32<br>UINT32<br>UINT32<br>UINT32<br>UINT32<br>UINT32<br>UINT32<br>UINT32<br>UINT32<br>UINT32<br>UINT32<br>FLOAT32<br>FLOAT32<br>FLOAT32                                                                                                    |                                                                                             | -<br>-<br>-<br>-<br>-<br>-<br>-<br>-<br>-<br>-<br>-<br>-<br>-<br>-<br>-<br>-<br>-<br>-<br>- | -<br>-<br>-<br>-<br>-<br>-<br>-<br>-<br>-<br>-<br>-<br>-<br>-<br>-<br>-<br>-<br>-<br>-      |
| 2259-Log: Temp. InverterRFLOAT32P04.0.13 - Unità<br>Temperatura2261-Log: Potenza MotoreRFLOAT322263-Log: Tensione DC BusRFLOAT32V2265-Log: Tensione Di ReteRFLOAT32V2267P02.0.08Errore 8RUINT162268-Errore 8 - DataRUINT322270-Errore 8 - OraRUINT322272-Errore 8 - Data di fineRUINT322274-Errore 8 - Ora di fineRUINT322276-Log: Contatore ErroriRUINT16                                                                                                    | 2230<br>2232<br>2234<br>2236<br>2238<br>2239<br>2241<br>2243<br>2245<br>2245<br>2247<br>2249<br>2251<br>2253<br>2255                                                                                                    | -<br>-<br>-<br>-<br>-<br>-<br>-<br>-<br>-<br>-<br>-<br>-<br>-<br>-<br>-<br>-<br>-<br>-<br>- | Errore 7 - Data<br>Errore 7 - Ora<br>Errore 7 - Ora di fine<br>Errore 7 - Ora di fine<br>Log: Contatore Errori<br>Log: Error 1 Bitfield<br>Log: Alarm 1 Bitfield<br>Log: Stato del sistema<br>Log: Codice di errore<br>Log: Flusso<br>Log: Prevalenza<br>Log: Temp. Modulo Di Potenza<br>Log: Corrente Motore                                                                                                    | R<br>R<br>R<br>R<br>R<br>R<br>R<br>R<br>R<br>R<br>R<br>R<br>R<br>R<br>R<br>R<br>R<br>R<br>R | UINT32<br>UINT32<br>UINT32<br>UINT32<br>UINT32<br>UINT32<br>UINT32<br>UINT32<br>UINT32<br>UINT32<br>UINT32<br>FLOAT32<br>FLOAT32<br>FLOAT32                                                                                                    |                                                                                             | -<br>-<br>-<br>-<br>-<br>-<br>-<br>-<br>-<br>-<br>-<br>-<br>-<br>-<br>-<br>-<br>-<br>-      | -<br>-<br>-<br>-<br>-<br>-<br>-<br>-<br>-<br>-<br>-<br>-<br>-<br>-<br>-<br>-<br>-<br>-<br>- |
| Temperatura2261-Log: Potenza MotoreRFLOAT322263-Log: Tensione DC BusRFLOAT32V2265-Log: Tensione Di ReteRFLOAT32V2267P02.0.08Errore 8RUINT162268-Errore 8 - DataRUINT322270-Errore 8 - OraRUINT322272-Errore 8 - Data di fineRUINT322274-Errore 8 - Ora di fineRUINT322276-Log: Contatore ErroriRUINT36                                                                                                    | 2230<br>2232<br>2234<br>2236<br>2238<br>2239<br>2241<br>2243<br>2245<br>2247<br>2245<br>2247<br>2249<br>2251<br>2253<br>2255<br>2257                                                                                                    | -<br>-<br>-<br>-<br>-<br>-<br>-<br>-<br>-<br>-<br>-<br>-<br>-<br>-<br>-<br>-<br>-<br>-<br>- | Errore 7 - Data<br>Errore 7 - Ora<br>Errore 7 - Ora di fine<br>Errore 7 - Ora di fine<br>Log: Contatore Errori<br>Log: Error 1 Bitfield<br>Log: Error 2 Bitfield<br>Log: Alarm 1 Bitfield<br>Log: Stato del sistema<br>Log: Codice di errore<br>Log: Flusso<br>Log: Prevalenza<br>Log: Temp. Modulo Di Potenza<br>Log: Corrente Motore<br>Log: Tensione Motore                                                                                                    | R<br>R<br>R<br>R<br>R<br>R<br>R<br>R<br>R<br>R<br>R<br>R<br>R<br>R<br>R<br>R<br>R<br>R<br>R | UINT32<br>UINT32<br>UINT32<br>UINT32<br>UINT32<br>UINT32<br>UINT32<br>UINT32<br>UINT32<br>UINT32<br>UINT32<br>FLOAT32<br>FLOAT32<br>FLOAT32<br>FLOAT32<br>FLOAT32                                                                                                    |                                                                                             | -<br>-<br>-<br>-<br>-<br>-<br>-<br>-<br>-<br>-<br>-<br>-<br>-<br>-<br>-<br>-<br>-<br>-      | -<br>-<br>-<br>-<br>-<br>-<br>-<br>-<br>-<br>-<br>-<br>-<br>-<br>-<br>-<br>-<br>-<br>-<br>- |
| 2261-Log: Potenza MotoreRFLOAT322263-Log: Tensione DC BusRFLOAT32V2265-Log: Tensione Di ReteRFLOAT32V2267P02.0.08Errore 8RUINT162268-Errore 8 - DataRUINT322270-Errore 8 - OraRUINT322272-Errore 8 - Data di fineRUINT322274-Errore 8 - Ora di fineRUINT322276-Log: Contatore ErroriRUINT16                                                                                                    | 2230<br>2232<br>2234<br>2236<br>2238<br>2239<br>2241<br>2243<br>2245<br>2247<br>2249<br>2251<br>2251<br>2255<br>2257<br>2259                                                                                                    | -<br>-<br>-<br>-<br>-<br>-<br>-<br>-<br>-<br>-<br>-<br>-<br>-<br>-<br>-<br>-<br>-<br>-<br>- | Errore 7 - Data<br>Errore 7 - Ora<br>Errore 7 - Ora di fine<br>Errore 7 - Ora di fine<br>Log: Contatore Errori<br>Log: Error 1 Bitfield<br>Log: Error 2 Bitfield<br>Log: Alarm 1 Bitfield<br>Log: Stato del sistema<br>Log: Codice di errore<br>Log: Flusso<br>Log: Prevalenza<br>Log: Temp. Modulo Di Potenza<br>Log: Corrente Motore<br>Log: Tensione Motore<br>Log: Temp. Inverter                                                                                                    | R<br>R<br>R<br>R<br>R<br>R<br>R<br>R<br>R<br>R<br>R<br>R<br>R<br>R<br>R<br>R<br>R<br>R<br>R | UINT32<br>UINT32<br>UINT32<br>UINT32<br>UINT32<br>UINT32<br>UINT32<br>UINT32<br>UINT32<br>UINT32<br>UINT32<br>FLOAT32<br>FLOAT32<br>FLOAT32<br>FLOAT32<br>FLOAT32<br>FLOAT32                                                                                                    |                                                                                             | -<br>-<br>-<br>-<br>-<br>-<br>-<br>-<br>-<br>-<br>-<br>-<br>-<br>-<br>-<br>-<br>-<br>-<br>- | -<br>-<br>-<br>-<br>-<br>-<br>-<br>-<br>-<br>-<br>-<br>-<br>-<br>-<br>-<br>-<br>-<br>-<br>- |
| 2263-Log: Tensione DC BusRFLOAT32V2265-Log: Tensione Di ReteRFLOAT32V2267P02.0.08Errore 8RUINT162268-Errore 8 - DataRUINT322270-Errore 8 - OraRUINT322272-Errore 8 - Data di fineRUINT322274-Errore 8 - Ora di fineRUINT322276-Log: Contatore ErroriRUINT16                                                                                                    | 2230<br>2232<br>2234<br>2236<br>2238<br>2239<br>2241<br>2243<br>2245<br>2247<br>2245<br>2247<br>2249<br>2251<br>2253<br>2255<br>2257<br>2259                                                                                                    | -<br>-<br>-<br>-<br>-<br>-<br>-<br>-<br>-<br>-<br>-<br>-<br>-<br>-<br>-<br>-<br>-<br>-<br>- | Errore 7 - Data<br>Errore 7 - Ora<br>Errore 7 - Ora di fine<br>Errore 7 - Ora di fine<br>Log: Contatore Errori<br>Log: Error 1 Bitfield<br>Log: Alarm 1 Bitfield<br>Log: Stato del sistema<br>Log: Codice di errore<br>Log: Flusso<br>Log: Prevalenza<br>Log: Temp. Modulo Di Potenza<br>Log: Corrente Motore<br>Log: Tensione Motore<br>Log: Temp. Inverter                                                                                                    | R<br>R<br>R<br>R<br>R<br>R<br>R<br>R<br>R<br>R<br>R<br>R<br>R<br>R<br>R<br>R<br>R<br>R<br>R | UINT32<br>UINT32<br>UINT32<br>UINT32<br>UINT32<br>UINT32<br>UINT32<br>UINT32<br>UINT32<br>UINT32<br>UINT32<br>UINT32<br>FLOAT32<br>FLOAT32<br>FLOAT32<br>FLOAT32<br>FLOAT32<br>FLOAT32                                                                                              |                                                                                             | -<br>-<br>-<br>-<br>-<br>-<br>-<br>-<br>-<br>-<br>-<br>-<br>-<br>-<br>-<br>-<br>-<br>-<br>- | -<br>-<br>-<br>-<br>-<br>-<br>-<br>-<br>-<br>-<br>-<br>-<br>-<br>-<br>-<br>-<br>-<br>-<br>- |
| 2265       -       Log: Tensione Di Rete       R       FLOAT32       V       -       -         2267       P02.0.08       Errore 8       R       UINT16       -       -       -         2268       -       Errore 8 - Data       R       UINT32       -       -       -         2270       -       Errore 8 - Ora       R       UINT32       -       -       -         2272       -       Errore 8 - Data di fine       R       UINT32       -       -       -         2274       -       Errore 8 - Ora di fine       R       UINT32       -       -       -         2276       -       Log: Contatore Errori       R       UINT32       -       -       -                                                                                                    | 2230<br>2232<br>2234<br>2236<br>2238<br>2239<br>2241<br>2243<br>2245<br>2245<br>2247<br>2245<br>2247<br>2249<br>2251<br>2253<br>2255<br>2257<br>2259<br>2259                                                                                                    | -<br>-<br>-<br>-<br>-<br>-<br>-<br>-<br>-<br>-<br>-<br>-<br>-<br>-<br>-<br>-<br>-<br>-<br>- | Errore 7 - Data<br>Errore 7 - Ora<br>Errore 7 - Ora di fine<br>Errore 7 - Ora di fine<br>Log: Contatore Errori<br>Log: Error 1 Bitfield<br>Log: Alarm 1 Bitfield<br>Log: Stato del sistema<br>Log: Codice di errore<br>Log: Flusso<br>Log: Prevalenza<br>Log: Corrente Motore<br>Log: Tensione Motore<br>Log: Temp. Inverter<br>Log: Potenza Motore                                                                                                    | R<br>R<br>R<br>R<br>R<br>R<br>R<br>R<br>R<br>R<br>R<br>R<br>R<br>R<br>R<br>R<br>R<br>R<br>R | UINT32<br>UINT32<br>UINT32<br>UINT32<br>UINT32<br>UINT32<br>UINT32<br>UINT32<br>UINT32<br>UINT32<br>UINT32<br>UINT32<br>FLOAT32<br>FLOAT32<br>FLOAT32<br>FLOAT32<br>FLOAT32<br>FLOAT32                                                                                              |                                                                                             | -<br>-<br>-<br>-<br>-<br>-<br>-<br>-<br>-<br>-<br>-<br>-<br>-<br>-<br>-<br>-<br>-<br>-<br>- | -<br>-<br>-<br>-<br>-<br>-<br>-<br>-<br>-<br>-<br>-<br>-<br>-<br>-<br>-<br>-<br>-<br>-<br>- |
| 2267         P02.0.08         Errore 8         R         UINT16         -         -         -           2268         -         Errore 8 - Data         R         UINT32         -         -         -         -           2270         -         Errore 8 - Ora         R         UINT32         -         -         -           2272         -         Errore 8 - Data di fine         R         UINT32         -         -         -           2274         -         Errore 8 - Ora di fine         R         UINT32         -         -         -           2276         -         Errore 8 - Ora di fine         R         UINT32         -         -         -           2274         -         Errore 8 - Ora di fine         R         UINT32         -         -         -           2276         -         Log: Contatore Errori         R         UINT16         -         -         -                                                                                                    | 2230           2232           2234           2236           2238           2239           2241           2243           2245           2247           2251           2253           2255           2257           2259           2261           2263                                                                                                    | -<br>-<br>-<br>-<br>-<br>-<br>-<br>-<br>-<br>-<br>-<br>-<br>-<br>-<br>-<br>-<br>-<br>-<br>- | Errore 7 - Data<br>Errore 7 - Ora<br>Errore 7 - Ora di fine<br>Errore 7 - Ora di fine<br>Log: Contatore Errori<br>Log: Error 1 Bitfield<br>Log: Error 2 Bitfield<br>Log: Alarm 1 Bitfield<br>Log: Stato del sistema<br>Log: Codice di errore<br>Log: Flusso<br>Log: Prevalenza<br>Log: Temp. Modulo Di Potenza<br>Log: Corrente Motore<br>Log: Tensione Motore<br>Log: Temp. Inverter<br>Log: Potenza Motore<br>Log: Tensione DC Bus                                                                                                    | R<br>R<br>R<br>R<br>R<br>R<br>R<br>R<br>R<br>R<br>R<br>R<br>R<br>R<br>R<br>R<br>R<br>R<br>R | UINT32<br>UINT32<br>UINT32<br>UINT32<br>UINT32<br>UINT32<br>UINT32<br>UINT32<br>UINT32<br>UINT32<br>UINT32<br>UINT32<br>FLOAT32<br>FLOAT32<br>FLOAT32<br>FLOAT32<br>FLOAT32<br>FLOAT32<br>FLOAT32<br>FLOAT32                                                                        |                                                                                             | -<br>-<br>-<br>-<br>-<br>-<br>-<br>-<br>-<br>-<br>-<br>-<br>-<br>-<br>-<br>-<br>-<br>-<br>- | -<br>-<br>-<br>-<br>-<br>-<br>-<br>-<br>-<br>-<br>-<br>-<br>-<br>-<br>-<br>-<br>-<br>-<br>- |
| 2268       -       Errore 8 - Data       R       UINT32       -       -       -         2270       -       Errore 8 - Ora       R       UINT32       -       -       -         2272       -       Errore 8 - Data di fine       R       UINT32       -       -       -         2274       -       Errore 8 - Ora di fine       R       UINT32       -       -       -         2276       -       Log: Contatore Errori       R       UINT16       -       -       -                                                                                                    | 2230<br>2232<br>2234<br>2234<br>2236<br>2238<br>2239<br>2241<br>2243<br>2245<br>2247<br>2249<br>2251<br>2253<br>2255<br>2257<br>2255<br>2257<br>2259<br>2261<br>2263<br>2265                                                                                                    |                                                                                             | Errore 7 - Data<br>Errore 7 - Ora<br>Errore 7 - Ora di fine<br>Errore 7 - Ora di fine<br>Log: Contatore Errori<br>Log: Error 1 Bitfield<br>Log: Error 2 Bitfield<br>Log: Alarm 1 Bitfield<br>Log: Stato del sistema<br>Log: Codice di errore<br>Log: Flusso<br>Log: Prevalenza<br>Log: Temp. Modulo Di Potenza<br>Log: Corrente Motore<br>Log: Tensione Motore<br>Log: Temp. Inverter<br>Log: Potenza Motore<br>Log: Tensione DC Bus<br>Log: Tensione Di Rete                                                                               | R<br>R<br>R<br>R<br>R<br>R<br>R<br>R<br>R<br>R<br>R<br>R<br>R<br>R<br>R<br>R<br>R<br>R<br>R | UINT32<br>UINT32<br>UINT32<br>UINT32<br>UINT32<br>UINT32<br>UINT32<br>UINT32<br>UINT32<br>UINT32<br>UINT32<br>UINT32<br>FLOAT32<br>FLOAT32<br>FLOAT32<br>FLOAT32<br>FLOAT32<br>FLOAT32<br>FLOAT32<br>FLOAT32<br>FLOAT32<br>FLOAT32<br>FLOAT32                                       |                                                                                             | -<br>-<br>-<br>-<br>-<br>-<br>-<br>-<br>-<br>-<br>-<br>-<br>-<br>-<br>-<br>-<br>-<br>-<br>- |                                                                                             |
| 2270         -         Errore 8 - Ora         R         UINT32         -         -         -           2272         -         Errore 8 - Data di fine         R         UINT32         -         -         -         -           2274         -         Errore 8 - Ora di fine         R         UINT32         -         -         -           2276         -         Log: Contatore Errori         R         UINT16         -         -                                                                                                    | 2230           2232           2234           2236           2238           2239           2241           2243           2245           2247           2251           2253           2255           2257           2259           2261           2263           2265           2265           2267                                                                                           | -<br>-<br>-<br>-<br>-<br>-<br>-<br>-<br>-<br>-<br>-<br>-<br>-<br>-<br>-<br>-<br>-<br>-<br>- | Errore 7 - Data<br>Errore 7 - Ora<br>Errore 7 - Ora di fine<br>Errore 7 - Ora di fine<br>Log: Contatore Errori<br>Log: Error 1 Bitfield<br>Log: Error 2 Bitfield<br>Log: Alarm 1 Bitfield<br>Log: Stato del sistema<br>Log: Codice di errore<br>Log: Flusso<br>Log: Prevalenza<br>Log: Temp. Modulo Di Potenza<br>Log: Corrente Motore<br>Log: Tensione Motore<br>Log: Tensione Motore<br>Log: Tensione DC Bus<br>Log: Tensione Di Rete<br>Errore 8                                                                                         | R<br>R<br>R<br>R<br>R<br>R<br>R<br>R<br>R<br>R<br>R<br>R<br>R<br>R                          | UINT32<br>UINT32<br>UINT32<br>UINT32<br>UINT32<br>UINT32<br>UINT32<br>UINT32<br>UINT32<br>UINT32<br>UINT32<br>UINT32<br>FLOAT32<br>FLOAT32<br>FLOAT32<br>FLOAT32<br>FLOAT32<br>FLOAT32<br>FLOAT32<br>FLOAT32<br>UINT32                                                              |                                                                                             | -<br>-<br>-<br>-<br>-<br>-<br>-<br>-<br>-<br>-<br>-<br>-<br>-<br>-<br>-<br>-<br>-<br>-<br>- |                                                                                             |
| 2272         -         Errore 8 - Data di fine         R         UINT32         -         -         -           2274         -         Errore 8 - Ora di fine         R         UINT32         -         -         -           2276         -         Log: Contatore Errori         R         UINT16         -         -         -                                                                                                    | 2230<br>2232<br>2234<br>2234<br>2236<br>2238<br>2239<br>2241<br>2243<br>2245<br>2247<br>2245<br>2247<br>2249<br>2251<br>2253<br>2255<br>2257<br>2259<br>2257<br>2259<br>2261<br>2263<br>2265<br>2267<br>2268                                                                                                    | -<br>-<br>-<br>-<br>-<br>-<br>-<br>-<br>-<br>-<br>-<br>-<br>-<br>-<br>-<br>-<br>-<br>-<br>- | Errore 7 - Data<br>Errore 7 - Ora<br>Errore 7 - Ora di fine<br>Errore 7 - Ora di fine<br>Log: Contatore Errori<br>Log: Error 1 Bitfield<br>Log: Alarm 1 Bitfield<br>Log: Stato del sistema<br>Log: Codice di errore<br>Log: Flusso<br>Log: Prevalenza<br>Log: Temp. Modulo Di Potenza<br>Log: Tensione Motore<br>Log: Tensione Motore<br>Log: Temp. Inverter<br>Log: Tensione DC Bus<br>Log: Tensione Di Rete<br>Errore 8<br>Errore 8 - Data                                                                                                | R<br>R<br>R<br>R<br>R<br>R<br>R<br>R<br>R<br>R<br>R<br>R<br>R<br>R                          | UINT32<br>UINT32<br>UINT32<br>UINT32<br>UINT32<br>UINT32<br>UINT32<br>UINT32<br>UINT32<br>UINT32<br>UINT32<br>UINT32<br>FLOAT32<br>FLOAT32<br>FLOAT32<br>FLOAT32<br>FLOAT32<br>FLOAT32<br>FLOAT32<br>FLOAT32<br>FLOAT32<br>FLOAT32<br>FLOAT32<br>FLOAT32                            |                                                                                             | -<br>-<br>-<br>-<br>-<br>-<br>-<br>-<br>-<br>-<br>-<br>-<br>-<br>-<br>-<br>-<br>-<br>-<br>- | -<br>-<br>-<br>-<br>-<br>-<br>-<br>-<br>-<br>-<br>-<br>-<br>-<br>-<br>-<br>-<br>-<br>-<br>- |
| 2274         -         Errore 8 - Ora di fine         R         UINT32         -         -         -           2276         -         Log: Contatore Errori         R         UINT16         -         -         -                                                                                                    | 2230           2232           2234           2236           2238           2239           2241           2243           2245           2245           2245           2245           2245           2245           2245           2245           2255           2257           2259           2261           2263           2265           2267           2268           2270                | -<br>-<br>-<br>-<br>-<br>-<br>-<br>-<br>-<br>-<br>-<br>-<br>-<br>-<br>-<br>-<br>-<br>-<br>- | Errore 7 - Data<br>Errore 7 - Ora<br>Errore 7 - Ora di fine<br>Errore 7 - Ora di fine<br>Log: Contatore Errori<br>Log: Error 1 Bitfield<br>Log: Alarm 1 Bitfield<br>Log: Stato del sistema<br>Log: Codice di errore<br>Log: Flusso<br>Log: Prevalenza<br>Log: Temp. Modulo Di Potenza<br>Log: Corrente Motore<br>Log: Temp. Inverter<br>Log: Temp. Inverter<br>Log: Potenza Motore<br>Log: Tensione DC Bus<br>Log: Tensione Di Rete<br>Errore 8<br>Errore 8 - Data<br>Errore 8 - Ora                                                        | R<br>R<br>R<br>R<br>R<br>R<br>R<br>R<br>R<br>R<br>R<br>R<br>R<br>R                          | UINT32<br>UINT32<br>UINT32<br>UINT32<br>UINT32<br>UINT32<br>UINT32<br>UINT32<br>UINT32<br>UINT32<br>UINT32<br>UINT32<br>FLOAT32<br>FLOAT32<br>FLOAT32<br>FLOAT32<br>FLOAT32<br>FLOAT32<br>FLOAT32<br>FLOAT32<br>UINT32<br>UINT32<br>UINT32<br>UINT32<br>UINT32                      |                                                                                             | -<br>-<br>-<br>-<br>-<br>-<br>-<br>-<br>-<br>-<br>-<br>-<br>-<br>-<br>-<br>-<br>-<br>-<br>- |                                                                                             |
| 2276 - Log: Contatore Errori R UINT16                                                                                                    | 2230           2232           2234           2236           2238           2239           2241           2243           2245           2247           2245           2247           2255           2257           2259           2261           2263           2265           2267           2263           2267           2268           2270           2272                               | -<br>-<br>-<br>-<br>-<br>-<br>-<br>-<br>-<br>-<br>-<br>-<br>-<br>-<br>-<br>-<br>-<br>-<br>- | Errore 7 - Data<br>Errore 7 - Ora<br>Errore 7 - Ora di fine<br>Errore 7 - Ora di fine<br>Log: Contatore Errori<br>Log: Error 1 Bitfield<br>Log: Alarm 1 Bitfield<br>Log: Stato del sistema<br>Log: Codice di errore<br>Log: Flusso<br>Log: Prevalenza<br>Log: Temp. Modulo Di Potenza<br>Log: Corrente Motore<br>Log: Tensione Motore<br>Log: Temp. Inverter<br>Log: Potenza Motore<br>Log: Tensione DC Bus<br>Log: Tensione Di Rete<br>Errore 8<br>Errore 8 - Data<br>Errore 8 - Data di fine                                              | R<br>R<br>R<br>R<br>R<br>R<br>R<br>R<br>R<br>R<br>R<br>R<br>R<br>R                          | UINT32<br>UINT32<br>UINT32<br>UINT32<br>UINT32<br>UINT32<br>UINT32<br>UINT32<br>UINT32<br>UINT32<br>UINT32<br>UINT32<br>FLOAT32<br>FLOAT32<br>FLOAT32<br>FLOAT32<br>FLOAT32<br>FLOAT32<br>FLOAT32<br>FLOAT32<br>FLOAT32<br>UINT32<br>UINT32<br>UINT32<br>UINT32<br>UINT32<br>UINT32 |                                                                                             | -<br>-<br>-<br>-<br>-<br>-<br>-<br>-<br>-<br>-<br>-<br>-<br>-<br>-<br>-<br>-<br>-<br>-<br>- |                                                                                             |
|                                                                                                    | 2230           2232           2234           2236           2237           2238           2239           2241           2243           2245           2247           2245           2251           2255           2257           2259           2261           2263           2265           2267           2263           2265           2267           2268           2270           2274 | -<br>-<br>-<br>-<br>-<br>-<br>-<br>-<br>-<br>-<br>-<br>-<br>-<br>-<br>-<br>-<br>-<br>-<br>- | Errore 7 - Data<br>Errore 7 - Ora<br>Errore 7 - Ora di fine<br>Errore 7 - Ora di fine<br>Log: Contatore Errori<br>Log: Error 1 Bitfield<br>Log: Error 2 Bitfield<br>Log: Alarm 1 Bitfield<br>Log: Stato del sistema<br>Log: Codice di errore<br>Log: Flusso<br>Log: Prevalenza<br>Log: Temp. Modulo Di Potenza<br>Log: Corrente Motore<br>Log: Tensione Motore<br>Log: Temp. Inverter<br>Log: Tensione DC Bus<br>Log: Tensione Di Rete<br>Errore 8<br>Errore 8 - Data<br>Errore 8 - Ora<br>Errore 8 - Ora di fine<br>Errore 8 - Ora di fine | R<br>R<br>R<br>R<br>R<br>R<br>R<br>R<br>R<br>R<br>R<br>R<br>R<br>R                          | UINT32<br>UINT32<br>UINT32<br>UINT32<br>UINT32<br>UINT32<br>UINT32<br>UINT32<br>UINT32<br>UINT32<br>UINT32<br>FLOAT32<br>FLOAT32<br>FLOAT32<br>FLOAT32<br>FLOAT32<br>FLOAT32<br>FLOAT32<br>FLOAT32<br>UINT32<br>UINT32<br>UINT32<br>UINT32<br>UINT32<br>UINT32<br>UINT32            |                                                                                             | -<br>-<br>-<br>-<br>-<br>-<br>-<br>-<br>-<br>-<br>-<br>-<br>-<br>-<br>-<br>-<br>-<br>-<br>- |                                                                                             |

| 2222 | _        | Log: Error 1 Bitfield        | R        | LIINIT32 | _                          | _ | - |
|------|----------|------------------------------|----------|----------|----------------------------|---|---|
| 2277 |          | Log: Error 2 Bitfield        | P        |          |                            |   |   |
| 22/3 | -        | Log: Alarm 1 Bitfield        |          |          | -                          | - | - |
| 2201 | -        | Log. Aldriff I Bittlefu      |          |          | -                          | - | - |
| 2283 | -        |                              | R        |          | -                          | - | - |
| 2285 | -        |                              | <u> </u> |          |                            | - | - |
| 2287 | -        |                              | <u> </u> | FLUAT32  | P04.0.12 - Unità Flusso    | - | - |
| 2289 | -        | Log: Prevalenza              | R        | FLOAT32  | P04.0.11 - Unita Pressione | - | - |
| 2291 | -        | Log: Temp. Modulo Di Potenza | К        | FLOAT32  | P04.0.13 - Unita           | - | - |
| 2202 |          | Lass Companya Matana         | D        | FLOAT22  |                            |   |   |
| 2293 | -        |                              | R        | FLUAT32  | A                          | - | - |
| 2295 | -        |                              | R        | FLUAT32  |                            | - | - |
| 2297 | -        | Log: Temp. Inverter          | К        | FLUAT32  | P04.0.13 - Unita           | - | - |
| 2200 |          | Log: Dotonzo Motoro          | D        | FLOAT22  | Temperatura                |   |   |
| 2299 | -        |                              | <u> </u> | FLOAT32  | -                          | - | - |
| 2301 | -        | Log: Tensione DC Bus         | <u>к</u> | FLUAT32  | V                          | - | - |
| 2303 | -        |                              | R        | FLUAT32  | V                          | - | - |
| 2305 | P02.0.09 | Errore 9                     | R        |          | -                          | - | - |
| 2306 | -        | Errore 9 - Data              | R        |          | -                          | - | - |
| 2308 | -        | Errore 9 - Ora               | R        | UINT32   | -                          | - | - |
| 2310 | -        | Errore 9 - Data di fine      | R        | UINT32   | -                          | - | - |
| 2312 | -        | Errore 9 - Ora di fine       | R        | UINT32   | -                          | - | - |
| 2314 | -        | Log: Contatore Errori        | R        | UINT16   | -                          | - | - |
| 2315 | -        | Log: Error 1 Bitfield        | R        | UINT32   | -                          | - | - |
| 2317 | -        | Log: Error 2 Bitfield        | R        | UINT32   | -                          | - | - |
| 2319 | -        | Log: Alarm 1 Bitfield        | R        | UINT32   | -                          | - | - |
| 2321 | -        | Log: Stato del sistema       | R        | UINT32   | -                          | - | - |
| 2323 | -        | Log: Codice di errore        | R        | UINT32   | -                          | - | - |
| 2325 | -        | Log: Flusso                  | R        | FLOAT32  | P04.0.12 - Unità Flusso    | - | - |
| 2327 | -        | Log: Prevalenza              | R        | FLOAT32  | P04.0.11 - Unità Pressione | - | - |
| 2329 | -        | Log: Temp. Modulo Di Potenza | R        | FLOAT32  | P04.0.13 - Unità           | - | - |
|      |          |                              |          |          | Temperatura                |   |   |
| 2331 | -        | Log: Corrente Motore         | R        | FLOAT32  | Α                          | - | - |
| 2333 | -        | Log: Tensione Motore         | R        | FLOAT32  | V                          | - | - |
| 2335 | -        | Log: Temp. Inverter          | R        | FLOAT32  | P04.0.13 - Unità           | - | - |
|      |          |                              |          |          | Temperatura                |   |   |
| 2337 | -        | Log: Potenza Motore          | R        | FLOAT32  | -                          | - | - |
| 2339 | -        | Log: Tensione DC Bus         | R        | FLOAT32  | V                          | - | - |
| 2341 | -        | Log: Tensione Di Rete        | R        | FLOAT32  | V                          | - | - |
| 2343 | P02.0.10 | Errore 10                    | R        | UINT16   | -                          | - | - |
| 2344 | -        | Errore 10 - Data             | R        | UINT32   | -                          | - | - |
| 2346 | -        | Errore 10 - Ora              | R        | UINT32   | -                          | - | - |
| 2348 | -        | Errore 10 - Data di fine     | R        | UINT32   | -                          | - | - |
| 2350 | -        | Errore 10 - Ora di fine      | R        | UINT32   | -                          | - | - |
| 2352 | -        | Log: Contatore Errori        | R        | UINT16   | -                          | - | - |
| 2353 | -        | Log: Error 1 Bitfield        | R        | UINT32   | -                          | - | - |
| 2355 | -        | Log: Error 2 Bitfield        | R        | UINT32   | -                          | - | - |
| 2357 | -        | Log: Alarm 1 Bitfield        | R        | UINT32   | -                          | - | - |
| 2359 | -        | Log: Stato del sistema       | R        | UINT32   | -                          | - | - |
| 2361 | -        | Log: Codice di errore        | R        | UINT32   | -                          | - | - |
| 2363 | -        | Log: Flusso                  | R        | FLOAT32  | P04.0.12 - Unità Flusso    | - | - |
| 2365 | -        | Log: Prevalenza              | R        | FLOAT32  | P04.0.11 - Unità Pressione | - | - |
| 2367 | -        | Log: Temp. Modulo Di Potenza | R        | FLOAT32  | P04.0.13 - Unità           | - | - |
|      |          |                              |          |          | Temperatura                |   |   |
| 2369 | -        | Log: Corrente Motore         | R        | FLOAT32  | A                          | - | - |
| 2371 | -        | Log: Tensione Motore         | R        | FLOAT32  | V                          | - | - |

| 2373 | - | Log: Temp. Inverter             | R | FLOAT32 | P04.0.13 - Unità<br>Temperatura | - | - |
|------|---|---------------------------------|---|---------|---------------------------------|---|---|
| 2375 | - | Log: Potenza Motore             | R | FLOAT32 | -                               | - | - |
| 2377 | - | Log: Tensione DC Bus            | R | FLOAT32 | V                               | _ | - |
| 2379 |   | Log: Tensione Di Rete           | R | FLOAT32 | V                               | - | - |
| 2373 |   | Contatore Errori totali         | D |         | •<br>-                          |   |   |
| 2301 | - | Contatore Allarmi totali        |   |         | -                               | - | - |
| 2302 | - | Error 1 Ditfield:               |   |         | -                               | - | - |
| 2303 | - | ellor i bitilelu.               | n | 010152  | -                               | - | - |
|      |   | 1 ICBT Internal Quartemporature |   |         |                                 |   |   |
|      |   | 2 ICBT Overeument               |   |         |                                 |   |   |
|      |   | 2-IGBT Overcurrent              |   |         |                                 |   |   |
|      |   | 3-Motor Overcurrent             |   |         |                                 |   |   |
|      |   | 4-Overvoitage DC-Bus            |   |         |                                 |   |   |
|      |   | S-UnderVoltage DC-Bus           |   |         |                                 |   |   |
|      |   | 7 Caparia Firmwara Free         |   |         |                                 |   |   |
|      |   |                                 |   |         |                                 |   |   |
|      |   | 8-EXL-FIDSITETTOT               |   |         |                                 |   |   |
|      |   | 9-Ext-Eepron Error              |   |         |                                 |   |   |
|      |   | 11 JJT Freer                    |   |         |                                 |   |   |
|      |   | 12-121 EITUI                    |   |         |                                 |   |   |
|      |   | 12-POWERCIASSRESTICE            |   |         |                                 |   |   |
|      |   | 14 *Posonuod                    |   |         |                                 |   |   |
|      |   | 14- Reserved                    |   |         |                                 |   |   |
|      |   | 16 *Posorvod                    |   |         |                                 |   |   |
|      |   | 17 External Error               |   |         |                                 |   |   |
|      |   | 17-External Error               |   |         |                                 |   |   |
|      |   | 10 Sonsor2 Error                |   |         |                                 |   |   |
|      |   | 20-Sensor2 Error                |   |         |                                 |   |   |
|      |   | 21-Sensord Error                |   |         |                                 |   |   |
|      |   | 22-Setnoint 1 Error             |   |         |                                 |   |   |
|      |   | 22-Setpoint 1 Error             |   |         |                                 |   |   |
|      |   | 24-Setpoint 2 Error             |   |         |                                 |   |   |
|      |   | 25-Setpoint / Error             |   |         |                                 |   |   |
|      |   | 26-*Reserved                    |   |         |                                 |   |   |
|      |   | 27-Multinumn Bus Timeout        |   |         |                                 |   |   |
|      |   | 28-Internal Communication MOC   |   |         |                                 |   |   |
|      |   | 29-AOC Hardware Error           |   |         |                                 |   |   |
|      |   | 30-*Reserved                    |   |         |                                 |   |   |
|      |   | 31-*Reserved                    |   |         |                                 |   |   |
| 2385 | - | Error2 BitField:                | R | UINT32  | -                               | _ | _ |
| 2000 |   | 0-*Reserved                     |   | 001     |                                 |   |   |
|      |   | 1-Ground Leakage                |   |         |                                 |   |   |
|      |   | 2-*Reserved                     |   |         |                                 |   |   |
|      |   | 3-Grid Overvoltage              |   |         |                                 |   |   |
|      |   | 4-Power Failure                 |   |         |                                 |   |   |
|      |   | 5-Minimum Threshold             |   |         |                                 |   |   |
|      |   | 6-Lack of Water                 |   |         |                                 |   |   |
|      |   | 7-*Reserved                     |   |         |                                 |   |   |
|      |   | 8-Missing Configuration files   |   |         |                                 |   |   |
|      |   | 9-Grid Undervoltage             |   |         |                                 |   |   |
|      |   | 10-Wrong Feedback Configuration |   |         |                                 |   |   |
|      |   | 11÷31-*Reserved                 |   |         |                                 |   |   |
| 2387 | - | Alarm1 Bitfield:                | R | UINT32  | -                               | - | - |
|      |   | 0-Generic Firmware Alarm        | - | <b></b> |                                 |   |   |
|      |   | 1-Extenal Alarm                 |   |         |                                 |   |   |
|      |   | 2-*Reserved                     |   |         |                                 |   |   |
|      |   |                                 |   |         |                                 |   |   |

|           |                  | <ul> <li>3-MultiPump Comm. Lost</li> <li>4-MultiPump Address Conflict</li> <li>5-MultiPump Incompatibility</li> <li>6-Internal Communication MOC</li> <li>7-Wrong Feedback Cfg</li> <li>8-Wrong Setpoint Cfg</li> <li>9-FieldBus Comm Lost</li> <li>10-Pipe Filling Alarm</li> <li>11-IGBT temperature derating</li> <li>12-Internal Communication UI-AOC</li> <li>13-Al1 Alarm</li> <li>14-Al2 Alarm</li> <li>15-Al3 Alarm</li> <li>16-Al4 Alarm</li> <li>17-Internal Communication UI-BLE</li> </ul> |   |         |                                     |   |   |
|-----------|------------------|----------------------------------------------------------------------------------------------------|---|---------|-------------------------------------|---|---|
| . <u></u> |                  | 18-Factory Files not in Ext-Flash                                                                                                    |   |         |                                     |   |   |
| 3001      | P03.0.01         | Pressione attuale                                                                                                    | R | FLOAT32 | P04.0.11 - Unità Pressione          | - | - |
| 3003      | P03.0.02         | Flusso attuale                                                                                                    | R | FLOAT32 | P04.0.12 - Unità Flusso             | - | - |
| 3005      | P03.0.03         | Attuale Temp. del fluido                                                                                                    | R | FLOAT32 | P04.0.13 - Unità                    | - | - |
|           | [X+]             |                                                                                                    |   |         | Temperatura                         |   |   |
| 3007      | P03.0.04<br>[X+] | Livello attuale                                                                                                    | R | FLOAT32 | P04.0.14 - Unità Livello            | - | - |
| 3009      | P03.0.10         | Val. Effettivo Richiesto                                                                                                    | R | FLOAT32 | -                                   | - | - |
| 3011      | P03.0.20         | Valore Richiesto                                                                                                    | R | FLOAT32 | -                                   | - | - |
| 3013      | P03.0.30         | Stato della pompa                                                                                                    | R | ENUM    | -                                   | - | - |
| 3101      | P03.1.01         | Tempo di alimentazione                                                                                                    | R | UINT32  | h                                   | - | - |
| 3103      | P03.1.02         | Tempo di funzionamento                                                                                                    | R | UINT32  | h                                   | - | - |
| 3105      | P03.1.05         | Contatore Energia                                                                                                    | R | FLOAT32 | P04.0.16 - unità Energia            | - | - |
| 3201      | P03.2.01         | Velocità Motore                                                                                                    | R | UINT16  | rpm                                 | - | - |
| 3202      | P03.2.02         | Velocità Motore %                                                                                                    | R | FLOAT32 | %                                   | - | - |
| 3204      | P03.2.05         | Corrente Motore                                                                                                    | R | FLOAT32 | Α                                   | - | - |
| 3206      | P03.2.06         | Potenza Motore                                                                                                    | R | FLOAT32 | P04.0.15 - Unità Potenza            | - | - |
| 3208      | P03.2.07         | Tensione Motore                                                                                                    | R | FLOAT32 | V                                   | - | - |
| 3210      | P03.2.08         | Tensione Di Rete                                                                                                    | R | UINT16  | V                                   | - | - |
| 3211      | P03.2.09         | Tensione DC Bus                                                                                                    | R | UINT16  | V                                   | - | - |
| 3220      | P03.2.20         | Temp. Modulo Di Potenza                                                                                                    | R | FLOAT32 | P04.0.13 - Unità                    | - | - |
|           |                  |                                                                                                    |   |         | Temperatura                         |   |   |
| 3222      | P03.2.21         | Temp. Inverter                                                                                                    | R | FLOAT32 | P04.0.13 - Unità                    | - | - |
|           |                  |                                                                                                    |   |         | Temperatura                         |   |   |
| 3224      | P03.2.22         | Ptc Motore                                                                                                    | R | FLOAT32 | -                                   | - | - |
| 3301      | P03.3.01         | Stato I/O Digitali                                                                                                    | R | UINT16  | -                                   | - | - |
| 3302      | P03.3.11         | Valore In. Analogico 1                                                                                                    | R | FLOAT32 | P05.1.02 - Tipo Al 1                | - | - |
| 3304      | P03.3.12         | Valore In. Analogico 2                                                                                                    | R | FLOAT32 | P05.1.12 - Tipo Al 2                | - | - |
| 3306      | P03.3.13         | Valore In. Analogico 3                                                                                                    | R | FLOAT32 | P05.1.22 - Tipo Al 3                | - | - |
|           | [X+]             | 5                                                                                                    |   |         | ,                                   |   |   |
| 3308      | P03.3.14         | Valore In. Analogico 4                                                                                                    | R | FLOAT32 | P05.1.32 - Tipo Al 1                | - | - |
|           | [X+]             | _                                                                                                    |   |         |                                     |   |   |
| 3310      | P03.3.20         | Valore Uscita Analogica                                                                                                    | R | FLOAT32 | P05.3.02 - Tipo uscita<br>analogica | - | - |
| 3401      | P03.4.01         | Codice Prodotto unità                                                                                                    | R | UINT16  | -                                   | - | - |
| 3402      | P03.4.01         | Codice Prodotto unità                                                                                                    | R | UINT16  | -                                   | - | - |
| 3403      | P03.4.01         | Codice Prodotto unità                                                                                                    | R | UINT16  | -                                   | - | - |
| 3404      | P03.4.01         | Codice Prodotto unità                                                                                                    | R | UINT16  | -                                   | - | - |
| 3405      | P03.4.01         | Codice Prodotto unità                                                                                                    | R | UINT16  | -                                   | - | - |
| 3406      | P03.4.01         | Codice Prodotto unità                                                                                                    | R | UINT16  | -                                   | - | - |
| 3407      | P03.4.01         | Codice Prodotto unità                                                                                                    | R | UINT16  | -                                   | - | - |
|           |                  |                                                                                                    |   | -       |                                     |   |   |

| 3408 | P03.4.01 | Codice Prodotto unità          | R   | UINT16 | - | - | -   |
|------|----------|--------------------------------|-----|--------|---|---|-----|
| 3409 | P03.4.02 | Data di Produzione unità       | R   | UINT32 | - | - | -   |
| 3411 | P03.4.03 | Numero di Serie unità          | R   | UINT16 | - | - | -   |
| 3412 | P03.4.03 | Numero di Serie unità          | R   | UINT16 | - | - | -   |
| 3413 | P03.4.03 | Numero di Serie unità          | R   | UINT16 | - | - | -   |
| 3414 | P03.4.03 | Numero di Serie unità          | R   | UINT16 | - | - | -   |
| 3415 | P03.4.03 | Numero di Serie unità          | R   | UINT16 | - | - | -   |
| 3416 | P03.4.03 | Numero di Serie unità          | R   | UINT16 | - | - | -   |
| 3417 | P03.4.03 | Numero di Serie unità          | R   | UINT16 | - | - | -   |
| 3418 | P03.4.03 | Numero di Serie unità          | R   | UINT16 | - | - | -   |
| 3419 | P03.4.05 | Data di Produzione drive       | R   | UINT32 | - | - | -   |
| 3421 | P03.4.06 | Numero di Serie drive          | R   | UINT16 | - | - | -   |
| 3422 | P03.4.06 | Numero di Serie drive          | R   | UINT16 | - | - | -   |
| 3423 | P03.4.06 | Numero di Serie drive          | R   | UINT16 | - | - | -   |
| 3424 | P03.4.06 | Numero di Serie drive          | R   | UINT16 | - | - | -   |
| 3425 | P03.4.06 | Numero di Serie drive          | R   | UINT16 | - | - | -   |
| 3426 | P03.4.06 | Numero di Serie drive          | R   | UINT16 | - | - |     |
| 3427 | P03.4.06 | Numero di Serie drive          | R   | UINT16 | - | - |     |
| 3428 | P03 4 06 | Numero di Serie drive          | R   | UINT16 | - | - | -   |
| 3429 | P03.4.10 | Versione Firmware Display      | R   | UINT32 | - | - |     |
| 3431 | P03 4 11 | Versione Firmware BT           | R   | UINT32 | - | - | -   |
| 3433 | P03 4 12 | Versione Firmware Potenza      | R   | UINT32 | - | - | -   |
| 3435 | P03 4 13 | Versione Firmware Controllo    | R   |        | - | - | -   |
| 3433 | P03 4 14 | Versione File Manne            | R   |        | - | - | -   |
| 3437 | P03 4 15 | Versione File Default          | R   |        | - | - | -   |
| 3433 | P03 / 16 | Versione File Parametri        | R   |        | _ |   |     |
| 3//3 | PO3 / 17 |                                | R   |        |   |   |     |
| 3443 | [X+]     |                                | N   | 011132 |   |   |     |
| 3445 | P03 4 19 | Versione Firmware              | R   | UINT32 | - | - | -   |
| 3445 | -        | Tino di Drive                  | R   | FNUM   | - | - | -   |
| 4001 | P04 0 01 | Tino di Sistema                | R/W | FNUM   | - | 0 | 0   |
| 4001 | P04.0.02 | Modalità di Controllo          | R/W | ENUM   | - | 0 | 7   |
| 4002 | P04.0.03 | Modalità Di Regolazione        | R/W | ENUM   | - | 0 | 1   |
| 4005 | [X+]     | Modulta Di Regolazione         |     | LIVOIN |   | Ū | -   |
| 4004 | P04.0.05 | Valore di Avvio                | R/W | UINT16 | % | 0 | 100 |
| 4005 | P04.0.06 | Avvio Automatico               | R/W | ENUM   | - | 0 | 1   |
| 4006 | P04.0.07 | Configurazione velocità minima | R/W | ENUM   | - | 0 | 1   |
| 4007 | P04.0.09 | Selezione Unità di Misura      | R/W | ENUM   | - | 0 | 1   |
| 4008 | P04.0.11 | Unità Pressione                | R/W | ENUM   | - | 0 | 8   |
| 4009 | P04.0.12 | Unità Flusso                   | R/W | ENUM   | - | 0 | 4   |
|      | [X+]     |                                |     |        |   |   |     |
| 4010 | P04.0.13 | Unità Temperatura              | R/W | ENUM   | - | 0 | 2   |
|      | [X+]     | ·                              |     |        |   |   |     |
| 4011 | P04.0.14 | Unità Livello                  | R/W | ENUM   | - | 0 | 3   |
|      | [X+]     |                                |     |        |   |   |     |
| 4012 | P04.0.15 | Unità Potenza                  | R/W | ENUM   | - | 0 | 3   |
|      | [X+]     |                                |     |        |   |   |     |
| 4013 | P04.0.16 | unità Energia                  | R/W | ENUM   | - | 0 | 5   |
|      | [X+]     |                                |     |        |   |   |     |
| 4014 | P04.0.17 | Unità Energia specifica        | R/W | ENUM   | - | 0 | 4   |
|      | [X+]     |                                |     |        |   |   |     |
| 4021 | P04.0.21 | Selezione Setpoint 1           | R/W | ENUM   | - | 0 | 1   |
| 4022 | P04.0.22 | Selezione Setpoint 2           | R/W | ENUM   | - | 0 | 2   |
| 4023 | P04.0.23 | Selezione Setpoint 3           | R/W | ENUM   | - | 0 | 2   |
|      | [X+]     |                                |     |        |   |   |     |

| 4024 | P04.0.24<br>[X+] | Selezione Setpoint 4 | R/W | ENUM    | -                          | 0             | 2           |
|------|------------------|----------------------|-----|---------|----------------------------|---------------|-------------|
| 4101 | P04.1.01         | Velocità-Setpoint 1  | R/W | UINT16  | rpm                        | P04.2.31 -    | P04.2.32 -  |
|      |                  | ·                    | ,   |         | •                          | Velocità      | Velocità    |
|      |                  |                      |     |         |                            | minima        | massima     |
| 4102 | P04.1.02         | Velocità-Setpoint 2  | R/W | UINT16  | rpm                        | P04.2.31 -    | P04.2.32 -  |
|      |                  |                      | .,  | •       | . <b>F</b>                 | Velocità      | Velocità    |
|      |                  |                      |     |         |                            | minima        | massima     |
| 4103 | P04.1.03         | Velocità-Setpoint 3  | R/W | UINT16  | rpm                        | P04.2.31 -    | P04.2.32 -  |
|      | [X+]             |                      | .,  | •       | . <b>F</b>                 | Velocità      | Velocità    |
|      | [···]            |                      |     |         |                            | minima        | massima     |
| 4104 | P04.1.04         | Velocità-Setpoint 4  | R/W | UINT16  | rpm                        | P04.2.31 -    | P04.2.32 -  |
|      | [X+]             |                      | .,  | •       | . <b>F</b>                 | Velocità      | Velocità    |
|      | [···]            |                      |     |         |                            | minima        | massima     |
| 4111 | P04.1.11         | Pressione-Setpoint 1 | R/W | FLOAT32 | P04.0.11 - Unità Pressione | P05.0.11 -    | P05.0.12 -  |
|      |                  |                      | .,  |         |                            | Pressione -   | Pressione - |
|      |                  |                      |     |         |                            | Valore Zero   | Valore      |
|      |                  |                      |     |         |                            |               | Massimo     |
| 4113 | P04.1.12         | Pressione-Setpoint 2 | R/W | FLOAT32 | P04.0.11 - Unità Pressione | P05.0.11 -    | P05.0.12 -  |
| -    | -                |                      | ,   |         |                            | Pressione -   | Pressione - |
|      |                  |                      |     |         |                            | Valore Zero   | Valore      |
|      |                  |                      |     |         |                            |               | Massimo     |
| 4115 | P04.1.13         | Pressione-Setpoint 3 | R/W | FLOAT32 | P04.0.11 - Unità Pressione | P05.0.11 -    | P05.0.12 -  |
|      | [X+]             | ·                    | ,   |         |                            | Pressione -   | Pressione - |
|      |                  |                      |     |         |                            | Valore Zero   | Valore      |
|      |                  |                      |     |         |                            |               | Massimo     |
| 4117 | P04.1.14         | Pressione-Setpoint 4 | R/W | FLOAT32 | P04.0.11 - Unità Pressione | P05.0.11 -    | P05.0.12 -  |
|      | [X+]             | ·                    | ,   |         |                            | Pressione -   | Pressione - |
|      |                  |                      |     |         |                            | Valore Zero   | Valore      |
|      |                  |                      |     |         |                            |               | Massimo     |
| 4121 | P04.1.21         | Flusso - Setpoint 1  | R/W | FLOAT32 | P04.0.12 - Unità Flusso    | P05.0.21 -    | P05.0.22 -  |
|      | [X+]             | ·                    |     |         |                            | Flusso -      | Flusso -    |
|      |                  |                      |     |         |                            | Valore Zero   | Valore      |
|      |                  |                      |     |         |                            |               | Massimo     |
| 4123 | P04.1.22         | Flusso - Setpoint 2  | R/W | FLOAT32 | P04.0.12 - Unità Flusso    | P05.0.21 -    | P05.0.22 -  |
|      | [X+]             |                      |     |         |                            | Flusso -      | Flusso -    |
|      |                  |                      |     |         |                            | Valore Zero   | Valore      |
|      |                  |                      |     |         |                            |               | Massimo     |
| 4125 | P04.1.23         | Flusso - Setpoint 3  | R/W | FLOAT32 | P04.0.12 - Unità Flusso    | P05.0.21 -    | P05.0.22 -  |
|      | [X+]             |                      |     |         |                            | Flusso -      | Flusso -    |
|      |                  |                      |     |         |                            | Valore Zero   | Valore      |
|      |                  |                      |     |         |                            |               | Massimo     |
| 4127 | P04.1.24         | Flusso - Setpoint 4  | R/W | FLOAT32 | P04.0.12 - Unità Flusso    | P05.0.21 -    | P05.0.22 -  |
|      | [X+]             |                      |     |         |                            | Flusso -      | Flusso -    |
|      |                  |                      |     |         |                            | Valore Zero   | Valore      |
|      |                  |                      |     |         |                            |               | Massimo     |
| 4131 | P04.1.31         | Temperatura-Setp. 1  | R/W | FLOAT32 | P04.0.13 - Unità           | P05.0.31 -    | P05.0.32 -  |
|      | [X+]             |                      |     |         | Temperatura                | Temperatura   | Temperatura |
|      |                  |                      |     |         |                            | - Valore Zero | - Valore    |
|      |                  |                      |     |         |                            |               | Massimo     |
| 4133 | P04.1.32         | Temperatura-Setp. 2  | R/W | FLOAT32 | P04.0.13 - Unità           | P05.0.31 -    | P05.0.32 -  |
|      | [X+]             |                      |     |         | Temperatura                | Temperatura   | Temperatura |
|      |                  |                      |     |         |                            | - Valore Zero | - Valore    |
|      |                  |                      |     |         |                            |               | Massimo     |
| 4135 | P04.1.33         | Temperatura-Setp. 3  | R/W | FLOAT32 | P04.0.13 - Unità           | P05.0.31 -    | P05.0.32 -  |
|      | [X+]             |                      |     |         | Temperatura                | Temperatura   | Temperatura |
|      |                  |                      |     |         |                            | - Valore Zero |             |

|      |          |                             |       |         |                            |                        | - Valore<br>Massimo    |
|------|----------|-----------------------------|-------|---------|----------------------------|------------------------|------------------------|
| 4137 | P04.1.34 | Temperatura-Setp. 4         | R/W   | FLOAT32 | P04.0.13 - Unità           | P05.0.31 -             | P05.0.32 -             |
|      | [X+]     |                             |       |         | Temperatura                | Temperatura            | Temperatura            |
|      |          |                             |       |         |                            | - Valore Zero          | - Valore               |
|      |          |                             |       |         |                            |                        | Massimo                |
| 4141 | P04.1.41 | Livello - Setpoint 1        | R/W   | FLOAT32 | P04.0.14 - Unità Livello   | P05.0.41 -             | P05.0.42 -             |
|      | [X+]     |                             |       |         |                            | Livello -              | Livello -              |
|      |          |                             |       |         |                            | Valore Zero            | Valore                 |
| 4142 | 00/ 1/2  | Livella Catagint 2          |       | FLOAT22 |                            |                        |                        |
| 4143 | PU4.1.42 | Livello - Setpoint 2        | K/ W  | FLUAT32 | P04.0.14 - Unita Livello   | P05.0.41 -             | P05.0.42 -             |
|      | [/+]     |                             |       |         |                            | Valore Zero            | Valore                 |
|      |          |                             |       |         |                            | Valore Zero            | Massimo                |
| 4145 | P04.1.43 | Livello - Setpoint 3        | R/W   | FLOAT32 | P04.0.14 - Unità Livello   | P05.0.41 -             | P05.0.42 -             |
|      | [X+]     |                             | ,     |         |                            | Livello -              | Livello -              |
|      |          |                             |       |         |                            | Valore Zero            | Valore                 |
|      |          |                             |       |         |                            |                        | Massimo                |
| 4147 | P04.1.44 | Livello - Setpoint 4        | R/W   | FLOAT32 | P04.0.14 - Unità Livello   | P05.0.41 -             | P05.0.42 -             |
|      | [X+]     |                             |       |         |                            | Livello -              | Livello -              |
|      |          |                             |       |         |                            | Valore Zero            | Valore                 |
|      |          |                             | 5 4 4 |         |                            | _                      | Massimo                |
| 4155 | P04.1.60 | Limita salvataggio setpoint | R/W   | ENUM    | -                          | 0                      | 1                      |
| 4201 | P04.2.01 | Finestra                    | R/W   |         | %                          | 1                      | 100                    |
| 4202 | P04.2.02 | Velecità incremente         | R/W   |         | <i>%</i>                   |                        | 100                    |
| 4205 | P04.2.00 | velocita incremento         | r/ vv |         | 1 pin                      | P04.2.51 -<br>Velocità | P04.2.52 -<br>Velocità |
|      |          |                             |       |         |                            | minima                 | massima                |
| 4204 | P04.2.07 | Valore incremento lineare   | R/W   | UINT16  | %                          | 0                      | 200                    |
| 4205 | P04.2.08 | Val. Incr. Quadrat.         | R/W   | UINT16  | %                          | 0                      | 999                    |
|      | [X+]     |                             | -     |         |                            |                        |                        |
| 4211 | P04.2.11 | Rampa 1                     | R/W   | UINT16  | S                          | 1                      | 250                    |
| 4212 | P04.2.12 | Rampa 2                     | R/W   | UINT16  | S                          | 1                      | 250                    |
| 4213 | P04.2.13 | Rampa 3                     | R/W   | UINT16  | S                          | 1                      | 999                    |
| 4214 | P04.2.14 | Rampa 4                     | R/W   | UINT16  | S                          | 1                      | 999                    |
| 4215 | P04.2.15 | Rampa acc. Velocità minima  | R/W   | FLOAT32 | S                          | 0,1                    | 25                     |
| 4217 | P04.2.16 | Rampa dec. Velocità minima  | R/W   | FLOAT32 | S                          | 0,1                    | 25                     |
| 4231 | P04.2.31 | Velocità minima             | R/W   | UINT16  | rpm                        | 0                      | 2000                   |
| 4232 | P04.2.32 | Velocità massima            | R/W   | UINT16  | rpm                        | 2000                   | 4100                   |
| 4233 | P04.2.35 | Tempo velocita minima       | R/W   | UINT16  | S                          | 0                      | 100                    |
| 4300 | P04.3.00 | Reset automatico errori     | R/W   |         | -                          |                        |                        |
| 4301 | P04.3.01 | Pressione - Sogila Millina  | K/ VV | FLUAT32 | P04.0.11 - Onita Pressione | PUS.U.11 -             | PUS.U.12 -             |
|      |          |                             |       |         |                            | Valore Zero            | Valore                 |
|      |          |                             |       |         |                            | Valore Zero            | Massimo                |
| 4303 | P04.3.02 | Flusso - Soglia Minima      | R/W   | FLOAT32 | P04.0.12 - Unità Flusso    | P05.0.21 -             | P05.0.22 -             |
|      | [X+]     | 5                           |       |         |                            | Flusso -               | Flusso -               |
|      |          |                             |       |         |                            | Valore Zero            | Valore                 |
|      |          |                             |       |         |                            |                        | Massimo                |
| 4305 | P04.3.03 | Temperatura - Soglia Minima | R/W   | FLOAT32 | P04.0.13 - Unità           | P05.0.31 -             | P05.0.32 -             |
|      | [X+]     |                             |       |         | Temperatura                | Temperatura            | Temperatura            |
|      |          |                             |       |         |                            | - Valore Zero          | - Valore               |
|      |          |                             |       |         |                            |                        | Massimo                |
| 4307 | P04.3.04 | Livello - Soglia Minima     | R/W   | FLOAT32 | P04.0.14 - Unità Livello   | P05.0.41 -             | P05.0.42 -             |
|      | [X+]     |                             |       |         |                            | LIVEIIO -              | LIVEIIO -              |
|      |          |                             |       |         |                            | valore Zero            | Valore                 |
|      |          |                             |       |         |                            |                        | 19103511110            |

| 4310 | P04.3.10 | Ritardo Soglia Minima        | R/W      | UINT16  | S                          | 1           | 100          |
|------|----------|------------------------------|----------|---------|----------------------------|-------------|--------------|
| 4311 | P04.3.11 | Ritardo Mancanza Acqua       | R/W      | UINT16  | S                          | 1           | 100          |
| 4401 | P04.4.01 | Velocità Autoprova           | R/W      | UINT16  | rpm                        | 0           | P04.2.32 -   |
|      |          |                              |          |         |                            |             | Velocità     |
|      |          |                              |          |         |                            |             | massima      |
| 4402 | P04.4.02 | Intervallo Autoprova         | R/W      | UINT16  | h                          | 0           | 255          |
| 4403 | P04.4.03 | Durata Autoprova             | R/W      | UINT16  | S                          | 0           | 180          |
| 4404 | P04.4.05 | Comando Autoprova            | R/W      | ENUM    | -                          | 0           | 1            |
| 4601 | P04.6.01 | Funzionalità riemp. tubi     | R/W      | ENUM    | -                          | 0           | 1            |
| 4602 | P04.6.03 | Soglia riemp. tubi           | R/W      | FLOAT32 | P04.0.11 - Unità Pressione | P05.0.11 -  | P05.0.12 -   |
|      |          |                              |          |         |                            | Pressione - | Pressione -  |
|      |          |                              |          |         |                            | valore zero | Valore       |
| 4604 | DO1 6 05 | Tempo riemp tubi             | р /\//   | LUNT16  | c                          | 0           | 000          |
| 4004 | P04.0.03 | N pompe riemp tubi           | R/W      |         | -                          | 1           | P06.0.02 -   |
| 4005 | 104.0.00 | N. pompe nemp. tubi          | 17, 44   |         |                            | T           | I linità max |
| 4606 | P04 6 10 | Tempo stabilizz, riemp, tubi | R/W      | UINT16  | s                          | 1           | P04 6 05 -   |
| 1000 | 10110110 |                              | .,       | 011110  | 5                          | -           | Tempo        |
|      |          |                              |          |         |                            |             | riemp. tubi  |
| 4607 | P04.6.15 | Increm, velocità riemp, tubi | R/W      | UINT16  | %                          | 5           | 100          |
| 5000 | P05.0.00 | Origine valore controllato   | ,<br>R/W | ENUM    | -                          | 0           | 5            |
| 5001 | P05.0.01 | Attuatore - Valore Zero      | ,<br>R/W | UINT16  | rpm                        | 0           | 9999         |
| 5002 | P05.0.02 | Attuatore - Valore Massimo   | ,<br>R/W | UINT16  | rpm                        | 0           | 9999         |
| 5003 | P05.0.11 | Pressione - Valore Zero      | R/W      | FLOAT32 | P04.0.11 - Unità Pressione | -5          | 10           |
| 5005 | P05.0.12 | Pressione - Valore Massimo   | R/W      | FLOAT32 | P04.0.11 - Unità Pressione | 0           | 100          |
| 5007 | P05.0.21 | Flusso - Valore Zero         | R/W      | FLOAT32 | P04.0.12 - Unità Flusso    | 0           | 9999         |
|      | [X+]     |                              |          |         |                            |             |              |
| 5009 | P05.0.22 | Flusso - Valore Massimo      | R/W      | FLOAT32 | P04.0.12 - Unità Flusso    | 0           | 9999         |
|      | [X+]     |                              |          |         |                            |             |              |
| 5011 | P05.0.31 | Temperatura - Valore Zero    | R/W      | FLOAT32 | P04.0.13 - Unità           | -100        | 9999         |
|      | [X+]     |                              |          |         | Temperatura                |             |              |
| 5013 | P05.0.32 | Temperatura - Valore Massimo | R/W      | FLOAT32 | P04.0.13 - Unità           | -100        | 9999         |
|      | [X+]     |                              |          |         | Temperatura                |             |              |
| 5015 | P05.0.41 | Livello - Valore Zero        | R/W      | FLOAT32 | P04.0.14 - Unità Livello   | -999        | 9999         |
|      | [X+]     |                              | - 4      |         |                            |             |              |
| 5017 | P05.0.42 | Livello - Valore Massimo     | R/W      | FLOAT32 | P04.0.14 - Unità Livello   | -999        | 9999         |
| F101 | [X+]     | Function of Al 4             | D /W     |         |                            |             |              |
| 5101 | P05.1.01 |                              | R/W      | ENUM    | -                          | 0           | 5            |
| 5102 | P05.1.02 |                              | R/W      | ENUIVI  | -                          | 0           | 3            |
| 5103 | PU5.1.11 |                              | R/ W     | ENUIVI  | -                          | 0           | 2            |
| 5104 | PU5.1.12 |                              |          | ENUIVI  | -                          | 0           | <u>з</u>     |
| 5102 | PU5.1.21 | Funzione Al 3                | K/ W     | ENUIVI  | -                          | 0           | 5            |
| 5106 | DO5 1 22 |                              | р /\//   | ENILIM  |                            | 0           | 2            |
| 5100 | FUJ.1.22 | NPO AI 5                     | 17, 44   | LINOIVI |                            | 0           | 5            |
| 5107 | P05 1 31 | Funzione Al 4                | R/\//    | FNIIM   | -                          | 0           | 5            |
| 5107 | [X+]     |                              | 10/ 10   | LINGINI |                            | 0           | 5            |
| 5108 | P05.1.32 | Tipo Al 1                    | R/W      | FNUM    | -                          | 0           | 3            |
| 5100 | [X+]     |                              | .,       | Litoin  |                            | U           | 0            |
| 5109 | P05.1.40 | Curva sensore                | R/W      | ENUM    | -                          | 0           | 1            |
| '    | [X+]     | -                            | , -      |         |                            |             |              |
| 5110 | P05.1.50 | Tipo attuatore analogico     | R/W      | ENUM    | -                          | 0           | 1            |
| 5203 | P05.2.03 | Funzione DI 3                | R/W      | ENUM    | -                          | 0           | 8            |
| 5204 | P05.2.04 | Funzione DI 4                | R/W      | ENUM    | -                          | 0           | 8            |
|      | [X+]     |                              |          |         |                            |             |              |

| 5205 | P05.2.05<br>[X+] | Funzione DI 5             | R/W    | ENUM              | -                             | 0   | 8                  |
|------|------------------|---------------------------|--------|-------------------|-------------------------------|-----|--------------------|
| 5301 | P05.3.01         | Funzione uscita analogica | R/W    | ENUM              | -                             | 0   | 12                 |
| 5302 | P05.3.02         | Tipo uscita analogica     | R/W    | ENUM              | -                             | 0   | 3                  |
| 5401 | P05.4.01         | Funzione relè 1           | R/W    | ENUM              | -                             | 0   | 7                  |
| 5402 | P05.4.02         | Eunzione relè 2           | R/W    | FNUM              | -                             | 0   | 7                  |
| 5801 | P05 8 01         | Offset AL1                | R/W    | FLOAT32           | -                             | -10 | 10                 |
| 5803 | P05 8 02         | Gain Al 1                 | R/W    | FLOAT32           | -                             | 0   | 15                 |
| 5805 | P05 8 11         | Offset AL2                | R/W    | FLOAT32           | -                             | -10 | 10                 |
| 5807 | P05 8 12         | Gain AI 2                 | R/W    | FLOAT32           | -                             | 0   | 15                 |
| 5809 | P05 8 21         | Offset AL3                | R/W    | FLOAT32           | -                             | -10 | 10                 |
| 5005 | [X+]             | onset Al S                | 10,00  | TLOATSZ           |                               | 10  | 10                 |
| 5811 | P05 8 22         | Gain AL 3                 | R /\\/ | <b>ΕΙ ΟΔΤ32</b>   | _                             | 0   | 15                 |
| 5011 | [X+]             | Gain Al 5                 | 10,00  | TLOATSZ           |                               | 0   | 1.5                |
| 5813 | P05.8.31         | Offset ALA                | R /\\/ | <b>ΕΙ ΟΔΤ32</b>   | _                             | -10 | 10                 |
| 5015 | [X+]             |                           | 10,00  | TLOATSZ           |                               | -10 | 10                 |
| 5915 | DU2 8 33         | Gain ALA                  | P /\\/ |                   |                               | 0   | 1 5                |
| 2012 | [X+]             |                           |        | TLOATSZ           |                               | 0   | 1,5                |
| 6001 | P06.0.01         | Configurazione di Sistema | R /\\/ | ENLIM             |                               | 0   | 2                  |
| 6002 | P06.0.01         |                           | P /\\/ |                   |                               | 1   |                    |
| 6002 | P06.0.02         | Indirizzo Multinompo      | D /\\/ |                   | -                             | 1   | 0                  |
| 6004 | P00.0.05         | Manna Multinomna          |        |                   | -                             | 1   | 0                  |
| 600F | P00.0.04         | Driarità Multinomna       |        |                   | -                             | -   | -                  |
| 6111 | P00.0.05         | Prossiona Inc. valora     |        |                   | -<br>DO4 0 11 Unità Drocciono | -   | -<br>DOE 0 12      |
| 0111 | P00.1.11         | Pressione - Inc. valure   | r/ vv  | FLUATSZ           | P04.0.11 - Offild Pressione   | 0   | PUS.U.12 -         |
|      |                  |                           |        |                   |                               |     | Valoro             |
|      |                  |                           |        |                   |                               |     | Massimo            |
| 6112 | DOC 1 12         | Prossiona Das valara      | D /\A/ | FLOAT22           | DO4 0 11 Unità Drassiana      | 0   |                    |
| 0113 | P00.1.12         | Pressione - Dec. valore   | K/W    | FLUAT32           | P04.0.11 - Unita Pressione    | 0   | PUS.U.12 -         |
|      |                  |                           |        |                   |                               |     | Valoro             |
|      |                  |                           |        |                   |                               |     | Massimo            |
| 6115 | DOC 1 21         |                           | D /\\/ | EL OAT22          |                               | 0   |                    |
| 0112 | PU0.1.21         | Flusso - Inc. valore      | K/W    | FLUAT32           | P04.0.12 - Unita Flusso       | 0   | PU5.U.22 -         |
|      | [^+]             |                           |        |                   |                               |     | Flusso -           |
|      |                  |                           |        |                   |                               |     | Massimo            |
| 6117 | DOC 1 22         | Elusso Dos valoro         | D /\\/ | EL O A T 2 2      |                               | 0   |                    |
| 0117 | FU0.1.22         | Flusso - Dec. Valore      | n/ vv  | FLUATSZ           | F04.0.12 - 011118 F10550      | 0   | FUJ.U.22 -         |
|      | [^+]             |                           |        |                   |                               |     | Flusso -<br>Valoro |
|      |                  |                           |        |                   |                               |     | Massimo            |
| 6110 | DOG 1 21         | Tomporatura Inc. valoro   | D /\\/ |                   | DOA 0 12 Unità                | 0   |                    |
| 0119 | FU0.1.51         |                           | n/ vv  | FLUATSZ           | Temperatura                   | 0   | Temperatura        |
|      | [/+]             |                           |        |                   | remperatura                   |     | Valoro             |
|      |                  |                           |        |                   |                               |     | Massimo            |
| 6121 | DUE 1 33         | Temperatura - Dec valore  | P /\\/ |                   | P04 0 13 - Unità              | 0   |                    |
| 0121 | F00.1.32         |                           |        | TLOATSZ           | Temperatura                   | 0   | Temperatura        |
|      | [/]              |                           |        |                   | remperatura                   |     | - Valore           |
|      |                  |                           |        |                   |                               |     | Massimo            |
| 6123 | P06 1 /1         | Livello - Inc. valore     | R /\\/ | <b>ΕΙ ΟΔΤ32</b>   |                               | 0   | P05.0.42 -         |
| 0123 | [X+]             |                           | 17 44  | ILUAIJZ           |                               | 0   | i 05.0.42 -        |
|      | [7,1]            |                           |        |                   |                               |     | Valore             |
|      |                  |                           |        |                   |                               |     | Massimo            |
| 6125 | PUE 1 12         | Livello - Dec valore      | R /\// | <b>ΕΙ Ο ΔΤ2</b> 2 | PN4 0 14 - Unità Livello      | 0   |                    |
| 0125 | [X+]             |                           | 17 44  | ILUAIJZ           |                               | 0   | Livello -          |
|      | [7,1]            |                           |        |                   |                               |     | Valore             |
|      |                  |                           |        |                   |                               |     | Massimo            |
|      |                  |                           |        |                   |                               |     |                    |

| 6129                  | P06.1.61                                     | Velocità abilitazione multipompa                                    | R/W        | UINT16       | rpm  | P04.2.31 - | P04.2.32 -     |
|-----------------------|----------------------------------------------|---------------------------------------------------------------------|------------|--------------|------|------------|----------------|
|                       |                                              |                                                                     |            |              |      | Velocita   | Velocita       |
| 6420                  | DOC 4 74                                     |                                                                     | D /\\/     |              |      | minima     | massima        |
| 6130                  | PU6.1.71                                     |                                                                     | R/W        |              | rpm  | 0          | 3600           |
| 6131                  | PU6.1.72                                     | Finestra sincrona                                                   | R/W        | UINTIB       | rpm  | 0          | PU4.2.32 -     |
|                       |                                              |                                                                     |            |              |      |            | velocita       |
| 6122                  | DOC 1 01                                     | Intervalle scambio automatico                                       | D /\\/     |              |      | 0          | 250            |
| 6122                  | PU0.1.01                                     | MultinumpDoviceEnable                                               |            |              | 11   | 0          | 1              |
| 7001                  | -<br>D07 0 01                                | Free Switching                                                      |            |              |      | 0          | 5              |
| 7001                  | P07.0.01                                     | Minima frog Switching                                               |            |              | -    | 0          | 5              |
| 7002                  | P07.0.02                                     | Contro salto volocità                                               | D /\\/     |              | rom  | 0          |                |
| /101                  | FU7.1.01                                     |                                                                     | 11/ 22     | 011110       | ipin | Velocità   | Velocità       |
|                       |                                              |                                                                     |            |              |      | minima     | massima        |
| 7102                  | P07 1 02                                     | Banda salto velocità                                                | R/W        | LIINT16      | rnm  | 0          | 300            |
| 7201                  | P07.2.01                                     | Funzionalità risc. Motore                                           | R/W        | FNUM         | -    | 0          | 2              |
| 8001                  | P08.0.01                                     |                                                                     | R/W        | FNUM         | -    | 0          | 3              |
| 8002                  | P08.0.01                                     |                                                                     | R/M        | ENUM         |      | 0          | 2              |
| 8101                  | P08 1 01                                     | Indirizzo Modbus RTU                                                | R/M        |              |      | 0          | 127            |
| 8102                  | P08 1 02                                     | Baudrate Modbus RTU                                                 | R/W        | FNIIM        | -    | 0          | 8              |
| 8102                  | P08 1 08                                     | Formato Modbus RTU                                                  | R/M        | ENUM         |      | 0          | 3              |
| 8201                  | P08 2 01                                     | MAC address BACnet MS/TP                                            | R/W        | LIINT16      | -    | 0          | <br>P08 2 05 - |
| 0201                  | 100.2.01                                     | MAC address BACHEL MS7 H                                            | 17         | 011110       |      | 0          | Max master     |
|                       |                                              |                                                                     |            |              |      |            | RACnet         |
|                       |                                              |                                                                     |            |              |      |            | MS/TP          |
| 8202                  | P08.2.02                                     | Baudrate BACnet MS/TP                                               | R/W        | FNUM         | -    | 0          | 8              |
| 8203                  | P08.2.03                                     | Formato BACnet MS/TP                                                | R/W        | ENUM         | -    | 0          | 3              |
| 8204                  | P08.2.04                                     | Device ID BACnet MS/TP                                              | R/W        | UINT32       | -    | -          | 4194304        |
| 8206                  | P08.2.05                                     | Max master BACnet MS/TP                                             | R/W        | UINT16       | -    | P08.2.01 - | 127            |
|                       |                                              | · · · · · · · · · · · · · · · · · · ·                               | ,          |              |      | MAC        |                |
|                       |                                              |                                                                     |            |              |      | address    |                |
|                       |                                              |                                                                     |            |              |      | BACnet     |                |
|                       |                                              |                                                                     |            |              |      | MS/TP      |                |
| 8210                  | -                                            | Frame info BACnet                                                   | R/W        | UINT16       | -    | 1          | 255            |
| 8211                  | -                                            | Reinit del BACnet                                                   | R/W        | ENUM         | -    | 0          | 1              |
| 8301                  | P08.3.01                                     | Funzione comunicazione wireless                                     | R/W        | ENUM         | -    | 0          | 1              |
| 9001                  | P09.0.01                                     | Lingua                                                              | R/W        | ENUM         | -    | 0          | 7              |
|                       | [X+]                                         |                                                                     |            |              |      |            |                |
| 9011                  | P09.0.12                                     | Ora                                                                 | R/W        | UINT32       | -    | -          | -              |
|                       | [X+]                                         |                                                                     |            |              |      |            |                |
| 9013                  | P09.0.11                                     | Data                                                                | R/W        | UINT32       | -    | -          | -              |
|                       | [X+]                                         |                                                                     |            |              |      |            |                |
| 9201                  | P09.1.01                                     | Risparmio energetico display                                        | R/W        | ENUM         | -    | 0          | 1              |
| 9202                  | P09.1.02                                     | Intervallo risparmio energetico                                     | R/W        | UINT16       | S    | 60         | 999            |
| 9210                  | P09.1.10                                     | Orientamento display                                                | R/W        | ENUM         | -    | 0          | 1              |
| 9211                  | P09.1.11                                     | N. Decimali                                                         | R/W        | UINT16       | -    | 0          | 3              |
| 9301                  | P09.3.01                                     | Reset log errori                                                    | R/W        | ENUM         | -    | 0          | 1              |
| 9302                  | P09.3.02                                     | Reset ore alimentazione                                             | R/W        | ENUM         | -    | 0          | 1              |
| 9303                  | P09.3.03                                     | Reset ore funzionamento                                             | R/W        | ENUM         | -    | 0          | 1              |
| 9304                  | P09.3.04                                     | Reset contatore energia                                             | R/W        | ENUM         | -    | 0          | 1              |
| 9305                  |                                              | Reset di fabbrica                                                   | R/W        | ENUM         | -    | 0          | 1              |
|                       | P09.3.05                                     |                                                                     |            |              |      |            |                |
| 9306                  | P09.3.05<br>P09.3.06                         | Avvio rapido completato                                             | R/W        | ENUM         | -    | 0          | 1              |
| 9306<br>9307          | P09.3.05<br>P09.3.06<br>P09.3.07             | Avvio rapido completato<br>Pulizia lista smartphone                 | R/W<br>R/W | ENUM<br>ENUM | -    | 0<br>0     | 1<br>1         |
| 9306<br>9307<br>9307- | P09.3.05<br>P09.3.06<br>P09.3.07<br>Reserved | Avvio rapido completato<br>Pulizia lista smartphone<br>– Do not use | R/W<br>R/W | ENUM<br>ENUM | -    | 0<br>0     | 1<br>1         |

# 7 BACnet MS/TP

# 7.1 Dichiarazione di conformità dell'implementazione del protocollo (PICS)

Dichiarazione di conformità

| Data                         | 29/03/2023                         |
|------------------------------|------------------------------------|
| Vendor name                  | XYLEM INC                          |
| Product name                 | HYDROVAR X                         |
| Product model number         | HVX, HVX+, HYDROVAR X, HYDROVAR X+ |
| Application software version | 01.00.00 (FW_PackVersion)          |
| Firmware revision            | 01                                 |
| BACnet protocol version      | 19                                 |

#### Profilo del dispositivo standard BACnet (Annex L)

|           | BACnet Advanced Workstation            | (B-AWS) |
|-----------|----------------------------------------|---------|
|           | BACnet Operator Workstation            | (B-OWS) |
|           | BACnet Operator Display                | (B-OD)  |
|           | BACnet Building Controller             | (B-BC)  |
|           | BACnet Advanced Application Controller | (B-AAC) |
|           | BACnet Application Specific Controller | (B-ASC) |
|           | BACnet Smart Sensor                    | (B-SS)  |
| $\square$ | BACnet Smart Actuator                  | (B-SA)  |

#### Blocchi di interoperabilità BACnet (Annex K)

|   | Data Sharing – Read Property-A               | DS-RP-A   |
|---|----------------------------------------------|-----------|
| V | Data Sharing – Read Property-B               | DS-RP-B   |
|   | Data Sharing – Read Property Multiple-A      | DS-RPM-A  |
|   | Data Sharing – Read Property Multiple-B      | DS-RPM-B  |
|   | Data Sharing – Write Property-A              | DS-WP-A   |
| V | Data Sharing – Write Property-B              | DS-WP-B   |
|   | Data Sharing – Write Property Multiple-A     | DS-WPM-A  |
|   | Data Sharing – Write Property Multiple-B     | DS-WPM-B  |
|   | Data Sharing – Change of Value-A             | DS-COV-A  |
|   | Data Sharing – Change of Value-B             | DS-COV-B  |
|   | Data Sharing – Change of Value Property-A    | DS-COVP-A |
|   | Data Sharing – Change of Value Property-B    | DS-COVP-B |
|   | Data Sharing – Change of Value Unsolicited-A | DS-COVU-A |
|   | Data Sharing – Change of Value Unsolicited-B | DS-COVU-B |
|   | Data Sharing – View-A                        | DS-V-A    |
|   | Data Sharing – Advanced View-A               | DS-AV-A   |
|   | Data Sharing – Modify-A                      | DS-M-A    |
|   | Data Sharing – Advanced Modify-A             | DS-AM-A   |
## Gestione dispositivi e rete

|   | Device Management – Dynamic Device Binding-A            | DM-DDB-A |
|---|---------------------------------------------------------|----------|
| V | Device Management – Dynamic Device Binding-B            | DM-DDB-B |
|   | Device Management – Dynamic Object Binding-A            | DM-DOB-A |
| V | Device Management – Dynamic Object Binding-B            | DM-DOB-B |
|   | Device Management – Device Communication<br>Control-A   | DM-DCC-A |
|   | Device Management – Device Communication<br>Control -B  | DM-DCC-B |
|   | Device Management – Private Transfer-A                  | DM-PT-A  |
|   | Device Management – Private Transfer-B                  | DM-PT-B  |
|   | Device Management – Text Message-A                      | DM-TM-A  |
|   | Device Management – Text Message-B                      | DM-TM-B  |
|   | Device Management – Time Synchronization-A              | DM-TS-A  |
|   | Device Management – Time Synchronization-B              | DM-TS-B  |
|   | Device Management – UTC Time Synchronization-A          | DM-UTC-A |
|   | Device Management – UTC Time Synchronization-B          | DM-UTC-B |
|   | Device Management – Reinitialize Device-A               | DM-RD-A  |
|   | Device Management – Reinitialize Device-B               | DM-RD-B  |
|   | Device Management – Backup and Restore-A                | DM-BR-A  |
|   | Device Management – Backup and Restore-B                | DM-BR-B  |
|   | Device Management – Restart-A                           | DM-R-A   |
|   | Device Management – Restart-B                           | DM-R-B   |
|   | Device Management – List Manipulation-A                 | DM-LM-A  |
|   | Device Management – List Manipulation-B                 | DM-LM-B  |
|   | Device Management – Object Creation and<br>Deletion-A   | DM-OCD-A |
|   | Device Management – Object Creation and<br>Deletion-B   | DM-OCD-B |
|   | Device Management – Virtual Terminal-A                  | DM-VT-A  |
|   | Device Management – Virtual Terminal-B                  | DM-VT-B  |
|   | Device Management – Automatic Network<br>Mapping-A      | DM-ANM-A |
|   | Device Management – Automatic Device Mapping-A          | DM-ADM-A |
|   | Device Management – Automatic Time<br>Synchronization-A | DM-ATS-A |
|   | Device Management – Manual Time<br>Synchronization-A    | DM-MTS-A |

## Oggetti standard supportati

| Oggetto              | Supportato | Creato / cancellato<br>dinamicamente | Proprietà opzionali<br>supportate              | Proprietà di scrittura |
|----------------------|------------|--------------------------------------|------------------------------------------------|------------------------|
| Analog Input         | $\square$  |                                      | -                                              | -                      |
| Analog Value         | $\square$  |                                      | -                                              | Present_Value          |
| Device               |            |                                      | Max_Master,<br>Max_Info_Frames                 | Object_Identifier      |
| Network Port         |            |                                      | MAC_Address,<br>Max_Master,<br>Max_Info_Frames | -                      |
| CharacterStringValue | Ø          |                                      | -                                              | -                      |

## Livello di collegamento dati

| BACnet IP, (Annex J)                                       |                                                                                                    |
|------------------------------------------------------------|----------------------------------------------------------------------------------------------------|
| BACnet IP, (Annex J), Foreign Device                       |                                                                                                    |
| ISO 8802-3, Ethernet (Clause 7)                            |                                                                                                    |
| ANSI/ATA 878.1, 2,5 Mb ARCNET (Clause 8)                   |                                                                                                    |
| <br>ANSI/ATA 878.1, 2,5 Mb ARCNET (Clause 8), baud rate(s) |                                                                                                    |
| MS/TP master (Clause 9), baud rate(s)                      | <ul> <li>1200 (funzionalità limitata, possibilità di timeout<br/>causati dalla bassa velocità)</li> <li>2400 (funzionalità limitata, possibilità di timeout<br/>causati dalla bassa velocità)</li> <li>4800 (funzionalità limitata, possibilità di timeout<br/>causati dalla bassa velocità)</li> <li>9600</li> <li>19200</li> <li>38400 (raccomandato)</li> <li>57600</li> <li>76800</li> <li>115200</li> </ul> |
| MS/TP slave (Clause 9), baud rate(s)                       |                                                                                                    |
| Point-To-Point, EIA 232 (Clause 10), baud rate(s)          |                                                                                                    |
| Point-To-Point, modem (Clause 10), baud rate(s)            |                                                                                                    |
| LonTalk (Clause 11), medium                                |                                                                                                    |
| Altro                                                      |                                                                                                    |

Vincolo su indirizzo dispositivo

| È supportato un dispositivo con vincolo statico?                                   | sì | $\checkmark$ | no |
|------------------------------------------------------------------------------------|----|--------------|----|
| Necessario per la comunicazione bidirezionale con MS/TP slave e altri dispositivi. |    |              |    |

### Caratteristiche aggiuntive

| • | Opzioni di rete:<br>Opzioni di sicurezza rete:<br>Sat di corattori supportati                             | Non presente.<br>Non presente.                  |
|---|----------------------------------------------------------------------------------------------------|-------------------------------------------------|
| • | Capacità di segmentazione:<br>Gestione rete:                                                              | Non presente.<br>Non presente.                  |
| • | Gestione allarmi ed eventi:<br>Schedulazione e programmazione:<br>Capacità di gestire storici (trending): | Non presente.<br>Non presente.<br>Non presente. |

## 7.2 BACnet Device e BACnet Device Object Identifier

HVX e HVX+ sono BACnet Device poiché supportano la comunicazione digitale utilizzando il protocollo BACnet.

Ogni BACnet Device contiene un Device Object, che è un oggetto standard le cui proprietà rappresentano le caratteristiche visibili dall'esterno.

Se l'unità è connessa alla rete locale MS/TP, essa è localizzata mediante:

- Un Device Object Identifier, oppure
- Un indirizzo MAC.

#### **BACnet Device Object Identifier**

Il valore preimpostato in fabbrica è 84003.

Per cambiare il valore, utilizzare il servizio Write Property nella proprietà Object\_Identifier di Device Object, oppure lo specifico parametro P08.2.04 Device ID BACnet MS/TP disponibile sul display.

#### Indirizzo MAC

Il valore preimpostato in fabbrica è 1.

Verificare che ogni unità connessa alla rete MS/TP sia identificata da un indirizzo differente nel parametro P08.2.01 MAC address BACnet MS/TP.

## 7.3 Connessioni e gestione dei dati, BACnet MS/TP

Per informazioni dettagliate sull'installazione, il cablaggio e la configurazione dell'unità, fare riferimento al manuale Istruzioni Addizionali di Installazione, Uso e Manutenzione.

- Quando la comunicazione BACnet MS/TP tra il drive e un dispositivo esterno è attiva, si accende la spia dello stato delle connessioni del pannello comandi.
- Impostare il parametro *P04.1.60 Limita salvataggio setpoint* su *Sì* per scrivere nell'area volatile della memoria e prolungare la vita della memoria EEPROM non-volatile.

#### NOTA BENE:

Non collegare il morsetto (C) della scheda di comando a potenziali di tensione diversi o a PE.

#### Collegare un'elettropompa singola a un dispositivo esterno

- 1. Smontare il coperchio del drive e osservare gli schemi di cablaggio all'interno.
- 2. Collegare i morsetti 31 (B), 32 (A) e 33 (C) al dispositivo esterno, per es. PLC, BMS, ecc..

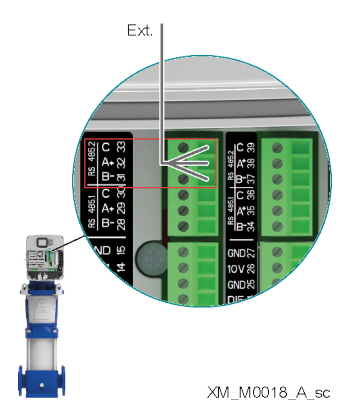

## 7.4 BACnet Strings

| Object     | Indice   | Descrizione           | Object Name    | Тіро   |
|------------|----------|-----------------------|----------------|--------|
| Identifier | menu     |                       |                |        |
| 0          | P03.4.01 | Codice Prodotto unità | PARTNUMBER     | UINT16 |
| 1          | P03.4.03 | Numero di Serie unità | SERIALFINISHED | UINT16 |
| 2          | P03.4.06 | Numero di Serie drive | SERIAL_DRIVE   | UINT16 |

## 7.5 BACnet Analog Inputs

| Object     | Indice   | Descrizione                  | Object Name    | Тіро    | Unità di misura              | Min | Max |
|------------|----------|------------------------------|----------------|---------|------------------------------|-----|-----|
| Identifier | menu     |                              |                |         |                              |     |     |
| 0          | P02.0.01 | Errore 1 (più recente)       | ERROR1CODE     | UINT16  | -                            | -   | -   |
| 1          | -        | Errore 1 - Data              | ERROR1DATE     | UINT32  | -                            | -   | -   |
| 2          | -        | Errore 1 - Ora               | ERROR1TIME     | UINT32  | -                            | -   | -   |
| 3          | -        | Errore 1 - Data di fine      | ERROR1ENDDATE  | UINT32  | -                            | -   | -   |
| 4          | -        | Errore 1 - Ora di fine       | ERROR1ENDTIME  | UINT32  | -                            | -   | -   |
| 5          | -        | Log: Contatore Errori        | LOGERRORCOUN 1 | UINT16  | -                            | -   | -   |
| 6          | -        | Log: Error 1 Bitfield        | LOGERROR1BF 1  | UINT32  | -                            | -   | -   |
| 7          | -        | Log: Error 2 Bitfield        | LOGERROR2BF 1  | UINT32  | -                            | -   | -   |
| 8          | -        | Log: Alarm 1 Bitfield        | LOGALARM1BF 1  | UINT32  | -                            | -   | -   |
| 9          | -        | Log: Stato del sistema       | LOGSYSSTATUS 1 | UINT32  | -                            | -   | -   |
| 10         | -        | Log: Codice di errore        | LOGINTERNALC 1 | UINT32  | -                            | -   | -   |
| 11         | -        | Log: Flusso                  | LOGFLOW 1      | FLOAT32 | P04.0.12 - Unità Flusso      | -   | -   |
| 12         | -        | Log: Prevalenza              | LOGHEAD 1      | FLOAT32 | P04.0.11 - Unità Pressione   | -   | -   |
| 13         | -        | Log: Temp. Modulo Di Potenza | LOGIGBTTEMP 1  | FLOAT32 | P04.0.13 - Unità Temperatura | -   | -   |
| 14         | -        | Log: Corrente Motore         | LOG_I_MOT 1    | FLOAT32 | А                            | -   | -   |
| 15         | -        | Log: Tensione Motore         | LOG_V_MOT 1    | FLOAT32 | V                            | -   | -   |
| 16         | -        | Log: Temp. Inverter          | LOGINNERTEMP 1 | FLOAT32 | P04.0.13 - Unità Temperatura | -   | -   |
| 17         | -        | Log: Potenza Motore          | LOGTORQUE 1    | FLOAT32 | -                            | -   | -   |
| 18         | -        | Log: Tensione DC Bus         | LOG_DC_BUSVO 1 | FLOAT32 | V                            | -   | -   |
| 19         | -        | Log: Tensione Di Rete        | LOGGRIDVOLTA 1 | FLOAT32 | V                            | -   | -   |
| 20         | P02.0.02 | Errore 2                     | ERROR2CODE     | UINT16  | -                            | -   | -   |
| 21         | -        | Errore 2 - Data              | ERROR2DATE     | UINT32  | -                            | -   | -   |
| 22         | -        | Errore 2 - Ora               | ERROR2TIME     | UINT32  | -                            | -   | -   |
| 23         | -        | Errore 2 - Data di fine      | ERROR2ENDDATE  | UINT32  | -                            | -   | -   |
| 24         | -        | Errore 2 - Ora di fine       | ERROR2ENDTIME  | UINT32  | -                            | -   | -   |
| 25         | -        | Log: Contatore Errori        | LOGERRORCOUN 2 | UINT16  | -                            | -   | -   |
| 26         | -        | Log: Error 1 Bitfield        | LOGERROR1BF 2  | UINT32  | -                            | -   | -   |
| 27         | -        | Log: Error 2 Bitfield        | LOGERROR2BF 2  | UINT32  | -                            | -   | -   |
| 28         | -        | Log: Alarm 1 Bitfield        | LOGALARM1BF 2  | UINT32  | -                            | -   | -   |
| 29         | -        | Log: Stato del sistema       | LOGSYSSTATUS 2 | UINT32  | -                            | -   | -   |
| 30         | -        | Log: Codice di errore        | LOGINTERNALC 2 | UINT32  | -                            | -   | -   |
| 31         | -        | Log: Flusso                  | LOGFLOW 2      | FLOAT32 | P04.0.12 - Unità Flusso      | -   | -   |
| 32         | -        | Log: Prevalenza              | LOGHEAD 2      | FLOAT32 | P04.0.11 - Unità Pressione   | -   | -   |
| 33         | -        | Log: Temp. Modulo Di Potenza | LOGIGBTTEMP 2  | FLOAT32 | P04.0.13 - Unità Temperatura | -   | -   |
| 34         | -        | Log: Corrente Motore         | LOG_I_MOT 2    | FLOAT32 | Α                            | -   | -   |
| 35         | -        | Log: Tensione Motore         | LOG_V_MOT 2    | FLOAT32 | V                            | -   | -   |
| 36         | -        | Log: Temp. Inverter          | LOGINNERTEMP 2 | FLOAT32 | P04.0.13 - Unità Temperatura | -   | -   |
| 37         | -        | Log: Potenza Motore          | LOGTORQUE 2    | FLOAT32 | -                            | -   | -   |
| 38         | -        | Log: Tensione DC Bus         | LOG_DC_BUSVO 2 | FLOAT32 | V                            | -   | -   |
| 39         | -        | Log: Tensione Di Rete        | LOGGRIDVOLTA 2 | FLOAT32 | V                            | -   | -   |
| 40         | P02.0.03 | Errore 3                     | ERROR3CODE     | UINT16  | -                            | -   | -   |
| 41         | -        | Errore 3 - Data              | ERROR3DATE     | UINT32  | -                            | -   | -   |
| 42         | -        | Errore 3 - Ora               | ERROR3TIME     | UINT32  | -                            | -   | -   |
| 43         | -        | Errore 3 - Data di fine      | ERROR3ENDDATE  | UINT32  | -                            | -   | -   |

| 44 | -             | Errore 3 - Ora di fine       | ERROR3ENDTIME  | UINT32  | -                            | - | - |
|----|---------------|------------------------------|----------------|---------|------------------------------|---|---|
| 45 | -             | Log: Contatore Errori        | LOGERRORCOUN 3 | UINT16  | -                            | - | - |
| 46 | -             | Log: Error 1 Bitfield        | LOGERROR1BF 3  | UINT32  | -                            | - | - |
| 47 | -             | Log: Error 2 Bitfield        | LOGERROR2BF 3  | UINT32  | -                            | - | - |
| 48 | -             | Log: Alarm 1 Bitfield        | LOGALARM1BF 3  | UINT32  | -                            | - | - |
| 49 | -             | Log: Stato del sistema       | LOGSYSSTATUS 3 | UINT32  | -                            | - | - |
| 50 | -             | Log: Codice di errore        |                | UINT32  | -                            | - | - |
| 51 | -             |                              |                | FLOAT32 | PO4 0 12 - Unità Elusso      | - | - |
| 52 | -             | Log: Prevalenza              |                | FLOAT32 | P04.0.11 - Unità Pressione   | - | - |
| 52 | -             | Log: Temp. Modulo Di Potenza |                | FLOAT32 | P04.0.13 - Unità Temperatura | - | - |
| 54 | -             | Log: Corrente Motore         |                | FLOAT32 |                              | - | - |
| 55 | -             | Log: Tensione Motore         |                |         | V                            | _ | - |
| 56 | -             | Log: Temp Inverter           |                |         | P04 0 13 - Unità Temperatura | _ | - |
| 57 | -             | Log: Potenza Motore          |                |         | -                            | _ | - |
| 58 |               |                              |                |         | V                            |   |   |
| 50 |               | Log: Tensione De Bus         |                |         | V                            |   |   |
| 55 | -<br>DO2 0 04 | Erroro 4                     |                |         | v                            |   | - |
| 61 | PU2.0.04      | Errore 4 Data                |                |         | -                            | - | - |
| 62 | -             | Errore 4 Ore                 |                |         | -                            | - | - |
| 62 | -             | Errore 4 - Ora               |                |         | -                            | - | - |
| 63 | -             | Errore 4 - Data di fine      |                |         | -                            | - | - |
| 64 | -             | Errore 4 - Ora di fine       |                |         | -                            | - | - |
| 65 | -             | Log: Contatore Errori        | LOGERRORCOUN 4 | UINTID  | -                            | - | - |
| 66 | -             | Log: Error 1 Bitfield        | LOGERRORIBF 4  | UINT32  | -                            | - | - |
| 67 | -             | Log: Error 2 Bitfield        | LOGERROR2BF 4  | UINT32  | -                            | - | - |
| 68 | -             | Log: Alarm 1 Bitfield        | LOGALARM1BF 4  | UINT32  | -                            | - | - |
| 69 | -             | Log: Stato del sistema       | LOGSYSSTATUS 4 | UINT32  | -                            | - | - |
| 70 | -             | Log: Codice di errore        | LOGINTERNALC 4 | UINT32  | -                            | - | - |
| 71 | -             | Log: Flusso                  | LOGFLOW 4      | FLOAT32 | P04.0.12 - Unità Flusso      | - | - |
| 72 | -             | Log: Prevalenza              | LOGHEAD 4      | FLOAT32 | P04.0.11 - Unità Pressione   | - | - |
| 73 | -             | Log: Temp. Modulo Di Potenza | LOGIGBTTEMP 4  | FLOAT32 | P04.0.13 - Unità Temperatura | - | - |
| 74 | -             | Log: Corrente Motore         | LOG_I_MOT 4    | FLOAT32 | A                            | - | - |
| 75 | -             | Log: Tensione Motore         | LOG_V_MOT 4    | FLOAT32 | V                            | - | - |
| 76 | -             | Log: Temp. Inverter          | LOGINNERTEMP 4 | FLOAT32 | P04.0.13 - Unità Temperatura | - | - |
| 77 | -             | Log: Potenza Motore          | LOGTORQUE 4    | FLOAT32 | -                            | - | - |
| 78 | -             | Log: Tensione DC Bus         | LOG_DC_BUSVO 4 | FLOAT32 | V                            | - | - |
| 79 | -             | Log: Tensione Di Rete        | LOGGRIDVOLTA 4 | FLOAT32 | V                            | - | - |
| 80 | P02.0.05      | Errore 5                     | ERROR5CODE     | UINT16  | -                            | - | - |
| 81 | -             | Errore 5 - Data              | ERROR5DATE     | UINT32  | -                            | - | - |
| 82 | -             | Errore 5 - Ora               | ERROR5TIME     | UINT32  | -                            | - | - |
| 83 | -             | Errore 5 - Data di fine      | ERROR5ENDDATE  | UINT32  | -                            | - | - |
| 84 | -             | Errore 5 - Ora di fine       | ERROR5ENDTIME  | UINT32  | -                            | - | - |
| 85 | -             | Log: Contatore Errori        | LOGERRORCOUN 5 | UINT16  | -                            | - | - |
| 86 | -             | Log: Error 1 Bitfield        | LOGERROR1BF 5  | UINT32  | -                            | - | - |
| 87 | -             | Log: Error 2 Bitfield        | LOGERROR2BF 5  | UINT32  | -                            | - | - |
| 88 | -             | Log: Alarm 1 Bitfield        | LOGALARM1BF 5  | UINT32  | -                            | - | - |
| 89 | -             | Log: Stato del sistema       | LOGSYSSTATUS 5 | UINT32  | -                            | - | - |
| 90 | -             | Log: Codice di errore        | LOGINTERNALC 5 | UINT32  | -                            | - | - |
| 73 | -             | Log: Temp. Modulo Di Potenza | LOGIGBTTEMP 4  | FLOAT32 | P04.0.13 - Unità Temperatura | - | - |
| 74 | -             | Log: Corrente Motore         | LOG_I_MOT 4    | FLOAT32 | A                            | - | - |
| 75 | -             | Log: Tensione Motore         | LOG_V_MOT 4    | FLOAT32 | V                            | - | - |
| 76 | -             | Log: Temp. Inverter          | LOGINNERTEMP 4 | FLOAT32 | P04.0.13 - Unità Temperatura | - | - |
| 77 | -             | Log: Potenza motore          | LOGTORQUE 4    | FLOAT32 | -                            | - | - |
| 78 | -             | Log: Tensione DC Bus         | LOG DC BUSVO 4 | FLOAT32 | V                            | - | - |
| 79 | -             | Log: Tensione Di Rete        | LOGGRIDVOLTA 4 | FLOAT32 | V                            | - | - |
| 80 | P02.0.05      | Errore 5                     | ERROR5CODF     | UINT16  | -                            | - | - |
|    |               |                              |                | 0       |                              |   |   |

| 81  | -        | Errore 5 - Data              | ERROR5DATE     | UINT32  | -                            | - | - |
|-----|----------|------------------------------|----------------|---------|------------------------------|---|---|
| 82  | -        | Errore 5 - Ora               | ERROR5TIME     | UINT32  | -                            | - | - |
| 83  | -        | Errore 5 - Data di fine      | ERROR5ENDDATE  | UINT32  | -                            | - | - |
| 84  | -        | Errore 5 - Ora di fine       | ERROR5ENDTIME  | UINT32  | -                            | - | - |
| 85  | -        | Log: Contatore Errori        | LOGERRORCOUN 5 | UINT16  | -                            | - | - |
| 86  | -        | Log: Error 1 Bitfield        | LOGERROR1BF 5  | UINT32  | -                            | - | - |
| 87  | -        | Log: Error 2 Bitfield        | LOGERROR2BF 5  | UINT32  | -                            | - | - |
| 88  | -        | Log: Alarm 1 Bitfield        | LOGALARM1BF 5  | UINT32  | -                            | - | - |
| 89  | -        | Log: Stato del sistema       | LOGSYSSTATUS 5 | UINT32  | -                            | - | - |
| 90  | -        | Log: Codice di errore        | LOGINTERNALC 5 | UINT32  | -                            | - | - |
| 91  | -        | Log: Flusso                  | LOGFLOW 5      | FLOAT32 | P04.0.12 - Unità Flusso      | - | - |
| 92  | -        | Log: Prevalenza              | LOGHEAD 5      | FLOAT32 | P04.0.11 - Unità Pressione   | - | - |
| 93  | -        | Log: Temp. Modulo Di Potenza | LOGIGBTTEMP 5  | FLOAT32 | P04.0.13 - Unità Temperatura | - | - |
| 94  | -        | Log: Corrente Motore         | LOG_I_MOT 5    | FLOAT32 | A                            | - | - |
| 95  | -        | Log: Tensione Motore         | LOG_V_MOT 5    | FLOAT32 | V                            | - | - |
| 96  | -        | Log: Temp. Inverter          | LOGINNERTEMP 5 | FLOAT32 | P04.0.13 - Unità Temperatura | - | - |
| 97  | -        | Log: Potenza Motore          | LOGTORQUE 5    | FLOAT32 | -                            | - | - |
| 98  | -        | Log: Tensione DC Bus         | LOG DC BUSVO 5 | FLOAT32 | V                            | - | - |
| 99  | -        | Log: Tensione Di Rete        | LOGGRIDVOLTA 5 | FLOAT32 | V                            | - | - |
| 100 | P02.0.06 | Errore 6                     | ERROR6CODE     | UINT16  | -                            | - | - |
| 101 | -        | Errore 6 - Data              | ERROR6DATE     | UINT32  | -                            | - | - |
| 102 | -        | Errore 6 - Ora               | ERROR6TIME     | UINT32  | -                            | - | - |
| 103 | -        | Errore 6 - Data di fine      | ERROR6ENDDATE  | UINT32  | -                            | - | - |
| 104 | -        | Errore 6 - Ora di fine       | ERROR6ENDTIME  | UINT32  | -                            | - | - |
| 105 | -        | Log: Contatore Errori        | LOGERRORCOUN 6 | UINT16  | -                            | - | - |
| 106 | -        | Log: Error 1 Bitfield        | LOGERROR1BF 6  | UINT32  | -                            | - | - |
| 107 | -        | Log: Error 2 Bitfield        | LOGERROR2BF 6  | UINT32  | -                            | - | - |
| 108 | -        | Log: Alarm 1 Bitfield        | LOGALARM1BF 6  | UINT32  | -                            | - | - |
| 109 | -        | Log: Stato del sistema       | LOGSYSSTATUS 6 | UINT32  | -                            | - | - |
| 110 | -        | Log: Codice di errore        | LOGINTERNALC 6 | UINT32  | -                            | - | - |
| 111 | -        | Log: Flusso                  | LOGFLOW 6      | FLOAT32 | P04.0.12 - Unità Flusso      | - | - |
| 112 | -        | Log: Prevalenza              | LOGHEAD 6      | FLOAT32 | P04.0.11 - Unità Pressione   | - | - |
| 113 | -        | Log: Temp. Modulo Di Potenza | LOGIGBTTEMP 6  | FLOAT32 | P04.0.13 - Unità Temperatura | - | - |
| 114 | -        | Log: Corrente Motore         | LOG_I_MOT 6    | FLOAT32 | A                            | - | - |
| 115 | -        | Log: Tensione Motore         | LOG_V_MOT 6    | FLOAT32 | V                            | - | - |
| 116 | -        | Log: Temp. Inverter          | LOGINNERTEMP 6 | FLOAT32 | P04.0.13 - Unità Temperatura | - | - |
| 117 | -        | Log: Potenza Motore          | LOGTORQUE 6    | FLOAT32 | -                            | - | - |
| 118 | -        | Log: Tensione DC Bus         | LOG_DC_BUSVO 6 | FLOAT32 | V                            | - | - |
| 119 | -        | Log: Tensione Di Rete        | LOGGRIDVOLTA 6 | FLOAT32 | V                            | - | - |
| 120 | P02.0.07 | Errore 7                     | ERROR7CODE     | UINT16  | -                            | - | - |
| 121 | -        | Errore 7 - Data              | ERROR7DATE     | UINT32  | -                            | - | - |
| 122 | -        | Errore 7 - Ora               | ERROR7TIME     | UINT32  | -                            | - | - |
| 123 | -        | Errore 7 - Data di fine      | ERROR7ENDDATE  | UINT32  | -                            | - | - |
| 124 | -        | Errore 7 - Ora di fine       | ERROR7ENDTIME  | UINT32  | -                            | - | - |
| 125 | -        | Log: Contatore Errori        | LOGERRORCOUN 7 | UINT16  | -                            | - | - |
| 126 | -        | Log: Error 1 Bitfield        | LOGERROR1BF 7  | UINT32  | -                            | - | - |
| 127 | -        | Log: Error 2 Bitfield        | LOGERROR2BF 7  | UINT32  | -                            | - | - |
| 128 | -        | Log: Alarm 1 Bitfield        | LOGALARM1BF 7  | UINT32  | -                            | - | - |
| 129 | -        | Log: Stato del sistema       | LOGSYSSTATUS 7 | UINT32  | -                            | - | - |
| 130 | -        | Log: Codice di errore        | LOGINTERNALC 7 | UINT32  | -                            | - | - |
| 131 | -        | Log: Flusso                  | LOGFLOW 7      | FLOAT32 | P04.0.12 - Unità Flusso      | - | - |
| 132 | -        | Log: Prevalenza              | LOGHEAD 7      | FLOAT32 | P04.0.11 - Unità Pressione   | - | - |
| 133 | -        | Log: Temp. Modulo Di Potenza | LOGIGBTTEMP 7  | FLOAT32 | P04.0.13 - Unità Temperatura | - | - |
| 134 | -        | Log: Corrente Motore         | LOG_I_MOT 7    | FLOAT32 | A                            | - | - |
| 135 | -        | Log: Tensione Motore         | LOG_V_MOT 7    | FLOAT32 | V                            | - | - |
|     |          |                              |                |         |                              |   |   |

| 136 | -        | Log: Temp. Inverter          | LOGINNERTEMP 7 | FLOAT32 | P04.0.13 - Unità Temperatura | - | - |
|-----|----------|------------------------------|----------------|---------|------------------------------|---|---|
| 137 | -        | Log: Potenza Motore          | LOGTORQUE 7    | FLOAT32 | -                            | - | - |
| 138 | -        | Log: Tensione DC Bus         | LOG_DC_BUSVO 7 | FLOAT32 | V                            | - | - |
| 139 | -        | Log: Tensione Di Rete        | LOGGRIDVOLTA 7 | FLOAT32 | V                            | - | - |
| 140 | P02.0.08 | Errore 8                     | ERROR8CODE     | UINT16  | -                            | - | - |
| 141 | -        | Errore 8 - Data              | ERROR8DATE     | UINT32  | -                            | - | - |
| 142 | -        | Errore 8 - Ora               | ERROR8TIME     | UINT32  | -                            | - | - |
| 143 | -        | Errore 8 - Data di fine      | ERROR8ENDDATE  | UINT32  | -                            | - | - |
| 144 | -        | Errore 8 - Ora di fine       | ERROR8ENDTIME  | UINT32  | -                            | - | - |
| 145 | -        | Log: Contatore Errori        | LOGERRORCOUN 8 | UINT16  | -                            | - | - |
| 146 | -        | Log: Error 1 Bitfield        | LOGERROR1BF 8  | UINT32  | -                            | - | - |
| 147 | -        | Log: Error 2 Bitfield        | LOGERROR2BF 8  | UINT32  | -                            | - | - |
| 148 | -        | Log: Alarm 1 Bitfield        | LOGALARM1BF 8  | UINT32  | -                            | - | - |
| 149 | -        | Log: Stato del sistema       | LOGSYSSTATUS 8 | UINT32  | -                            | - | - |
| 150 | -        | Log: Codice di errore        | LOGINTERNALC 8 | UINT32  | -                            | - | - |
| 151 | -        | Log: Flusso                  | LOGFLOW 8      | FLOAT32 | P04.0.12 - Unità Flusso      | - | - |
| 152 | -        | Log: Prevalenza              | LOGHEAD 8      | FLOAT32 | P04.0.11 - Unità Pressione   | - | - |
| 153 | -        | Log: Temp. Modulo Di Potenza | LOGIGBTTEMP 8  | FLOAT32 | P04.0.13 - Unità Temperatura | - | - |
| 154 | -        | Log: Corrente Motore         | LOG_I_MOT 8    | FLOAT32 | A                            | - | - |
| 155 | -        | Log: Tensione Motore         | LOG_V_MOT 8    | FLOAT32 | V                            | - | - |
| 156 | -        | Log: Temp. Inverter          | LOGINNERTEMP 8 | FLOAT32 | P04.0.13 - Unità Temperatura | - | - |
| 157 | -        | Log: Potenza Motore          | LOGTORQUE 8    | FLOAT32 | -                            | - | - |
| 158 | -        | Log: Tensione DC Bus         | LOG_DC_BUSVO 8 | FLOAT32 | V                            | - | - |
| 159 | -        | Log: Tensione Di Rete        | LOGGRIDVOLTA 8 | FLOAT32 | V                            | - | - |
| 160 | P02.0.09 | Errore 9                     | ERROR9CODE     | UINT16  | -                            | - | - |
| 161 | -        | Errore 9 - Data              | ERROR9DATE     | UINT32  | -                            | - | - |
| 162 | -        | Errore 9 - Ora               | ERROR9TIME     | UINT32  | -                            | - | - |
| 163 | -        | Errore 9 - Data di fine      | ERROR9ENDDATE  | UINT32  | -                            | - | - |
| 164 | -        | Errore 9 - Ora di fine       | ERROR9ENDTIME  | UINT32  | -                            | - | - |
| 165 | -        | Log: Contatore Errori        | LOGERRORCOUN 9 | UINT16  | -                            | - | - |
| 166 | -        | Log: Error 1 Bitfield        | LOGERROR1BF 9  | UINT32  | -                            | - | - |
| 167 | -        | Log: Error 2 Bitfield        | LOGERROR2BF 9  | UINT32  | -                            | - | - |
| 168 | -        | Log: Alarm 1 Bitfield        | LOGALARM1BF 9  | UINT32  | -                            | - | - |
| 169 | -        | Log: Stato del sistema       | LOGSYSSTATUS 9 | UINT32  | -                            | - | - |
| 170 | -        | Log: Codice di errore        | LOGINTERNALC 9 | UINT32  | -                            | - | - |
| 171 | -        | Log: Flusso                  | LOGFLOW 9      | FLOAT32 | P04.0.12 - Unità Flusso      | - | - |
| 172 | -        | Log: Prevalenza              | LOGHEAD 9      | FLOAT32 | P04.0.11 - Unità Pressione   | - | - |
| 173 | -        | Log: Temp. Modulo Di Potenza | LOGIGBTTEMP 9  | FLOAT32 | P04.0.13 - Unità Temperatura | - | - |
| 174 | -        | Log: Corrente Motore         | LOG_I_MOT 9    | FLOAT32 | A                            | - | - |
| 175 | -        | Log: Tensione Motore         | LOG_V_MOT 9    | FLOAT32 | V                            | - | - |
| 176 | -        | Log: Temp. Inverter          | LOGINNERTEMP 9 | FLOAT32 | P04.0.13 - Unità Temperatura | - | - |
| 177 | -        | Log: Potenza Motore          | LOGTORQUE 9    | FLOAT32 | -                            | - | - |
| 178 | -        | Log: Tensione DC Bus         | LOG_DC_BUSVO 9 | FLOAT32 | V                            | - | - |
| 179 | -        | Log: Tensione Di Rete        | LOGGRIDVOLTA 9 | FLOAT32 | V                            | - | - |
| 180 | P02.0.10 | Errore 10                    | ERROR10CODE    | UINT16  | -                            | - | - |
| 181 | -        | Errore 10 - Data             | ERROR10DATE    | UINT32  | -                            | - | - |
| 182 | -        | Errore 10 - Ora              | ERROR10TIME    | UINT32  | -                            | - | - |
| 183 | -        | Errore 10 - Data di fine     | ERROR10ENDDATE | UINT32  | -                            | - | - |
| 184 | -        | Errore 10 - Ora di fine      | ERROR10ENDTIME | UINT32  | -                            | - |   |
| 185 | -        | Log: Contatore Errori        | LOGERRORCOU 10 | UINT16  | -                            | - | - |
| 186 | -        | Log: Error 1 Bitfield        | LOGERROR1BF 10 | UINT32  | -                            | - | - |
| 187 | -        | Log: Error 2 Bitfield        | LOGERROR2BF 10 | UINT32  | -                            | - | - |
| 188 | -        | Log: Alarm 1 Bitfield        | LOGALARM1BF 10 | UINT32  | -                            | - | - |
| 189 | -        | Log: Stato del sistema       | LOGSYSSTATU 10 | UINT32  | -                            | - | - |
| 190 | -        | Log: Codice di errore        | LOGINTERNAL 10 | UINT32  | -                            | - |   |

| 191 | - | Log: Flusso                                  | LOGFLOW 10     | FLOAT32 | P04.0.12 - Unità Flusso      | - | - |
|-----|---|----------------------------------------------|----------------|---------|------------------------------|---|---|
| 192 | - | Log: Prevalenza                              | LOGHEAD 10     | FLOAT32 | P04.0.11 - Unità Pressione   | - | - |
| 193 | - | Log: Temp. Modulo Di Potenza                 | LOGIGBTTEMP 10 | FLOAT32 | P04.0.13 - Unità Temperatura | - | - |
| 194 | - | Log: Corrente Motore                         | LOG I MOT 10   | FLOAT32 | Α                            | - | - |
| 195 | - | Log: Tensione Motore                         | LOG V MOT 10   | FLOAT32 | V                            | - | - |
| 196 | - | Log: Temp. Inverter                          | LOGINNERTEM 10 | FLOAT32 | P04.0.13 - Unità Temperatura | - | - |
| 197 | - | Log: Potenza Motore                          | LOGTORQUE 10   | FLOAT32 | -                            | - | - |
| 198 | - | Log: Tensione DC Bus                         | LOG DC BUSV 10 | FLOAT32 | V                            | - | - |
| 199 | - | Log: Tensione Di Rete                        | LOGGRIDVOLT 10 | FLOAT32 | V                            | - | - |
| 200 | - | Contatore Errori totali                      | TOTAL ERRORS C | UINT16  | -                            | - | - |
| 201 | - | Contatore Allarmi totali                     | TOTAL_ALARMS_C | UINT16  | -                            | - | - |
| 202 | - | Error 1 Bitfield:                            | ERROR1_BF      | UINT32  | -                            | - | - |
|     |   | 0-IGBT Overtemperature                       |                |         |                              |   |   |
|     |   | 1-IGBT Internal Overtemperature              |                |         |                              |   |   |
|     |   | 2-IGBT Overcurrent                           |                |         |                              |   |   |
|     |   | 3-Motor Overcurrent                          |                |         |                              |   |   |
|     |   | 4-Overvoltage DC-Bus                         |                |         |                              |   |   |
|     |   | 5-Undervoltage DC-Bus                        |                |         |                              |   |   |
|     |   | 6-Motor Startup Error                        |                |         |                              |   |   |
|     |   | 7-Generic Firmware Error                     |                |         |                              |   |   |
|     |   | 8-Ext-Flash Error                            |                |         |                              |   |   |
|     |   | 9-Ext-Eeprom Error                           |                |         |                              |   |   |
|     |   | 10-Motor Overtemperature                     |                |         |                              |   |   |
|     |   | 11-I2T Error                                 |                |         |                              |   |   |
|     |   | 12-PowerClassRestrict                        |                |         |                              |   |   |
|     |   | 13-Inverter Overtemperature                  |                |         |                              |   |   |
|     |   | 14-**Reserved                                |                |         |                              |   |   |
|     |   | 15-Wotor Connection                          |                |         |                              |   |   |
|     |   | 17-External Error                            |                |         |                              |   |   |
|     |   | 18-Sensor1 Error                             |                |         |                              |   |   |
|     |   | 19-Sensor2 Error                             |                |         |                              |   |   |
|     |   | 20-Sensor3 Error                             |                |         |                              |   |   |
|     |   | 21-Sensor4 Error                             |                |         |                              |   |   |
|     |   | 22-Setpoint 1 Error                          |                |         |                              |   |   |
|     |   | 23-Setpoint 2 Error                          |                |         |                              |   |   |
|     |   | 24-Setpoint 3 Error                          |                |         |                              |   |   |
|     |   | 25-Setpoint 4 Error                          |                |         |                              |   |   |
|     |   | 26-*Reserved                                 |                |         |                              |   |   |
|     |   | 27-Multipump Bus Timeout                     |                |         |                              |   |   |
|     |   | 28-Internal Communication MOC                |                |         |                              |   |   |
|     |   | 29-AOC Hardware Error                        |                |         |                              |   |   |
|     |   | 30-*Reserved                                 |                |         |                              |   |   |
|     |   | 31-*Reserved                                 |                |         |                              |   |   |
| 203 | - | Error2 BitField:                             | ERROR2_BF      | UINT32  | -                            | - | - |
|     |   | 0-*Reserved                                  |                |         |                              |   |   |
|     |   | 1-Ground Leakage                             |                |         |                              |   |   |
|     |   | 2-*Reserved                                  |                |         |                              |   |   |
|     |   | 3-Grid Overvoltage                           |                |         |                              |   |   |
|     |   | 4-POWER Failure                              |                |         |                              |   |   |
|     |   | 5-iviinimum inreshold                        |                |         |                              |   |   |
|     |   | D-Lack OI vvater                             |                |         |                              |   |   |
|     |   | 7- Reserved<br>8-Missing Configuration files |                |         |                              |   |   |
|     |   | 9-Grid Undervoltage                          |                |         |                              |   |   |
|     |   | 10-Wrong Feedback Configuration              |                |         |                              |   |   |
|     |   | 11÷31-*Reserved                              |                |         |                              |   |   |
|     |   | 11.51 NOCIVU                                 |                |         |                              |   |   |

| 204 | -                | Alarm1 Bitfield:<br>O-Generic Firmware Alarm<br>1-Extenal Alarm<br>2-*Reserved<br>3-MultiPump Comm. Lost<br>4-MultiPump Address Conflict<br>5-MultiPump Incompatibility<br>6-Internal Communication MOC<br>7-Wrong Feedback Cfg<br>8-Wrong Setpoint Cfg<br>9-FieldBus Comm Lost<br>10-Pipe Filling Alarm<br>11-IGBT temperature derating<br>12-Internal Communication UI-AOC<br>13-Al1 Alarm<br>14-Al2 Alarm<br>15-Al3 Alarm<br>16-Al4 Alarm | ALARM1_BF      | UINT32  | -                                   | - | - |
|-----|------------------|----------------------------------------------------------------------------------------------------|----------------|---------|-------------------------------------|---|---|
|     |                  | 17-Internal Communication UI-BLE<br>18-Factory Files not in Ext-Flash                                                                                                    |                |         |                                     |   |   |
| 205 | P03.0.01         | Pressione attuale                                                                                                    | HEAD           | FLOAT32 | P04.0.11 - Unità Pressione          | - | - |
| 206 | P03.0.02<br>[X+] | Flusso attuale                                                                                                    | FLOW           | FLOAT32 | P04.0.12 - Unità Flusso             | - | - |
| 207 | P03.0.03<br>[X+] | Attuale Temp. del fluido                                                                                                    | FLUIDTEMP      | FLOAT32 | P04.0.13 - Unità Temperatura        | - | - |
| 208 | P03.0.04<br>[X+] | Livello attuale                                                                                                    | ACTUALLEVEL    | FLOAT32 | P04.0.14 - Unità Livello            | - | - |
| 209 | P03.0.10         | Val. Effettivo Richiesto                                                                                                    | EFFREQVAL      | FLOAT32 | -                                   | - | - |
| 210 | P03.0.20         | Valore Richiesto                                                                                                    | INITIALREQVAL  | FLOAT32 | -                                   | - | - |
| 211 | P03.0.30         | Stato della pompa                                                                                                    | PUMPDEVICESTAT | ENUM    | -                                   | - | - |
| 212 | P03.1.01         | Tempo di alimentazione                                                                                                    | POWERUPTIME    | UINT32  | h                                   | - | - |
| 213 | P03.1.02         | Tempo di funzionamento                                                                                                    | MOTORRUNNINGTI | UINT32  | h                                   | - | - |
| 214 | P03.1.05         | Contatore Energia                                                                                                    | ENERGYCOUNTER  | FLOAT32 | P04.0.16 - unità Energia            | - | - |
| 215 | P03.2.01         | Velocità Motore                                                                                                    | MOTOR_SPEED    | UINT16  | rpm                                 | - | - |
| 216 | P03.2.02         | Velocità Motore %                                                                                                    | MOTOR_SPEED_PE | FLOAT32 | %                                   | - | - |
| 217 | P03.2.05         | Corrente Motore                                                                                                    | OUTPUTCURRENT  | FLOAT32 | A                                   | - | - |
| 218 | P03.2.06         | Potenza Motore                                                                                                    | OUTPUTPOWER    | FLOAT32 | P04.0.15 - Unità Potenza            | - | - |
| 219 | P03.2.07         | Tensione Motore                                                                                                    | OUTPUTVOLTAGE  | FLOAT32 | V                                   | - | - |
| 220 | P03.2.08         | Tensione Di Rete                                                                                                    | GRIDVOLTAGE    | UINT16  | V                                   | - | - |
| 221 | P03.2.09         | Tensione DC Bus                                                                                                    | DCLINKVOLTAGE  | UINT16  | V                                   | - | - |
| 222 | P03.2.20         | Temp. Modulo Di Potenza                                                                                                    | INVERTERPOWERM | FLOAT32 | P04.0.13 - Unità Temperatura        | - | - |
| 223 | P03.2.21         | Temp. Inverter                                                                                                    | INVERTERCARDTE | FLOAT32 | P04.0.13 - Unità Temperatura        | - | - |
| 224 | P03.2.22         | Ptc Motore                                                                                                    | MOTORPTCVALUE  | FLOAT32 | -                                   | - | - |
| 225 | P03.3.01         | Stato I/O Digitali                                                                                                    | DIGITAL_IO_STA | UINT16  | -                                   | - | - |
| 226 | P03.3.11         | Valore In. Analogico 1                                                                                                    | ANALOGVALUE1   | FLOAT32 | P05.1.02 - Tipo Al 1                | - | - |
| 227 | P03.3.12         | Valore In. Analogico 2                                                                                                    | ANALOGVALUE2   | FLOAT32 | P05.1.12 - Tipo Al 2                | - | - |
| 228 | P03.3.13<br>[X+] | Valore In. Analogico 3                                                                                                    | ANALOGVALUE3   | FLOAT32 | P05.1.22 - Tipo Al 3                | - | - |
| 229 | P03.3.14<br>[X+] | Valore In. Analogico 4                                                                                                    | ANALOGVALUE4   | FLOAT32 | P05.1.32 - Tipo Al 1                | - | - |
| 230 | P03.3.20         | Valore Uscita Analogica                                                                                                    | ANALOGOUTVALUE | FLOAT32 | P05.3.02 - Tipo uscita<br>analogica | - | - |
| 231 | P03.4.02         | Data di Produzione unità                                                                                                    | DATE_SERIALFIN | UINT32  | -                                   | - | - |
| 232 | P03.4.05         | Data di Produzione drive                                                                                                    | PRODUCTIONDATE | UINT32  | -                                   | - |   |
| 233 | -                | Tipo di Drive                                                                                                    | DRIVETYPE      | ENUM    | -                                   | - | - |
| 234 | P06.0.04         | Mappa multipompa                                                                                                    | MULTIPUMPSMAP  | UINT16  | -                                   | - | - |

| 235 | P06.0.05 | Priorità multipompa         | MPO_MYPUMPPRIO | UINT16 | - | - | - |
|-----|----------|-----------------------------|----------------|--------|---|---|---|
| 236 | P03.4.13 | Versione Firmware Controllo | AOC_VERSION    | UINT32 | - | - | - |
| 237 | P03.4.12 | Versione Firmware Potenza   | MOC_VERSION    | UINT32 | - | - | - |
| 238 | P03.4.10 | Versione Firmware Display   | UI_VERSION     | UINT32 | - | - | - |
| 239 | P03.4.11 | Versione Firmware BT        | BTLE_VERSION   | UINT32 | - | - | - |
| 240 | P03.4.14 | Versione File Mappe         | MAPS_VERSION   | UINT32 | - | - | - |
| 241 | P03.4.15 | Versione File Default       | DEFAULT_VERSIO | UINT32 | - | - | - |
| 242 | P03.4.16 | Versione File Parametri     | LUT_PAR_VERSIO | UINT32 | - | - | - |
| 243 | P03.4.17 | Versione File Lingue        | UI_LANGUAGES_V | UINT32 | - | - | - |
|     | [X+]     |                             |                |        |   |   |   |

#### [X+]

## 7.6 BACnet Analog Values

| Object<br>Identifier | Indice<br>menu   | Descrizione                       | Object Name    | Тіро    | Unità di misura | Min                    | Max                    |
|----------------------|------------------|-----------------------------------|----------------|---------|-----------------|------------------------|------------------------|
| 0                    | -                | Start/Stop:                       | SET_STARTSTOP  | ENUM    | -               | 0                      | 1                      |
|                      |                  | 0-Stop                            |                |         |                 |                        |                        |
|                      |                  | 1-Start                           |                |         |                 |                        |                        |
| 1                    | -                | Comando di Reset Errori           | ERRORRESTCMD   | ENUM    | -               | 0                      | 1                      |
| 2                    | P04.0.01         | Tipo di Sistema                   | SYSTEMTYPE     | ENUM    | -               | 0                      | 0                      |
| 3                    | P04.0.02         | Modalità di Controllo             | SET_CONTROLMOD | ENUM    | -               | 0                      | 7                      |
| 4                    | P04.0.03         | Modalità Di Regolazione           | DIRECTION_OF_R | ENUM    | -               | 0                      | 1                      |
| 5                    | P04.0.05         | Valore di Avvio                   | SET_RESTARTVAL | UINT16  | %               | 0                      | 100                    |
| 6                    | P04.0.06         | Avvio Automatico                  | AUTOSTART      | ENUM    | -               | 0                      | 1                      |
| 7                    | P04.0.07         | Configurazione velocità<br>minima | SET_MINSPEEDCO | ENUM    | -               | 0                      | 1                      |
| 8                    | P04.0.09         | Selezione Unità di Misura         | UNITSELECTION  | ENUM    | -               | 0                      | 1                      |
| 9                    | P04.0.11         | Unità Pressione                   | PRESSUREUNITSE | ENUM    | -               | 0                      | 8                      |
| 10                   | P04.0.12<br>[X+] | Unità Flusso                      | FLOWUNITSEL    | ENUM    | -               | 0                      | 4                      |
| 11                   | P04.0.13<br>[X+] | Unità Temperatura                 | TEMPUNITSEL    | ENUM    | -               | 0                      | 2                      |
| 12                   | P04.0.14<br>[X+] | Unità Livello                     | LEVELUNITSEL   | ENUM    | -               | 0                      | 3                      |
| 13                   | P04.0.15<br>[X+] | Unità Potenza                     | POWERUNITSEL   | ENUM    | -               | 0                      | 3                      |
| 14                   | P04.0.16<br>[X+] | unità Energia                     | ENERGYUNITSEL  | ENUM    | -               | 0                      | 5                      |
| 15                   | P04.0.17<br>[X+] | Unità Energia specifica           | SPENUNITSEL    | ENUM    | -               | 0                      | 4                      |
| 16                   | P09.1.11         | N. Decimali                       | MAXDECIMALS    | UINT16  | -               | 0                      | 3                      |
| 17                   | P04.0.21         | Selezione Setpoint 1              | CONFSETP 1     | ENUM    | -               | 0                      | 1                      |
| 18                   | P04.0.22         | Selezione Setpoint 2              | CONFSETP 2     | ENUM    | -               | 0                      | 2                      |
| 19                   | P04.0.23<br>[X+] | Selezione Setpoint 3              | CONFSETP 3     | ENUM    | -               | 0                      | 2                      |
| 20                   | P04.0.24<br>[X+] | Selezione Setpoint 4              | CONFSETP 4     | ENUM    | -               | 0                      | 2                      |
| 21                   | P04.1.01         | Velocità-Setpoint 1               | SETPOINTSPEED1 | UINT16  | rpm             | P04.2.31 -             | P04.2.32 -             |
|                      |                  |                                   |                |         |                 | Velocità               | Velocità               |
|                      | DO4 4 02         |                                   |                |         |                 | minima                 | massima                |
| 22                   | P04.1.02         | velocita-Setpoint 2               | SETPOINTSPEED2 | UINT16  | rpm             | PU4.2.31 -             | PU4.2.32 -             |
|                      |                  |                                   |                |         |                 | veiocita               | velocita               |
| 22                   | DO4 1 02         | Valacità Cotaciat 2               |                |         | ram             |                        |                        |
| 23                   | PU4.1.03         | velocita-setpoint 3               | SETPOINTSPEEDS | 0111110 | ihiii           | 704.2.31 -<br>Velocità | ru4.2.32 -<br>Velocità |
|                      | [٧٠]             |                                   |                |         |                 | minima                 | massima                |
|                      |                  |                                   |                |         |                 | IIIIIIIId              | 11102211110            |

| 24 | P04.1.04<br>[X+] | Velocità-Setpoint 4  | SETPOINTSPEED4 | UINT16  | rpm                             | P04.2.31 -<br>Velocità<br>minima           | P04.2.32 -<br>Velocità                           |
|----|------------------|----------------------|----------------|---------|---------------------------------|--------------------------------------------|--------------------------------------------------|
| 25 | P04.1.11         | Pressione-Setpoint 1 | SETPOINTPRESS1 | FLOAT32 | PO4.0.11 - Unità<br>Pressione   | P05.0.11 -<br>Pressione -<br>Valore Zero   | P05.0.12 -<br>Pressione -<br>Valore<br>Massimo   |
| 26 | P04.1.12         | Pressione-Setpoint 2 | SETPOINTPRESS2 | FLOAT32 | P04.0.11 - Unità<br>Pressione   | P05.0.11 -<br>Pressione -<br>Valore Zero   | P05.0.12 -<br>Pressione -<br>Valore<br>Massimo   |
| 27 | P04.1.13<br>[X+] | Pressione-Setpoint 3 | SETPOINTPRESS3 | FLOAT32 | P04.0.11 - Unità<br>Pressione   | P05.0.11 -<br>Pressione -<br>Valore Zero   | P05.0.12 -<br>Pressione -<br>Valore<br>Massimo   |
| 28 | P04.1.14<br>[X+] | Pressione-Setpoint 4 | SETPOINTPRESS4 | FLOAT32 | P04.0.11 - Unità<br>Pressione   | P05.0.11 -<br>Pressione -<br>Valore Zero   | P05.0.12 -<br>Pressione -<br>Valore<br>Massimo   |
| 29 | P04.1.21<br>[X+] | Flusso - Setpoint 1  | SETPOINTFLOW1  | FLOAT32 | P04.0.12 - Unità Flusso         | P05.0.21 -<br>Flusso -<br>Valore Zero      | P05.0.22 -<br>Flusso -<br>Valore<br>Massimo      |
| 30 | P04.1.22<br>[X+] | Flusso - Setpoint 2  | SETPOINTFLOW2  | FLOAT32 | P04.0.12 - Unità Flusso         | P05.0.21 -<br>Flusso -<br>Valore Zero      | P05.0.22 -<br>Flusso -<br>Valore<br>Massimo      |
| 31 | P04.1.23<br>[X+] | Flusso - Setpoint 3  | SETPOINTFLOW3  | FLOAT32 | P04.0.12 - Unità Flusso         | P05.0.21 -<br>Flusso -<br>Valore Zero      | P05.0.22 -<br>Flusso -<br>Valore<br>Massimo      |
| 32 | P04.1.24<br>[X+] | Flusso - Setpoint 4  | SETPOINTFLOW4  | FLOAT32 | P04.0.12 - Unità Flusso         | P05.0.21 -<br>Flusso -<br>Valore Zero      | P05.0.22 -<br>Flusso -<br>Valore<br>Massimo      |
| 33 | P04.1.31<br>[X+] | Temperatura-Setp. 1  | SETPOINTTEMP1  | FLOAT32 | P04.0.13 - Unità<br>Temperatura | P05.0.31 -<br>Temperatura<br>- Valore Zero | P05.0.32 -<br>Temperatura<br>- Valore<br>Massimo |
| 34 | P04.1.32<br>[X+] | Temperatura-Setp. 2  | SETPOINTTEMP2  | FLOAT32 | P04.0.13 - Unità<br>Temperatura | P05.0.31 -<br>Temperatura<br>- Valore Zero | P05.0.32 -<br>Temperatura<br>- Valore<br>Massimo |
| 35 | P04.1.33<br>[X+] | Temperatura-Setp. 3  | SETPOINTTEMP3  | FLOAT32 | P04.0.13 - Unità<br>Temperatura | P05.0.31 -<br>Temperatura<br>- Valore Zero | P05.0.32 -<br>Temperatura<br>- Valore<br>Massimo |
| 36 | P04.1.34<br>[X+] | Temperatura-Setp. 4  | SETPOINTTEMP4  | FLOAT32 | P04.0.13 - Unità<br>Temperatura | P05.0.31 -<br>Temperatura<br>- Valore Zero | P05.0.32 -<br>Temperatura<br>- Valore<br>Massimo |
| 37 | P04.1.41<br>[X+] | Livello - Setpoint 1 | SETPOINTLEVEL1 | FLOAT32 | P04.0.14 - Unità Livello        | P05.0.41 -<br>Livello -<br>Valore Zero     | P05.0.42 -<br>Livello -<br>Valore<br>Massimo     |

| 38       | P04.1.42<br>[X+] | Livello - Setpoint 2           | SETPOINTLEVEL2 | FLOAT32 | P04.0.14 - Unità Livello        | P05.0.41 -<br>Livello -<br>Valore Zero     | P05.0.42 -<br>Livello -<br>Valore<br>Massimo     |
|----------|------------------|--------------------------------|----------------|---------|---------------------------------|--------------------------------------------|--------------------------------------------------|
| 39       | P04.1.43<br>[X+] | Livello - Setpoint 3           | SETPOINTLEVEL3 | FLOAT32 | P04.0.14 - Unità Livello        | P05.0.41 -<br>Livello -<br>Valore Zero     | P05.0.42 -<br>Livello -<br>Valore<br>Massimo     |
| 40       | P04.1.44<br>[X+] | Livello - Setpoint 4           | SETPOINTLEVEL4 | FLOAT32 | P04.0.14 - Unità Livello        | P05.0.41 -<br>Livello -<br>Valore Zero     | P05.0.42 -<br>Livello -<br>Valore<br>Massimo     |
| 45       | P04.2.01         | Finestra                       | SET_RPMWINDOW_ | UINT16  | %                               | 1                                          | 100                                              |
| 46       | P04.2.02         | Isteresi                       | SET_RPMHYST_PE | UINT16  | %                               | 1                                          | 100                                              |
| 47       | P04.2.06         | Velocità incremento            | SPEEDLIFTKNEE  | UINT16  | rpm                             | P04.2.31 -<br>Velocità<br>minima           | P04.2.32 -<br>Velocità<br>massima                |
| 48       | P04.2.07         | Valore incremento lineare      | SPEEDLIFTAMOUN | UINT16  | %                               | 0                                          | 200                                              |
| 49       | P04.2.08<br>[X+] | Val. Incr. Quadrat.            | QUADRATICLIFTA | UINT16  | %                               | 0                                          | 999                                              |
| 50       | P04.2.11         | Rampa 1                        | RAMP1_SEC      | UINT16  | S                               | 1                                          | 250                                              |
| 51       | P04.2.12         | Rampa 2                        | RAMP2_SEC      | UINT16  | S                               | 1                                          | 250                                              |
| 52       | P04.2.13         | Rampa 3                        | RAMP3_SEC      | UINT16  | S                               | 1                                          | 999                                              |
| 53       | P04.2.14         | Rampa 4                        | RAMP4_SEC      | UINT16  | S                               | 1                                          | 999                                              |
| 54       | P04.2.15         | Rampa acc. Velocità<br>minima  | RAMPSPEEDMIN_A | FLOAT32 | S                               | 0,1                                        | 25                                               |
| 55       | P04.2.16         | Rampa dec. Velocità<br>minima  | RAMPSPEEDMIN_D | FLOAT32 | S                               | 0,1                                        | 25                                               |
| 56       | P04.2.31         | Velocità minima                | SET_MINRPM_RPM | UINT16  | rpm                             | 0                                          | 2000                                             |
| 57       | P04.2.32         | Velocità massima               | SET_MAXRPM_RPM | UINT16  | rpm                             | 2000                                       | 4100                                             |
| 58       | P04.2.35         | Tempo velocità minima          | MINSPEEDTIME   | UINT16  | S                               | 0                                          | 100                                              |
| 59       | P04.3.00         | Reset automatico errori        | AUTOMATICERROR | ENUM    | -                               | 0                                          | 1                                                |
| 60       | P04.3.01         | Pressione - Soglia Minima      | MINTHRESHPRESS | FLOAT32 | P04.0.11 - Unità<br>Pressione   | P05.0.11 -<br>Pressione -<br>Valore Zero   | P05.0.12 -<br>Pressione -<br>Valore<br>Massimo   |
| 61       | P04.3.02<br>[X+] | Flusso - Soglia Minima         | MINTHRESHTEMP  | FLOAT32 | P04.0.12 - Unità Flusso         | P05.0.21 -<br>Flusso -<br>Valore Zero      | P05.0.22 -<br>Flusso -<br>Valore<br>Massimo      |
| 62       | P04.3.03<br>[X+] | Temperatura - Soglia<br>Minima | MINTHRESHFLVL  | FLOAT32 | P04.0.13 - Unità<br>Temperatura | P05.0.31 -<br>Temperatura<br>- Valore Zero | P05.0.32 -<br>Temperatura<br>- Valore<br>Massimo |
| 63       | P04.3.04<br>[X+] | Livello - Soglia Minima        | MINTHRESHFLOW  | FLOAT32 | P04.0.14 - Unità Livello        | P05.0.41 -<br>Livello -<br>Valore Zero     | P05.0.42 -<br>Livello -<br>Valore<br>Massimo     |
| 65       | P04.3.10         | Ritardo Soglia Minima          | MINTHRESHDELAY | UINT16  | S                               | 1                                          | 100                                              |
| 66       | P04.3.11         | Ritardo Mancanza Acqua         | LOW_DELAY      | UINT16  | S                               | 1                                          | 100                                              |
| 67       | P04.4.01         | Velocità Autoprova             | TESTRUNSPEED   | UINT16  | rpm                             | 0                                          | P04.2.32 -<br>Velocità                           |
|          | D04 4 25         | later alls A. I                |                |         |                                 | 0                                          | massima                                          |
| 68<br>60 | P04.4.02         | Intervalio Autoprova           |                |         | n<br>-                          | 0                                          | 255                                              |
| 59       | P04.4.03         | Durata Autoprova               |                |         | 5                               | 0                                          | 180                                              |
| /0       | 204.4.05         | Comando Autoprova              | IESIKUNCOMMAND | ENUM    | -                               | U                                          | T                                                |

| 71  | P04.6.01         | Funzionalità riemp. tubi        | SET_PIPEFILLIN | ENUM    | -                               | 0                                        | 1                                   |
|-----|------------------|---------------------------------|----------------|---------|---------------------------------|------------------------------------------|-------------------------------------|
| 72  | P04.6.03         | Soglia riemp. tubi              | PIPE_FILL_THRE | FLOAT32 | P04.0.11 - Unità<br>Pressione   | P05.0.11 -<br>Pressione -<br>Valore Zero | P05.0.12 -<br>Pressione -<br>Valore |
|     |                  |                                 |                |         |                                 |                                          | Massimo                             |
| 73  | P04.6.05         | Tempo riemp. tubi               | SET_RAMP_PF_SE | UINT16  | S                               | 0                                        | 999                                 |
| 74  | P04.6.06         | N. pompe riemp. tubi            | MAXPIPEFILLING | UINT16  | -                               | 1                                        | P06.0.02 -<br>Unità max             |
| 75  | P04.6.10         | Tempo stabilizz. riemp.<br>tubi | SET_STEADYTIME | UINT16  | S                               | 1                                        | P04.6.05 -<br>Tempo                 |
| 70  | D04 C 45         |                                 |                |         | 0/                              |                                          | riemp. tubi                         |
| 70  | P04.6.15         | Origina valara controllata      |                |         | %                               | 5                                        | 100                                 |
| 77  | P05.0.00         | Attustore Valore Zoro           | ACT_VAL_SOURCE |         | -                               | 0                                        | <u> </u>                            |
| 70  | P05.0.01         | Attuatore - Valore Zero         |                |         | rpm                             | 0                                        | 9999                                |
| 79  | P05.0.02         | Massimo                         | ACTUATOR_FULL  | UINT16  | rpm                             | 0                                        | 9999                                |
| 80  | P05.0.11         | Pressione - Valore Zero         | PRESS_ZERO_VAL | FLOAT32 | P04.0.11 - Unità<br>Pressione   | -5                                       | 10                                  |
| 81  | P05.0.12         | Pressione - Valore Massimo      | PRESS_FULL     | FLOAT32 | P04.0.11 - Unità<br>Pressione   | 0                                        | 100                                 |
| 82  | P05.0.21<br>[X+] | Flusso - Valore Zero            | FLOW_ZERO_VAL  | FLOAT32 | P04.0.12 - Unità Flusso         | 0                                        | 9999                                |
| 83  | P05.0.22<br>[X+] | Flusso - Valore Massimo         | FLOW_FULL      | FLOAT32 | P04.0.12 - Unità Flusso         | 0                                        | 9999                                |
| 84  | P05.0.31<br>[X+] | Temperatura - Valore Zero       | TEMPE_ZERO_VAL | FLOAT32 | P04.0.13 - Unità<br>Temperatura | -100                                     | 9999                                |
| 85  | P05.0.32<br>[X+] | Temperatura - Valore<br>Massimo | TEMP_FULL      | FLOAT32 | P04.0.13 - Unità<br>Temperatura | -100                                     | 9999                                |
| 86  | P05.0.41<br>[X+] | Livello - Valore Zero           | LEVEL_ZERO_VAL | FLOAT32 | P04.0.14 - Unità Livello        | -999                                     | 9999                                |
| 87  | P05.0.42<br>[X+] | Livello - Valore Massimo        | LEVEL_FULL     | FLOAT32 | P04.0.14 - Unità Livello        | -999                                     | 9999                                |
| 90  | P05.1.01         | Funzione AI 1                   | ANALOG_IN1_FUN | ENUM    | -                               | 0                                        | 5                                   |
| 91  | P05.1.02         | Tipo Al 1                       | ANALOG_IN1_CFG | ENUM    | -                               | 0                                        | 3                                   |
| 92  | P05.1.11         | Funzione AI 2                   | ANALOG_IN2_FUN | ENUM    | -                               | 0                                        | 5                                   |
| 93  | P05.1.12         | Tipo Al 2                       | ANALOG_IN2_CFG | ENUM    | -                               | 0                                        | 3                                   |
| 94  | P05.1.21<br>[X+] | Funzione AI 3                   | ANALOG_IN3_FUN | ENUM    | -                               | 0                                        | 5                                   |
| 95  | P05.1.22         | Tipo Al 3                       | ANALOG_IN3_CFG | ENUM    | -                               | 0                                        | 3                                   |
| 96  | P05.1.31<br>[X+] | Funzione AI 4                   | ANALOG_IN4_FUN | ENUM    | -                               | 0                                        | 5                                   |
| 97  | P05.1.32<br>[X+] | Tipo Al 1                       | ANALOG_IN4_CFG | ENUM    | -                               | 0                                        | 3                                   |
| 98  | P05.1.40<br>[X+] | Curva sensore                   | LINEARQUADRATI | ENUM    | -                               | 0                                        | 1                                   |
| 99  | P05.1.50<br>[X+] | Tipo attuatore analogico        | ANALOGACTUATOR | ENUM    | -                               | 0                                        | 1                                   |
| 100 | P05.2.03         | Funzione DI 3                   | DIG_IN_3_FUN   | ENUM    | -                               | 0                                        | 8                                   |
| 101 | P05.2.04<br>[X+] | Funzione DI 4                   | DIG_IN_4_FUN   | ENUM    | -                               | 0                                        | 8                                   |
| 102 | P05.2.05<br>[X+] | Funzione DI 5                   | DIG_IN_5_FUN   | ENUM    | -                               | 0                                        | 8                                   |
| 103 | P05.3.01         | Funzione uscita analogica       | ANALOG_OUT1FUN | ENUM    | -                               | 0                                        | 12                                  |
| 104 | P05.3.02         | Tipo uscita analogica           | ANALOG_OUT1CFG | ENUM    | -                               | 0                                        | 3                                   |
| 105 | P05.4.01         | Funzione relè 1                 | DIG_OUT_1_FUN  | ENUM    | -                               | 0                                        | 7                                   |

| 106 | P05.4.02  | Funzione relè 2           | DIG_OUT_2_FUN         | ENUM            | -                        | 0          | 7           |
|-----|-----------|---------------------------|-----------------------|-----------------|--------------------------|------------|-------------|
| 107 | P05.8.01  | Offset AI 1               | AN_IN1_OFFSET         | FLOAT32         | -                        | -10        | 10          |
| 108 | P05.8.02  | Gain Al 1                 | AN_IN1_GAIN           | FLOAT32         | -                        | 0          | 1,5         |
| 109 | P05.8.11  | Offset AI 2               | AN_IN2_OFFSET         | FLOAT32         | -                        | -10        | 10          |
| 110 | P05.8.12  | Gain Al 2                 | AN_IN2_GAIN           | FLOAT32         | -                        | 0          | 1,5         |
| 111 | P05.8.21  | Offset AI 3               | AN_IN3_OFFSET         | FLOAT32         | -                        | -10        | 10          |
|     | [X+]      |                           |                       |                 |                          |            |             |
| 112 | P05.8.22  | Gain AI 3                 | AN_IN3_GAIN           | FLOAT32         | -                        | 0          | 1,5         |
|     | [X+]      |                           |                       |                 |                          |            |             |
| 113 | P05.8.31  | Offset AI 4               | AN_IN4_OFFSET         | FLOAT32         | -                        | -10        | 10          |
|     | [X+]      |                           |                       |                 |                          |            |             |
| 114 | P05.8.32  | Gain Al 4                 | AN_IN4_GAIN           | FLOAT32         | -                        | 0          | 1,5         |
|     | [X+]      |                           |                       |                 |                          |            |             |
| 115 | P06.0.01  | Configurazione di Sistema | MPCONTROLMODE         | ENUM            | -                        | 0          | 2           |
| 116 | P06.0.02  | Unità max                 | MAXPUMPNUMBER         | UINT16          | -                        | 1          | -           |
| 117 | P06.0.03  | Indirizzo Multipompa      | BACNET_MAC_MP         | UINT16          | -                        | 1          | 8           |
| 118 | P06.1.11  | Pressione - Inc. valore   | ACTVALINCPRESS        | FLOAT32         | P04.0.11 - Unità         | 0          | P05.0.12 -  |
|     |           |                           |                       |                 | Pressione                |            | Pressione - |
|     |           |                           |                       |                 |                          |            | Valore      |
|     |           |                           |                       |                 |                          |            | Massimo     |
| 119 | P06.1.12  | Pressione - Dec. valore   | ACTVALDECPRESS        | FLOAT32         | P04.0.11 - Unità         | 0          | P05.0.12 -  |
|     |           |                           |                       |                 | Pressione                |            | Pressione - |
|     |           |                           |                       |                 |                          |            | Valore      |
|     |           |                           |                       |                 |                          |            | Massimo     |
| 120 | P06.1.21  | Flusso - Inc. valore      | ACTVALINCFLOW         | FLOAT32         | P04.0.12 - Unità Flusso  | 0          | P05.0.22 -  |
|     | [X+]      |                           |                       |                 |                          | -          | Flusso -    |
|     | [···]     |                           |                       |                 |                          |            | Valore      |
|     |           |                           |                       |                 |                          |            | Massimo     |
| 121 | P06.1.22  | Flusso - Dec. valore      | ACTVALDECFLOW         | FLOAT32         | P04.0.12 - Unità Flusso  | 0          | P05.0.22 -  |
|     | [X+]      |                           |                       |                 |                          | -          | Flusso -    |
|     | [···]     |                           |                       |                 |                          |            | Valore      |
|     |           |                           |                       |                 |                          |            | Massimo     |
| 122 | P06 1 31  | Temperatura - Inc. valore | ACTVALINCTEMP         | FLOAT32         | P04 0 13 - Unità         | 0          | P05 0 32 -  |
|     | [X+]      |                           |                       | 120/1102        | Temperatura              | U          | Temperatura |
|     | []        |                           |                       |                 | · emperatora             |            | - Valore    |
|     |           |                           |                       |                 |                          |            | Massimo     |
| 123 | P06 1 32  | Temperatura - Dec. valore | <b>Δ</b> CTVALDECTEMP | <b>ΕΙ ΟΔΤ32</b> | P04 0 13 - Unità         | 0          | P05 0 32 -  |
| 125 | [X+]      |                           | A CHARLE LEVEL        | 120/(132        | Temperatura              | 0          | Temperatura |
|     | [7.]      |                           |                       |                 | remperatura              |            | - Valore    |
|     |           |                           |                       |                 |                          |            | Massimo     |
| 174 | P06 1 41  | Livello - Inc. valore     | ΑCTVALINCIVI          | <b>ΕΙ ΟΔΤ32</b> | PO4 0 14 - Unità Livello | 0          | P05 0 42 -  |
| 124 | [X+]      |                           | ACTVALINCEVE          | TLOATSZ         |                          | 0          |             |
|     | [/,]      |                           |                       |                 |                          |            | Valore      |
|     |           |                           |                       |                 |                          |            | Massimo     |
| 125 | P06 1 //2 | Livello - Dec valore      | ΔΩΤΛΑΙ DECLVI         | <b>ΕΙ ΟΔΤ32</b> | PO4 0 14 - Unità Livello | 0          | P05 0 / 2 - |
| 125 | [X+]      | Elveno Dec. valore        | ACTIVALDECEVE         | TLOATSZ         |                          | 0          |             |
|     | [/,]      |                           |                       |                 |                          |            | Valore      |
|     |           |                           |                       |                 |                          |            | Massimo     |
| 128 | P06 1 61  | Velocità abilitazione     |                       | LIINT16         | rnm                      | P04 2 31 - | POA 2 22 -  |
| 120 | 100.1.01  | multinomna                |                       | OWLTO           | 14111                    | Velocità   | Velocità    |
|     |           | manupompa                 |                       |                 |                          | minima     | massima     |
| 120 | DUC 1 21  | Limite sincrono           |                       |                 | rom                      | Ω          | 2600        |
| 120 | POC 1 72  |                           |                       |                 | rpm                      | 0          | 5000        |
| 130 | PUD.1.72  | rinestra sincrona         | STINCHSPEEDWIND       | 011110          | 1 pm                     | U          | ru4.2.32 -  |
|     |           |                           |                       |                 |                          |            | macsima     |
| 121 | DOC 1 01  | Intonuallo combi-         |                       |                 | h                        | 0          | 111dSSIIIId |
| 121 | ruo.1.81  | automatico                | SWITCHOVEKINI         | 011110          | н                        | U          | 200         |

| 132 | P07.0.01 | Freq. Switching             | MAXSWITCHFREQ  | ENUM   | -   | 0          | 5          |
|-----|----------|-----------------------------|----------------|--------|-----|------------|------------|
| 133 | P07.0.02 | Minima freq. Switching      | MINSWITCHFREQ  | ENUM   | -   | 0          | 5          |
| 134 | P07.1.01 | Centro salto velocità       | SKIPSPEEDCENTR | UINT16 | rpm | P04.2.31 - | P04.2.32 - |
|     |          |                             |                |        |     | Velocità   | Velocità   |
|     |          |                             |                |        |     | minima     | massima    |
| 135 | P07.1.02 | Banda salto velocità        | SKIPSPEEDBAND  | UINT16 | rpm | 0          | 300        |
| 136 | P07.2.01 | Funzionalità risc. Motore   | MOTORPREHEATHI | ENUM   | -   | 0          | 2          |
| 137 | P08.0.01 | Funzione COM 1              | COM_1_FUNC     | ENUM   | -   | 0          | 3          |
| 138 | P08.0.02 | Funzione COM 2              | COM_2_FUNC     | ENUM   | -   | 0          | 2          |
| 139 | P08.1.01 | Indirizzo Modbus RTU        | MODBUSRTU_ADDR | UINT16 | -   | 0          | 127        |
| 140 | P08.1.02 | Baudrate Modbus RTU         | MODBUSRTU_BAUD | ENUM   | -   | 0          | 8          |
| 141 | P08.1.08 | Formato Modbus RTU          | MODBUSRTU_FORM | ENUM   | -   | 0          | 3          |
| 142 | P08.2.01 | MAC address BACnet          | BACNET_MAC     | UINT16 | -   | 0          | P08.2.05 - |
|     |          | MS/TP                       | _              |        |     |            | Max master |
|     |          |                             |                |        |     |            | BACnet     |
|     |          |                             |                |        |     |            | MS/TP      |
| 143 | P08.2.02 | Baudrate BACnet MS/TP       | BACNET_BAUD    | ENUM   | -   | 0          | 8          |
| 144 | P08.2.03 | Formato BACnet MS/TP        | BACNET_FORMAT  | ENUM   | -   | 0          | 3          |
| 145 | P08.2.04 | Device ID BACnet MS/TP      | BACNET_DEVID   | UINT32 | -   | -          | 4194304    |
| 146 | P08.2.05 | Max master BACnet MS/TP     | BACNET_MAXMAS  | UINT16 | -   | P08.2.01 - | 127        |
|     |          |                             |                |        |     | MAC        |            |
|     |          |                             |                |        |     | address    |            |
|     |          |                             |                |        |     | BACnet     |            |
|     |          |                             |                |        |     | MS/TP      |            |
| 147 | -        | Frame info BACnet           | BACNET_INFOFRM | UINT16 | -   | 1          | 255        |
| 148 | -        | Reinit del BACnet           | BACNET_REINIT  | ENUM   | -   | 0          | 1          |
| 149 | P08.3.01 | Funzione comunicazione      | BLUETOOTHEN    | ENUM   | -   | 0          | 1          |
|     |          | wireless                    |                |        |     |            |            |
| 150 | P09.0.01 | Lingua                      | LANGUAGE       | ENUM   | -   | 0          | 7          |
|     | [X+]     |                             |                |        |     |            |            |
| 151 | P09.0.12 | Ora                         | CALENDARTIME   | UINT32 | -   | -          | -          |
|     | [X+]     |                             |                |        |     |            |            |
| 152 | P09.0.11 | Data                        | CALENDARDATE   | UINT32 | -   | -          | -          |
|     | [X+]     |                             |                |        |     |            |            |
| 153 | P09.1.01 | Risparmio energetico        | EN_SAVING_EN   | ENUM   | -   | 0          | 1          |
|     |          | display                     |                |        |     |            |            |
| 154 | P09.1.02 | Intervallo risparmio        | EN_SAVING_TIME | UINT16 | S   | 60         | 999        |
|     |          | energetico                  |                |        |     |            |            |
| 155 | P09.1.10 | Orientamento display        | DISPLAYORIENTA | ENUM   | -   | 0          | 1          |
| 156 | P09.3.01 | Reset log errori            | ERRORLOGRESET  | ENUM   | -   | 0          | 1          |
| 157 | P09.3.02 | Reset ore alimentazione     | OPERATINGTIMEC | ENUM   | -   | 0          | 1          |
| 158 | P09.3.03 | Reset ore funzionamento     | MOTORRUNCOUNTE | ENUM   | -   | 0          | 1          |
| 159 | P09.3.04 | Reset contatore energia     | KWHCOUNTERRESE | ENUM   | -   | 0          | 1          |
| 160 | P09.3.05 | Reset di fabbrica           | FACTORYRESTORE | ENUM   | -   | 0          | 1          |
| 161 | P09.3.06 | Avvio rapido completato     | FIRSTCOMMISSIO | ENUM   | -   | 0          | 1          |
| 162 | P09.3.07 | Pulizia lista smartphone    | UNBONDDEVICE   | ENUM   | -   | 0          | 1          |
| 163 | P04.1.60 | Limita salvataggio setpoint | SKIPSPSAVING   | ENUM   | -   | 0          | 1          |

# 8 Risoluzione dei Problemi

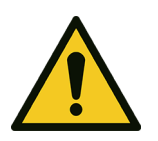

### AVVERTENZA:

La manutenzione e l'eliminazione dei guasti devono essere eseguite da personale in possesso dei requisiti tecnico-professionali richiesti dalle direttive vigenti.

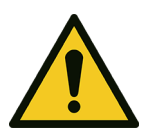

#### AVVERTENZA:

Nel caso in cui non sia possibile eliminare un guasto, o per ogni situazione non contemplata, contattare la società di vendita Xylem o il Distributore Autorizzato.

## 8.1 Lista degli allarmi

| Codice | Denominazione                            | Causa                                                                                                    | Soluzione                                                                                                    |
|--------|------------------------------------------|----------------------------------------------------------------------------------------------------|----------------------------------------------------------------------------------------------------|
| A05    | Memoria dati corrotta                    | l file di configurazione non<br>combaciano o non si sono<br>caricati correttamente                                      | <ol> <li>Disalimentare l'unità</li> <li>Aspettare 1 minuto</li> <li>Rialimentare l'unità</li> </ol>                                                            |
| A08    | Declassamento attivo                     | La frequenza di switching è<br>stata ridotta a causa<br>dell'alta temperatura<br>ambiente                               | <ul> <li>Pulire l'unità</li> <li>Verificare lo stato della ventola del<br/>motore</li> <li>Verificare le condizioni ambientali di<br/>installazione</li> </ul> |
| A11    | All. Ingresso Analogico 1                | Il valore dell'ingresso                                                                                                 | Verificare:                                                                                                    |
| A12    | All. Ingresso Analogico 2                | analogico è troppo alto o                                                                                               | Il funzionamento del dispositivo collegato                                                                                                    |
| A13    | All. Ingresso Analogico 3                | DASSO                                                                                                    | <ul> <li>I a corretta configurazione dell'ingresso</li> </ul>                                                                                                  |
| A14    | All. Ingresso Analogico 4                |                                                                                                    | analogico                                                                                                    |
| A15    | All. sensore<br>Flusso/Temperatura       | Il sensore integrato di flusso<br>e temperatura è<br>malfunzionante                                                     | Verificare la connessione del sensore                                                                                                    |
| A16    | All. Ingresso Digitale esterno           | L'allarme da ingresso<br>digitale è attivo                                                                              | Verificare il funzionamento del dispositivo<br>collegato all'ingresso digitale                                                                                 |
| A17    | Interruzione comunicazione<br>interna    | Problema di comunicazione<br>tra le schede del drive                                                                    | <ol> <li>Disalimentare l'unità</li> <li>Aspettare 1 minuto</li> <li>Rialimentare l'unità</li> </ol>                                                            |
| A18    | Interruzione comunicazione<br>multipompa | L'unità è configurata come<br>multipompa ma non c'è<br>comunicazione con altre<br>unità                                 | <ul> <li>Verificare:</li> <li>Le connessioni del sistema multipompa</li> <li>La corretta configurazione delle porte di comunicazione</li> </ul>                |
| A19    | Conflitto indirizzo<br>multipompa        | Ci sono altre unità nel<br>sistema con lo stesso<br>indirizzo multipompa                                                | Verificare che ogni unità abbia un indirizzo<br>multipompa univoco                                                                                             |
| A20    | Incompatibilità multipompa               | Un'unità collegata<br>all'impianto multipompa ha<br>funzionalità incompatibili o<br>un diverso protocollo<br>multipompa | <ul> <li>Non selezionare la funzionalità<br/>incompatibile, oppure</li> <li>Aggiornare tutte le unità alla stessa<br/>versione firmware</li> </ul>             |

| Codice | Denominazione                              | Causa                                                                                                    | Soluzione                                                                                                    |
|--------|--------------------------------------------|----------------------------------------------------------------------------------------------------|----------------------------------------------------------------------------------------------------|
| A24    | Errata configurazione<br>setpoint          | Nessun setpoint selezionato<br>corrisponde alla grandezza<br>misurata della modalità di<br>controllo                                                                              | Verificare la corretta configurazione dei<br>parametri dei menu M04 e M05                                                                                         |
| A28    | Interruzione comunicazione<br>bus di campo | Interruzione della<br>comunicazione via bus di<br>campo con il dispositivo<br>remoto                                                                                              | <ul> <li>Verificare:</li> <li>Lo stato del dispositivo collegato</li> <li>La corretta configurazione dei parametri<br/>del protocollo di comunicazione</li> </ul> |
| A29    | All. riempimento tubi                      | Il valore di pressione<br>indicato dal parametro<br><i>Soglia riempimento tubi</i> non<br>è stata raggiunto nel tempo<br>impostato nel parametro<br><i>Tempo riempimento tubi</i> | <ul> <li>Verificare:</li> <li>Lo stato dell'impianto</li> <li>I parametri della funzione riempimento<br/>tubi</li> </ul>                                          |
| A35    | Interruzione comunicazione<br>HMI          | Problema di comunicazione<br>tra la scheda interfaccia<br>utente e la scheda di<br>controllo                                                                                      | <ol> <li>Disalimentare l'unità</li> <li>Aspettare 1 minuto</li> <li>Rialimentare l'unità</li> </ol>                                                               |
| A36    | Interruzione comunicazione<br>BTLE         | Problema di comunicazione<br>tra la scheda interfaccia<br>utente e la scheda di<br>comunicazione wireless                                                                         | <ol> <li>Disalimentare l'unità</li> <li>Aspettare 1 minuto</li> <li>Rialimentare l'unità</li> </ol>                                                               |

## 8.2 Lista degli errori

| Codice | Denominazione                  | Causa                                                                                           | Soluzione                                                                                                    |
|--------|--------------------------------|-------------------------------------------------------------------------------------------------|----------------------------------------------------------------------------------------------------|
| E01    | Limite velocità superato       | La velocità del motore è<br>maggiore del limite previsto                                        | <ol> <li>Disalimentare l'unità</li> <li>Aspettare 1 minuto</li> <li>Rialimentare l'unità</li> </ol>                                                                                                    |
| E02    | Sovracorrente                  | La corrente assorbita dal<br>motore è maggiore del<br>limite previsto                           | Verificare: <ul> <li>Le condizioni del motore</li> <li>La connessione tra drive e motore</li> </ul>                                                                                                    |
| E03    | Sottotensione                  | La tensione è minore del<br>limite minimo                                                       | Verificare che la tensione di alimentazione sia<br>all'interno dei limiti previsti quando<br>l'elettropompa lavora alla massima potenza                                                                                    |
| E04    | Rotore bloccato                | ll rotore è bloccato e non<br>può ruotare                                                       | Verificare che l'elettropompa sia libera da<br>sporcizia o corpi estranei che possono causare<br>il blocco del rotore                                                                                                    |
| E05    | Memoria dati corrotta          | Una parte della memoria<br>non è correttamente<br>inizializzata o non funziona<br>correttamente | <ol> <li>Disalimentare l'unità</li> <li>Aspettare 1 minuto</li> <li>Rialimentare l'unità</li> </ol>                                                                                                    |
| E06    | Mancanza fase<br>alimentazione | Una o più fasi della rete di<br>alimentazione sono<br>disconnesse                               | <ul> <li>Verificare:</li> <li>La presenza di tutte le fasi della rete elettrica</li> <li>Che la tensione di alimentazione sia all'interno dei limiti previsti quando l'elettropompa lavora alla massima potenza</li> </ul> |

| Codice | Denominazione                               | Causa                                                                                                    | Soluzione                                                                                                    |
|--------|---------------------------------------------|----------------------------------------------------------------------------------------------------|----------------------------------------------------------------------------------------------------|
| E07    | Motore surriscaldato                        | La temperatura del motore<br>è maggiore dei limiti di<br>funzionamento                                                            | <ul> <li>Pulire l'unità</li> <li>Verificare lo stato della ventola del<br/>motore</li> <li>Verificare le condizioni ambientali di<br/>installazione</li> </ul>                                                                                        |
| E08    | Drive surriscaldato                         | La temperatura interna del<br>drive è maggiore dei limiti di<br>funzionamento                                                     | <ul> <li>Pulire l'unità</li> <li>Verificare lo stato della ventola del<br/>motore</li> <li>Verificare le condizioni ambientali di<br/>installazione</li> </ul>                                                                                        |
| E09    | Motore disconnesso                          | La connessione di una o più<br>fasi tra drive e motore è<br>interrotta                                                            | <ul> <li>Verificare:</li> <li>Che l'impedenza delle fasi del motore sia uguale tra le tre fasi</li> <li>La connessione tra drive e motore</li> </ul>                                                                                                  |
| E11    | Err. Sensore 1                              | Il valore dell'ingresso                                                                                                    | Verificare:                                                                                                    |
| E12    | Err. Sensore 2                              | analogico è troppo alto o                                                                                                    | Il funzionamento del dispositivo collegato                                                                                                    |
| E13    | Err. Sensore 3                              | Dasso                                                                                                    | <ul> <li>I a corretta configurazione dell'ingresso</li> </ul>                                                                                                    |
| E14    | Err. Sensore 4                              |                                                                                                    | analogico                                                                                                    |
| E15    | Err. sensore<br>Flusso/Temperatura          | Il sensore di flusso e<br>temperatura è<br>malfunzionante                                                                         | Verificare la connessione del sensore                                                                                                    |
| E16    | Err. Ingresso Digitale<br>esterno           | L'errore da ingresso digitale<br>è attivo                                                                                         | Verificare il funzionamento del dispositivo<br>collegato all'ingresso digitale                                                                                                    |
| E17    | Interruzione comunicazione<br>interna       | Problema di comunicazione<br>tra le schede del drive                                                                              | <ol> <li>Disalimentare l'unità</li> <li>Aspettare 1 minuto</li> <li>Rialimentare l'unità</li> </ol>                                                                                                    |
| E21    | Mancanza acqua (LOW)                        | Il contatto sull'ingresso<br>digitale LOW è aperto                                                                                | Verificare lo stato del dispositivo di<br>prevenzione contro la mancanza di liquido<br>(galleggiante o sonde): se non utilizzato,<br>collegare un ponticello ai terminali LOW                                                                         |
| E22    | Soglia minima                               | La soglia minima impostata<br>non è stata raggiunta nel<br>tempo previsto dal<br>parametro <i>ritardo soglia</i><br><i>minima</i> | <ul> <li>Verificare:</li> <li>Che l'elettropompa sia correttamente<br/>adescata</li> <li>La corretta configurazione dei parametri<br/>relativi alla soglia minima</li> </ul>                                                                          |
| E23    | Errata configurazione<br>ingressi analogici | Nessun ingresso analogico è<br>configurato per la grandezza<br>misurata della modalità di<br>controllo                            | Verificare la corretta configurazione dei<br>parametri del menu M05                                                                                                    |
| E25    | Problema alim. scheda di<br>controllo       | Problema di alimentazione<br>tra scheda di potenza e<br>scheda di controllo                                                       | <ol> <li>Disalimentare l'unità</li> <li>Disconnettere tutti i cablaggi dalla scheda<br/>di controllo</li> <li>Rialimentare l'unità</li> </ol>                                                                                                    |
| E26    | Configurazione hardware<br>errata           | I file di configurazione<br>motore-drive non sono<br>corretti                                                                     | <ol> <li>Disalimentare l'unità</li> <li>Disconnettere tutti i cablaggi dalla scheda<br/>di controllo</li> <li>Rialimentare l'unità</li> <li>Se l'errore persiste, contattare la società di<br/>vendita Xylem o il Distributore Autorizzato</li> </ol> |

| Codice | Denominazione                       | Causa                                                                                                    | Soluzione                                                                                                    |
|--------|-------------------------------------|----------------------------------------------------------------------------------------------------|----------------------------------------------------------------------------------------------------|
| E27    | Dispersione corrente verso<br>terra | L'isolamento del motore<br>verso terra è compromesso                                                                                                    | <ul> <li>Verificare:</li> <li>Che il motore sia asciutto</li> <li>L'isolamento di ciascuna fase motore verso terra</li> </ul>           |
| E29    | Err. Riempimento tubi               | Il valore di pressione<br>indicato dal parametro<br><i>Soglia riempimento tubi</i> non<br>è stata raggiunto nel tempo<br>impostato nel parametro<br><i>Tempo riempimento tubi</i> | <ul> <li>Verificare:</li> <li>L'integrità dell'impianto</li> <li>I parametri della funzione riempimento<br/>tubi</li> </ul>             |
| E30    | Sovraccarico                        | Il motore è sovraccaricato                                                                                                    | Verificare che le caratteristiche del liquido<br>pompato siano adatte all'elettropompa                                                  |
| E31    | Err. Riferimento Esterno 1          | Il valore dell'ingresso                                                                                                    | Verificare:                                                                                                    |
| E32    | Err. Riferimento Esterno 2          | analogico è troppo alto o                                                                                                    | • Il funzionamento del dispositivo collegato                                                                                            |
| E33    | Err. Riferimento Esterno 3          | basso                                                                                                    | all'ingresso analogico                                                                                                    |
| E34    | Err. Riferimento Esterno 4          |                                                                                                    | analogico                                                                                                    |
| E36    | Sottotensione alimentazione         | La tensione di alimentazione<br>è minore del limite minimo                                                                                                    | Verificare che la tensione di alimentazione sia<br>entro i limiti consentiti                                                            |
| E43    | Sovratensione                       | La tensione del DC-Bus è<br>maggiore del limite massimo                                                                                                    | Verificare che non ci siano altre<br>elettropompe nell'impianto che, con il loro<br>flusso, possano causare rigenerazione di<br>energia |
| E46    | Sovratensione<br>alimentazione      | La tensione di alimentazione<br>è maggiore del limite<br>massimo                                                                                                    | Verificare che la tensione di alimentazione sia<br>entro i limiti consentiti                                                            |

# 9 Dati Tecnici

## 9.1 Ambiente di funzionamento

Atmosfera non aggressiva e non esplosiva.

### Temperatura

Da -20 a 50°C (-4÷122°F).

Umidità relativa dell'aria

< 50% a 40°C (104°F).

#### NOTA BENE:

Nel caso in cui l'umidità oltrepassi i limiti indicati, contattare la società di vendita Xylem o il Distributore Autorizzato.

#### Altitudine

< 1000 m (3280 ft) dal livello del mare.

#### NOTA BENE: Intervento della protezione termica dell'inverter

Se l'inverter è esposto a temperature oppure installata a un'altitudine superiori a quelle indicate, potrebbe intervenire la funzione automatica di protezione termica incorporata nell'unità.

Se l'unità è installata a un'altitudine superiore a 2000 m (6600 ft), contattare la società di vendita Xylem o il Distributore Autorizzato.

## 9.2 Caratteristiche elettriche

Vedere la targa dati.

Tolleranze ammesse per la tensione di alimentazione

- 200 240 V ±10% 50/60 Hz
- 380 480 V ±10% 50/60 Hz.

Corrente di dispersione

≤ 3.5 mA (AC).

Classe di protezione

IP 55.

## 9.3 Conformità delle caratteristiche della radiofrequenza

EU/EEA

| Caratteristica | Descrizione                                    |
|----------------|------------------------------------------------|
| Tecnologia     | Wireless Bluetooth <sup>®</sup> Low Energy 5.2 |
| Banda          | 2.4 GHz ISM                                    |
| RF             | ≤ 4.5 mW (6.5 dBm)                             |

#### HVX FCC ID: 2AYCGXSI02 HVX+ FCC ID: 2AYCGXSI03

Il variatore di velocità è conforme alla Parte 15 delle norme FCC (FCC 15.247).

- Il funzionamento è soggetto alle due seguenti condizioni:
- 1. Questo dispositivo non deve causare interferenze dannose.
- 2. Questo dispositivo deve accettare qualsiasi interferenza ricevuta, comprese le interferenze che possono causare un funzionamento indesiderato.

Il variatore di velocità è considerato come un dispositivo mobile, ed è conforme ai requisiti di sicurezza per l'esposizione a radiofrequenze in conformità alle norme FCC parte 2.1093 e KDB 447498 D01, come dimostrato nell'analisi dell'esposizione a radiofrequenze. Gli installatori devono assicurare che (i) questo dispositivo non venga collocato o utilizzato

insieme ad altre antenne o trasmettitori, se non in conformità alle procedure FCC per i prodotti multi-trasmettitori, (ii) durante il normale utilizzo, ci sia sempre una distanza minima di almeno 20 cm.

Questa apparecchiatura è stata testata e trovata conforme ai limiti per un dispositivo digitale di classe A, ai sensi della parte 15 delle norme FCC. Questi limiti hanno lo scopo di fornire una protezione ragionevole contro le interferenze dannose quando l'apparecchiatura viene utilizzata in un ambiente commerciale.

Questa apparecchiatura genera, utilizza e può irradiare energia in radiofrequenza e, se non installata e utilizzata in conformità con il manuale istruzioni, può causare interferenze dannose alle comunicazioni radio. È probabile che il funzionamento di questa apparecchiatura in un'area residenziale causi interferenze dannose, nel qual caso l'utilizzatore dovrà correggere l'interferenza a proprie spese.

Riparazioni, cambiamenti o modifiche non autorizzate potrebbero causare danni permanenti all'apparecchiatura e invalidare la garanzia e l'autorizzazione a utilizzare questo dispositivo conformemente alla Parte 15 delle Norme FCC.

#### Canada

HVX ISED IC: 26881-XSI02 HVX+ ISED IC: 26881-XSI03

Il variatore di velocità è conforme alla norma RSS-247

Il funzionamento è soggetto alle due seguenti condizioni:

- 1. Questo dispositivo non deve causare interferenze dannose.
- 2. Questo dispositivo deve accettare qualsiasi interferenza ricevuta, comprese le interferenze che possono causare un funzionamento indesiderato.

Il variatore di velocità è considerato come un dispositivo mobile, ed è conforme ai requisiti di sicurezza per l'esposizione a radiofrequenze in conformità alla norma RSS-102 versione 5. Gli installatori devono assicurare che durante il normale utilizzo, ci sia sempre una distanza minima di almeno 20 cm.

Questo dispositivo è conforme ai requisiti RSS di ISED per i prodotti radio esentati dalla licenza.

Cambiamenti o modifiche a questa unità non espressamente approvati dalla parte responsabile della conformità potrebbero invalidare l'autorizzazione dell'utente a utilizzare l'apparecchiatura.

### U.S.A.

## 9.4 Caratteristiche ingressi e uscite

| Caratteristica         | Descrizione                                                                                                    |
|------------------------|----------------------------------------------------------------------------------------------------|
| Porte di comunicazione | 2, RS-485                                                                                                    |
| Ingressi digitali      | <ul> <li>3 per HVX, 5 per HVX+:</li> <li>Contatto flottante/NPN, collettore aperto/drain aperto, verso GND</li> <li>Polarizzazione interna +24 VDC, corrente limitata a 6 mA max.</li> <li>Protezione da -0.5 VDC a +30 VDC, ±15 mA max.</li> </ul> |
| Ingressi analogici     | <ul> <li>2 per HVX, 4 per HVX+:</li> <li>Configurabili o in corrente 0-20 mA, oppure tensione 0-10 V</li> <li>Segnale 24V per alimentazione del sensore con limitazione di corrente a 60 Ma.</li> </ul>                                             |
| Uscita analogica       | Configurabile o come segnale di corrente 0-20 mA, oppure di tensione 0-10 V                                                                                                    |
| Relè                   | <ul> <li>2, con contatto a scambio NC e NA:</li> <li>Relè 1 fino a 240 VAC 0.25 A o 30 VDC 2 A</li> <li>Relè 2 fino a 30 VAC 0.25 A o 30 VDC 2 A</li> </ul>                                                                                         |

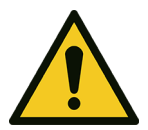

## AVVERTENZA:

Se il relè 1 è collegato ad una tensione superiore a 30 VAC, scollegare e non utilizzare i terminali del relè 2.

# 10 Smaltimento

## 10.1 Precauzioni

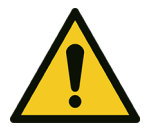

## AVVERTENZA:

È obbligatorio smaltire l'unità incaricando ditte autorizzate e specializzate nell'identificazione delle differenti tipologie di materiale: acciaio, rame, plastica, litio, ferrite, ecc..

## AVVERTENZA:

È vietato scaricare liquidi lubrificanti ed altre sostanze pericolose nell'ambiente.

## 11 Garanzia

Per informazioni sulla garanzia del prodotto vedere la documentazione di vendita.

Lowara è un marchio registrato di Xylem Inc. o di una sua società controllata. Hydrovar è un marchio registrato di Xylem Inc. o di una sua società controllata. Il marchio denominativo e i loghi Bluetooth® sono marchi registrati di proprietà di Bluetooth SIG, Inc. e qualsiasi uso di tali marchi da parte di Xylem Service Italia S.r.l. è concesso in licenza. Apple, il logo Apple, App Store e iPhone sono marchi di Apple Inc.

IOS® è un marchio registrato di Cisco Systems, Inc. e/o delle sue affiliate negli Stati Uniti e in alcuni altri Paesi, utilizzato su licenza da Apple Inc.

Google Play, il logo Google Play e Android sono marchi di Google LLC.

Tutti gli altri nomi sono marchi o marchi registrati dei rispettivi proprietari.

## Xylem |'zīləm|

The tissue in plants that brings water upward from the roots;
 A leading global water technology company.

We're a global team unified in a common purpose: creating innovative solutions to meet our world's water needs. Developing new technologies that will improve the way water is used, conserved, and re-used in the future is central to our work. We move, treat, analyze, and return water to the environment, and we help people use water efficiently, in their homes, buildings, factories and farms. In more than 150 countries, we have strong, long-standing relationships with customers who know us for our powerful combination of leading product brands and applications expertise, backed by a legacy of innovation.

For more information on how Xylem can help you, go to www.xylem.com

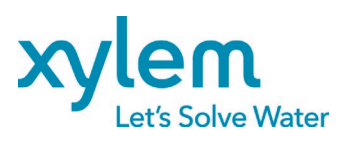

Xylem Service Italia S.r.l. Via Vittorio Lombardi 14 36075 - Montecchio Maggiore (VI) - Italy xylem.com

Lowara is a trademark of Xylem Inc. or one of its subsidiaries. © 2023 Xylem, Inc. Cod. 001088108IT rev.C ed.08/2023